# Speed Wi-Fi HOME 5G L12

## User Guide 取扱説明書 詳細版

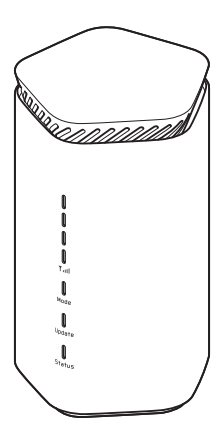

技術基準適合認証品

## 機能とサービスの読み替えについて

### ご契約内容により機能とサービスが異なります。

以下の内容をご確認いただき、本製品をお使いください。

| 項目                    | au をご契約の場合            | au 以外の WiMAX 事業者をご契約の場合      |
|-----------------------|-----------------------|------------------------------|
| お問い合わせ先               | 巻末の「au サポート」参照        | ご契約された WiMAX 事業者へお問い合わせください。 |
| アフターサービス              |                       |                              |
| ・修理を依頼されるとき           |                       |                              |
| ・故障紛失サポート             |                       |                              |
| au IC カード(SIM カード)の種別 | au Nano IC Card 04 LE | au Nano IC Card 04 LE U      |

本書では、特に記載のある場合を除き、au および au 以外の WiMAX 事業者を総称して「通信事業者」と表記しています。

## ごあいさつ

このたびは、Speed Wi-Fi HOME 5G L12(以下、「本製品」と表記 します)をお買い上げいただき、誠にありがとうございます。 ご使用の前に『取扱説明書 詳細版』(本書)をお読みいただき、正しく

として、 このでは、 このでは、

本製品の取扱説明書として、同梱の『つなぎかたガイド』、『取扱説明書 詳細版』(本書)をご用意しています。本書ではこれらを総称して『取 扱説明書』と表記します。

## 同梱品一覧

ご使用いただく前に、下記の同梱物がすべてそろっていることをご確認 ください。

□ Speed Wi-Fi HOME 5G L12本体

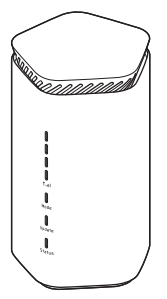

□ Speed Wi-Fi HOME 5G L12 AC アダプタ

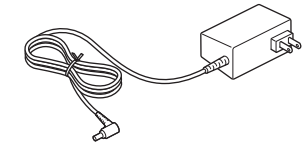

□ つなぎかたガイド(保証書)

※保証書を含め同梱品は大切に保管してください。

- ※ Ethernet ケーブルは同梱されていません。市販品をご使用ください。
- ※ 本文中で使用している本製品のイラストはイメージです。実際の製品と異なる 場合があります。

## 取扱説明書について

### 『つなぎかたガイド』

本製品をお使いになるための、初めてお使いになる前に必要な情報や注 意事項、主な機能の主な操作および設定のみ説明しています。

### ■『取扱説明書 詳細版』(本書)

本製品のさまざまな機能のより詳しい説明を記載しています。

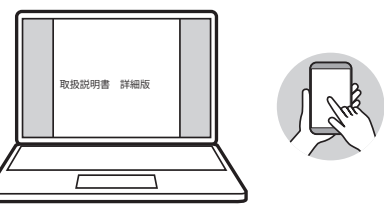

### **■『取扱説明書』ダウンロード**

・『取扱説明書』の PDF ファイルは、WiMAX Support Information ホームペー ジからダウンロードできます。

https://www.necplatforms.co.jp/support/wimax/l12/index.html

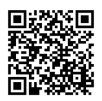

※ au ホームページからもダウンロードできます。 https://www.au.com/support/service/mobile/guide/manual/

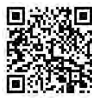

## For Those Requiring an English Instruction Manual 英語版の『取扱説明書』が必要な方へ

You can download the English version of the "Setup Guide" from the WiMAX Support Information website (available from approximately one month after the product is released).

・『つなぎかたガイド』(英語版)を WiMAX Support Information ホームページ に掲載しています(発売約 1 ヶ月後から)。

Download URL :

https://www.necplatforms.co.jp/support/wimax/l12/index.html

※ au ホームページからもダウンロードできます(発売約1ヶ月後から)。 https://www.au.com/support/service/mobile/guide/manual/

## 本書の表記方法について

### ■ 掲載されているボタン表示について

◎本書では、ボタンの図を次のように簡略化しています。

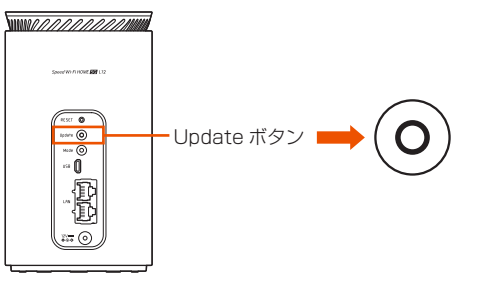

### 項目/アイコン/ボタンなどを選択する操作の 表記方法について

◎本書では、操作手順を以下のように表記しています。

| 表示例                  |                           | 説明                                                                             |
|----------------------|---------------------------|--------------------------------------------------------------------------------|
| [Mode] ボタン           |                           | ■「スタンダードモード」に切り替える                                                             |
| 通信モードの切り替え <i>t</i>  | ができます。<br>                | <ul> <li>本体背面の Mode ボタンを 2 秒以</li> <li>ト長押しする</li> </ul>                       |
| Mode<br>ボタン Mode ランプ | 動作                        | <ul> <li>2 本体正面の Mode ランプが緑点灯</li> <li>したら、Mode ボタンを離す</li> </ul>              |
| 2 秒以禄点灯              | スタンダー<br> ドモード」に<br> 切り替え | 約5秒後に <b>「」」</b> ランプが緑点灯します。                                                   |
| し<br>し<br>オレンジ点灯     | 「プラスエリ<br>アモード」に<br>切り替え  | <ul> <li>「プラスエリアモード」に切り替える</li> <li>本体背面の Mode ボタンを 2 秒以<br/>上長押しする</li> </ul> |
|                      |                           | 2 本体正面の Mode ランプがオレンジ<br>点灯したら、Mode ボタンを離す<br>約5 秒後に「」、山ランプが緑点灯」               |
|                      |                           | ます。                                                                            |

### ■掲載されているイラスト・画面表示について

◎本書では「au Nano IC Card O4 LE」(au をご契約の場合)、「au Nano IC Card O4 LE U](au 以外の WiMAX 事業者をご契約の場合)の名称を「SIM カード」と表記しています。

- ◎本書は特に記載のある場合を除き、SIM カードを取り付けた状態の画面表示・ 操作方法などの説明内容となります。
- ◎本書に記載されているイラストや画面は、実際のイラストや画面とは異なる場合があります。また、画面の一部を省略している場合がありますので、あらかじめご了承ください。
- ◎本書では同梱品の「Speed Wi-Fi HOME 5G L12 AC アダプタ」の名称を「AC アダプタ」と表記しています。
- ◎本書に記載している会社名、製品名は、各社の商標または登録商標です。なお、 本文中では、TM、<sup>®</sup>マークを省略している場合があります。

## 読み替えについて

ご契約内容により機能とサービスが異なります。

詳しくは巻頭の「機能とサービスの読み替えについて」を参照してくだ さい。

## 本製品のご利用について

- ・本製品をご利用になる前に、本書の「安全上のご注意(必ずお守りください)」
   (▶ P.6)をお読みの上、正しくご使用ください。
- ・故障とお考えの前に、本書の「10-2 故障とお考えになる前に」(▶ P.99) で症状をご確認ください。
- 通信中は、身体から20センチ以上離し、かつその間に金属(部分)が含まれないようにしてください。
- サービスエリア内でも電波の届かない場所(トンネル・地下など)では通信できません。また、電波状態の悪い場所では通信できないこともあります。なお、通信中に電波状態の悪い場所へ移動すると、通信が途切れることがありますので、あらかじめご了承ください。
- 本製品は電波を使用しているため、第三者に通信を傍受される可能性がないとは言えませんので、ご留意ください。(ただし、5G方式、LTE方式、WiMAX 2+方式は通信上の高い秘話・秘匿機能を備えております。)
- 本製品は国内でのご利用を前提としています。国外での使用はできません。 (This Product is designed for use in Japan only and cannot be used in any other country.)
- 本製品は屋内専用です。屋外での使用はできません。
- 本製品は電波法に基づく無線局ですので、電波法に基づく検査を受ける場合が あり、その際にはお使いの本製品を一時的に検査のためご提供いただく場合が ございます。
- •「本製品の保守」と「稼動状況の把握」のために、お客さまが利用されている 本製品の IMEI 情報を自動的に通信事業者に送信いたします。
- ・地震・雷・風水害などの天災および当社の責任以外の火災、第三者による行為、 その他の事故、お客さまの故意または過失・誤用・その他異常な条件下での使 用により生じた損害に関して、当社は一切責任を負いません。
- 本製品の使用または使用不能から生ずる附随的な損害(記録内容の変化・消失、 事業利益の損失、事業の中断など)に関して、当社は一切責任を負いません。
- 『取扱説明書』の記載内容を守らないことにより、生じた損害に関して、当社は一切責任を負いません。
- ・当社が関与しない接続機器、ソフトウェアとの組み合わせによる誤動作などから生じた損害に関して、当社は一切責任を負いません。
- 本製品の故障・修理・その他取り扱いによって、設定内容などが変化または消失することがありますが、これらにより生じた損害・逸失利益に関して、当社は一切責任を負いません。
- 大切なデータはコンピュータのハードディスクなどに保存しておくことをおす すめします。万一、登録された情報内容が変化・消失してしまうことがあって
   も、故障や障害の原因にかかわらず当社としては責任を負いかねますのであら かじめご了承ください。
- 本製品に登録された内容は、事故や故障・修理、その他取り扱いによって変化・ 消失する場合があります。

大切な内容は必ず控えをお取りください。万一内容が変化・消失した場合の損 害および逸失利益につきましては、当社では一切の責任は負いかねますので、 あらかじめご了承ください。

- 通常のゴミと一緒に捨てないでください。環境保護と資源の有効利用をはかるため、不要となった本製品の回収にご協力ください。au ショップ/au Styleなどで本製品の回収を行っております。
- 本文中で使用しているイラストはイメージです。実物とは形状が異なっている 場合や、一部省略などがあります。ご了承ください。
- ※本書で表す「当社」とは、ご契約された通信事業者および製造元(NEC プラットフォームズ株式会社)を指します。
- ◎ 本書の内容の一部、または全部を無断転載することは、禁止されています。
  ◎ 本書の内容に関して、将来予告なしに変更することがあります。
- ◎ OS の仕様変更やサービスの変更・終了等により一部機能がご利用いただけな くなる場合があります。
- ◎『取扱説明書』の内容につきましては万全を期しておりますが、万一、ご不審 な点や記載漏れなどお気づきの点がございましたら、ご連絡ください。

## 目次

機能とサービスの読み替えについて.....1

| ごあいさつ                | 2 |
|----------------------|---|
| 同梱品一覧                | 2 |
| 取扱説明書について            | 2 |
| 本書の表記方法について          |   |
| 読み替えについて             |   |
| 本製品のご利用について          |   |
| 目次                   | 4 |
|                      | 6 |
| 安全上のご注意(必ずお守りください)   | 6 |
| 材質一覧                 |   |
| 取り扱い上のご注意            |   |
| 無線 LAN(Wi-Fi®)機能について | 9 |
| 電波障害自主規制について         |   |
| 高調波電流規制について          |   |
| PIN コードについて          |   |
| データ通信料についてのご注意       |   |
|                      |   |

#### 1章 ご利用の準備

| 1-1 本製品の使いかた          | 12 |
|-----------------------|----|
| ご利用になる前に              | 12 |
| スマートフォンなどの通信機器との接続    | 12 |
| 設置場所について              | 12 |
| 1-2 各部の名称と機能          | 13 |
| 1-3 SIM カードについて       | 16 |
| SIM カードを取り付ける         | 16 |
| SIM カードを取り外す          | 16 |
| 1-4 電源を入れる/切る         | 17 |
| 電源を入れる                | 17 |
| 電源を切る                 | 17 |
| 再起動する                 | 17 |
| 1-5 工場出荷状態に戻す (リセット)  | 18 |
| 本製品を工場出荷状態に戻すには(リセット) | 18 |
| 1-6 あらかじめ確認してください     | 19 |
| 接続端末の準備               | 19 |

#### 2章 基本操作

| 2-1 基本的な操作を覚える      |  |
|---------------------|--|
| ボタンの使いかた            |  |
| 2-2 クイック設定 Web について |  |
| クイック設定 Web を起動する    |  |
| クイック設定 Web のトップページ  |  |
| 詳細設定にログインする         |  |
| 詳細設定のトップページ設定画面     |  |

### 3章 無線 LAN(Wi-Fi<sup>®</sup>)接続/Ethernet ケーブル 接続

| 3-1 無線 LAN (Wi-Fi®) で接続する                   | 29 |
|---------------------------------------------|----|
| 無線 LAN(Wi-Fi <sup>®</sup> )情報を確認する          | 31 |
| スマートフォン/タブレット(Android <sup>™</sup> 端末)を接続する | 31 |
| iPhone/iPod touch/iPad/iPad mini を接続する      | 34 |
| Windows パソコンを接続する                           | 36 |
| Mac を接続する                                   | 37 |
| ゲーム機を接続する                                   | 38 |
| WPS 機能対応の無線 LAN(Wi-Fi <sup>®</sup> )端末を接続する | 39 |
| 3-2 Ethernet ケーブル(市販品)で接続する                 | 41 |
| 本製品とパソコンを Ethernet ケーブル(市販品)で接続する           | 41 |
| 本製品とパソコンから Ethernet ケーブルを取り外す               | 41 |
|                                             |    |

### 4章 WAN 側回線の接続設定

| 4-1 WAN 側回線接続     |  |
|-------------------|--|
| 新規にプロファイルを作成する場合  |  |
| 4-2 通信モードを切り替える   |  |
| 「プラスエリアモード」に切り替える |  |

### 5章 便利な機能

| 5-1 スマートフォンアプリを使う                    | 46 |
|--------------------------------------|----|
| 「NEC WiMAX +5G Tool」をダウンロード/インストールする | 46 |
| 接続設定ウィザード                            | 46 |
| 情報表示                                 | 47 |
| 設定                                   | 48 |
| お知らせ機能                               | 50 |
| 5-2 通信量カウンターを確認する                    | 51 |
| データ通信量を確認する(スマートフォンアプリ)              | 51 |
| データ通信量を確認する(クイック設定 Web)              | 52 |
| 5-3 Wi-Fi 周波数自動設定(バンドステアリング機能)を使う    | 53 |
| 5-4 Wi-Fi 設定お引越し機能を使う                | 54 |
| 設定方法                                 | 54 |
| 5-5 Wi-Fi 設定用 QR コードを使う              | 56 |
| 5-6 最適な設置場所を探す                       | 57 |
| 5-7 ランプ消灯機能                          | 58 |
| ランプ消灯モードを変更する                        | 58 |
| ランプ消灯移行時間を設定する                       | 58 |
| 5-8 自動再起動機能                          | 59 |
| 自動再起動を設定する                           | 59 |
| 5-9 その他の便利な機能                        | 60 |
| IP パケットフィルタリング                       | 60 |
| ポートマッピング                             | 60 |
| UPnP 機能                              | 60 |

#### 6章 セキュリティ対策をする

| 6-1 セキュリティ機能について             | 62 |
|------------------------------|----|
| セキュリティ機能について                 | 62 |
| 暗号化                          | 62 |
| ESS-ID ステルス機能(SSID の隠蔽)      | 62 |
| MAC アドレスフィルタリング機能            | 63 |
| プライバシーセパレータ機能                | 63 |
| アドバンスド NAT(IP マスカレード / NAPT) | 64 |
| 不正アクセス検出機能                   | 64 |
| ダイナミックポートコントロール機能            | 64 |
| 6-2 初期パスワードの変更について           | 65 |
| クイック設定 Web でパスワード変更          | 65 |
| スマートフォンアプリの管理者パスワード登録        | 66 |
|                              |    |

### 7章 工場出荷時の状態に戻す(初期化)

| 7-1 RESET ボタンで初期化する   | 68 |
|-----------------------|----|
| RESET ボタンで初期化する       |    |
| 7-2 クイック設定 Web で初期化する |    |
| クイック設定 Web で初期化する     |    |

| 8章 機能證 | 安定 |
|--------|----|
|        |    |

| 8-1 クイック設定 Web について                                                                  | 71                                           |
|--------------------------------------------------------------------------------------|----------------------------------------------|
| クイック設定 Web を起動する                                                                     | 71                                           |
| クイック設定 Web のトップページ                                                                   | 71                                           |
| 詳細設定にログインする                                                                          | 72                                           |
| 詳細設定のトップページ設定画面                                                                      | 72                                           |
| 8-2 各種機能の詳細設定をする (詳細設定)                                                              | 74                                           |
| 8-3 ネットワーク設定                                                                         | 75                                           |
| 基本設定                                                                                 | 75                                           |
| 接続設定                                                                                 | 75                                           |
| プロファイル設定                                                                             | 75                                           |
| 通信量カウンター                                                                             | 76                                           |
| 8-4 Wi-Fi 設定                                                                         | 77                                           |
| Wi-Fi 周波数設定                                                                          | 77                                           |
| Wi-Fi 設定 (2.4GHz)                                                                    | 77                                           |
| Wi-Fi 設定 (5GHz)                                                                      | 78                                           |
| Wi-Fi 設定 (ゲスト SSID)                                                                  | 79                                           |
| MAC アドレスフィルタリング                                                                      | 80                                           |
| WPS 設定                                                                               | 80                                           |
| 8-5 詳細設定                                                                             | 81                                           |
| LAN 側設定                                                                              | 81                                           |
| DHCP 固定割当設定                                                                          | 81                                           |
| IPv4 バケットノイルタ設定                                                                      | 82                                           |
| IPV6 ハケットノイルタ設定                                                                      | 83                                           |
| ホートマッピング設定                                                                           | 84                                           |
| その他の設定                                                                               | 84                                           |
|                                                                                      | 86                                           |
| 官理者バスリートの変更                                                                          | 86                                           |
|                                                                                      | ~~                                           |
| 設定値の保存を復元                                                                            | 86                                           |
| 設定値の保存&復元<br>設定値の初期化                                                                 | 86<br>86                                     |
| 設定値の保存&復元<br>設定値の初期化<br>ファームウェア更新                                                    | 86<br>86<br>86                               |
| 設定値の保存&復元<br>設定値の初期化<br>ファームウェア更新<br>PIN コード管理<br>= <sup>124</sup> 動                 | 86<br>86<br>86<br>87                         |
| 設定値の保存&復元<br>設定値の初期化<br>ファームウェア更新<br>PIN コード管理<br>再起動                                | 86<br>86<br>86<br>87<br>87                   |
| 設定値の保存& 復元<br>設定値の初期化ファームウェア更新<br>PIN コード管理<br>再起動<br>8-7 情報<br>現在の世能                | 86<br>86<br>87<br>87<br>87<br>88             |
| 設定値の保存&復元<br>設定値の初期化ファームウェア更新<br>PIN コード管理<br>再起動                                    | 86<br>86<br>87<br>87<br>88<br>88<br>88       |
| 設定値の保存&復元<br>設定値の初期化<br>ファームウェア更新<br>PIN コード管理<br>再起動<br>8-7 情報<br>現在の状態<br>UPnP の状態 | 86<br>86<br>87<br>87<br>88<br>88<br>88<br>88 |

### 9章 本製品の設定メニューについて

| 9-1 | メニュー一覧       | 90 |
|-----|--------------|----|
| 9-2 | ランプ表示による状態一覧 | 95 |

### 10章 付録

| 10-1 ファームウェアを更新する            | 97 |
|------------------------------|----|
| Update ボタンを使ってバージョンアップ       | 97 |
| クイック設定 Web 画面でのバージョンアップ      | 97 |
| 10-2 故障とお考えになる前に             |    |
| 10-3 アフターサービスについて            |    |
| 10-4 製品仕様                    |    |
| Speed Wi-Fi HOME 5G L12 本体仕様 |    |
| AC アダプタ仕様                    |    |
| 10-5 輸出管理規制                  |    |
| 10-6 知的財産権について               |    |
| 商標について                       |    |
| 10-7 索引                      |    |
|                              |    |
| 本製品で使用しているソフトウェアについて         |    |

## 注意事項

## 安全上のご注意(必ずお守りください)

- ■ご使用の前に、この「安全上のご注意」をよくお読みの上、正しくお使いください。
- ■ここに示した注意事項は、お使いになる人や、他の人への危害、財産への損害 を未然に防ぐための内容を記載していますので、必ずお守りください。
- ■次の表示の区分は、表示内容を守らず、誤った使用をした場合に生じる危害や 損害の程度を説明しています。

| ⚠ 危      | 険 | この表示は、取り扱いを誤った場合、「死亡または重傷 <sup>*1</sup><br>を負う危険が切迫して生じることが想定される」内容です。                         |
|----------|---|------------------------------------------------------------------------------------------------|
| <u> </u> | 告 | この表示は、取り扱いを誤った場合、「死亡または重傷 <sup>*1</sup><br>を負う可能性が想定される」内容です。                                  |
| <u> </u> | 意 | この表示は、取り扱いを誤った場合、「軽傷* <sup>2</sup> を負う可能<br>性が想定される場合および物的損害* <sup>3</sup> の発生が想定され<br>る」内容です。 |

※ 1 重傷:失明・けが・やけど(高温・低温)・感電・骨折・中毒などで後遺症が 残るもの、および治療に入院・長期の通院を要するものを指します。

- ※2 軽傷:治療に入院や長期の通院を要さない、けが・やけど(高温・低温)・感 電などを指します。
- ※3物的損害:家屋・家財および家畜・ペットなどにかかわる拡大損害を指します。

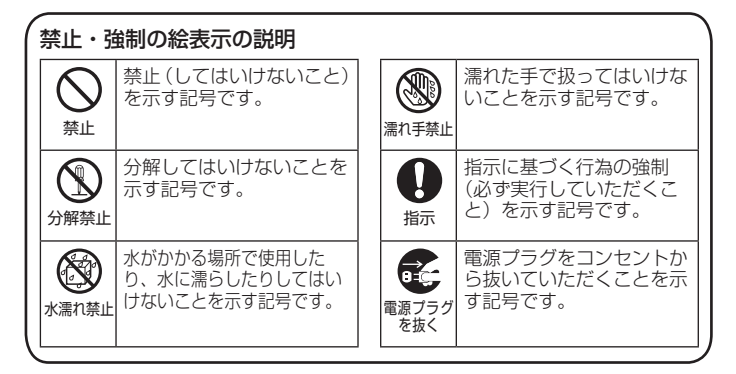

### ■本体、AC アダプタ、SIM カード、Ethernet ケー ブル(市販品)共通

⚠ 危険

- ●高温になる場所や熱のこもりやすい場所(火のそば、暖房器具のそば、 こたつや布団の中、直射日光の当たる場所、炎天下の車内など)で使用、 保管、放置しないでください。
- 火災、やけど、けが、感電などの原因となります。
- ●電子レンジ、IH 調理器などの加熱調理器、圧力釜などの高圧容器に入れ たり、近くに置いたりしないでください。 火災、やけど、けが、感電などの原因となります。
- べ火、やりこ、りか、窓电なこの原因こなりより。
- ●砂や土、泥を掛けたり、直に置いたりしないでください。また、砂など が付着した手で触れないでください。 火災、やけど、けが、感電などの原因となります。
- ●水などの液体(飲料水、汗、海水、ペットの尿など)で濡れた状態では、 使用しないでください。
- **また、風呂場などの水に触れる場所では、使用しないでください。** 火災、やけど、けが、感電などの原因となります。
- ●**分解、改造をしないでください。** 火災、やけど、けが、感電などの原因となります。
- ◆水などの液体(飲料水、汗、海水、ペットの尿など)で濡らさないでく

ださい。 火災、やけど、けが、感電などの原因となります。

●電源端子、LAN 接続端子、USB 接続端子に水などの液体(飲料水、汗、 海水、ペットの尿など)を入れないでください。 火災、やけど、けが、感電などの原因となります。

- ●電源端子、LAN 接続端子、USB 接続端子に導電性異物(金属片、鉛筆 の芯など)を接触させたり、ほこりが内部に入ったりしないようにして ください。
  - 火災、やけど、けが、感電などの原因となります。誤って内部に異物が入ったときは、電源プラグをコンセントから抜いて、ご契約された通信事業 者までご連絡ください。
- ●使用中に、布団などで覆ったり、包んだりしないでください。 火災、やけどなどの原因となります。
- ●使用中、保管中に、異臭、異音、発煙、発熱、変色、変形などの異常が みられた場合は安全に注意し、次の作業を行ってください。
  - ●電源プラグをコンセントから抜く。
     ●外部機器の電源を切る。
  - ●外部機器の電源を切る。

上記の作業を行わないと、火災、やけど、けが、感電などの原因となります。 ご契約された通信事業者までご連絡ください。

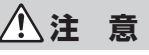

- 破損したまま使用しないでください。 火災、やけど、けがなどの原因となります。
- ●ぐらついた台の上や傾いた場所など、不安定な場所には置かないでください。

落下して、けがなどの原因となります。

- ●湿気やほこりの多い場所や高温になる場所での使用、保管はしないでく ださい。
- 火災、やけど、感電などの原因となります。
   ●子供が使用する場合は、保護者が取り扱いの方法を教え、誤った使いかた をさせないでください。

けが、感電などの原因となります。

- 乳幼児の手の届く場所に置かないでください。 けが、感電などの原因となります。
- ・本製品を継続して使用される場合は温度が高くなることがありますので ご注意ください。また、眠ってしまうなどして、意図せず継続して触れ ることがないようご注意ください。 データ通信など、継続しての使用は、本製品やACアダプタの温度が高くなることがあります。温度の高い部分に直接継続して触れるとお客さ

くなることかのります。温度の高い部分に直接継続して離れるとお客さまの体質や体調によっては肌の赤みやかゆみ、かぶれ、低温やけどなどの原因となります。

### ■ 本体について

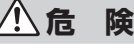

- ●火の中に投入したり、熱を加えたりしないでください。
  発火により、火災、やけど、けがなどの原因となります。
- 鋭利なもの(釘など)を刺したり、硬いもの(ハンマーなど)で叩いたり 踏みつけたりするなど過度な力を加えないでください。
   火災、やけど、けがなどの原因となります。
- ●本製品内部の物質が目や口などに入った場合は、すぐにきれいな水で洗った後、直ちに医師の診療を受けてください。
  本製品内部の物質の影響により、失明や体調不良などの原因となります。

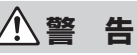

- ●本製品内の SIM カードスロットに水などの液体(飲料水、汗、海水、ペットの尿など)や金属片、燃えやすいものなどの異物を入れないでください。 また、SIM カードの挿入場所や向きを間違えないでください。 火災、やけど、けが、感電などの原因となります。誤って内部に異物が入ったときは、電源プラグをコンセントから抜いて、ご契約された通信事業者までご連絡ください。
- ●病院での使用については、各医療機関の指示に従ってください。 使用を禁止されている場所では、本製品を使用しないでください。電波 により電子機器や医用電気機器に悪影響を及ぼす原因となります。
- ●医用電気機器などを装着している場合は、医用電気機器メーカーもしくは販売業者に、電波による影響についてご確認の上ご使用ください。 電波により医用電気機器などに悪影響を及ぼす原因となります。

●高精度な制御や微弱な信号を取り扱う電子機器の近くでは、本製品を使用しないでください。

電波により電子機器が誤動作するなどの悪影響を及ぼす原因となります。 ※ご注意いただきたい電子機器の例

補聴器、植込み型心臓ペースメーカおよび植込み型除細動器、その他の 医用電気機器、その他の自動制御機器など。植込み型心臓ペースメーカ および植込み型除細動器、その他の医用電気機器をご使用になる方は、 各医用電気機器メーカーもしくは販売業者に電波による影響についてご 確認ください。

●ペットなどが本製品に噛みつかないようご注意ください。 発熱により、火災、やけど、けがなどの原因となります。

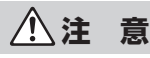

#### ●一般のゴミと一緒に捨てないでください。

火災、やけど、けがなどの原因となります。また、環境破壊の原因とな↓ ります。不要となった本製品は、au ショップ/ au Style などの窓口に お持ちいただくか、回収を行っている市区町村の指示に従ってください。

●本製品の使用により、皮膚に異状が生じた場合は、直ちに使用をやめ、 医師の診療を受けてください。

お客さまの体質や体調によっては、かゆみ、かぶれ、湿疹などが生じる ことがあります。各箇所の材質については、「材質一覧」を参照してくだ さい。

### AC アダプタ、Ethernet ケーブル(市販品) について

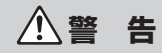

- AC アダプタやケーブルのコードが傷んだら使用しないでください。
   火災、やけど、感電などの原因となります。
   AC アダブタやケーブルは、風呂場などの湿気の多い場所では使用しない
- でください。 火災、やけど、感電などの原因となります。
- ●AC アダブタは、必ず本製品に同梱のものをお使いください。また、本製 品に同梱の AC アダブタは、他の製品に使用しないでください。 火災、やけど、けが、感電などの原因となります。
- **雷が鳴り出したら、AC アダブタやケーブルには触れないでください。** 感電などの原因となります。
- ●コンセントにつないだ状態で DC ブラグ、本製品やパソコンにつないだ 状態で端子をショートさせないでください。また、DC ブラグや端子に手 や指など、身体の一部を触れさせないでください。 火災、やけど、感電などの原因となります。
- ●AC アダブタやケーブルのコードの上に重いものをのせたり、引っ張るなど無理な力を加えたりしないでください。
  火災、やけど、感電などの原因となります。
- ●コンセントに電源プラグを抜き差しするときや、本製品やパソコンなど にケーブルを抜き差しするときは、金属製アクセサリーなどの金属類を 接触させないでください。

火災、やけど、感電などの原因となります。

● AC アダブタに変圧器(海外旅行用のトラベルコンバーターなど)を使用 しないでください。

発火、発熱、感電などの原因となります。

●本製品に AC アダブタを接続した状態や、本製品やパソコンなどにケーブルを接続した状態で、接続部に無理な力を加えないでください。 火災、やけど、けが、感電などの原因となります。

●濡れた手で AC アダプタのコードや DC プラグ、電源プラグ、ケーブル、 端子に触れないでください。

火災、やけど、感電などの原因となります。
 ●指定の電源、電圧で使用してください。
 誤った電源、電圧で使用すると火災、やけど、感電などの原因となります。
 AC アダプタ: 100V AC (家庭用交流コンセントのみに接続すること)

●AC アダブタをコンセントに差し込んだ状態で、AC アダブタに強い衝撃 や無理な力を与えたり、ねじったりしないでまっすぐ抜き差ししてくだ さい。特に回転型の抜け止め型コンセントへ抜き差しする場合には、無 理な力をかけないように注意してください。

AC アダプタが破損して、火災、やけど、感電、故障などの原因となります。

●電源プラグや端子についたほこりは、拭き取ってください。 ほこりが付着した状態で使用すると、火災、やけど、感電などの原因と なります。

- 電源プラグをコンセントに差し込むときや、ケーブルを本製品やパソコンなどに差し込むときは、確実に差し込んでください。
   確実に差し込まないと、火災、やけど、感電などの原因となります。
- ●電源プラグをコンセントから抜く場合や、ケーブルを本製品やパソコン などから抜く場合は、AC アダプタのコードやケーブルのコードを引っ張 るなど無理な力を加えず、AC アダプタの電源ブラグやコネクタを持って 抜いてください。

AC アダプタのコードやケーブルのコードを引っ張るとコードが傷つき、 火災、やけど、感電などの原因となります。

- ●AC アダブタやケーブルを抜き差しする場合は、コードを引っ張るなど無 理な力を加えず、接続する端子に対してまっすぐ抜き差ししてください。 正しく抜き差ししないと、火災、やけど、けが、感電などの原因となります。
- ●AC アダブタやケーブルのコネクタが曲がるなど変形した場合は、直ちに 使用をやめてください。また、変形を元に戻しての使用もやめてください。 電源端子、LAN 接続端子のショートにより、火災、やけど、けが、感電 などの原因となります。
- ●使用しない場合は、電源プラグをコンセントから、ケーブルを本製品や パソコンなどから抜いてください。

電源プラグを差したままやケーブルを接続したまま放置すると、火災、 やけど、感電などの原因となります。

 水などの液体(飲料水、汗、海水、ペットの尿など)が付着した場合は、 直ちに電源プラグをコンセントから、ケーブルを本製品やパソコンから 抜いてください。
 付着物などによるショートにより、火災、やけど、感電などの原因とな

ります。 ●お手入れの際は、電源プラグをコンセントから、ケーブルを本製品やパ ソコンなどから抜いて行ってください。

抜かずに行うと、火災、やけど、感電などの原因となります。

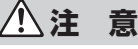

- コンセントにつないだ状態でACアダプタに継続して触れないでください。
   やけどなどの原因となります。
- ●AC アダプタの使用により、皮膚に異状が生じた場合は、直ちに使用をや め、医師の診療を受けてください。

お客さまの体質や体調によっては、かゆみ、かぶれ、湿疹などが生じる ことがあります。各箇所の材質については、「材質一覧」を参照してくだ さい。

## SIM カードについて

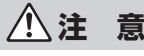

●SIM カードを取り扱う際は指などの体の一部を傷つけないよう、切断面 にご注意ください。

切断面が鋭利になっている場合があり、けがなどの原因となります。

医療機器近くおよび医療機関内でのご使用について

### ①警告

●植込み型心臓ペースメーカおよび植込み型除細動器などの医用電気機器 を装着されている場合は、装着部から本製品を 15cm 以上離して使用し てください。

電波により医用電気機器の作動に悪影響を及ぼす原因となります。

- ●自宅療養などにより医療機関の外で、植込み型心臓ペースメーカおよび 植込み型除細動器以外の医用電気機器を使用される場合には、電波によ る影響について個別に医用電気機器メーカーなどにご確認ください。 電波により医用電気機器の作動に悪影響を及ぼす原因となります。
- ●身動きが自由に取れないなど、周囲の方と15cm 未満に近づくおそれが ある場合には、事前に本製品を電波の出ない状態に切り替えてください (電源オフなど)。

付近に植込み型心臓ペースメーカおよび植込み型除細動器などの医用電 気機器を装着している方がいる可能性があります。電波により医用電気 機器の作動に悪影響を及ぼす原因となります。

●医療機関内における本製品の使用については、各医療機関の指示に従ってください。

電波により医用電気機器の作動に悪影響を及ぼす原因となります。

## 材質一覧

| 使用箇所                         | 材質/表面処理                                 |  |
|------------------------------|-----------------------------------------|--|
| < Speed Wi-Fi HOME 5G L12本体> | •                                       |  |
| 外装ケース                        | PC 樹脂/印刷                                |  |
| トッププレート                      | PC 樹脂                                   |  |
| Update ボタン                   | PC 樹脂                                   |  |
| Mode ボタン                     | PA 樹脂                                   |  |
| WPS ボタン                      | PC 樹脂                                   |  |
| ボトムカバー                       | PC 樹脂                                   |  |
| SIM カバー                      | TPC 樹脂                                  |  |
| 外装ケース(SIM カバー内)              | PC 樹脂                                   |  |
| USB 接続端子                     | LCP 樹脂、ステンレス/すずメッキ                      |  |
| LAN 接続端子                     | PBT 樹脂、リン青銅/金メッキ                        |  |
| 電源端子                         | ABS 樹脂、PBT 樹脂、リン青銅/<br>銀メッキ、銅チタン合金/銀メッキ |  |

#### < Speed Wi-Fi HOME 5G L12 AC アダプタ>

| AC アダプタ本体   | PC             |
|-------------|----------------|
| 電源プラグ(端子部)  | 黄銅/ニッケルメッキ     |
| DC ケーブル     | PVC            |
| DC プラグ(樹脂部) | PVC            |
| DC プラグ(端子部) | 黄銅/ニッケルメッキ、PBT |

## 取り扱い上のご注意

製品の故障を防ぎ、性能を十分に発揮できるようにお守りいただきたい 事項です。よくお読みになって、正しくご使用ください。

### ■本体、AC アダプタ、SIM カード、Ethernet ケー ブル(市販品)共通

- ●本製品に無理な力がかからないように使用してください。多くのものが詰まった荷物の中に入れたり、中で重い物の下になったりしないよう、ご注意ください。 また、ケーブルを電源端子、LAN 接続端子に差した状態の場合、コネクタ破損、 故障の原因となります。外部に損傷がなくても保証の対象外となります。
- ●極端な高温・低温・多湿の場所では使用しないでください。 (周囲温度 0℃~40℃、湿度 10%~90%の範囲内でご使用ください。)
- ●ほこりや振動の多い場所では使用しないでください。故障の原因となります。
- ●電源端子、LAN 接続端子をときどき乾いた綿棒などで掃除してください。汚れ ていると接触不良の原因となる場合があります。また、このとき強い力を加え て接続端子を変形させないでください。
- ●お手入れは乾いた柔らかい布(めがね拭きなど)で拭いてください。乾いた布などで強く擦ると、本体に傷が付く場合があります。本体に水滴や汚れなどが付着したまま放置すると、シミになることがあります。またアルコール、シンナー、ベンジン、洗剤、ガラスクリーナーなどで拭くと、外装の印刷が消えたり、故障したりする原因となります。
- ●消毒液や除菌シートなどで拭くと、外装の印刷が消えたり、故障したりする原 因となります。
- ●一般電話・テレビ・ラジオをお使いになっている近くで使用すると影響を与える場合がありますので、なるべく離れてご使用ください。
- ●通信中など、ご使用状況によっては本製品が温かくなることがありますが異常 ではありません。
- ●腐食性の薬品のそばや腐食性ガスの発生する場所に置かないでください。故障の原因となります。
- ●屋外で雷鳴が聞こえたときは使用しないでください。落雷・感電のおそれがあ ります。
- ●必ず指定の AC アダプタをご使用ください。指定の AC アダプタ以外を使用した場合、故障の原因となります。
- ●電子レンジなどの加熱調理機器や高圧容器に入れないでください。故障の原因 となります。
- ●お客さまによる分解や改造、修理をしないでください。故障の原因となります。 また、本製品の改造は電波法および電気通信事業法違反になります。
- ●電源端子、LAN 接続端子、USB 接続端子をショートさせないため、指などの 身体の一部や導電性異物(金属片・鉛筆の芯など)が触れたり、それらの異物 が内部に入らないようにしてください。故障の原因となります。誤って内部に 異物が入ったときは、ご契約された通信事業者までご連絡ください。
- ●水などの液体をかけないでください。また風呂場など湿気の多い場所での使用、 または濡れた手での使用は絶対にしないでください。電子回路のショート、腐 食による故障の原因となります。

- ●水濡れや湿気による故障は、保証の対象外となり有償修理となります。ご契約 された通信事業者までご連絡ください。
- ●使用中に濡れた場合には直ちに AC アダプタの電源プラグを抜いてください。
- ●布団などで覆われた状態での使用は故障の原因となります。
- ●AC アダプタやパソコンなどと接続するときは、接続する端子に対してプラグや コネクタをまっすぐに抜き差ししてください。正しい方向で抜き差ししないと、 故障の原因となります。
- ●直射日光の当たる場所(自動車内など)や高温になる場所、極端に低温になる 場所、湿気やほこりの多い場所で使用、保管、放置しないでください。故障の 原因となる場合があります。
- ●ぐらついた台の上や傾いた場所など、不安定な場所には置かないでください。 落下して、故障などの原因となります。
- ●本製品を使用する際は、たこ足配線などでコンセントや配線器具の定格を超えて使用しないでください。

### ■ 本体について

- ●強く押す、たたくなど故意に強い衝撃を与えないでください。傷の発生や破損 の原因となる場合があります。
- ●ボタンの表面に爪や鋭利な物、硬い物などを強く押し付けないでください。傷の発生や破損の原因となります。
- ●改造された本製品は絶対に使用しないでください。改造された機器を使用した場合は電波法および電気通信事業法に抵触します。本製品は電波法に基づく特定無線設備の技術基準適合証明等、および電気通信事業法に基づく端末機器の技術基準適合認定等を受けており、その証として、「技適マークで」が本製品底面のラベルに表示されております。本製品本体のネジを外して内部の改造を行った場合、技術基準適合証明などが無効となります。技術基準適合証明などが無効となります。技術基準適合証明などが無効となった状態で使用すると、電波法および電気通信事業法に抵触しますので、絶対に使用されないようにお願いいたします。
- ●磁気カードやスピーカー、テレビなど磁力を有する機器を本製品に近づけると 故障の原因となる場合がありますのでご注意ください。強い磁気を近づけると 誤動作の原因となります。
- ●キャッシュカード・クレジットカード・プリペイドカードなどの磁気カードを 近づけたりしないでください。記録内容が消失する場合があります。
- ●寒い場所から急に暖かい場所に移動させた場合や、湿度の高い場所、エアコンの吹き出し口の近くなど温度が急激に変化するような場所で使用された場合、本製品内部に水滴が付くことがあります(結露といいます)。このような条件下でのご使用は湿気による腐食や故障の原因となりますのでご注意ください。
- ●LAN 接続端子に外部機器を接続した状態で無理な力を加えると破損の原因となりますのでご注意ください。
- ●通常は SIM カードスロットの SIM カバーを閉めた状態で使用してください。 SIM カードスロットの SIM カバーを閉めずに使用すると、内部にほこりや水な どの異物が入り故障の原因となります。誤って内部に異物が入ったときは、電 源プラグをコンセントから抜いて、ご契約された通信事業者までご連絡くださ い。
- ●本製品内の SIM カード挿入口に液体、金属体などの異物を入れないでください。 故障の原因となります。誤って内部に異物が入ったときは、電源プラグをコン セントから抜いて、ご契約された通信事業者までご連絡ください。
- ●落下させる、投げつける、踏みつけるなどの強い衝撃を与えないでください。
   故障の原因となります。
- ●砂浜などの上に直に置かないでください。本製品本体内に砂などが混入すると 故障の原因となります。誤って内部に異物が入ったときは、電源プラグをコン セントから抜いて、ご契約された通信事業者までご連絡ください。

### AC アダプタについて

- ●AC アダプタのコードをアダプタ本体に巻きつけないでください。また、AC ア ダプタのプラグとコードの接続部を無理に曲げたりしないでください。アダプ タのコードの上に重いものをのせたり、引っ張るなど無理な力を加えたりしな いでください。故障の原因となります。
- AC アダプタの電源プラグをコンセントから抜くときは、電源プラグを持って抜いてください。ケーブルを引っ張るとケーブルが損傷するおそれがあります。
- ●異常が発生した場合に直ちに電源を切れるように、電源プラグを容易に取り外 せる場所にあるコンセントに AC アダプタを接続してください。
- ●設置時には周囲に注意して設置してください。移動する際、AC アダプタやケー ブルでお客さまの家財(花瓶、グラスなど)を引っかけないようにご注意くだ さい。
- ●設置の際、ACアダプタのケーブルがピンと張った状態で設置しないでください。 お客さまやペットなどがケーブルに引っかけて、けがの原因となります。また、 ケーブルが本製品やコンセントから抜けたり、本製品が転倒・落下したりして 故障の原因となります。

### Ethernet ケーブル(市販品)について

- ●ケーブルのプラグと本製品やパソコンなどの接続部を無理に曲げたりしないで ください。また、ケーブルのコードの上に重いものをのせたり、引っ張るなど 無理な力を加えたりしないでください。故障の原因となります。
- ●本製品やパソコンなどから抜くときは、プラグを持って抜いてください。ケーブルを引っ張るとケーブルが損傷するおそれがあります。

### SIM カードについて

- SIM カードの取り外し、および挿入時には、必要以上に力を入れないようにしてください。ご使用になる本製品への挿入には必要以上の負荷がかからないようにしてください。
- ●他の IC カードリーダー/ライターなどに、SIM カードを挿入して故障した場合 は、お客さまの責任となりますのでご注意ください。
- SIM カードにシールなどを貼らないでください。
- ●変換アダプタを取り付けた SIM カードを挿入しないでください。故障の原因に なります。
- SIM カードに損傷を与えるようなこと(高温の場所での使用、火中投下、金属 部への異物の接触、衝撃を与える、曲げたり荷重をかけたりする、濡らすなど) はしないでください。データの消失や故障の原因となります。

### ■ 著作権・肖像権について

●お客さまが本製品でインターネット上からダウンロードなどで取得したデータの全部または一部が、第三者の有する著作権で保護されている場合、私的使用目的の複製や引用など著作権法上認められた場合を除き、著作権者に無断で複製、頒布、公衆送信、改変などはできません。また、他人の肖像や氏名を無断で使用・改変などをすると肖像権の侵害となるおそれがありますので、そのようなご利用もお控えください。

### ■ 本製品の記録内容の控え作成のお願い

●ご自分で本製品に登録された内容で、重要なものは控えをお取りください。本 製品のメモリは、静電気・故障などの不測の要因や、修理・誤った操作などに より、記録内容が消えたり変化する場合があります。

## 無線 LAN(Wi-Fi<sup>®</sup>)機能について

- ●本製品の無線 LAN(Wi-Fi<sup>®</sup>)機能は日本国内での無線規格に準拠し、認定を取 得しています。
- ●無線 LAN(Wi-Fi<sup>®</sup>)機器が使用する 2.4GHz 帯は、さまざまな機器が運用され ています。場合によっては他の機器の影響によって通信速度や通信距離が低下 することや、通信が切断することがあります。
- ●電気製品・AV・OA 機器などの磁気を帯びているところや電磁波が発生してい るところで使用しないでください。
- 磁気や電気雑音の影響を受けると雑音が大きくなったり、通信ができなくなることがあります(特に電子レンジ使用時には影響を受けることがあります)。
- ●テレビ、ラジオなどの近くで使用すると受信障害の原因となったり、テレビ画 面が乱れたりすることがあります。
- ●近くに複数の無線 LAN(Wi-Fi<sup>®</sup>)アクセスポイントが存在し、同じチャネルを 使用していると、正しく検索できない場合があります。
- ●通信機器間の距離や障害物、接続する機器により、通信速度や通信できる距離 は異なります。

### ■ 2.4GHz 帯ご使用上の注意

本製品の無線LAN(Wi-Fi<sup>®</sup>)機能は2.4GHz帯を使用します。この周 波数帯では、電子レンジなどの家電製品や産業・科学・医療用機器のほか、 ほかの同種無線局、工場の製造ラインなどで使用される免許を要する移 動体識別用構内無線局、免許を要しない特定の小電力無線局、アマチュ ア無線局など(以下「ほかの無線局」と略す)が運用されています。

- 1.本製品を使用する前に、近くで「ほかの無線局」が運用されていないことを確認してください。
- 2.万一、本製品と「ほかの無線局」との間に電波干渉の事例が発生した場合には、 すみやかに本製品の使用場所を変えるか、または機器の運用を停止(電波の発 射を停止)してください。
- 3. ご不明な点やその他お困りのことが起きた場合は、ご契約された通信事業者ま でご連絡ください。
- ◎ 本製品はすべての無線 LAN(Wi-Fi<sup>®</sup>)対応機器との接続動作を確認したもので はありません。従って、すべての無線 LAN(Wi-Fi<sup>®</sup>)対応機器との動作を保証 するものではありません。
- ◎ 無線通信時のセキュリティとして、無線 LAN(Wi-Fi<sup>®</sup>)の標準仕様に準拠した セキュリティ機能に対応しておりますが、使用環境および設定内容によっては セキュリティが十分でない場合が考えられます。無線 LAN(Wi-Fi<sup>®</sup>)によるデー タ通信を行う際はご注意ください。
- ◎ 無線 LAN(Wi-Fi<sup>®</sup>)は、電波を利用して情報のやりとりを行うため、電波の 届く範囲であれば自由にLAN接続できる利点があります。その反面、セキュ リティの設定を行っていないときは、悪意ある第三者により不正に侵入される などの行為をされてしまう可能性があります。お客さまの判断と責任において、 セキュリティの設定を行い、使用することを推奨します。
- ◎ 無線 LAN (Wi-Fi<sup>®</sup>) 通信時に発生したデータおよび情報の漏洩につきましては、 当社では責任を負いかねますのであらかじめご了承ください。
- 本製品の無線 LAN (Wi-Fi<sup>®</sup>) 機能は、2.4GHz 帯の周波数を使用します。 ●無線 LAN (Wi-Fi<sup>®</sup>) 機能: 2.4DS/0F4
- 本製品は 2.4GHz 帯を使用します。変調方式として DS-SS 方式、OFDM 方 式および OFDMA 方式を採用しています。与干渉距離は約 40m 以下です。

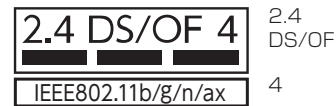

: 2.4GHz 帯を使用する無線設備を示す : DS-SS 方式、OFDM方式および OFDMA方式を示す

: 想定される干渉距離が 40m 以下で あることを示す

■■■ : 全帯域を使用し、かつ本製品としては 移動体識別装置の帯域を回避可能であ ることを意味する

●本製品を2.4GHz帯で運用する場合、干渉低減や周波数利用効率向上のため、 チャネル設定として CH1、CH6、CH11 のいずれかにすることを推奨します。 ただし、無線 LAN(Wi-Fi<sup>®</sup>)以外のシステムとの干渉を避けるために、推奨の CH1、CH6、CH11 以外を使用しなければならない場合はこの限りではあり ません。

(使用チャネルの設定方法は、「8-4 Wi-Fi 設定」(▶ P.77) を参照してください。)

### ■ 5GHz 帯ご使用上の注意

本製品の無線 LAN(Wi-Fi<sup>®</sup>)機能は 5GHz 帯を使用します。電波法に より 5.2GHz 帯の屋外利用は禁止されております(本製品は屋内専用 です)。

本製品が使用するチャネルは以下の通りです。

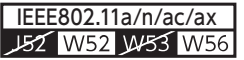

W52 (5.2GHz 帯 / 36, 40, 44, 48ch) W56 (5.6GHz 帯 / 100,104,108,112, 116,120,124,128ch)

●「5GHz 帯の使用について」(▶ P.30)を参照してください。

## 電波障害自主規制について

この装置は、クラスB機器です。この装置は、住宅環境で使用することを 目的としていますが、この装置がラジオやテレビジョン受信機に近接して 使用されると、受信障害を引き起こすことがあります。 取扱説明書に従って正しい取り扱いをして下さい。 VCCI-B

## 高調波電流規制について

高調波電流規格 JIS C 61000-3-2 適合品 ※ 消費電力 75W 以下のため適合

## PIN コードについて

### ■ PIN コード

第三者による SIM カードの無断使用を防ぐために、電源を入れるたびに PIN コードの入力を必要にすることができます。また、PIN コードの入力要否を設定する場合にも入力が必要となります。

PIN コードは3回連続で間違えるとコードがロックされます。ロックされた場合は、PIN ロック解除コードを利用して解除できます。

●お買い上げ時の PIN コードは「1234」、入力要否は「無効にする」に設定されていますが、お客さまの必要に応じて PIN コードは 4~8 桁のお好きな番号、入力要否は「有効にする」に変更できます。 「有効にする」で使用する場合、必ずお客さま独自の番号に変更の上で使用ください。

### ■ PIN ロック解除コード

PIN コードがロックされた場合に入力することでロックを解除できます。

- PIN ロック解除コードは、SIM カードが取り付けられていたプラスティック カード裏面に印字されている 8 桁の番号で、お買い上げ時にはすでに決めら れています。
- PIN ロック解除コードを入力した場合は、新しく PIN コードを設定してください。
- PIN ロック解除コードを10回連続で間違えた場合は、ご契約された通信事業者までお問い合わせください。
- ●「PIN コード」はデータの初期化を行ってもリセットされません。

## データ通信料についてのご注意

- ●本製品は常時インターネットに接続される仕様であるため、自動的にデータ通信が行われる場合があります。
- ●本製品で各種設定を行う場合に発生する通信はインターネット経由での接続となり、データ通信は有料となります。

# 1章 ご利用の準備

| 1-1 | 本製品の使いかた        | 12 |
|-----|-----------------|----|
| 1-2 | 各部の名称と機能        | 13 |
| 1-3 | SIM カードについて     | 16 |
| 1-4 | 電源を入れる/切る       | 17 |
| 1-5 | 工場出荷状態に戻す(リセット) | 18 |
| 1-6 | あらかじめ確認してください   | 19 |

## 1-1 本製品の使いかた

## ご利用になる前に

本製品は無線基地局と5G方式、LTE方式およびWiMAX2+方式を 利用してデータ通信を行うことができます。ご利用になる際は、以下の 通信モードを選択いただけます。

各通信モードの選択、設定方法については、「4-2 通信モードを切り替える」 (▶ P.44)を参照してください。

| スタンダードモード | 5G、LTE、または WiMAX 2+ ネットワークに接続します。                                       |
|-----------|-------------------------------------------------------------------------|
| プラスエリアモード | 5G、LTE、または WiMAX 2+ ネットワークに接続します。<br>「スタンダードモード」より広いエリアでの通信が可能に<br>たります |
|           | (AUA)                                                                   |

初期設定は、「スタンダードモード」です。「プラスエリアモード」に切 り替えるとお客さまの料金プランによっては追加料金が掛かる場合がご ざいますので、ご注意ください。

 ・本製品とスマートフォンやパソコンなどの通信機器との接続については、
 「3章 無線 LAN (Wi-Fi<sup>®</sup>) 接続 / Ethernet ケーブル接続」(▶ P.28) を 参照してください。

## スマートフォンなどの通信機器との接続

本製品は、無線 LAN(Wi-Fi<sup>®</sup>)機能によりスマートフォンやパソコン、 ゲーム機などの複数の無線 LAN(Wi-Fi<sup>®</sup>)端末と接続することができ ます。また、Ethernet ケーブル(市販品)を使って有線で接続するこ とができます。

さらに、接続した端末から本製品を経由して 5G 方式、LTE 方式また は WiMAX 2+方式を使ったインターネット接続でデータ通信ができま す。

### ■ 無線 LAN(Wi-Fi<sup>®</sup>)で接続する

本製品とスマートフォンやパソコン、ゲーム機などの無線 LAN (Wi-Fi<sup>®</sup>) 端末を接続し、データ通信ができます。

本製品に無線 LAN(Wi-Fi<sup>®</sup>)端末を最大 40 台まで接続することが可 能です。ただし、周囲の電波環境によっては上限まで接続できない場合 があります。

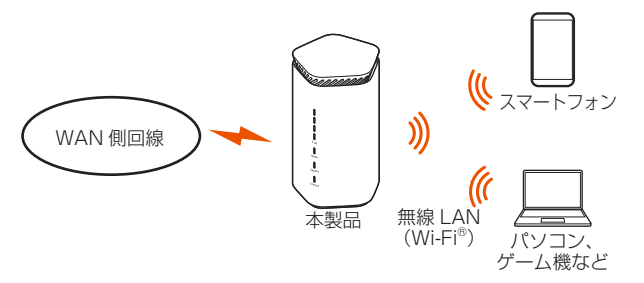

### ■ Ethernet ケーブル(市販品)で接続する

Ethernet ケーブル(市販品)を使って、パソコンと有線 LAN 接続す ることができます。(2 台まで)

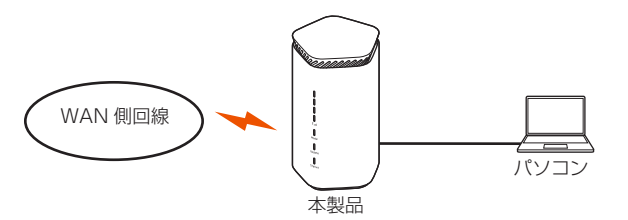

#### memo

◎ 接続環境などによって、通信速度が最大値に達しないことがあります。また、 接続機器やゲームなどによっては通信対戦プレイなどが正常に動作しない場 合があります。

◎ 無線 LAN (Wi-Fi<sup>®</sup>) 接続と有線 LAN 接続を同時に利用した場合、合わせて 最大 42 台まで接続できます。

## 設置場所について

- 本製品の前後左右5cm、上5cm以内に他の機器や壁などがない場所に設置してください。
- ※ 本製品正面の♥,,,IIIランプ、Mode ランプ、Update ランプ、Status ランプの 状態が確認可能なところに設置してください。
- ※本製品は縦置き専用です。横に寝かせて使用しないでください。
- ※ 底面に WPS ボタンがあります。誤作動防止のため、平らな場所に設置してく ださい。
- ・ ▼IIIランプが4つとも緑点灯(受信レベル:強度4)する場所が、電波受信強度が高い場所です。(「5-6 最適な設置場所を探す」(▶ P.57)参照)

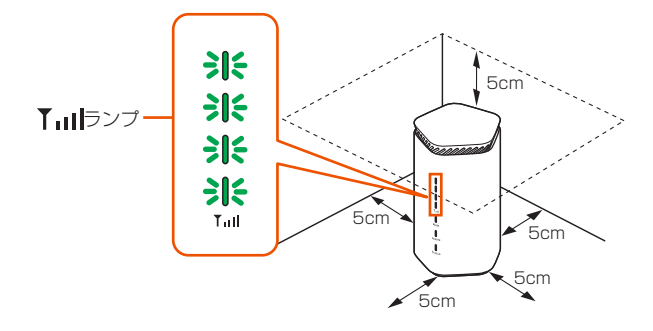

#### memo

◎ 良好な通信を行うために、電波受信強度の高い最適な場所に設置することを 推奨します。

#### ■ 本体 正面 背面 WWW.AAAAAAAAMM RESET ボタン 0 0 0 0 ① 【コーランプ ✔② Update ボタン 0 -③ Mode ボタン 0 Mode ランプ • ④ USB 接続端子 0 ŏ-(使用できません) ţ, ・ ③ Update ランプ 0 ⑤ LAN 接続端子 . · ⑭ Status ランプ ① 電源端子 a 6 底面 ⑧ SIM カードスロット SIM カバー ⑨ WPS ボタン ラベルには無線 LAN(Wi-Fi<sup>®</sup>)接 続するときなどに使用する以下の ⑩ ラベル 情報を記載しています。 1 4 6 Wi-Fi設定用 WebPW 名 称 機能 ① RESET ボタン 設定内容を工場出荷時の状態に戻します。 ② Update ボタン ファームウェアをアップデートするときに使用します。 ③ Mode ボタン 通信モードを切り替えるときに使用します。 ④ USB 接続端子 使用できません。接続しないでください。 パソコンなどを Ethernet ケーブル(市販品)で接続し ⑤ LAN 接続端子 ます。 電源端子 AC アダプタを接続します。 SIM カバーを開けると、中に SIM カードスロットがあ ります。通常は閉じて使用してください。 ⑦ SIM カバー ⑧ SIM カードスロット SIM カードを挿入します。 ⑨ WPS ボタン WPS 機能対応機器と無線 LAN(Wi-Fi®)接続するとき に使用します。 SSID(ネットワーク名)や暗号化キー(パスワード)、 Web PW、Wi-Fi 設定用(QR コード)などを確認でき 10 ラベル ます。はがさないでください。

1-2 各部の名称と機能

### ■ 本体の LED ランプ表示の見かた

LED ランプの点灯色と点灯パターンによって本製品の状態をお知らせします。以下に LED ランプ表示を記載します。

LED ランプの点滅パターンは、「速」と「遅」があり、本文中では次の ように表現しています。

(例)緑点滅(速●○●○●○)

緑点滅(遅 🛑 〇 🛑 〇 🔵 〇 )

| ランプ                              | 色と点灯パターン                                                                                                    | 説明                                                       |
|----------------------------------|----------------------------------------------------------------------------------------------------|----------------------------------------------------------|
|                                  | ● 緑点灯(強度1~4)                                                                                                    | 5G/LTE/WiMAX 2+ 回線の電<br>波受信信号の強度を 4 段階で表<br>示            |
| <b>₪<b>▼,</b>,,,,<b> </b>ランプ</b> | ● 消灯                                                                                                    | 電源が切れているとき、圏外の<br>とき、5G/LTE/WiMAX 2+回<br>線が未接続のとき        |
|                                  | ● オレンジ点灯                                                                                                    | データ通信量超過のとき**1                                           |
|                                  | ● 緑点灯                                                                                                    | 「スタンダードモード」のとき                                           |
|                                  | ● オレンジ点灯                                                                                                    | 「プラスエリアモード」のとき*2                                         |
| <sup>®</sup> Mode ランプ            | <ul> <li>〇     <li>〇     <li>〇     <li>〇     <li>〇     <li>〇     <li>〇     <li>〇     <li>〇     <li>〇     <li>〇     <li>〇     <li>〇     <li>〇     <li>〇     <li>〇     <li>〇     <li>〇     <li>〇     <li>〇     <li>〇     <li>〇     <li>〇     <li>〇     <li>〇     <li>〇     <li>〇     <li>〇     </li> <li>〇     <li>〇     </li> <li>〇     </li> <li>〇      </li> <li>〇      </li> <li>〇     </li> <li>〇     </li> <li>〇      </li> <li>〇      </li> <li>〇      </li> <li>〇     </li> <li>〇      </li> <li>〇       </li> <li>〇       </li> <li>〇       </li> <li>〇       </li> <li>〇       </li> <li>〇       </li> <li>〇       </li> </li> <li>〇     <td>Wi-Fi 設定お引越し機能が動作中のとき</td></li></li></li></li></li></li></li></li></li></li></li></li></li></li></li></li></li></li></li></li></li></li></li></li></li></li></li></li></ul>                      | Wi-Fi 設定お引越し機能が動作中のとき                                    |
|                                  | ●○●○●○<br>オレンジ点滅(速)<br>(5 秒間)                                                                                                    | 通信モードの切り替えに失敗し<br>たとき                                    |
|                                  | ● 消灯                                                                                                    | 電源が切れているとき                                               |
|                                  | ● オレンジ点灯                                                                                                    | 最新のファームウェアがあると<br>き                                      |
|                                  | ● 消灯                                                                                                    | 最新のファームウェアでご利用<br>のとき、電源が切れているとき                         |
|                                  | <ul> <li>         ・・・・・・・・・・・・・・・・・・・・・・・・・・・・・</li></ul>                                                                                                    | ファームウェア更新中のとき                                            |
|                                  | ●○●○●○<br>オレンジ点滅(速)                                                                                                    | 手動で最新のファームウェアの<br>有無を確認中のとき                              |
| <sup>13</sup> Update ランプ         | ● 緑点灯                                                                                                    | ファームウェア更新が成功した<br>とき(約 75 秒後に自動再起動<br>により消灯します)          |
|                                  | ●○●○●○<br>緑点滅(速)<br>(5秒間)                                                                                                    | 手動で最新のファームウェアの<br>有無を確認し、最新のファーム<br>ウェアがなかったとき           |
|                                  | ●○●○●○<br>赤点滅(速)<br>(のち消灯)                                                                                                    | ファームウェアの更新に失敗し<br>たとき、手動で最新のファーム<br>ウェアの有無の確認に失敗した<br>とき |
|                                  | ● 緑点灯                                                                                                    | 正常に動作中のとき                                                |
|                                  | ● 〇 ● 〇 ● 〇<br>緑点滅(速)                                                                                                    | WPS:2.4GHz 帯で実行中のと<br>き                                  |
|                                  | <ul> <li>〇     <li>〇     <li>〇     <li>〇     <li>〇     <li>〇     <li>〇     <li>〇     <li>〇     <li>〇     <li>〇     <li>〇     <li>〇     <li>〇     <li>〇     <li>〇     <li>〇     <li>〇     <li>〇     <li>〇     <li>〇     <li>〇     <li>〇     <li>〇     <li>〇     <li>〇     </li> <li>〇     </li> <li>〇     <li>〇     </li> <li>〇     </li> <li>〇     </li> <li>〇     </li> <li>〇     </li> <li>〇     </li> <li>〇     </li> <li>〇      </li> <li>〇      </li> <li>〇     </li> <li>〇      </li> <li>〇      </li> <li>〇      </li> <li>〇     </li> <li>〇      </li> <li>〇       </li> <li>〇       </li> <li>〇       </li> <li>〇      </li> <li>〇      </li> <li>〇      </li> <li>〇       </li> <li>〇       <!--</td--><td>WPS:5GHz 帯で実行中のとき</td></li></li></li></li></li></li></li></li></li></li></li></li></li></li></li></li></li></li></li></li></li></li></li></li></li></li></li></ul> | WPS:5GHz 帯で実行中のとき                                        |
|                                  | ● オレンジ点灯<br>→●○●○<br>オレンジ点滅 (遅)                                                                                                    | 本製品が起動中のとき(オレン<br>ジ点灯から点滅に変わります)                         |
| ゆ Status ランプ                     | ● ○ ● ○ ● ○<br>オレンジ点滅(速)<br>(5秒間)                                                                                                    | エラーが発生したとき(WPS に<br>失敗したとき、Wi-Fi 設定お引越<br>しに失敗したときなど)    |
|                                  | ● 赤点灯                                                                                                    | 5G/LTE/WiMAX 2+ 回線が圏<br>外のとき                             |
|                                  | 赤点滅(遅)                                                                                                    | SIM カード未挿入のとき、APN<br>設定に誤りがあるとき、PIN 認<br>証待ちのとき(▶ P.95)  |
|                                  | ● 消灯                                                                                                    | 電源が切れているとき                                               |

※ 1: データ通信量の設定については「通信量カウンター」(▶ P.76) を参照 してください。

※ 2:「プラスエリアモード」に切り替えると、お客さまの料金プランによって は追加料金が掛かる場合がございますので、ご注意ください。

### ■本体のボタン操作について

本製品は、ボタン操作で通信モードの切り替え、ファームウェアの更新 などを行います。

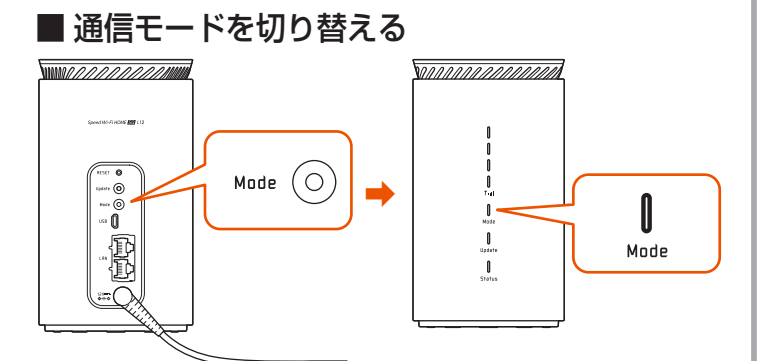

#### [Mode] ボタン

通信モードの切り替えができます。

| Mode ボタン | Mode ランプ | 動作                   |
|----------|----------|----------------------|
|          | ● 緑点灯    | 「スタンダードモード」に<br>切り替え |
| ビ 村以上女押し | ● オレンジ点灯 | 「プラスエリアモード」に<br>切り替え |

※ Mode ランプが切り替わってから、約5秒後に▼」」 ランプが緑点灯します。

※「プラスエリアモード」に切り替えると、お客さまの料金プランによって は追加料金が掛かる場合がございますので、ご注意ください。

詳細は、「4-2 通信モードを切り替える」(▶ P.44)を参照してください。

### ■ ファームウェアを更新する

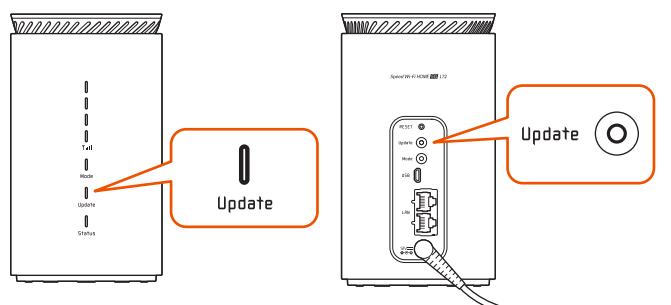

[Update] ボタン

最新のファームウェアがある場合、アップデートを開始します。

| Update ボタン | Update ランプ                              | 動作                    |
|------------|-----------------------------------------|-----------------------|
| _          | ● オレンジ点灯                                | 最新のファームウェアあ<br>り      |
| 約5秒間長押し    | <ul> <li>(遅)</li> <li>オレンジ点滅</li> </ul> | アップデート中               |
| -          | ● 緑点灯                                   | アップデート完了後、自<br>動的に再起動 |
|            |                                         |                       |

memo

さい。

◎ クイック設定 Web からもファームウェアを更新できます。

・操作方法:「メンテナンス」-[ファームウェア更新]-「ファームウェア更新」 - [確認/更新]

### ■ 初期化する

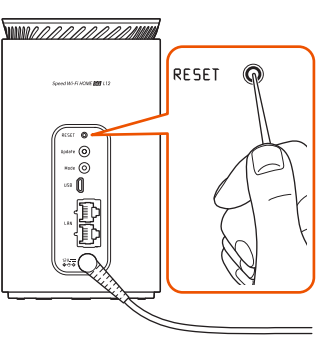

[RESET] ボタン

うまく動作しない場合や、本製品を工場出荷時の設定に戻したい場合は、初期 化してください。

※ご購入後にお客さまが設定した内容はすべて削除されます。十分ご注意の上、 本機能をご利用ください。

### ■ RESET ボタンを先の細いもので、約10秒間長押しし、 本体正面の「」」」ランプが消灯したら離す

約10秒後、すべてのLEDランプが消灯し、再起動します。

詳細は、「7-1 RESET ボタンで初期化する」(▶ P.68)を参照してください。

#### memo

◎ クイック設定 Web からも初期化できます。

・操作方法:「メンテナンス」 – [設定値の初期化] – [設定値の初期化] – [OK]

### ■ Wi-Fi 設定お引越し機能を使う

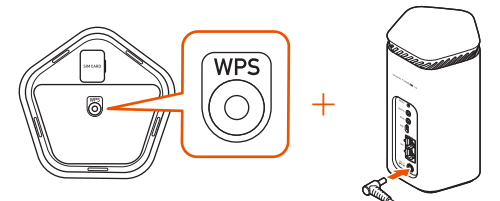

[WPS] ボタン

- WPS ボタンを押しながら、電源を入れ、そのまま WPS ボ タンを押し続ける(約25秒間)
- 2 Mode ランプが緑点滅(遅)表示になったら WPS ボタン を離す

詳細は、「5-4 Wi-Fi 設定お引越し機能を使う」(▶ P.54)を参照してください。

■ WPS 対応の無線 LAN(Wi-Fi<sup>®</sup>)端末を接続す る

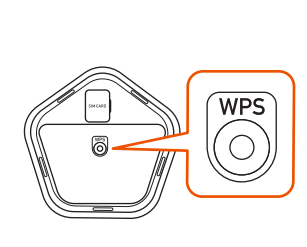

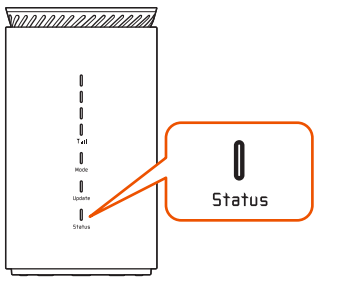

#### [WPS] ボタン

< Wi-Fi 周波数自動設定(バンドステアリング機能)「ON」のとき>

| WPS ボタン                             | Status ランプ   | 動作       |  |
|-------------------------------------|--------------|----------|--|
| 約2秒間長押し                             | 緑点滅(速●○●○●○) | WPS 接続中  |  |
| -                                   | ● 緑点灯        | WPS 接続完了 |  |
| Wi-Fi 周波数自動設定(バンドステアリング機能)「OFF」のとき> |              |          |  |
|                                     | Status = \/- | 新 //c    |  |

|          |                 | 当月日日                       |
|----------|-----------------|----------------------------|
| 約2秒間長押し  | 緑点滅(速●○●○●○)    | 2.4GHz 帯対応の機器<br>に WPS 接続中 |
| 5 秒以上長押し | 緑点滅(遅 🛑 🔿 🔵 🔵 ) | 5GHz 帯対応の機器に<br>WPS 接続中    |
| -        | ● 緑点灯           | WPS 接続完了                   |

詳細は、「3-1 無線 LAN (Wi-Fi<sup>®</sup>) で接続する」(▶ P.29) を参照して ください。

#### )ご注意

●お使いの無線 LAN(Wi-Fi<sup>®</sup>)端末が WPS 機能に対応していない場合や、WPS 接続できない場合は、手動で接続してください。
 (▶ P.33、P.35、P.36)

## 1-3 SIM カードについて

本製品をご利用になるには、ご契約された通信事業者から提供される SIM カードが必要です。SIM カードにはお客さまの電話番号などの情 報が記録されています。本製品を使用するには SIM カードを本体に取 り付ける必要があります。SIM カードを取り付けないと、WAN 側回線 でのデータ通信などをご利用いただけません。

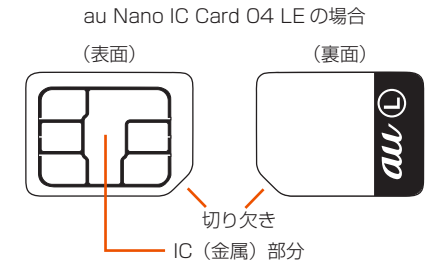

SD カードや変換アダプタを取り付けた IC カードを挿入しないでください。故障の原因になります。

#### memo

- ◎ SIM カードの取り付け/取り外しは本製品の電源を切ってから行ってください。無理な取り付けや取り外しはしないでください。
- ◎ PIN コードの設定をしている SIM カードをお使いの場合は、PIN コードの入 力が必要です。(▶ P.10、P.87)
- ◎ SIM カードには、お客さまの電話番号が記録されていますが、本製品で音声 電話の発着信などはできません。
- ◎ SIM カードを正しく取り付けていない場合や SIM カードに異常がある場合、 本製品に電源を入れたとき(▶ P.17)は、Status ランプが赤点滅(遅) します。
- その場合は、SIM カードを取り付け直して、再度電源を入れ直してください。 ※ 取り外した SIM カードはなくさないようにご注意ください。

## SIM カードを取り付ける

#### 1 本製品の電源が入っていないことを確認する

また、本製品と Ethernet ケーブルが接続されているときは取り外 してください。

#### 2 底面の SIM カバーを開ける

SIM カバーの右側のくぼみに指(爪など)をかけ、起こして開けてください。

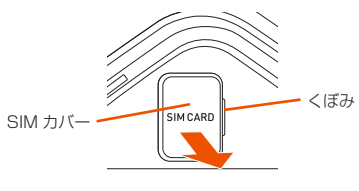

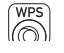

 SIM カードの切り欠き部を下側にして、カードスロットに まっすぐに差し込み、カチッと音がするまで押し込む

- SIM カードの IC(金属)部分を右側にして差し込んでください。
- SIM カードがロックされます。

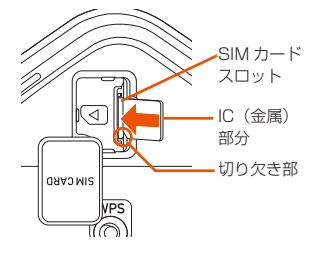

### memo

◎ 正しい挿入方向をご確認ください。故障や破損の原因となります。

- ◎ 無理な押し込みや取り付けはしないでください。故障や破損の原因となります。
   ◎ SIM カードの IC(金属)部分に触れたり、傷つけたりしないようにご注意く
- ◎ SIM カートの IC(金属)部分に触れたり、傷つけたりしないようにご注意く ださい。

4 SIM カバーを閉じる

## SIM カードを取り外す

#### 🚹 本製品の電源が入っていないことを確認する

また、本製品と Ethernet ケーブルが接続されているときは取り外 してください。

#### 2 底面の SIM カバーを開ける

SIM カバーの右側のくぼみに指(爪など)をかけ、起こして開けてください。

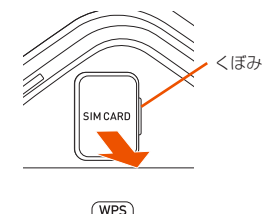

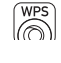

#### SIM カードをカチッと音がするまで奥へゆっくり押し込む

カチッと音がしたら、SIM カードに指を添えながら手前に戻して ください。

ロックが解除され、SIM カードが少し出てきますのでそのまま指 を添えておいてください。

強く押し込んだ状態で指を離すと、勢いよく飛び出す可能性があり ますのでご注意ください。

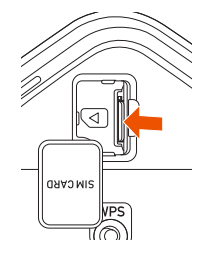

4 SIM カードをゆっくり引き抜く

まっすぐにゆっくり引き抜いてください。

ロックされている状態から無理に引き抜かないように注意してください。

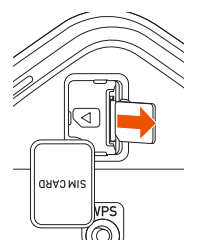

5 SIM カバーを閉じる

## 1-4 電源を入れる/切る

本製品には電源ボタンはありません。電源を入れるときは AC アダプタ を本製品に接続し、電源プラグをコンセントに接続します。

## 電源を入れる

本製品の電源端子に AC アダプタの DC プラグを接続する 奥までまっすぐにしっかり差し込んでください。

- AC アダプタの電源プラグを 100V AC コンセントに差し 込む
  - ・ 起動中は、Status ランプがオレンジ点灯からオレンジ点滅(遅)に変わります。(起動するまで約75秒間かかります。)
  - ・ 正常に起動したときは、本体正面の♥」」┃ランプ、Mode ランプ、Status ランプが緑点灯します。

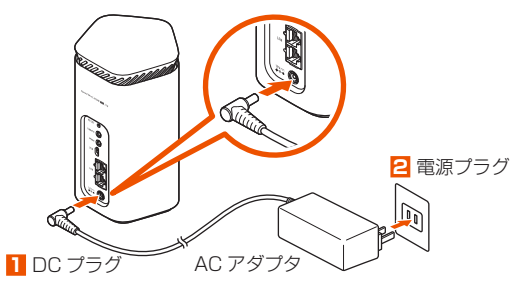

#### ) ご注意

- Status ランプが赤点滅の場合は、SIM カードがきちんと挿入され ているか確認してください。(▶ P.16)
- Update ランプがオレンジ点灯している場合は、最新のファームウェアがあります。ファームウェアを更新してください。
   (「10-1 ファームウェアを更新する」(▶ P.97)参照)
- AC アダプタの電源プラグをコンセントに差し込んだ状態で、強い 衝撃や無理な力を与えないでください。ねじったりしないで、まっ すぐ抜き差ししてください。
- ●特に、回転式の抜け止め型コンセントへ抜き差しする場合には、無 理な力をかけないように注意してください。

### 電源を切る

- AC アダプタの電源プラグをコンセントからまっすぐに引き抜く
- 2 本製品から AC アダプタの DC プラグをまっすぐに引き抜く

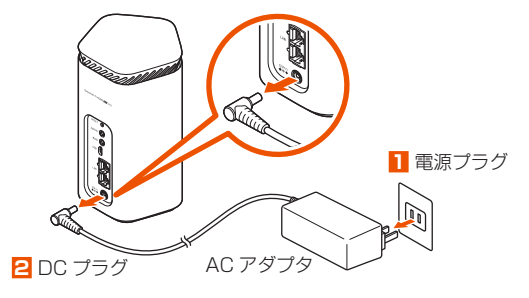

### 再起動する

- 🚹 クイック設定 Web を起動する(🕨 P.24)
- ログイン画面が表示されたら管理者パスワードを入力し[ロ グイン]をクリックする
- 4 「再起動」の [再起動] をクリックする

|                                      |                 | 5G/ST 2.4/5G自動(0) |
|--------------------------------------|-----------------|-------------------|
| 使いの機器は<br>XXXXX                      | Speed WI-FI HOM |                   |
| トップページ > メンラ                         | テナンス > 再起動      |                   |
| 再起動                                  |                 |                   |
| 再起動                                  |                 |                   |
| 本製品の再起動を行う場合                         | 合は、[再起動]ボタンを押して | ください。             |
|                                      | 再起動             |                   |
|                                      |                 |                   |
| 自動再起動設定                              |                 |                   |
| <b>自動再起動設定</b><br>自動再起動              | OFF             | ON                |
| <b>自動再起動設定</b><br>自動再起動<br>再起動時刻     | 0FF             | ON                |
| <b>自動再起動設定</b><br>自動再起動<br>再起動時刻     | OFF<br>3時 ♥     | ON                |
| 自動再起動設定<br>自動再起動<br>再起動時刻<br>English | OFF<br>3時 ♥     | ON                |
| 自動再起動設定<br>自動再起動<br>再起動時刻<br>English | OFF<br>3時 ♥     | ON                |

- 5 [OK] をクリックする
- 「再起動中」のメッセージが表示される 再起動するまでに時間がかかる場合があります。
- 「再起動が完了しました」とメッセージが表示されるので、
   [OK]をクリックする

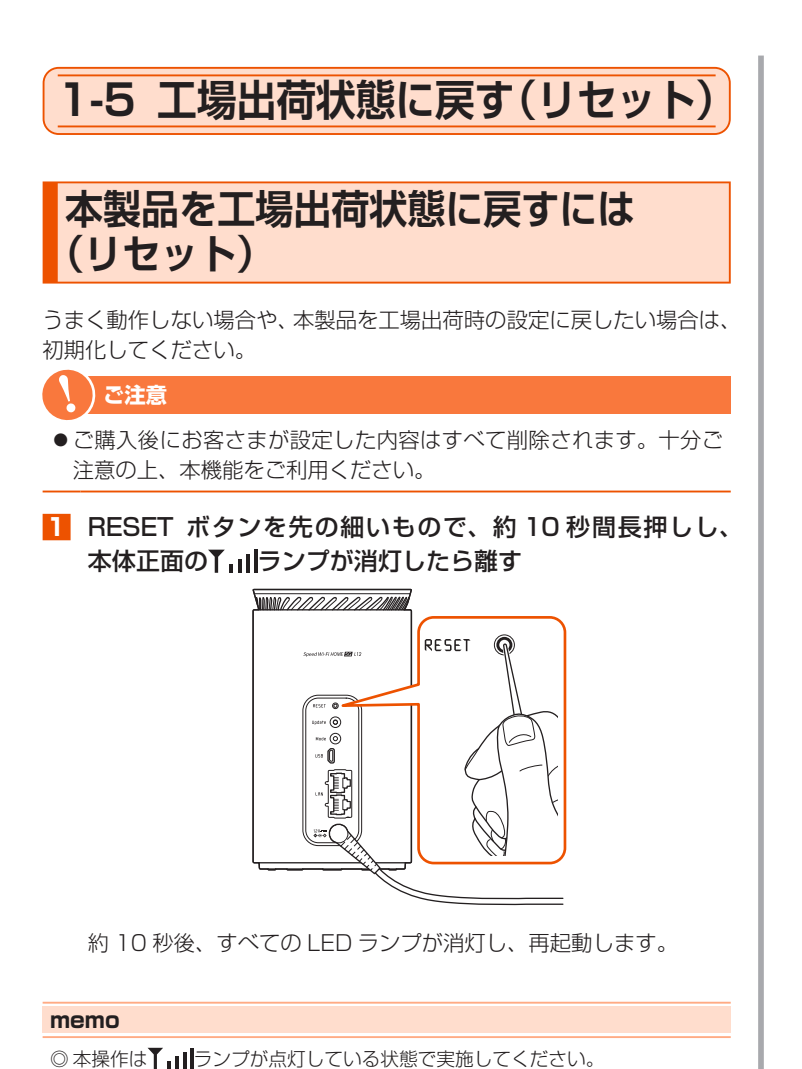

◎ クイック設定 Web からも初期化できます。(▶ P.69)

操作方法:「メンテナンス」- [設定値の初期化] - [設定値の初期化] - [OK]

#### 18

## 1-6 あらかじめ確認してください

本製品を接続する前に次のことを確認しておきましょう。

### 接続端末の準備

お使いの接続端末が本製品をご利用になれる環境になっているか順番に 確認してください。

- ・Web ブラウザの設定が「ダイヤルしない」、「プロキシサーバーを使用しない」 になっていること (▶ P.20)
- ファイアウォールなど、すべてのソフトの停止

本製品設定の前に、ファイアウォール、ウイルスチェックなどのソフトはいったん停止してください。停止しない(起動したままでいる)と本製品の設定ができなかったり、通信が正常に行えない場合があります。(パソコンによっては、ファイアウォール、ウイルスチェックなどのソフトがあらかじめインストールされている場合があります。)

・ クイック設定 Web で設定を行う場合は、JavaScript を有効にする設定にして おくこと (▶ P.20)

〈無線 LAN(Wi-Fi<sup>®</sup>)で接続する場合〉

・ 無線 LAN(Wi-Fi<sup>®</sup>)に対応していること

- 〈LAN 接続端子に有線(Ethernet ケーブル)で接続する場合〉
- ・LAN ポートが装備されていること
- TCP/IP プロトコルスタックに対応していること
   必要なネットワークコンポーネントがインストールされていない場合は、パソコンの取扱説明書を参照してインストールしてください。
- ・ パソコンのネットワーク設定を確認すること(▶右記)

### 対応 OS について

本製品は、Windows<sup>®</sup>、Mac、Linux など TCP/IP プロトコルスタッ クに対応した OS にて、ご利用いただけます(利用可能 OS は日本語版 に限ります)。

Ethernet 接続時の対応 OS は、以下の通りです。

Windows<sup>®</sup> 10、Windows<sup>®</sup> 8.1 (SP1 以降)の日本語版かつ 32bit (x86)版、または、64bit(x64)版、macOS 11(Intel)、10.15(Intel)、 10.14 (Intel)、10.13 (Intel)、10.12 (Intel)、OS X 10.11 (Intel)、 10.10 (Intel)、10.9 (Intel)の日本語版

### ■ 対応ブラウザについて

クイック設定 Web で設定を行う場合にご利用いただける Web ブラウ ザは以下の通りです。また、サポート対象は、以下 OS のプレインストー ル製品、またはメーカーが以下 OS の利用を保証している製品です。(自 作パソコンはサポート対象外です)(2021年9月現在)

Windows<sup>®</sup> 10 の場合

- ・ Microsoft Edge に対応
- ・ Internet Explorer 11.0 に対応

Windows<sup>®</sup> 8.1 の場合

・ Internet Explorer 11.0 に対応

macOS 11/10.15/10.14/10.13/10.12/OS X 10.11/10.10/ 10.9 の場合

・ Safari に対応

Android (11/10/9/8.1/8.0/7.1/7.0/6.0/5.1/5.0)の場合

・ Google Chrome に対応

iOS (14.x/13.2/13.1/13.0/12.4/12.3/12.2/12.1/12.0/11.4/ 11.3/11.2/11.1/11.0) の場合

- ・ Safari に対応
- iPadOS (14.x/13.x) の場合
- ・ Safari に対応

#### memo

◎ 対応しているすべてのパソコンについて動作保証するものではありません。

### パソコンのネットワークの確認 (Ethernet ケーブル接続の場合)

「3-2 Ethernet ケーブル (市販品) で接続する」 (▶ P.41) の事前 準備です。

パソコンのネットワークの設定が、Windowsの場合は「IP アドレスを 自動的に取得する」、macOSの場合は「DHCP サーバを参照」になっ ていることを確認してください。

### ■ Windows パソコンの場合

以下は Windows<sup>®</sup> 10 を例に説明しています。

- 「Windows」キーを押し、表示された一覧から [Windows システムツール] - [コントロールパネル]をクリックする
- [ネットワークとインターネット] [ネットワークと共有 センター]をクリックし、[アダプターの設定の変更]をク リックする
- [イーサネット接続](または[イーサネット]または[ローカルエリア接続])を右クリックし、[プロパティ]をクリックする
- 【ユーザーアカウント制御】画面が表示された場合は、【はい】 または【続行】をクリックする
- 「インターネットプロトコルバージョン4 (TCP/IPv4)]
   を選択し、「プロパティ」をクリックする

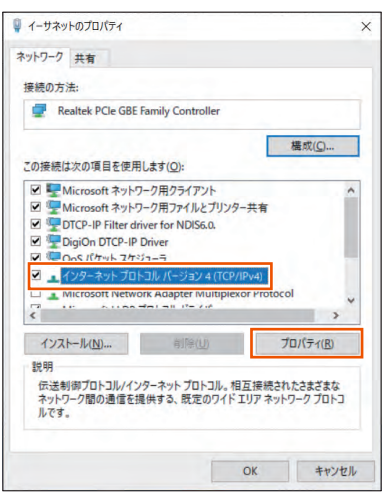

(画面は Windows<sup>®</sup> 10 の例です。)

- [IP アドレスを自動的に取得する] と [DNS サーバーのア ドレスを自動的に取得する]を選択する
- <mark>7</mark> [OK] をクリックする
- 8 [閉じる] をクリックする

#### memo

◎ Windows<sup>®</sup> 10/8.1 の設定により表示内容が異なる場合があります。

◎ ここでは、Windows<sup>®</sup> 10/8.1 の通常表示モード (カテゴリ表示) を前提に 記述しています。

## Web ブラウザの設定確認

Web ブラウザの接続設定を「プロキシサーバーを使用しない」に変更します。

以下は Windows<sup>®</sup> 10 で Microsoft Edge をご利用の場合の設定方法 の一例です。お客さまの使用環境(プロバイダやソフトウェアなど)に よっても変わりますので詳細はプロバイダやソフトウェアメーカーにお 問い合わせください。

Windows のロゴボタンをクリックし、

の目
の
の
の
の
の
の
の
の
の
の
の
の
の
の
の
の
の
の
の
の
の
の
の
の
の
の
の
の
の
の
の
の
の
の
の
の
の
の
の
の
の
の
の
の
の
の
の
の
の
の
の
の
の
の
の
の
の
の
の
の
の
の
の
の
の
の
の
の
の
の
の
の
の
の
の
の
の
の
の
の
の
の
の
の
の
の
の
の
の
の
の
の
の
の
の
の
の
の
の
の
の
の
の
の
の
の
の
の
の
の
の
の
の
の
の
の
の
の
の
の
の
の
の
の
の
の
の
の
の
の
の
の
の
の
の
の
の
の
の
の
の
の
の
の
の
の
の
の
の
の
の
の
の
の
の
の
の
の
の
の
の
の
の
の
の
の
の
の
の
の
の
の
の
の
の
の
の
の
の
の
の
の
の
の
の
の
の
の
の
の
の
の
の
の
の
の
の
の
の
の
の
の
の
の
の
の
の
の
の
の
の
の
の
の
の
の
の
の
の
の
の
の
の</

### 2 [ネットワークとインターネット] をクリックする

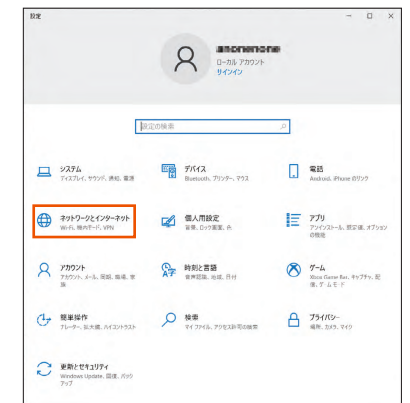

### [プロキシ] をクリックする

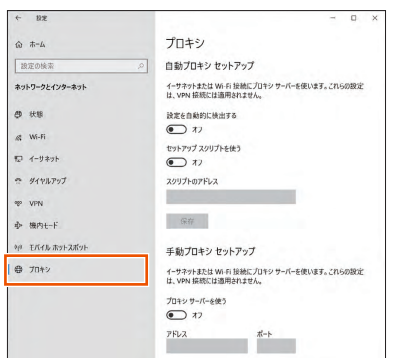

#### 4 「自動プロキシ セットアップ」で「設定を自動的に検出する」 と「セットアップ スクリプトを使う」を「オフ」にする

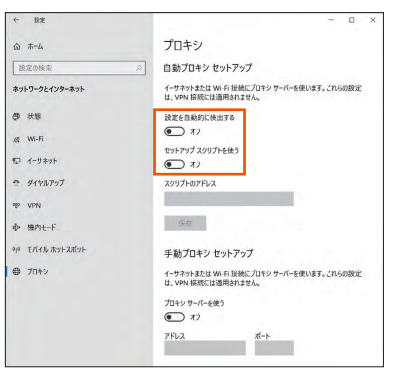

「手動プロキシ セットアップ」で「プロキシサーバを使う」
 を「オフ」にする

プロバイダからプロキシの設定指示があった場合は、従ってください。

| V DOE           |                                                                |
|-----------------|----------------------------------------------------------------|
| ۵ #-۵           | プロキシ                                                           |
| 設定の検索           | .户 保存                                                          |
| ネットワークとインターネット  | 手動プロキシ セットアップ                                                  |
| @ ##            | イーサネットまたは Wi-Fi 接続にプロキシ サーバーを使います。これらの設定<br>は、VPN 接接には適用されません。 |
| & Wi-Fi         | 70424-15-6485                                                  |
| 10 イーサネット       | <ul> <li>17</li> </ul>                                         |
| タイヤルアップ         | アドレスポート                                                        |
| 197 VPN         | 次のエントリで始まるアドレス以外にプロモシリーバーを使います。エントリを区                          |
| 业 接内モード         | 切るにはセミコロン (3 を使います。                                            |
| ヤル モバイル ホットスポット | *local                                                         |
| 母 プロキシ          | □ ローカル (イントラネット) のアドレスにはプロキシ サーバーを使わない                         |
|                 | 保存                                                             |
|                 |                                                                |
|                 | A ///E表示                                                       |
|                 | フィードバックの送信                                                     |

#### 6 [保存] をクリックする

#### memo

◎専用の接続ソフトが必要なプロバイダにはルータ接続できない場合があります。プログラムの使用方法など、詳細につきましてはプロバイダやパソコンメーカーにご確認ください。

### JavaScript の設定を確認する

Web ブラウザからクイック設定 Web を利用して設定を行うには JavaScript の設定を有効にする必要があります。

Web ブラウザの設定でセキュリティを高く設定した場合、本製品の管理者パスワードの設定ができないことがあります。設定ができない場合は、以下の手順で JavaScript を「有効にする」に設定してください。

# ■ Internet Explorer をご利用の場合 (Windows 版)

以下は、Windows<sup>®</sup> 10 で Internet Explorer 11.0 を使用している場 合の例です。

Microsoft Edge では、「有効」に設定されています。以下の確認は不要です。

- 「Windows」キーを押し、表示された一覧から [Windows システムツール] - [コントロールパネル]をクリックする
- [ネットワークとインターネット] [インターネットオプ ション] をクリックする
- E [セキュリティ] タブをクリックし、[信頼済みサイト] を クリックする
- 4 [サイト] をクリックする
- [このゾーンのサイトにはすべてサーバーの確認(https:)
   を必要とする]のチェックを外す

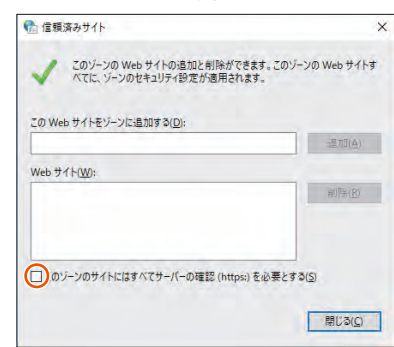

 [この Web サイトをゾーンに追加する] に 「http://192.168.179.1/」を入力し [追加] をクリック し、[閉じる] をクリックする

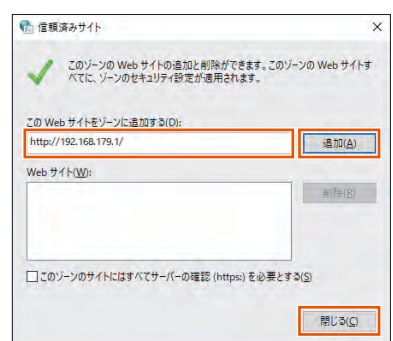

IP アドレスを変更した場合は、設定した IP アドレスを入力してください。

- 🔽 [レベルのカスタマイズ] をクリックする
- 画面をスクロールし、[アクティブスクリプト] と [ファイ ルのダウンロード]を[有効にする]に変更し、[OK]をクリッ クする

「このゾーンの設定を変更しますか?」の画面が表示された場合は、[はい](または [はい] - [適用])をクリックしてください。

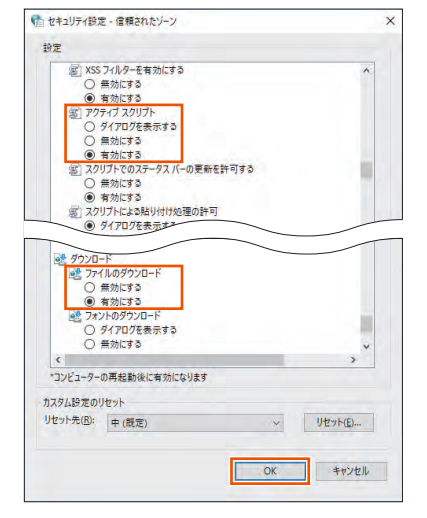

9 [OK] をクリックする

### ■ Safari をご利用の場合(Mac 版)

以下は、macOS 10.15 で Safari を使用している場合の例です。

- 📘 Safari を起動する
- 2 メニューバーの [Safari] [環境設定] をクリックする
- 🔁 [セキュリティ] をクリックする
- 4 「JavaScript を有効にする」にチェックを入れる

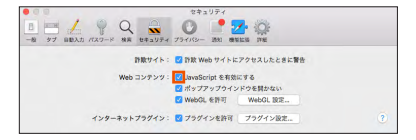

メニューバーの [Safari] から [Safari を終了] をクリックし、Safari を終了させる

### ■ Android 端末で Google Chrome をご利用の 場合

以下は、Android 11をご利用の場合の例です。 Google Chrome のバージョンにより、手順が異なる場合があります。

- 🚹 Google Chrome を起動する
- 2 Google Chromeのメニューを開く
- 🕄 [設定] をタップする
- 4 [サイトの設定] をタップする
- [JavaScript] がオフになっている場合は、ボタンをタッ プしてオンにする
- iOS 端末で Safari をご利用の場合

以下は iOS 14.x で Safari を使用している場合の例です。

- 1 ホーム画面の [設定] アイコンをタップする
- 2 設定メニューの [Safari] をタップする
- 🕄 [詳細] をタップする
- 4 [JavaScript] がオフになっている場合は、ボタンをタッ プしてオンにする

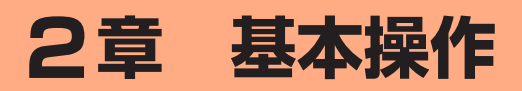

| 2-1 | 基本的な操作を覚える      | 23 |
|-----|-----------------|----|
| 2-2 | クイック設定 Web について | 24 |

## 2-1 基本的な操作を覚える

本製品は、ボタン操作で通信モードの切り替えや、ファームウェアの更 新などを行います。

## ボタンの使いかた

- 「長押し」は、2 秒以上、約 5 秒間または約 10 秒間ボタンを押す動作です。
   (例)通信モード切り替え時: Mode ボタンを 2 秒以上長押しする ファームウェア更新時: Update ボタンを約 5 秒間長押しする 初期化する時: RESET ボタンを先の細いもので、約 10 秒間長押しする
- ・「短押し」は、ボタンを押してすぐに離す動作です。
- RESET ボタンは、先が細いもので押してください。

## 2-2 クイック設定 Web について

本製品に接続したパソコンなどのWeb ブラウザから、SpeedWi-Fi HOME 5G L12の設定ツールを使用して本製品に設定することができ ます。以下の手順は無線LAN(Wi-Fi<sup>®</sup>)で接続した場合を例にしてい ます。

本製品では、Speed Wi-Fi HOME 5G L12の設定ツールを「クイック 設定 Web」と呼びます。

#### memo

- ◎ クイック設定 Web が利用できる Web ブラウザについては、「接続端末の準備」(▶ P.19) を参照してください。
- ◎ 説明に使用している画面表示は、お使いの Web ブラウザや OS によって異な ります。
- ◎ クイック設定 Web の画面デザインは変更になることがあります。
- ◎ ゲスト SSID に接続している場合は、クイック設定 Web は表示できません。

## クイック設定 Web を起動する

#### 🚹 パソコンを起動する

本製品とパソコンがネットワーク接続されていることを確認します。 (「3-1 無線 LAN (Wi-Fi<sup>®</sup>) で接続する」(▶ P.29)、「3-2 Ethernet ケーブル (市販品) で接続する」(▶ P.41) 参照)

2 Web ブラウザを起動し、アドレス入力欄に 「http://192.168.179.1/」を入力する クイック設定 Web が表示されます。

|               | 48UV                                    |
|---------------|-----------------------------------------|
| ログイン<br>バスワード |                                         |
|               | ログイン                                    |
| 装置情報          | 最新の状態に更新                                |
| 装置情報          |                                         |
| 機種名           | L12                                     |
| ファームウェアバージョン  | > X.X.X                                 |
| 接続ステータス       | インターネット利用可能                             |
| 接続通信事業者名      |                                         |
| プロファイル        | Internet                                |
| データ通信量(月次)    | 0.00 byte/15 GB                         |
| データ通信量(日次)    | 0.00 byte/15 GB                         |
| 接続時間          | xx:xx:xx                                |
| 現在時刻          | xx:xx                                   |
| IMEI          | XXXXXXXXXXXXXX                          |
| SIMカード情報      |                                         |
| ICCID         | XXXXXXXX XXXX XXXX                      |
| 電話番号          | XXXXXXXXXXXXXXXXXXXXXXXXXXXXXXXXXXXXXXX |
| 簡易設定          |                                         |
| プロファイルの設定     | Internet 📀                              |
|               | =Thurtha                                |

#### ① ピクト表示

WAN 接続 (5G/4G) と通信モード (ST/+A) の電波状態、無線 LAN (Wi-Fi<sup>®</sup>) の周波数帯 ("2.4GHz"/"5GHz[W52]"/"5GHz[W56]"/"2.4/5G 自動 ") と接 続端末の台数を表示します。

#### ② 使い方

このページの項目に関する説明を表示します。

#### ③ ログイン

詳細設定する場合は、ログインをし、各種機能の詳細設定をします。

#### ④ 最新の状態に更新(または更新)

情報を最新の状態に更新します。

#### ⑤ 装置情報

以下の情報を表示します。

- 機種名
- ・ ファームウェアバージョン
- 接続ステータス
- 接続通信事業者名
- ・プロファイル

- データ通信量(月次、日次)
- 接続時間
- 現在時刻
- IMEI
- 6 SIM カード情報

ICCID と電話番号を表示します。

#### ⑦ 簡易設定

簡単な設定ができます。

• プロファイルの設定

使用するプロファイルを選択します。

⑧ 言語 (English / 日本語)

日本語と英語の切り替えができます。 切り替えするには、ログインが必要です。

## 詳細設定にログインする

クイック設定 Web のログイン画面で、管理者パスワードを 入力し、[ログイン]をクリックする

「パスワード」には、管理者パスワード (Web PW) を入力してください。 ・「Web PW」は、本製品底面のラベルに表示されています。

- 管理者パスワードの変更画面が表示されたら、「初期パス ワード」欄に現在の管理者パスワード (Web PW)を入力し、 「新しいパスワード」「新しいパスワードの再入力」欄に新 しい管理者パスワード(※)を入力し、「変更」をクリック する
  - ※ パスワードに使用できる文字は、0~9、a~z、A~Z、-(ハイ フン)、\_(アンダースコア)で、半角8文字以上、最大半角64文 字まで有効です。

この管理者パスワードは、本製品の「クイック設定 Web」を開く ときに必要となります。忘れないように控えておいてください。

「本製品をご利用にあたってのお願い」画面が表示されたら、 内容を確認して[はい]または[いいえ]をクリックする 品質情報を製造元(NEC プラットフォームズ(株))へレポート送 信するかどうかの確認です。

#### memo

◎ 手順 C の画面は、本製品をご使用開始時(または初期化した後)に、クイック設定 Web の詳細設定にログインしたときに表示されます。

 「Wi-Fi 設定」の「Wi-Fi アクセスポイント(親機)設定」 画面が表示されたら、「ネットワーク名(SSID)」欄に新し いネットワーク名(SSID)(※1)を入力し、「WPA 暗号 化キー(PSK)」欄に新しい暗号化キー(パスワード)(※2) を入力し、「変更」をクリックする 変更をスキップすることもできます。

※ 1 ネットワーク名(SSID)に使用できる文字は、最大 32 文字まで の半角英数字、-(ハイフン)、\_(アンダースコア)です。

※ 2 暗号化キー(パスワード)に使用できる文字は、8 文字以上 63 文字までの英数記号(0~9、a~z、A~Z)です。

この「ネットワーク名 (SSID)」と「暗号化キー (パスワード)」は、 本製品と無線 LAN (Wi-Fi®) 接続するときに必要となります。忘 れないように控えておいてください。

#### ① ピクト表示

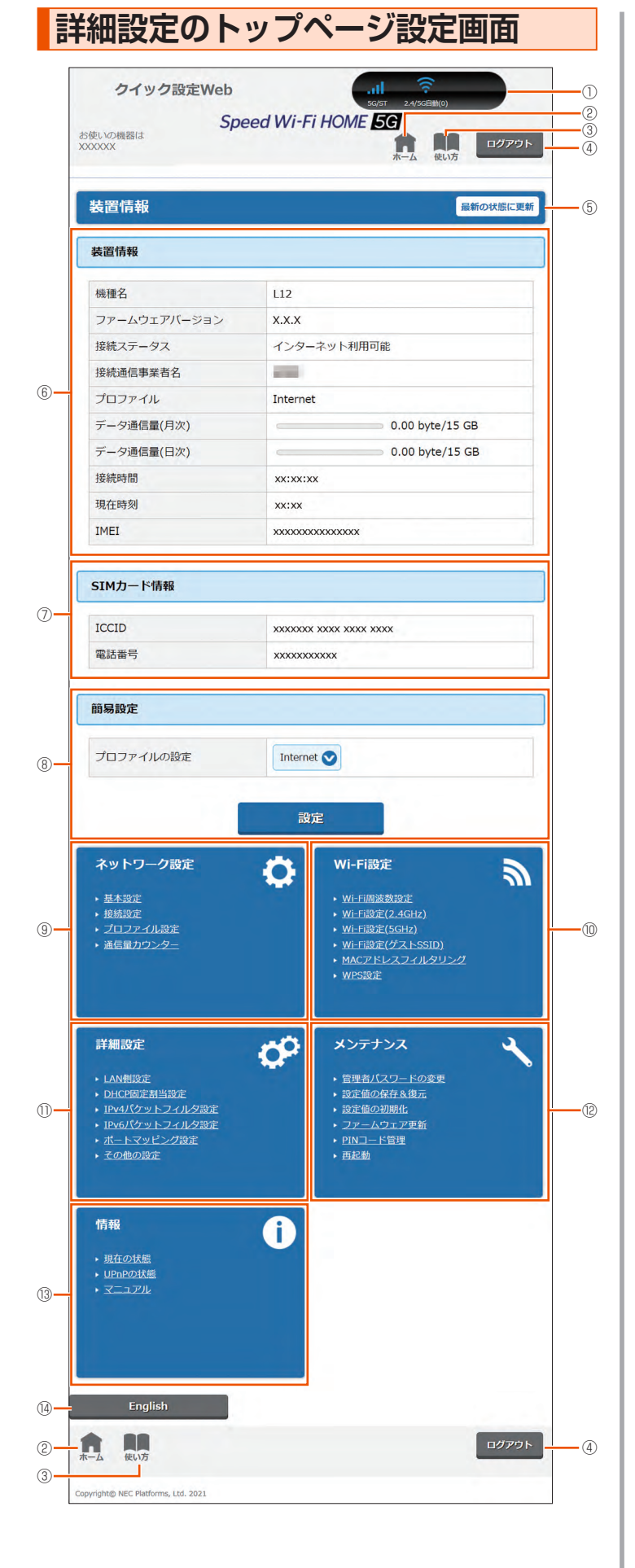

WAN 接続 (5G/4G) と通信モード (ST/+A) の電波状態、無線 LAN (Wi-Fi<sup>®</sup>) の周波数帯 ("2.4GHz"/"5GHz[W52]"/"5GHz[W56]"/"2.4/5G 自動 ") と接 続端末の台数を表示します。

#### ② **ホーム**

詳細設定のトップページを表示します。

#### ③ 使い方

このページの項目に関する説明を表示します。

#### ④ ログアウト

クイック設定 Web をログアウトします。

再度、ログインする場合は、Web ブラウザを一度終了したあと、再度開き直し てください。

#### ⑤ 最新の状態に更新(または更新)

情報を最新の状態に更新します。

#### ⑥ 装置情報

以下の情報を表示します。

- 機種名
- ファームウェアバージョン

最新のファームウェアがあるときは、[ファームウェア更新]を表示します。 ファームウェア更新できます。

- 接続ステータス
- 接続通信事業者名
- ・プロファイル
- ・ データ通信量(月次、日次)
- 接続時間
- 現在時刻
- IMEI

#### SIM カード情報

ICCID と電話番号を表示します。

#### ⑧簡易設定

簡単な設定ができます。

- プロファイルの設定
  - 使用するプロファイルを選択します。

#### ⑨ ネットワーク設定

- 以下のページを表示します。
- 基本設定
- 接続設定
- プロファイル設定
- ・ 通信量カウンター

#### ⑩ Wi-Fi 設定

- 以下のページを表示します。
- Wi-Fi 周波数設定
- Wi-Fi 設定(2.4GHz)
- Wi-Fi 設定(5GHz)
- ・ Wi-Fi 設定 (ゲスト SSID)
- ・ MAC アドレスフィルタリング
- ・ WPS 設定

#### ① 詳細設定

- 以下のページを表示します。
- ・ LAN 側設定
- ・ DHCP 固定割当設定
- IPv4 パケットフィルタ設定
- IPv6 パケットフィルタ設定
- ポートマッピング設定
- その他の設定

#### 12 メンテナンス

以下のページを表示します。

- ・ 管理者パスワードの変更
- 設定値の保存&復元

- 設定値の初期化
- ファームウェア更新
- ・ PIN コード管理
- ・再起動

#### 13 情報

以下のページを表示します。

- 現在の状態
- ・ UPnP の状態
- ・マニュアル

#### 14 言語 (English / 日本語)

日本語と英語の切り替えができます。

# 3章 無線LAN (Wi-Fi<sup>®</sup>) 接続 / Ethernet ケーブル接続

## 3-1 無線 LAN(Wi-Fi<sup>®</sup>)で接続する

### ■ 無線 LAN(Wi-Fi<sup>®</sup>)機能について

本製品は IEEE802.11a/b/g/n/ac/ax の無線 LAN(Wi-Fi<sup>®</sup>) 規格に 準拠しており、本製品と無線 LAN(Wi-Fi<sup>®</sup>) 端末(パソコンやスマー トフォン、ゲーム機など)を無線 LAN(Wi-Fi<sup>®</sup>) で接続して、データ 通信ができます。

また、本製品の WPS ボタンを使うことで WPS(Wi-Fi Protected Setup)機能に対応している無線 LAN(Wi-Fi®)端末に簡単に接続することができます。

WPS 機能に対応していない無線 LAN(Wi-Fi<sup>®</sup>)端末でも、本製品に設 定された SSID(ネットワーク名)と暗号化キー(パスワード)を入力 するだけで接続できます。

本製品の SSID (ネットワーク名) と暗号化キー (パスワード) は、本 製品底面のラベルから確認できます。本製品の SSID (ネットワーク名) は、2.4GHz 帯と 5GHz 帯で同じ SSID (ネットワーク名) を使用し ています。

なお、本製品の工場出荷時状態における SSID(ネットワーク名)は、 以下の通りです。

•「SPWH\_L12\_\*\*\*\*\*\*」(\*\*\*\*\*\* は端末ごとに異なる値です。)

お客さまが変更されない限り、他の表示のネットワークは近隣から送信 されてくる無線 LAN(Wi-Fi<sup>®</sup>)ネットワークですので接続しないよう 注意してください。

ここでは、本製品と Windows パソコン、Mac、スマートフォン、 iPhone / iPod touch / iPad / iPad mini、ゲーム機、WPS 対応 機器を初めて無線 LAN(Wi-Fi®)接続する場合の操作について説明し ています。

### () ご注意

● iOS12 以前は WPA3 に対応していないため、WPA3 が含まれる 暗号化モードでは、無線 LAN (Wi-Fi<sup>®</sup>) 接続できない場合があります。 iOS12 以前で無線 LAN (Wi-Fi<sup>®</sup>) 接続できない場合は、暗号化モー ドを WPA2 に変更してご利用ください。

- memo
- ◎ セキュリティを確保するため、お買い上げ時に設定されている SSID (ネット ワーク名) および暗号化キー (パスワード) を変更してください。変更のし かたは「8-4 Wi-Fi 設定」(▶ P.77) を参照してください。
- ◎ 本製品は、電源を入れると自動的にインターネットに接続されます。
- ◎ 無線 LAN(Wi-Fi<sup>®</sup>)端末は無線 LAN(Wi-Fi<sup>®</sup>)接続の設定を行うと、周辺に 設定済みの接続可能な Wi-Fi ネットワークがあると、自動的に Wi-Fi ネット ワークに接続されます。周辺に設定済みの接続可能な Wi-Fi ネットワークが 複数ある場合は、最後に設定した Wi-Fi ネットワークに接続されます。
- ◎ 必要に応じて、無線LAN (Wi-Fi<sup>®</sup>)機能の詳細設定を変更することもできます。 詳しくは、「8章 機能設定」(▶ P.70)を参照してください。
- ◎本製品は無線LAN(Wi-Fi®)端末を同時に40台まで接続することができます。
- ◎ 無線 LAN(Wi-Fi<sup>®</sup>) 接続のための設定は、本製品と各無線 LAN(Wi-Fi<sup>®</sup>)端 末を初めて接続するときに行います。設定済みの無線 LAN(Wi-Fi<sup>®</sup>)端末は、 2回目以降、自動的に接続が再開されます(無線 LAN(Wi-Fi<sup>®</sup>)端末側で「自 動的に接続する」や「設定を保存する」などが設定されている場合)。
- ◎ 本製品の「SSID」「ゲスト SSID」のESS-ID ステルス機能(SSIDの隠蔽) が有効になっていると、無線 LAN(Wi-Fi®)端末で本製品を検出できません。 ESS-ID ステルス機能については、「6-1 セキュリティ機能について」 (▶ P.62)を参照してください。
- 無線 LAN (Wi-Fi<sup>®</sup>) 通信を安定させるために、以下の方法があります。
   ・「Wi-Fi 暗号化強化」機能を設定変更する

「Wi-Fi 暗号化強化」機能(▶ P.78、P.79)は、Wi-Fi 管理フレームの一部を保護して無線 LAN(Wi-Fi<sup>®</sup>)端末と通信します。 無線 LAN(Wi-Fi<sup>®</sup>)端末との接続が不安定な場合は、本機能を「OFF」にしてください。 (初期設定:「ON」)

◆補足◆

本機能は、「暗号化モード」が「WPA2-PSK (AES)」または「WPA/ WPA2-PSK (TKIP/AES)」の場合に無効にすることができます。 本機能は、本機能の使用を要求してきた無線 LAN (Wi-Fi®) 端末に対して のみ働きます。

- 「IEEE 802.11ax モード」を設定変更する
   本製品は IEEE 802.11ax 技術を利用し、複数の端末と同時に安定した通信を実現するため、「IEEE 802.11ax モード」は初期設定で「ON」に設定されています。(▶ P.77、P.78)
   「IEEE 802.11ax モード」を「OFF」にすると、無線 LAN(Wi-Fi<sup>®</sup>)端末によっては通信が安定する場合があります。
   「帯域設定」(チャネル)を変更する
- ・「帝政設定」(チャネル)を変更する
   本製品は W56(144ch) に対応しています。
   「W56(144ch 含まない)」(▶ P.78)を選択すると、無線 LAN(Wi-Fi<sup>®</sup>)
   端末によっては通信が安定する場合があります。
- 「暗号化モード」を変更する
   本製品は、「暗号化モード」(▶ P.77、P.78)の初期設定は「WPA2-PSK/WPA3-SAE(AES)」です。
   「WPA2-PSK (AES)」または「WPA/WPA2-PSK (TKIP/AES)」を選択すると、無線LAN (Wi-Fi<sup>®</sup>)端末によっては通信が安定する場合があります。

### SSID について

ご利用の無線 LAN(Wi-Fi®)端末から選択する本製品のネットワーク 名です。

本製品はマルチ SSID 機能に対応し、3 つの SSID(ネットワーク名) があります。

(1) SSID (2.4GHz)

- (2) SSID (5GHz)
- (3) ゲスト SSID

※初期設定では、2.4GHz 帯と 5GHz 帯は、共通の SSID(ネットワーク名) を使用しています。

※初期設定では、ゲスト SSID は、「OFF」設定です。

※ゲスト SSID は、2.4GHz 帯です。

#### ・ゲスト SSID について

ゲスト SSID は、来客者用などに一時的にインターネット環境を作ることができます。

本製品は、初期設定で「ゲスト SSID」はご利用になれません。クイック設定 Web で「Wi-Fi 設定」- [Wi-Fi 設定(ゲスト SSID)] - 「Wi-Fi アクセスポイ ント(親機)設定」の「無線機能」を「ON」に設定してください。

詳しくは、「8-4 Wi-Fi 設定」の「Wi-Fi 設定 (ゲスト SSID)」(▶ P.79) を 参照してください。

ゲスト SSID に接続した無線 LAN(Wi-Fi®)端末からは、クイック設定 Web お よびスマートフォンアプリ「NEC WiMAX +5G Tool」が利用できません。

ゲスト SSID は有効時間を設定できます。

※一部のゲーム機などでは WPA3/WPA2/WPA で接続できない場合がありますのでご注意ください。詳しくは、「6-1 セキュリティ機能について」(▶ P.62)を参照してください。

### ■ 暗号化キーについて

接続するためのパスワードで、セキュリティキー、パスフレーズ、ネッ トワークキーとも呼ばれています。

初期値は、半角英数13桁(0~9、a~fを使用)に設定されています。

- ・アルファベットの大文字(ABCDEF)と小文字(abcdef)は区別されます。
- 「b」(ビー)と「6」(ロク)を間違えないようご注意ください。なお「G」(ジー)、
   「I」(アイ)、「I」(エル)、「0」「o」(オー)は使用していません。
- ・暗号化キーを26桁(16進数)で入力する場合は、下表を参照して、英数字を 16進数に読み替えてください。

#### 読み替え方法:

| 英数字   | 0  | 1  | 2  | З  | 4  | 5  | 6  | 7  | 8  | 9  | а  | b  | С  | d  | е  | f  |
|-------|----|----|----|----|----|----|----|----|----|----|----|----|----|----|----|----|
| 16 進数 | 30 | 31 | 32 | 33 | 34 | 35 | 36 | 37 | 38 | 39 | 61 | 62 | 63 | 64 | 65 | 66 |

読み替え例:

0123456789abc → 30313233343536373839616263

• 暗号化キーに使用できる文字は次の通りです。

【8~63桁の場合】英数記号(0~9、a~z、A~Z、下記の記号)

| !  | % | ) | - | ; | @            | ^ |   |  |
|----|---|---|---|---|--------------|---|---|--|
| "  | & | * |   | < | [            | _ | } |  |
| #  | , | + | / | = | $\mathbf{X}$ | ` | ~ |  |
| \$ | ( | , | : | > | ]            | { |   |  |

「\」(バックスラッシュ)はパソコンの設定によっては、「¥」と表示されます。
 【64 桁の場合】16 進数(0~9, a~f, A~F)

#### memo

◎ 暗号化モードに「WPA3-SAE (AES)」または「WPA2-PSK/WPA3-SAE (AES)」を設定している場合、64 桁の 16 進数を入力できません。(初期設定: 「WPA2-PSK/WPA3-SAE (AES)」)

### 5GHz 帯の使用について

本製品は、無線 LAN(Wi-Fi<sup>®</sup>)に 5GHz 帯を利用します。以下の確認 事項があります。

#### ・DFS 機能

本製品は無線 LAN(Wi-Fi<sup>®</sup>)5GHz 帯での電波干渉を避けるため、法令(電波 法)により、DFS 機能を搭載しています。本製品が利用する無線 LAN(Wi-Fi<sup>®</sup>) 5GHz の周波数帯は、気象レーダーなどでも利用されているため、本製品を利用 する場所によっては気象レーダーなどとの電波干渉が起きる可能性があります。

そこで、本製品が無線 LAN(Wi-Fi®)5GHz 帯を利用中に気象レーダーなどの電波を検知したときは、DFS 機能が作動し、電波干渉を起こさない無線 LAN(Wi-Fi®)5GHz 帯の別のチャネルに自動的に切り替えます。

周囲に同じ無線 LAN(Wi-Fi®)5GHz 帯を使っている無線 LAN(Wi-Fi®)端末 などが多数あると、干渉を避けられないこともあります。その場合、通信速度が 極端に遅くなることがあります。

#### ・DFS チェックについて

無線LAN(Wi-Fi<sup>®</sup>)5GHz帯の「W56」(5.6GHz帯)を利用する場合、周囲に 電波干渉を起こす気象レーダーなどがないかを最低でも1分間確認し、電波干渉 を起こさないチャネルを使ってネットワークに接続します。この動作を本書では 「DFS チェック」と呼びます。本製品の電源を入れたときなどに、DFS チェック が作動します。DFS チェック中は、無線LAN(Wi-Fi<sup>®</sup>)機能の5GHz帯使用が 一時的に停止され、無線LAN(Wi-Fi<sup>®</sup>)機能が再開するまでに1分間<sup>®</sup>程度の時 間がかかります。その間はネットワークに接続することができません。本製品に 接続している無線LAN(Wi-Fi<sup>®</sup>)端末との接続も切断されますので、必要に応じ て無線LAN(Wi-Fi<sup>®</sup>)端末側で再接続の操作を行ってください。

※ DFS チェックの結果によっては、さらに時間がかかることがあります。

#### memo

- ◎ ご利用の無線 LAN(Wi-Fi®)端末が無線 LAN(Wi-Fi®)5GHz 帯に対応し ているかご確認ください。
- ◎ 以下の場合は、無線 LAN (Wi-Fi<sup>®</sup>) 機能が再起動することがあります。
   ・ 無線 LAN (Wi-Fi<sup>®</sup>) の設定項目を変更するとき

・ 通信モードの切り替え時

### ■ Wi-Fi 周波数自動設定 (バンドステアリング機能) について

本製品に接続されている無線 LAN(Wi-Fi®)端末の電波強度など、電波の状況を把握し、使用中の端末を 2.4GHz 帯⇔ 5GHz 帯で適切な周波数帯に自動切り替えする機能です。快適な高速通信を維持します。

- クイック設定 Web で、「Wi-Fi 設定」 [Wi-Fi 周波数設定]の「自動設定」を 「ON」に設定(▶ P.77)。(初期設定:「ON」)
- ※ 両方の周波数帯域に対応した無線 LAN (Wi-Fi®)端末のみ利用可能です。また、 IEEE802.11v に対応している必要があります。
- ※ 無線 LAN (Wi-Fi<sup>®</sup>)端末によっては、周波数帯が切り替わらない場合があります。

## 無線 LAN(Wi-Fi<sup>®</sup>)情報を確認する

本製品底面のラベルで、無線 LAN(Wi-Fi<sup>®</sup>)情報を確認す
 る

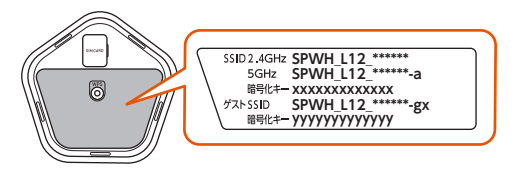

#### 「Wi-Fi 情報(初期値)」

下記の「\*\*\*…」「xxx…」「yyy…」は端末ごとに異なる値です。

| SSID(ネッ              | トワーク名)                    | 暗号化キー<br>(パスワード) | 暗号化モード                          |
|----------------------|---------------------------|------------------|---------------------------------|
| SSID (2.4GHz)        | SPWH_L12_<br>******       |                  | WPA2-PSK/                       |
| SSID (5GHz)          | SPWH_L12_<br>******-a (※) | *****            | SAE(AES)                        |
| ゲスト SSID<br>(2.4GHz) | SPWH_L12_<br>******-gx    | ууууууууууууу    | WPA2- PSK/<br>WPA3-<br>SAE(AES) |

※:「Wi-Fi 設定」- [Wi-Fi 周波数設定]の「自動設定」が「ON」(初期設定:「ON」)の場合は、SSID (2.4GHz)とSSID (5GHz)は共通のSSID「SPWH\_L12\_\*\*\*\*\*\*」となります。

## スマートフォン/タブレット (Android<sup>™</sup> 端末)を接続する

無線 LAN(Wi-Fi<sup>®</sup>)対応の Android 端末で Wi-Fi 設定用 QR コードで 接続する方法と手動で接続する方法を説明しています。

### ■ Wi-Fi 設定用 QR コードで接続する

- Android の対応バージョン:10 以降
- Android 端末のカメラを起動し、カメラビュー画面で、本 製品底面のラベルの「Wi-Fi 設定用」(QR コード)を読み 取る

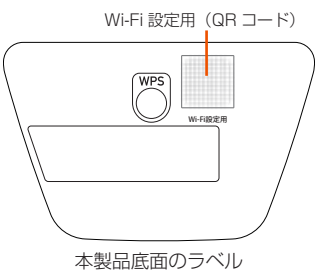

- Android 端末のカメラビュー画面下部に表示された 「SPWH\_L12\_\*\*\*\*\*\*」をタップし、Wi-Fi画面で本製品が「接 続済み」表示になっていることを確認する
- Andriod 端末のステータスバーに、Wi-Fi のアイコンが表示されたら、接続完了

### )ご注意

- ●暗号化キーに 64 桁の 16 進数を設定した場合、接続できません。
- ●事前に同一SSIDの設定をAndroid端末に登録している場合、 Android端末の設定は更新されません。
- ご使用の無線 LAN(Wi-Fi<sup>®</sup>)端末の機種とバージョンによっては、 暗号化モードが「WPA3-SAE(AES)」のときは、無線 LAN(Wi-Fi<sup>®</sup>) 端末のカメラビューでは、Wi-Fi 設定用 QR コードを使った無線 LAN(Wi-Fi<sup>®</sup>)接続ができないことがあります。

スマートフォンアプリ「NEC WIMAX +5G Tool」の設定ウィザー ドで無線 LAN(Wi-Fi<sup>®</sup>)接続してください。

### スマートフォンアプリ「NEC WiMAX +5G Tool」で接続する

スマートフォンアプリ「NEC WiMAX +5G Tool」の設定ウィザード を使用します。

#### Google Play ストアで「NEC WiMAX +5G Tool」をキー ワードにアプリを検索してダウンロードおよびインストー ルする

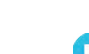

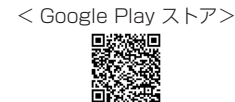

(2021年9月現在)

#### memo

- ◎ スマートフォンアプリ「NEC WiMAX +5G Tool」は、インターネット接続機能 およびカメラ機能に対応しているスマートフォン/タブレット端末でご利用いただ けます。2021年9月現在では、Android端末(対応 OS: Android 11/1 0/9/8.1/8.0/7.1/7.0/6.0/5.1/5.0)でのご利用となります。なお、本アプ リは無料です。ただしインターネット接続のデータ通信料はお客さまご負担とな ります。
- 2 スマートフォンアプリ「NEC WiMAX +5G Tool」を起動 する

![](_page_32_Picture_10.jpeg)

E [NEC WiMAX +5G Tool] のメイン画面で、= (メニュー)
 – [設定ウィザード] をタップする

![](_page_32_Picture_12.jpeg)

#### 4 [設定を開く] をタップする

![](_page_32_Picture_14.jpeg)

#### memo

◎ Android 端末の OS バージョンによっては、[QR コードを読む] が表示さ れていることがあります。その場合は、[QR コードを読む] をタップすると Andriod 端末のカメラが起動します。手順 2 に進みます。

### 5 [詳細] をタップする

| 設定ウィザードを開始        |             |
|-------------------|-------------|
| Step1 Step2 Step3 | Step4       |
| QRコードを読み取ると、た     | かんたんに       |
| Wi-Fi接続出来ます。      |             |
|                   | a h         |
|                   |             |
| Wi-Fi             |             |
| Wi-Fi<br>Wi-Fi    |             |
| Wi-Fi<br>Wi-Fi    |             |
| Wi-Fi<br>Wi-Fi    | ÷           |
| Wi-Fi<br>Wi-Fi    | ₽<br>•<br>• |

- 「ネットワークを追加」の右側の QR コードマークをタップ する
  - ※ スマートフォンの機種によって画面が異なります。QR コードを スキャンする画面の表示方法は、ご使用のスマートフォンの取 扱説明書などを参照してください。

| ÷                  | Wi-Fi                                    | ٩ | 0                  |
|--------------------|------------------------------------------|---|--------------------|
|                    | Wi-Fi の使用                                |   | •                  |
| $\heartsuit$       | stem-5050%-6                             |   | ₿                  |
| $\bigtriangledown$ | atere (ACH) a                            |   | ð                  |
| $\bigtriangledown$ | +                                        |   | ð                  |
| $\bigtriangledown$ | exhoore-control                          |   | ₽                  |
| $\bigtriangledown$ | FMOA-97068                               |   | ð                  |
| $\bigtriangledown$ | Institute, shat is                       |   | ð                  |
| $\Diamond$         | 00000-00040-0                            |   | ð                  |
| +                  | ネットワークを追加                                |   | 81 <b>9</b><br>814 |
|                    | <b>Wi-Fi 設定</b><br>Wi-Fi は自動的に ON になりません |   |                    |
|                    | 保存済みネットワーク                               |   |                    |
|                    | Wi-Fi データ使用量                             |   |                    |

<Android 11の画面例>

- Android 端末のカメラが起動します。
- Android 端末のカメラビューで、本製品底面のラベルの 「Wi-Fi 設定用」(QR コード)を読み取る

![](_page_33_Picture_7.jpeg)

本製品底面のラベル

 スマートフォンアプリの設定ウィザード Step 2 で、管理 者パスワードを入力し、[次へ] をタップする

![](_page_33_Picture_10.jpeg)

 スマートフォンアプリの設定ウィザード Step 3 と Step 4 で、管理者パスワード・ネットワーク名(SSID)・ 暗号化キーを変更する

変更をスキップすることもできます。

- ・ 詳細は、「5-1 スマートフォンアプリを使う」(▶ P.46) を参照してく ださい。
- 変更した管理者パスワード・ネットワーク名(SSID)・暗号化キーは、控えておいてください。
- 管理者パスワード・ネットワーク名 (SSID)・暗号化キーの変更を行うと、 無線 LAN (Wi-Fi<sup>®</sup>) 接続が切断されます。再度、無線 LAN (Wi-Fi<sup>®</sup>) 接 続してください。
- 「設定完了」画面で、SSID と PASS(暗号化キー)を確認 して、[終了]をタップする

| 設定ウィザードは終了です。<br>以下の設定を反映しました。<br>Wi-Fi接続先を確認してください。 |
|------------------------------------------------------|
| SSID : SPWH_L12_******<br>PASS : ********<br>©       |
| 本アプリの情報画面にあるQRボタンから、<br>Wi-Fi接続用QRコードを生成できます。        |
| •                                                    |
|                                                      |
|                                                      |
|                                                      |

- スマートフォンアプリ「NEC WiMAX +5G Tool」のメイン画面を表示 します。
- Andriod 端末のステータスバーに、Wi-Fi のアイコンが表示されたら、接続完了

### ■ 手動で接続する

以下は、Android 端末での接続例です。Android 端末の取扱説明書な どを参照してください。

- 🚹 Android 端末を起動し、[設定]をタップする
- 2 [Wi-Fi] を [ON] にしてから [Wi-Fi] をタップする
- ネットワーク一覧画面より、本製品の SSID(ネットワーク名)をタップする
   本製品の SSID(ネットワーク名)は、本製品底面のラベルから確認してください。(▶ P.31)
- 本製品の暗号化キー(パスワード)を入力する(半角小文字) 本製品の暗号化キーは、本製品底面のラベルから確認してください。 (▶ P.31)
- 5 [接続] をタップする
- Android 端末のステータスバーに Wi-Fi 接続中のアイコン が表示されたら、接続完了

## iPhone/iPod touch/iPad/ iPad mini を接続する

iOS/iPadOS 端末で Wi-Fi 設定用 QR コードで接続する方法と手動で 接続する方法を説明しています。

### Wi-Fi 設定用 QR コードで接続する

- ・ iOS の対応バージョン:11.0 以降
- iPadOS の対応バージョン:13.0 以降
- iOS/iPadOS 端末のカメラを起動し、カメラビュー画面で、 本製品底面のラベルの「Wi-Fi 設定用」(QR コード)を読 み取る

![](_page_34_Figure_7.jpeg)

本製品底面のラベル

iOS/iPadOS 端末のカメラビュー画面上部に表示された 「Wi-Fi QR コード ネットワーク "SPWH\_L12\_\*\*\*\*\*\*" に 接続」をタップし、ポップアップされた確認画面で [接続] をタップする

#### ) ご注意

- ●Wi-Fi 設定用 QR コードで接続した SSID に対して、手動で接続を 試みた場合(「ネットワークの選択」から本製品の SSID を選択し た場合)、暗号化キーの再入力が必要となる可能性があります。
- ●暗号化キーに 64 桁の 16 進数を設定した場合、接続できません。
- ご使用の無線 LAN(Wi-Fi<sup>®</sup>)端末の機種とバージョンによっては、 暗号化モードが「WPA3-SAE(AES)」のときは、無線 LAN(Wi-Fi<sup>®</sup>) 端末のカメラビューでは、Wi-Fi 設定用 QR コードを使った無線 LAN(Wi-Fi<sup>®</sup>) 接続ができないことがあります。 スマートフォンアプリ「NEC WiMAX +5G Tool」の設定ウィザー ドで無線 LAN(Wi-Fi<sup>®</sup>) 接続してください。
- iOS/iPadOS 端末のステータスバーに、Wi-Fi のアイコン が表示されたら、接続完了

### スマートフォンアプリ「NEC WiMAX +5G Tool」で接続する

スマートフォンアプリ「NEC WiMAX +5G Tool」の設定ウィザード を使用します。

App Store で「NEC WiMAX +5G Tool」をキーワード にアプリを検索してダウンロードおよびインストールする

< App Store >

![](_page_34_Picture_19.jpeg)

memo

◎ スマートフォンアプリ「NEC WiMAX +5G Tool」は、インターネット接続 機能およびカメラ機能に対応しているスマートフォン/タブレット端末でご 利用いただけます。2021年9月現在では、iOS 端末(対応 OS:iOS 14.x/ 13.2/13.1/13.0/12.4/12.3/12.2/12.1/12.0/11.4/11.3/11.2/ 11.1/11.0)、iPadOS 端末(対応 OS: iPadOS 14.x/13.x)でのご利用 となります。なお、本アプリは無料です。ただしインターネット接続のデー タ通信料はお客さまご負担となります。 2 スマートフォンアプリ「NEC WiMAX +5G Tool」を起動 する

![](_page_34_Picture_23.jpeg)

[NEC WiMAX +5G Tool]のメイン画面で、≡ (メニュー)
 – [設定ウィザード] をタップする

![](_page_34_Picture_25.jpeg)

4 [QR コードを読む]をタップする

![](_page_34_Picture_27.jpeg)

- ・ iOS/iPadOS 端末のカメラが起動します。
- iOS/iPadOS 端末のカメラビューで、本製品底面のラベルの「Wi-Fi 設定用」(QR コード)を読み取る

![](_page_34_Figure_30.jpeg)

| 6 | 「QR 読み取り結果」 画面で、ネットワーク名とパスワード | l |
|---|-------------------------------|---|
|   | を確認して、[OK] をタップする             | L |

![](_page_35_Picture_2.jpeg)

- 7 以降、画面に従い [接続]・[OK] をタップする
- スマートフォンアプリの設定ウィザード画面(Step 1)に 戻るので、[次へ]をタップする

![](_page_35_Picture_5.jpeg)

 スマートフォンアプリの設定ウィザード Step 2 で、管理 者パスワードを入力し、[次へ]をタップする

![](_page_35_Picture_7.jpeg)

・「管理者パスワードの初期値」(Web PW)は、本製品底面のラベルで確認 できます。  スマートフォンアプリの設定ウィザード Step 1 と Step 4 で、管理者パスワード・ネットワーク名(SSID)・ 暗号化キーを変更する

変更をスキップすることもできます。

- ・ 詳細は、「5-1 スマートフォンアプリを使う」(▶ P.46) を参照してく ださい。
- 変更した管理者パスワード・ネットワーク名(SSID)・暗号化キーは、控 えておいてください。
- 管理者パスワード・ネットワーク名(SSID)・暗号化キーの変更を行うと、 無線 LAN(Wi-Fi<sup>®</sup>)接続が切断されます。再度、無線 LAN(Wi-Fi<sup>®</sup>)接続してください。
- 「設定完了」画面で、SSID と PASS(暗号化キー)を確認して、
   をタップする

| 役定ウィザ<br><sup>以下の設定。</sup><br>Wi-Fi接続9 | ードは終了で<br><sup>E反映しました。</sup><br>Eを確認してください。 | す。 |
|----------------------------------------|----------------------------------------------|----|
| SSID : SPV<br>PASS : ***               | VH_L12_******<br>*****                       | 6  |
| 本アプリの情報<br>ら、Wi-Fi接続用<br>す。            | 画面にあるQRボタンか<br>jQRコードを生成できま                  | ŧ  |
|                                        |                                              |    |

- スマートフォンアプリ「NEC WiMAX +5G Tool」のメイン画面を表示 します。
- iOS/iPadOS 端末のステータスバーに、Wi-Fi のアイコン が表示されたら、接続完了

### ■ 手動で接続する

- iOS/iPadOS 端末を起動し、[設定] をタップする 設定方法は、端末の取扱説明書などを参照してください。
- 🔁 [Wi-Fi] をタップする
- [Wi-Fi]をオンにして、本製品のSSID(ネットワーク名) をタップする
   本製品のSSID(ネットワーク名)は、本製品底面のラベルから確認してください。(トP.31)

【パスワード】に本製品の暗号化キー(パスワード)を入力して、[接続]または[Join]をタップする本製品の暗号化キーは、本製品底面のラベルから確認してください。
 (▶ P.31)

 iOS/iPadOS 端末のステータスバーに、Wi-Fiのアイコン が表示されたら、接続完了
## Windows パソコンを接続する

Windows® 10 で WPS 機能による接続方法と手動で接続する方法を説 明します。

## WPS 機能で接続する

- パソコンの無線 LAN(Wi-Fi<sup>®</sup>)機能を有効にする 設定方法は、パソコンの取扱説明書などを参照してください。
- 2 通知領域(タスクトレイ)に表示されているネットワーク アイコンをクリックする

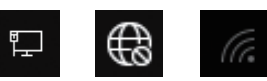

・ネットワークアイコンが表示されていない場合は、「スタート」キー - 「設 定」-「ネットワークとインターネット」-「Wi-Fi」-「利用できるネッ トワークの表示」をクリックする。

本製品の SSID (ネットワーク名)は、本製品底面のラベルから確認し

 ミ ネットワークの一覧の中から、本製品の SSID(ネットワー ク名)を選択する

| てください。 | (► P.31)             |                         |                  |       |
|--------|----------------------|-------------------------|------------------|-------|
|        | Brie SPWH            | _L12_*****              |                  |       |
|        | ª                    |                         |                  |       |
|        | °                    | -                       |                  |       |
|        |                      |                         |                  |       |
|        | ネットワークと-<br>設定を変更します | インターネットの<br>す (例: 接続を従量 | 設定<br>制課金接続に設定   | ?する)。 |
|        | (la                  | ъ <u>}</u> -            | (µ)<br>モバイル ホットフ |       |
|        | Wi-Fi                | 機内モード                   | ポット              |       |

4 「自動的に接続」にチェックを入れて、[接続]をクリック する

機内モード ポット

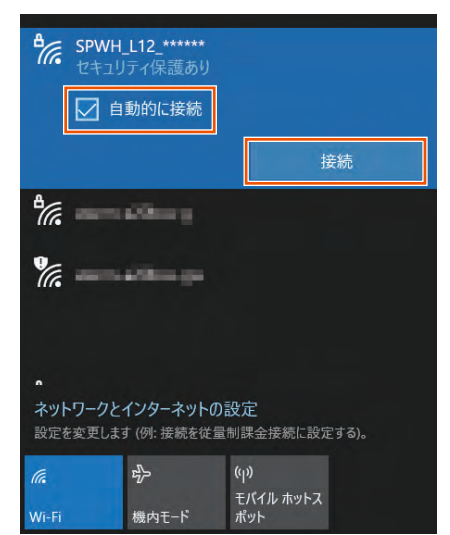

- 5 本体底面の WPS ボタンを約2秒間長押しし、正面の Status ランプが緑点滅(速)したら離す
  - 本製品の Wi-Fi 周波数自動設定(バンドステアリング機能)を「OFF」 に設定し、手順 3 で 5GHz 帯の SSID を選択した場合は、WPS ボ タンを5秒以上長押しし、正面の Status ランプが緑点滅(遅)し たら離してください。

### memo

◎本体正面の Status ランプが約5秒間オレンジ点滅(遅)した場合は設定に 失敗しています。

## ■ 手動で接続する

- 1 パソコンの無線 LAN(Wi-Fi®)機能を有効にする 設定方法は、パソコンの取扱説明書などを参照してください。
- 2 通知領域(タスクトレイ)に表示されているネットワーク アイコンをクリックする

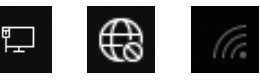

- ネットワークアイコンが表示されていない場合は、「スタート」キー 「設 定 | - 「ネットワークとインターネット」 - 「Wi-Fi」 - 「利用できるネッ トワークの表示」をクリックする。
- ミネットワークの一覧の中から、本製品の SSID (ネットワー) ク名)を選択する

本製品の SSID (ネットワーク名) は、本製品底面のラベルから確認し てください。(▶ P.31)

| в стран                   | _L12_*****              |                |       |
|---------------------------|-------------------------|----------------|-------|
| ª                         |                         |                |       |
| °.                        | ethio pr                |                |       |
|                           |                         |                |       |
| <b>ネットワークと</b><br>設定を変更しま | インターネットの<br>す (例: 接続を従量 | 設定<br>制課金接続に設定 | ごする)。 |
| (ia                       | 宁                       | (y)            |       |
| Wi-Fi                     | 機内モ−ド                   | モハイル ホットスポット   |       |

### 4 [接続] をクリックする

「自動的に接続」にチェックを入れておくと、次の接続からは自動的に 接続されます。

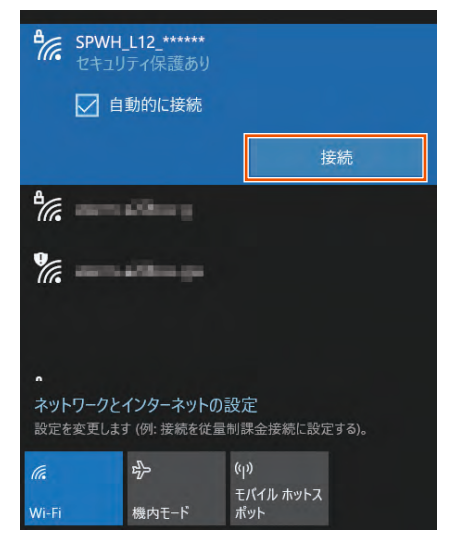

5 本製品の暗号化キー(パスワード)を入力し、[次へ]をクリッ クする

本製品の暗号化キーは、本製品底面のラベルから確認してください。 (▶ P.31)

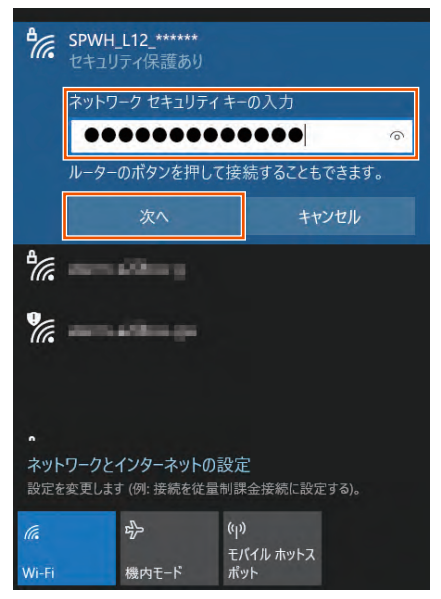

## Mac を接続する

macOS 10.14 を手動で接続する方法を説明します。

## ■ 手動で接続する

- 1 パソコンの無線 LAN (Wi-Fi<sup>®</sup>)機能を有効にする 設定方法は、パソコンの取扱説明書などを参照してください。
- アップルメニューの[システム環境設定] [ネットワーク] アイコンをクリックする
- 3 サービスリストから [Wi-Fi] を選択する
- 【ネットワーク名】のプルダウンメニューで本製品のSSID (ネットワーク名)を選択する
   本製品のSSID (ネットワーク名)は、本製品底面のラベルから確認し

てください。(▶ P.31)

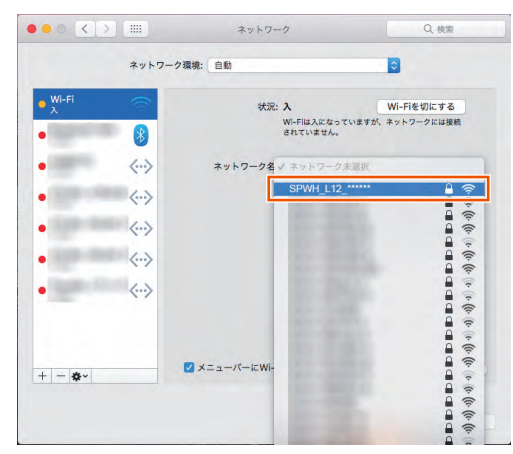

「パスワード」に本製品の暗号化キー(パスワード)を入力して、[接続]をクリックする

本製品の暗号化キーは、本製品底面のラベルから確認してください。 ( > P.31)

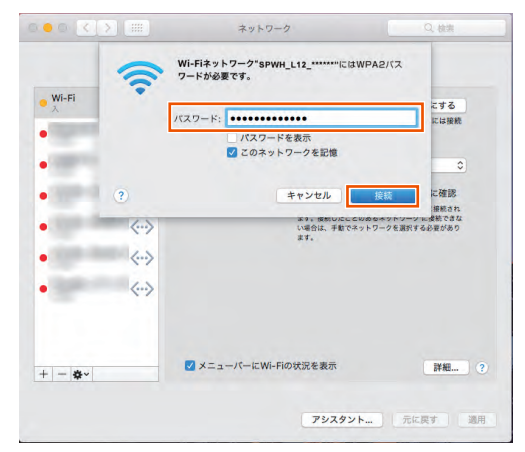

## 6 「状況」に「接続済み」と表示される

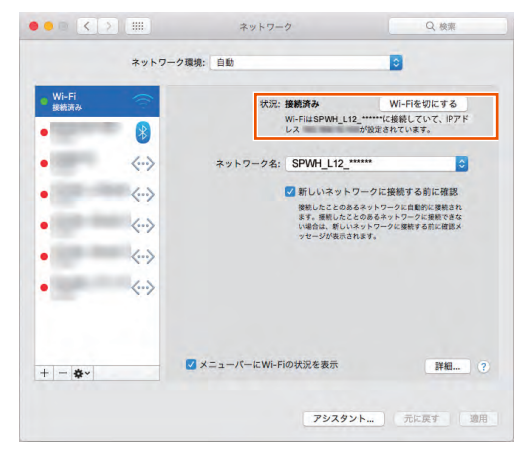

🖊 画面を閉じる

## ゲーム機を接続する

ゲーム機をWPS機能で接続する方法を説明します。 事前に、ゲーム機側の無線機能が「ON」になっていることをご確認ください。

- ゲーム機側で、WPS を起動する 起動方法は、ゲーム機の取扱説明書などを参照してください。
- 2 本製品本体底面の WPS ボタンを約2秒間長押しし、本体 正面の Status ランプが緑点滅(速)したら離す

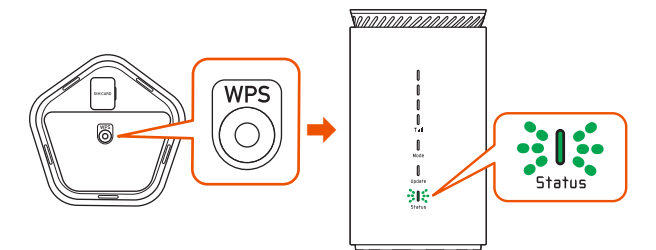

- ※ WPS ボタンを5秒以上長押しすると Status ランプが緑点滅 (遅)となり、正しく接続できないことがあります。その場合は、 本製品の電源を切り、再度入れてから接続し直してください。
- と しばらくすると、本製品本体正面の Status ランプが緑点 灯になる
- ゲーム機側のモニタなどで、無線 LAN(Wi-Fi<sup>®</sup>) 接続結果 を確認する

## WPS 機能対応の無線 LAN(Wi-Fi<sup>®</sup>) 端末を接続する

本製品は、WPS (Wi-Fi Protected Setup) 機能に対応した無線 LAN (Wi-Fi<sup>®</sup>)の自動設定を行うことができます。

設定するには、無線 LAN(Wi-Fi<sup>®</sup>)端末側も WPS 機能に対応してい る必要があります。

WPS とは、Wi-Fi Alliance が策定した無線 LAN(Wi-Fi®)の接続設 定を簡単に行うための規格です。

設定には、以下の方法があります。

- ・本体底面の WPS ボタンによる設定(▶下記)
- ・ PIN 方式による設定(▶下記)

### ) ご注意

- Android 11/10/9 は、機種によっては WPS 機能に対応していません。
- ●本製品の暗号化モードに「WPA3-SAE (AES)」または「暗号化無効」 を設定している場合、WPS 機能は使えません。

#### memo

◎ 本製品の設定で「ESS-ID ステルス機能(SSID の隠蔽)」が「ON」のときは、
 WPS 機能での設定に失敗します。本製品側の設定を確認してください。
 (▶ P.62、P.78)

◎ WPS 機能での設定中は他の無線接続はいったん切断されることがあります。

## 本体底面の WPS ボタンによる設定

本体底面の WPS ボタンで WPS 機能を起動させて無線 LAN(Wi-Fi<sup>®</sup>) 接続します。設定方法は、「Windows パソコンを接続する」(▶ P.36) を参照してください。

設定の際は、本製品と無線 LAN(Wi-Fi<sup>®</sup>)端末は近くに置いた状態で 設定してください。(目安:1m 程度)

#### memo

◎ 本製品の設定で「MAC アドレスフィルタリング機能」が「ON」になっている場合、無線 LAN(Wi-Fi<sup>®</sup>)端末の MAC アドレスが登録されていないと、無線 LAN(Wi-Fi<sup>®</sup>)端末によっては WPS 機能で設定できません。本製品側の設定を確認してください。(▶ P.78、P.79)

◎「MAC アドレスフィルタリング機能」が「ON」になっている場合(初期設定: 「OFF」)、登録件数が最大(40件)になっていると、WPS 機能による無線 LAN(Wi-Fi®)接続は失敗します。

## PIN 方式による設定

PIN 方式を使って、本製品の無線 LAN (Wi-Fi<sup>®</sup>) 設定を無線 LAN (Wi-Fi<sup>®</sup>) 端末に設定します。

#### memo

- ◎ 本製品の設定で「MAC アドレスフィルタリング機能」が「ON」になっている場合、無線 LAN(Wi-Fi<sup>®</sup>)端末の MAC アドレスが登録されていないと、無線 LAN(Wi-Fi<sup>®</sup>)端末によっては WPS 機能で設定できません。本製品側の設定を確認してください。(▶ P.78、P.79)
- ◎「MAC アドレスフィルタリング機能」が「ON」になっている場合(初期設定: 「OFF」)、登録件数が最大(40件)になっていると、WPS 機能による無線 LAN(Wi-Fi®)接続は失敗します。
- パソコンと本製品を Ethernet ケーブル(市販品)または 無線 LAN(Wi-Fi<sup>®</sup>)で接続する
- 2 Web ブラウザを起動し、アドレス入力欄に 「http://192.168.179.1/」を入力してクイック設定 Web を開く

日グイン画面で、管理者パスワードを入力し、[ログイン]
をクリックする

### 「パスワード」には管理者パスワードを入力してください。

- 管理者パスワードについては「詳細設定にログインする」(▶ P.72)を 参照してください。
- 4 「Wi-Fi 設定」- [WPS 設定]をクリックする
- 「Wi-Fi 設定」ー[Wi-Fi 周波数設定] –「Wi-Fi 周波数設定」
   「自動設定」が「OFF」の場合には、「WPS 周波数」で
   設定する周波数帯を選択する
- ⑤「Wi-Fi 端末の PIN コード」に無線 LAN(Wi-Fi<sup>®</sup>)端末の PIN コードを入力する

無線 LAN(Wi-Fi<sup>®</sup>)端末の PIN コードは、無線 LAN(Wi-Fi<sup>®</sup>)端末 の取扱説明書などを参照してください。

| XXXX                             | 亦一么使い方     | ログア |
|----------------------------------|------------|-----|
| トップページ <mark>&gt;</mark> Wi-Fi設定 | > WPS設定    |     |
| WPS設定                            |            |     |
| WPS設定                            |            |     |
| WPS周波数                           | 2.4GHz 💽   |     |
| Wi-Fi端末のPINコード                   | ****       |     |
|                                  | WPS(PIN方式) |     |
| English                          |            |     |
| English                          |            |     |

## 🗾 [WPS(PIN 方式)]をクリックする

| Sp               | eed Wi-Fi HOME 5G |
|------------------|-------------------|
| 更いの機器は<br>XXXX   | ホーム 使い方 ログアウ      |
|                  |                   |
| トップページ > Wi-Fi設定 | > WPS設定           |
| WPS設定            |                   |
|                  |                   |
| WPS設定            |                   |
|                  |                   |
| WPS周波数           | 2.4GHz            |
| Wi-Fi端末のPINコード   | ****              |
|                  |                   |
|                  | WPS(PIN方式)        |
|                  |                   |
| English          |                   |
|                  |                   |
|                  |                   |
| -ム 使い方           | ログアウ              |

<画面は参考例です>

E [OK] をクリックする

| の内容                                       |       |
|-------------------------------------------|-------|
| WPS(PIN方式)を起動しました。<br><ご注意>状態はランプで確認してくださ | :W.o. |
|                                           | ок    |

- パソコンから Ethernet ケーブル(市販品)を取り外す、
   または無線 LAN(Wi-Fi<sup>®</sup>)接続を解除して、約10秒待つ
- ・
   ・
   ・
   ・

   ・
   ・

   ・

   ・

   ・

   ・

   ・

   ・

   ・

   ・

   ・

   ・

   ・

   ・

   ・

   ・

   ・

   ・

   ・

   ・

   ・

   ・

   ・

   ・

   ・

   ・

   ・

   ・

   ・

   ・

   ・

   ・

   ・

   ・

   ・

   ・

   ・

   ・

   ・

   ・

   ・

   ・

   ・

   ・

   ・

   ・

   ・

   ・

   ・

   ・

   ・

   ・

   ・

   ・

   ・

   ・

   ・

   ・

   ・

   ・

   ・

   ・

   ・

   ・

   ・

   ・

   ・

   ・

   ・

   ・

   ・

   ・

   ・

   ・

   ・

   ・

   ・

   ・

   ・

   ・

   ・

   ・
   <
- 本体正面の Status ランプが緑点灯し、設定が完了するので、クイック設定 Web を終了する

## 3-2 Ethernetケーブル(市販品)で接続する

本製品とパソコンを Ethernet ケーブル(市販品)で接続して、データ 通信ができます。

- ・ Ethernet ケーブル (市販品) は、カテゴリ 5e 以上のケーブルをご使用ください。
- 接続方法は、パソコンや Ethernet ケーブルの取扱説明書なども参照してください。

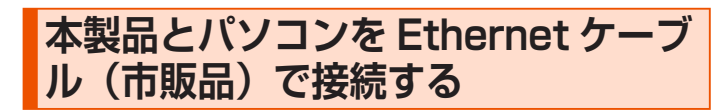

## データの送受信が終了していることを確認してください。

- 本製品の LAN 接続端子とパソコンの LAN コネクタを
   Ethernet ケーブル(市販品)で接続する
  - コネクタ先端の形状と向きを確認し、まっすぐにカチッと音がするま で差し込みます。奥までしっかり差し込んでください。

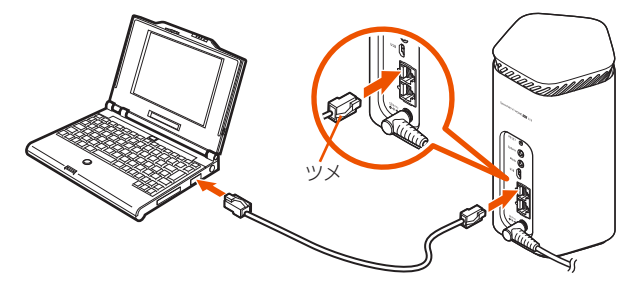

## 本製品とパソコンから Ethernet ケー ブルを取り外す

データの送受信が終了していることを確認してください。

Ethernet ケーブルのツメを押さえながら、本製品の LAN 接続端子とパソコンの LAN コネクタから Ethernet ケーブ ルを取り外す

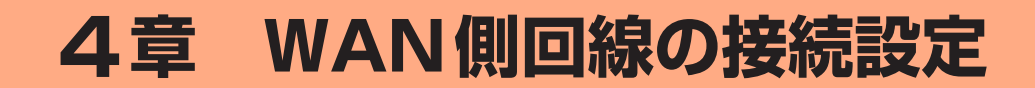

| 4-1 | WAN 側回線接続    | З |
|-----|--------------|---|
| 4-2 | 通信モードを切り替える4 | 4 |

## 4-1 WAN 側回線接続

本製品は、初期値で指定のWAN 側回線のプロファイル(インターネットサービスプロバイダなどとの接続設定)が設定されていますので、通常はそのままお使いいただけます。

本製品にあらかじめ設定されているプロファイル(プロファイル名 「Internet」)でインターネットの接続ができます。

## 新規にプロファイルを作成する場合

au 以外でご契約の WiMAX 事業者からインターネット接続に必要な接 続設定情報(ユーザー名、パスワードなど)が指定されている場合は、 以下の手順に従いクイック設定 Web でプロファイルの追加を行ってく ださい。

- パソコンを起動する 本製品とパソコンがネットワーク接続されていることを確認します。
- 2 Web ブラウザを起動し、アドレス入力欄に 「http://192.168.179.1/」を入力してクイック設定 Web を開く
- ら ログイン画面で、管理者パスワードを入力し、[ログイン] をクリックする

「パスワード」には管理者パスワードを入力してください。

- ・管理者パスワードについては「詳細設定にログインする」(▶ P.72)を 参照してください。
- 「ネットワーク設定」- [プロファイル設定]をクリックする

- 「プロファイルリスト」で [no setup] を選択後、[選択] をクリックし、ご契約されている WiMAX 事業者の APN などの設定情報を入力し、[設定] をクリックする
  - 表示内容はグレーアウトされている場合があります。
  - ご不明な点はご契約された WiMAX 事業者にお問い合わせください。

| プロファイル設定   |            |
|------------|------------|
| プロファイル設定   |            |
| プロファイルリスト  | no setup 📀 |
| プロファイル名    | XXXXXXXXX  |
| APN(接続先情報) | •••••      |
| ユーザー名      | •••••      |
| ペスワード      | ••••       |
| 認証タイプ      | СНАР       |
| Pタイプ       | IPv4&IPv6  |
|            |            |

- 「ネットワーク設定」 [接続設定]をクリックする
- プ「プロファイル選択」で、上記で設定したプロファイルを選 択し、[設定]をクリックする

## 4-2 通信モードを切り替える

WAN 側回線の電波受信レベルが不安定になったり圏外になったりした ときに、通信モードを切り替えると電波受信レベルが上がり、安定した WAN 側回線接続ができる場合があります。

以下の通信モードを選択いただけます。

| スタンダードモード | 5G、LTE、または WiMAX 2+ ネットワークに接続します。                                        |
|-----------|--------------------------------------------------------------------------|
| プラスエリアモード | 5G、LTE、または WiMAX 2+ ネットワークに接続します。<br>「スタンダードモード」より広いエリアでの通信が可能に<br>なります。 |

※初期設定は、「スタンダードモード」です。「プラスエリアモード」に切り替え るとお客さまの料金プランによっては追加料金が掛かる場合がございますので、 ご注意ください。

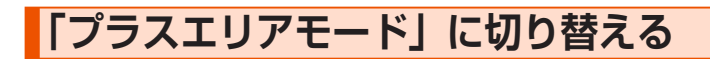

1 本体背面の Mode ボタンを 2 秒以上長押しする

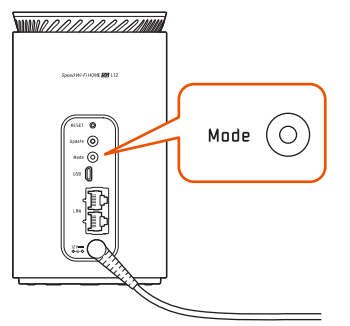

本体正面の Mode ランプがオレンジ点灯したら、Mode ボ タンを離す

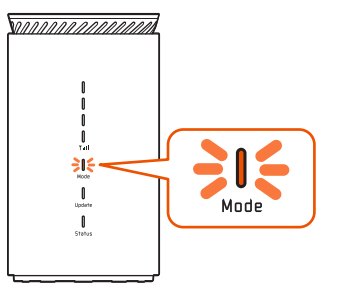

約5秒後に▼↓↓

- ◎「スタンダードモード」に戻すときは、Mode ボタンを2秒以上長押しします。 本体正面の Mode ランプが緑点灯します。
- ◎ 通信モード切り替えに失敗したときは、Mode ランプがオレンジ点滅(速)(約 5 秒間)します。もう一度やり直してください。
- ◎ 通信モードの切り替えは、クイック設定 Web でも設定できます。(P.75)
- ◎ 通信モードの切り替えは、スマートフォンアプリ「NEC WiMAX +5G Tool」でも設定できます。(▶ P.48)

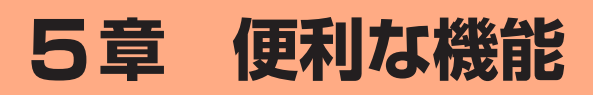

| 5-1 | スマートフォンアプリを使う                 | .46 |
|-----|-------------------------------|-----|
| 5-2 | 通信量力ウンターを確認する                 | .51 |
| 5-3 | Wi-Fi 周波数自動設定(バンドステアリング機能)を使う | .53 |
| 5-4 | Wi-Fi 設定お引越し機能を使う             | .54 |
| 5-5 | Wi-Fi 設定用 QR コードを使う           | .56 |
| 5-6 | 最適な設置場所を探す                    | .57 |
| 5-7 | ランプ消灯機能                       | .58 |
| 5-8 | 自動再起動機能                       | .59 |
| 5-9 | その他の便利な機能                     | .60 |
| 5-9 | その他の便利な機能                     | .60 |

## 5-1 スマートフォンアプリを使う

本製品の情報を、スマートフォンなどにインストールした「NEC WiMAX +5G Tool」で確認することができます。 ファームウェアの更新やインターネットの接続先切り替えなどを画面操 作で行うこともできます。

## <アプリでできること>

| 確認・操作項目    | 内容             | 掲載画面                     |
|------------|----------------|--------------------------|
| 本製品の状態表示   | WAN 側回線の種類     | メイン画面                    |
|            | アンテナレベルと電波状態   | メイン画面                    |
|            | 通信モード          | メイン画面                    |
|            | LAN 側状態        | メイン画面                    |
|            | (周波数帯と接続台数)    |                          |
|            | データ通信量         | メイン画面                    |
|            | (月間、3日間)       |                          |
|            | データ通信量推移(グラフ)  | メイン画面                    |
|            | (月間、3日間)       |                          |
|            | WAN 側 IP 情報    | 情報表示画面                   |
|            | ファームウェアバージョン   | 情報表示画面                   |
|            | 電話番号           | 情報表示画面                   |
|            | お知らせ           | ステータスバー                  |
| 変更 / 設定操作  | 通信モード切り替え      | ネットワーク設定画面               |
|            | プロファイル設定       | ネットワーク設定画面               |
|            | Wi-Fi 帯域切り替え   | LAN 設定画面                 |
|            | 再起動            | メンテナンス画面                 |
|            | ログイン管理         | メニュー画面                   |
|            | ファームウェアの更新     | 最新のファームウェア<br>があるとき、起動画面 |
| 通信確認操作     | インターネット接続確認    | メンテナンス画面                 |
| アクセス(起動)操作 | クイック設定 Web 起動  | メニュー画面                   |
|            | オンラインサポートページ起動 | メニュー画面                   |

#### <設定手順例>

- ・通信モードの切り替え:メイン画面-☆(設定)-[ネットワーク設定]で、「ST: スタンダードモード」/「+A:プラスエリアモード」 から選択し、図2200 をタップ
- Wi-Fi帯域の切り替え:メイン画面-☆(設定)-[LAN 設定]の「帯域設定」で、「自動設定を使用する」をONまたはOFFにして、
   たタップ

「自動設定を使用する:OFF」では、「個別設定」で、 「2.4GHz を使用する」を ON または OFF、「5GHz を 使用する」を ON または OFF

「5GHz を使用する:ON」では、「5GHz 設定」で、「5GHz 屋内」 /「5GHz 屋外 144ch 含まない」 /「5GHz 屋外 144ch 含む」から選択

設定または選択後 医定き用 をタップ

## )ご注意

 スマートフォンアプリ「NEC WiMAX +5G Tool」は、ゲスト SSID に接続しているスマートフォンや、プライバシーセパレータ 機能が有効な SSID に接続しているスマートフォンからはご利用い ただけません。

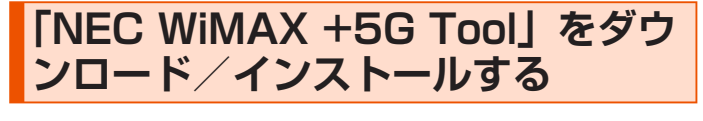

スマートフォンなどから、Google Play ストアや App Store で「NEC WiMAX +5G Tool」をキーワードにア プリを検索してダウンロードページを開く

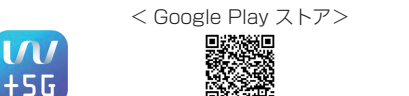

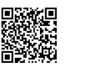

< App Store >

(2021年9月現在)

#### memo

- ② 2021年9月現在では、Android 端末(対応 OS: Android 5.0 以降)および iOS 端末(対応 OS: iOS 11.0 以降)、iPadOS 端末(対応 OS: iPadOS 13.0 以降)でのご利用となります。なお、本アプリは無料です。ただしインターネット接続のデータ通信料はお客さまご負担となります。
- ダウンロードページから「NEC WiMAX +5G Tool」をダ ウンロードおよびインストールする
- スマートフォンアプリ「NEC WiMAX +5G Tool」を起動 する

## 接続設定ウィザード

本製品とスマートフォンなどとの接続が切断されている場合、「装置情 報の取得に失敗しました」と表示します。

■(メニュー)- [設定ウィザード] をタップすると、Wi-Fi 接続設定 を開始し、Wi-Fi 設定用 QR コードを使って本製品と接続できます。

- ・ 管理者パスワードが必要です。
- ・管理者パスワード(Web PW)の初期値は、本製品底面のラベルに表示されています。

(スマートフォンアプリとクイック設定 Web のパスワードは、同じ管理者パス ワードを使用します。)

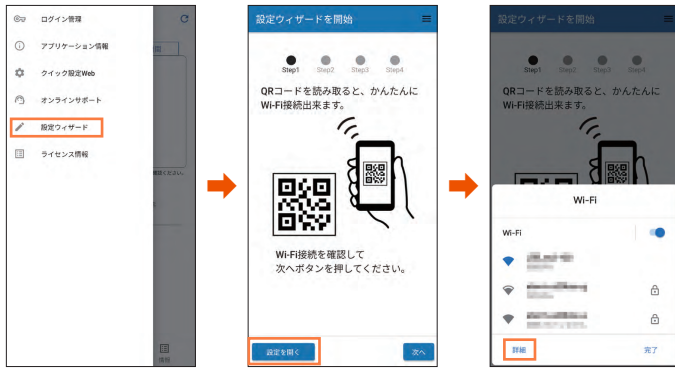

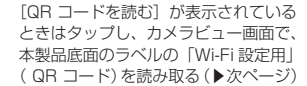

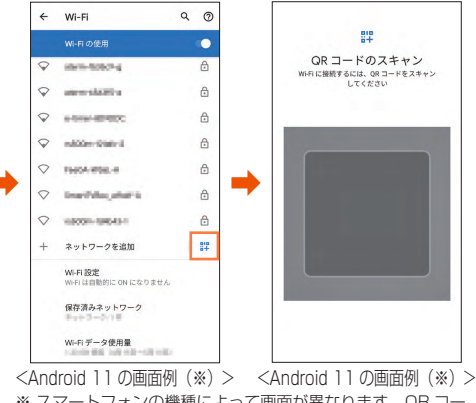

※ スマートフォンの機種によって画面が異なります。QR コードをスキャンする画面の表示方法は、ご使用のスマートフォンの取扱説明書などを参照してください。

起動したカメラビュー画面で、本製品底面のラベルから「Wi-Fi 設定用」 (QR コード)を読み取ります。

Step 2 で、管理者パスワードを入力し、「次へ」をタップする。

Step 3 と Step 4 で、管理者パスワード・ネットワーク名(SSID)・ 暗号化キーの変更ができます。

- 変更した管理者パスワード・ネットワーク名(SSID)・暗号化キーは、控えておいてください。
- 管理者パスワード・ネットワーク名(SSID)・暗号化キーの変更を行うと、無線LAN(Wi-Fi®)接続が切断されます。再度、無線LAN(Wi-Fi®)接続してください。

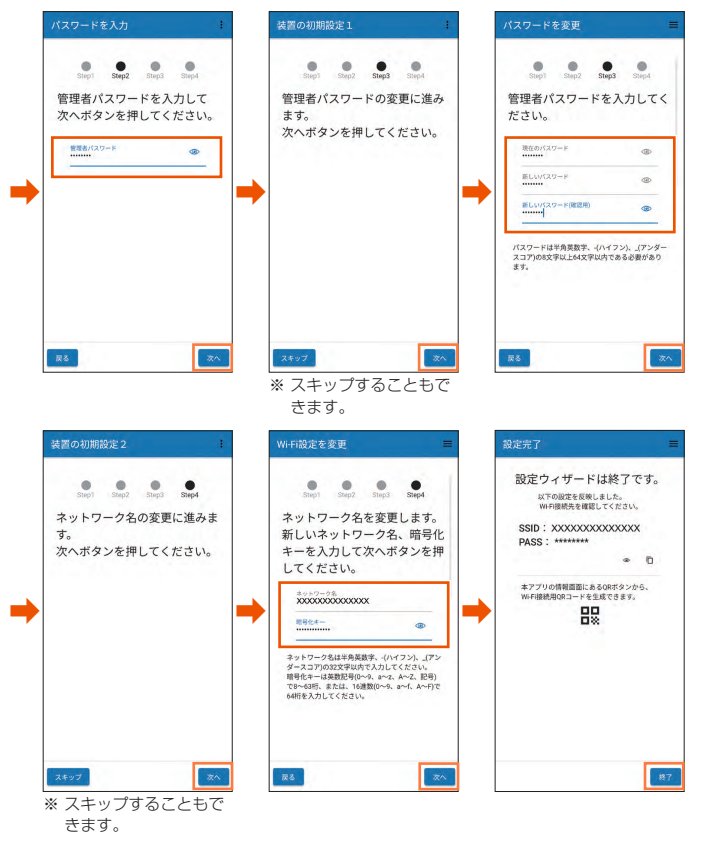

### memo

- ◎「利用規約」画面が表示されたら、「同意する」にチェックを入れて、[次へ] をタップしてください。
- ◎ クイック設定 Web から管理者パスワードを変更済みの場合、Step 3 以降は スキップします。
- ◎本製品との通信に失敗、もしくは、本製品側が処理中で情報の取得ができなかった場合は、エラーが表示されるので、 C (情報更新)をタップして情報を取得してください。
- ◎ スマートフォンアプリのメニューや機能は、バージョンアップによって変更 される場合があります。

## 情報表示

情報は、一定間隔で更新されます。現在のステータスを確認したい場合は、「NEC WiMAX +5G Tool」アプリのメイン画面で € (情報更新)をタップしてください。

本製品とスマートフォンなどとの接続が切断されている場合は、C (情報更新)をタップしても、情報が更新されません。接続し直してください。 表示内容は参考です。OS やバージョンによって異なります。

#### メイン画面

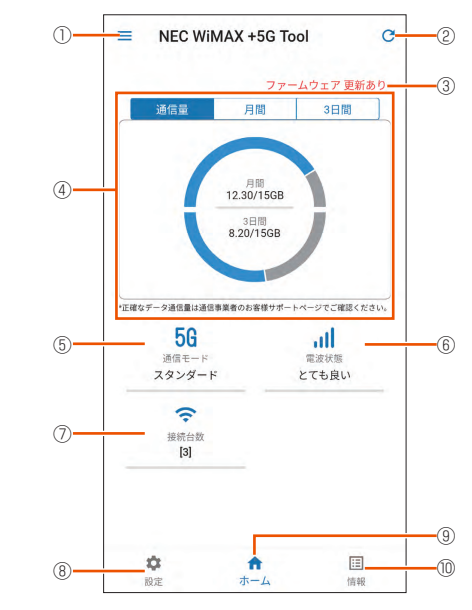

< Android 端末の画面例>

### ① メニュー

メニュー(ログイン管理、アプリケーション情報、クイック設定 Web、オンラ インサポート、設定ウィザード、ライセンス情報)を表示します。

#### ② 情報更新

手動で情報を取得できます。

#### ③ メッセージ

メッセージを表示します。

#### ④ データ通信量

月間と3日間のデータ通信量を表示します。

月間の通信量および上限値、本日までの3 日間の通信量および上限値を表示します。

「月間」をタップすると、今月のデータ通信量をグラフ表示します。

「3 日間」をタップすると、本日から2日前までの日ごとのデータ通信量をグラフ表示します。

また、クイック設定 Web の「通信量カウンター」(▶ P.76)で、設定値を 変えることができます。

#### ⑤ 通信モード

WAN 側回線の種類(5G/4G)と通信モード(スタンダード/プラスエリア)を表示します。

### ⑥ アンテナレベル (アンテナバーで表示) と電波状態

WAN 側回線の信号の強度を4段階で表示します。(圏外の時は、アイコン表示しません。)

### ⑦ LAN 側情報

クイック設定 Web の「Wi-Fi 設定」- [Wi-Fi 周波数設定] の「自動設定」が「ON」 (初期設定:「ON」)のときは、2.4GHz 帯と 5GHz 帯を合わせた電波状態を表示します。

無線 LAN(Wi-Fi<sup>®</sup>)の状態(2.4GHz 帯と 5GHz 帯それぞれの電波状態および接続している無線 LAN(Wi-Fi<sup>®</sup>)帯域\*)と接続している無線 LAN(Wi-Fi<sup>®</sup>)端末の台数を表示します。

\* [Wi-Fi 周波数設定] の「自動設定」が「ON」のときは、無線 LAN(Wi-Fi<sup>®</sup>) 帯域は表示しません。

### ⑧ 設定

設定メニュー(ネットワーク設定、LAN 設定、SSID 設定、ゲスト SSID 設定、 メンテナンス)と「クイック設定 Web を開く」を表示します。

#### ⑨ ホーム

ホーム画面(メイン画面)に戻します。

#### 10 情報表示

情報メニュー(端末情報、Wi-Fi 情報)と「クイック設定 Web を開く」を表示 します。

### 情報表示画面

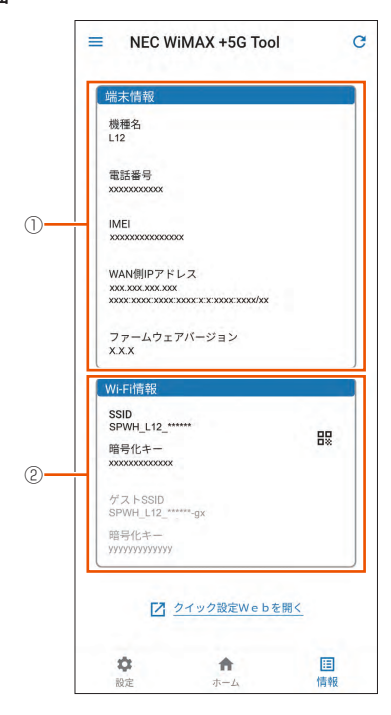

< Android 端末の画面例>

### ① 端末情報

機種名、電話番号 (SIM カードの電話番号)、IMEI、WAN 側 IP アドレス、ファー ムウェアバージョンを表示します。

### ② Wi-Fi 情報

無線 LAN (Wi-Fi<sup>®</sup>) 接続するための Wi-Fi 情報 (SSID、暗号化キー、QR コー ド)を表示します。

₽ をタップすると、他の端末を無線 LAN(Wi-Fi®)接続したい場合の QR コー ドと本製品の SSID を表示します。

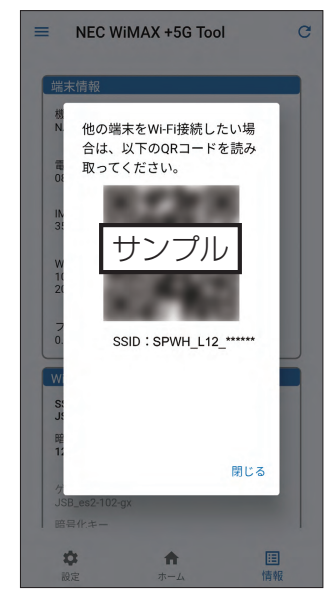

## 設定

設定メニュー(ネットワーク設定、LAN 設定、SSID 設定、ゲスト SSID 設定、メンテナンス)から、各種設定ができます。クイック設定 Web を開くこともできます。

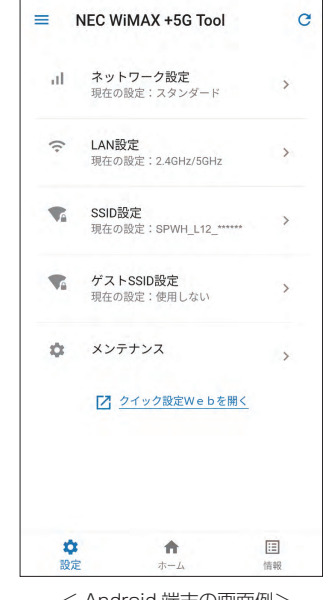

< Android 端末の画面例>

#### ネットワーク設定画面

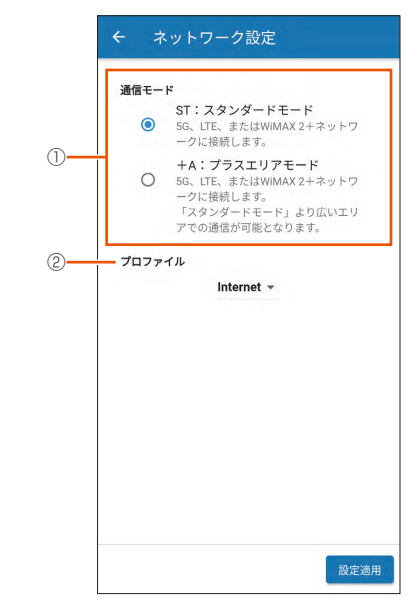

< Android 端末の画面例>

### ① 通信モード切り替え

- 「ST:スタンダードモード」、「+A:プラスエリアモード」から選択します。
- •「+A:プラスエリアモード」に設定すると、お客さまの料金プランによって は追加料金が掛かる場合がございますので、ご注意ください。

#### ② プロファイル設定

「Internet」、…から選択します。

設定・選択後、 (M22)用 をタップします。

### LAN 設定画面

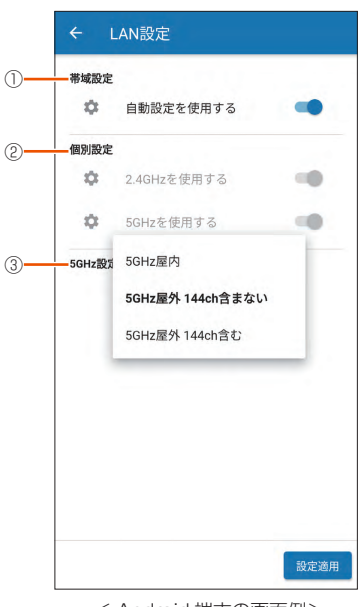

< Android 端末の画面例>

### 一 帯域設定

「自動設定を使用する」を ON/OFF 設定します。

### ② 個別設定

帯域設定で「自動設定を使用する:OFF」時に、「2.4GHzを使用する」を ON/OFF 設定、「5GHz を使用する」を ON/OFF 設定します。

#### ③ 5GHz 設定

「5GHz 屋内」/「5GHz 屋外 144ch 含まない」/「5GHz 屋外 144ch 含む」 から選択します。

設定・選択後、 W定並用 をタップします。

### SSID 設定画面

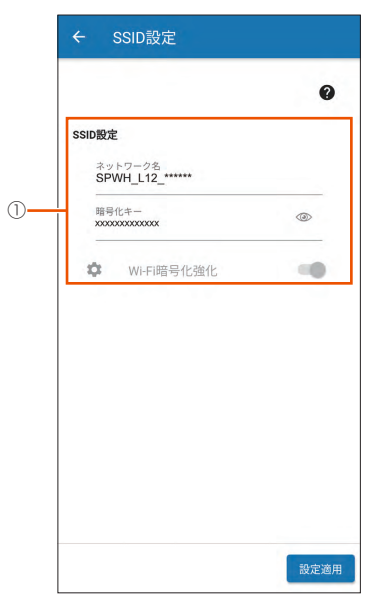

< Android 端末の画面例>

### ① SSID 設定

2.4GHz帯のネットワーク名と暗号化キーを入力できます。 Wi-Fi 暗号化強化を ON/OFF 設定できます。

※: クイック設定 Web の「Wi-Fi 設定」 - [Wi-Fi 周波数設定] の「自動設定」 が「OFF」のときは、「SSID 設定(2.4GHz)」と「SSID 設定(5GHz)」 表示となります。 「SSID 設定(5GHz)」の項目は、LAN 設定画面で帯域設定が「自動設定

を使用する:ON」のときは、入力できません。

設定・選択後、 送定適用 をタップします。

ゲスト SSID 設定画面

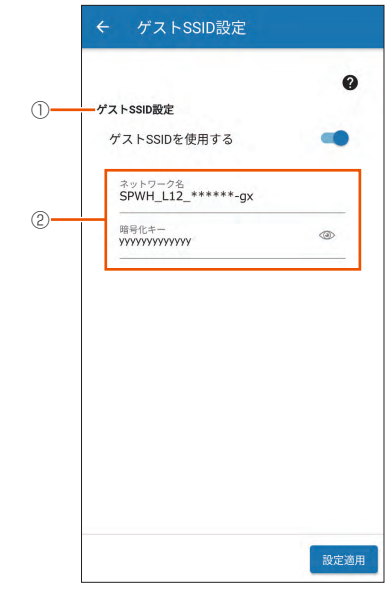

< Android 端末の画面例>

### ① ゲスト SSID 設定

「ゲスト SSID を使用する」を ON/OFF 設定します。

### ② SSID 設定

ゲスト SSID のネットワーク名と暗号化キーを入力できます。 「ゲスト SSID を使用する: OFF」のときは、入力できません。 設定・選択後、 32±30月
 をタップします。

### メンテナンス画面

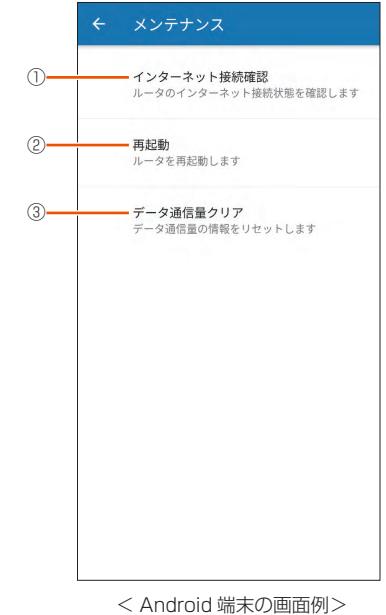

#### ① インターネット接続確認

インターネットに接続しているか確認する場合にタップします。

#### ) 再起動

再起動するときはタップします。

#### ③ データ通信量クリア

- データ通信量をクリアします。
- カウンタをクリアするので、クイック設定 Web の「通信量カウンター」
  - (▶ P.76) で設定をしている場合は、注意してください。

## ■ ファームウェアの更新

現在お使いのバージョンよりも新しいファームウェアが存在している場合、アプリを起動すると、「新しいファームウェア更新があります。 クイック設定 Web を表示しますか」と表示されるので、メッセージを確認し、 [はい]をタップします。

クイック設定 Web が起動するのでログインします。(▶ P.72) ファームウェア更新画面が表示されたら、[確認 / 更新] ボタンをタッ プし、ファームウェアの更新を完了してください。

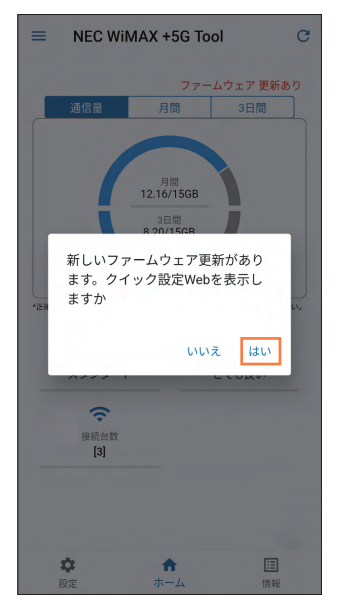

< Android 端末の画面例>

## お知らせ機能

スマートフォンなどにインストールした「NEC WiMAX +5G Tool」で、 本製品のデータ通信量の状況(お知らせ)を通知します。

事前に、本製品の速度制限がかかるデータ通信量などの状況を把握する ことができます。

## **)**ご注意

- ●スマートフォンが通知を受け取れる状態(通知許可)であることが 必要です。
- クイック設定 Web の「ネットワーク設定」 [通信量カウンター]
   「月次通信量」の「通知設定」が [通知する](初期値)の設定時
   に有効です。(▶ P.76)
- ●iOS をご利用の場合は、通知が遅くなる場合があります。

## ■ 表示内容

| メッセージ                                  | 表示例 | 説明                                                             |
|----------------------------------------|-----|----------------------------------------------------------------|
| 本日までの3日間の通信量が<br>上限を超えました。             | 0   | 日次(3日間)の通信量が上限を超える<br>と通知します。*1                                |
| 本日までの3日間の通信量が<br>通知するデータ通信量を超え<br>ました。 | 2   | 日次(3日間)の通信量が「通知するデー<br>夕通信量設定」の数値を超えると通知し<br>ます。* <sup>2</sup> |
| 月間通信量が上限を超えました。                        | 3   | 月次の通信量が上限を超えると通知します。*3                                         |
| 月間データ通信量が通知する<br>データ通信量を超えました。         | 4   | 月次通信量が「通知するデータ通信量設<br>定」の数値を超えると通知します。* <sup>4</sup>           |

- \*1 上限値は、クイック設定 Web の「ネットワーク設定」 [通信量カウンター] 「日 次通信量」の「上限値(3日間)」(▶ P.76) で設定した数値
- \*2 クイック設定 Web の「ネットワーク設定」- [通信量カウンター] 「日次通信量」 の「通知するデータ通信量設定」(▶ P.76) で設定した数値
- \*3 上限値は、クイック設定 Web の「ネットワーク設定」 [通信量カウンター] 「月 次通信量」の「最大データ通信量設定」(▶ P.76) で設定した数値
- \*4 クイック設定 Web の「ネットワーク設定」 [通信量力ウンター] 「月次通信量」 の「通知するデータ通信量設定」(▶ P.76) で設定した数値

## ■ 表示例

スマートフォンなどのステータスバーに表示される通知内容を確認して ください。

0

NEC WiMAX +5G Tool 本日までの3日間の通信量が上限を超えました。

2

NEC WiMAX +5G Tool 本日までの3日間の通信量が通知するデータ通信量を..

3

NEC WiMAX +5G Tool 月間通信量が上限を超えました。

4

NEC WiMAX +5G Tool 月間データ通信量が通知するデータ通信量を超えまし..

## 5-2 通信量カウンターを確認する

本製品は、データ通信量をカウントし、クイック設定 Web やスマート フォンアプリ「NEC WiMAX +5G Tool」に表示します。

- ・ 通信量カウンターは、月次通信量と日次通信量をカウントします。
- ・通信モード(スタンダードモード/プラスエリアモード)ごとに、カウンターを クイック設定 Web で設定できます。(▶ P.76)
- 日次通信量は、前日までの3日間の通信量と本日までの3日間の通信量および 上限値を表示します。
- ・設定したデータ通信量を超過すると、本体正面の「」」
   ・ランプがオレンジ点灯します。(▶ P.13)
  - オレンジ点灯するタイミングは、次の通りです。
  - 月次通信量が「通知するデータ通信量設定」(初期値:14GB)を超えたとき (クイック設定 Web の「ネットワーク設定」 – [通信量カウンター] – 「月 次通信量」 – 「通知設定」の初期値は「通知する」です。「通知する」設定 時に有効です。)
- 日次通信量が「通知するデータ通信量設定」(初期値:14GB)を超えたとき (クイック設定 Web の「ネットワーク設定」 – [通信量カウンター] – 「日次 通信量」 – 「通知設定」の初期値は「通知する」です。「通知する」設定時 に有効です。)

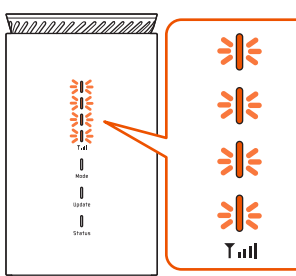

- 設定値は、クイック設定 Web の「通信量カウンター」(▶ P.76) で変更でき ます。
- 正確なデータ通信量は、auをご契約の場合は My auなどで、au 以外の WiMAX事業者をご契約の場合はご契約されたWiMAX事業者のお客さまサポー トページなどでご確認ください。

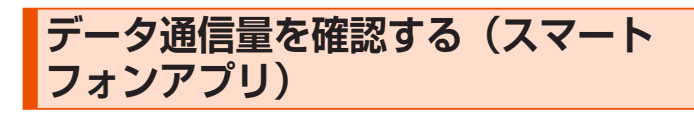

スマートフォンアプリ「NEC WiMAX +5G Tool」を起動 する

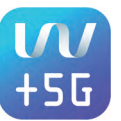

### 2 メイン画面で、データ通信量を確認する

今月の通信量および上限値、3日間の通信量および上限値を表示します。

| 通信重              | 月間               | 3日間          |
|------------------|------------------|--------------|
|                  | 月間<br>2.30/15GB  |              |
| 1                | 3日間<br>8.20/15GB | Ĵ            |
|                  |                  |              |
| 確なデータ通信量は通信事業    | 者のお客様サポー         | - トページでご確認くた |
| 56               |                  | all          |
| 通信モードスタンダード      |                  | 電波状態とても良い    |
| -                |                  |              |
|                  |                  |              |
| <b>滚</b><br>接続台数 |                  |              |
| 读続台数<br>[3]      | -                |              |
| 读新台数<br>[3]      |                  |              |
| で<br>接続合数<br>[3] | <b>^</b>         | E            |

[月間] をタップすると、今月のデータ通信量推移のグラフ を表示する

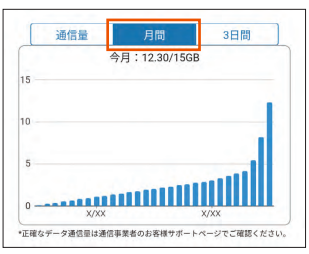

- [3日間]をタップすると、本日(該当日)までの3日間の データ通信量推移(日ごとの3日間)のグラフを表示する
  - ■:該当日に使用した通信量
  - ■:該当日の1日前に使用した通信量
  - ■:該当日の2日前に使用した通信量

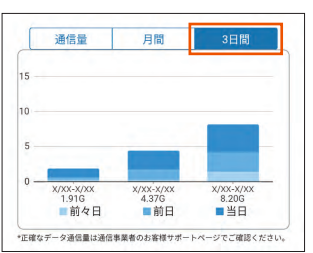

#### memo

◎ データ通信量をクリアにするときは、☆(設定) – [メンテナンス] – [デー タ通信量クリア]をタップします。

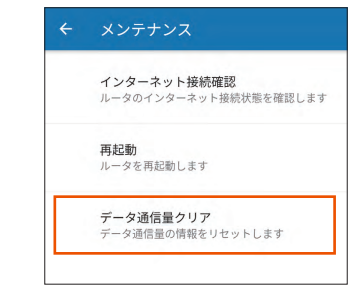

※ カウンタをクリアするので、クイック設定 Web の通信量カウンター
 (▶ P.76)の設定をしている場合は、注意してください。

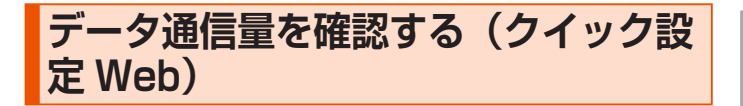

- 1 クイック設定 Web を起動する(▶ P.71)
- クイック設定 Web のトップページでデータ通信量(月次、 日次)を確認する

| +FI HUME <b>5</b> 5<br>グイン<br>最新の状態に |  |
|--------------------------------------|--|
| <b>グイン</b><br>最新の状態に                 |  |
| <b>グイン</b><br>最新の状態に                 |  |
| グイン 最新の状態に                           |  |
|                                      |  |
|                                      |  |
|                                      |  |
|                                      |  |
| 7ーネット利用可能                            |  |
|                                      |  |
| Internet                             |  |
| 0.00 byte/15 GB                      |  |
| 0.00 byte/15 GB                      |  |
| c:xx                                 |  |
| ç                                    |  |
| ****                                 |  |
|                                      |  |
| ***                                  |  |
| XXXXXXXXXXXX                         |  |
|                                      |  |
| rnet 🕑                               |  |
| 設定                                   |  |
|                                      |  |
|                                      |  |
|                                      |  |

### memo

◎ データ通信量をクリアにするときは、クイック設定 Web にログインして「ネットワーク設定」 - [通信量カウンター] - 「月次通信量」または「日次通信量」で、「クリア]をクリックまたはタップします。

## 5-3 Wi-Fi 周波数自動設定(バンドステアリング機能)を使う

無線 LAN(Wi-Fi<sup>®</sup>)端末の電波強度など、電波の状況を把握し、使用 中の端末を 2.4GHz 帯⇔ 5GHz 帯で適切な周波数帯に自動切り替えす る機能です。快適な高速通信を維持します。

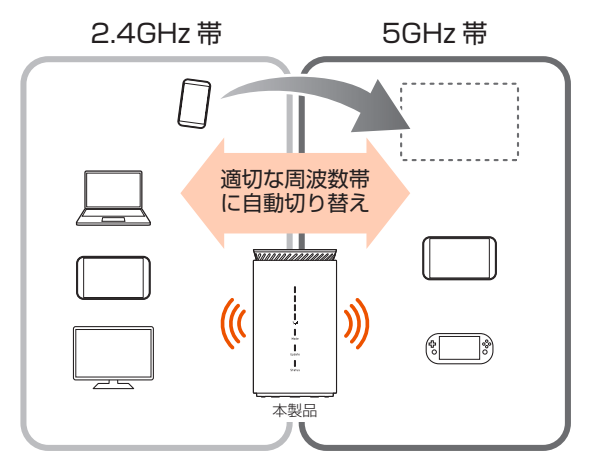

 クイック設定 Web で、「Wi-Fi 設定」 – [Wi-Fi 周波数設定]の「自動設定」を 「ON」に設定します。(▶ P.77)(初期設定:「ON」)

| イック設定Web             | دال Speed Wi                           | -Fi HOME |
|----------------------|----------------------------------------|----------|
| 使いの機器は<br>XXXXX<br>X | 东————————————————————————————————————— | 坊 ログアウト  |
| トップページ > Wi-f        | Fi設定 > Wi-Fi周波数設定                      |          |
| Wi-Fi周波数設定           |                                        |          |
| Wi-Fi周波数設定           |                                        |          |
| 自動設定                 | OFF ON                                 |          |
|                      | 設定                                     |          |
|                      |                                        |          |
| English              |                                        |          |
| English<br>          |                                        | ログアウト    |

<パソコンの画面例>

※ 無線 LAN (Wi-Fi<sup>®</sup>)端末によっては、周波数帯が切り替わらない場合があります。

## 5-4 Wi-Fi 設定お引越し機能を使う

「Wi-Fi 設定お引越し」機能を使うと、以前に使用していたルータの無線 LAN(Wi-Fi<sup>®</sup>)設定を、本製品へ引き継ぐことができます。 無線 LAN(Wi-Fi<sup>®</sup>)設定のやり直しなどの作業が不要です。 2.4GHz 帯と 5GHz 帯、それぞれに設定できます。

## ) ご注意

●これまでお使いのルータの暗号化モードが「WPA3」設定の場合は、 本機能は使用できません。

#### memo

- ◎ これまでお使いのルータが WPS 機能に対応している必要があります。 また、これまでお使いのルータの機能・設定内容(使用不可の文字や暗号化モー ドなど)によって、無線 LAN(Wi-Fi®)設定が引き継がれない場合があります。
- ◎ これまでお使いのルータから引き継ぐ内容は、下記の通りです。
  - SSID
  - ・暗号化モード
  - ・暗号化キー
  - (ゲスト SSID には引き継ぎしません。)

## 設定方法

### 1 本製品の電源を切る

本体底面の電源端子から AC アダプタの DC プラグをまっすぐに引き抜きます。

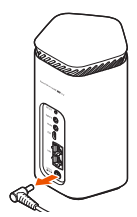

2 本体底面の WPS ボタンを押しながら電源を入れ、そのまま WPS ボタンを押し続ける(約 25 秒間)

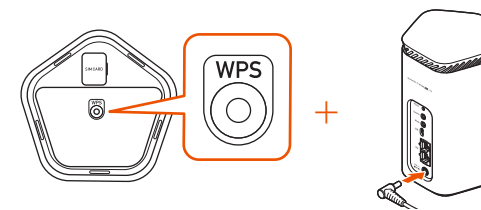

## 本体正面の Mode ランプが緑点滅したら、WPS ボタンを 離す

Status ランプが緑点灯するまでお待ちください。

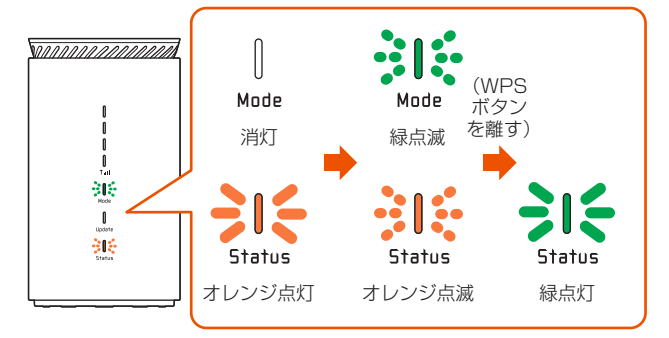

Wi-Fi 設定お引越しする周波数帯(2.4GHz 帯・5GHz 帯)
 を決める

周波数帯によって、手順 5 のボタン操作が異なります。

- Cれまでお使いのルータの WPS 機能を実行する
   WPS 機能の実行のしかたは、これまでお使いのルータの取扱説明書を 参照してください。
- 5 もう一度、本製品の WPS ボタンを長押しする(押している時間で、周波数帯を選べます)

Status ランプが緑点滅したら、離す。

| 周波数帯     | WPS ボタンを押す時間 | Status ランプ表示    |
|----------|--------------|-----------------|
| 2.4GHz 帯 | 2 秒以上        | 緑点滅(速●○●○●○)    |
| 5GHz 帯   | 5 秒以上        | 緑点滅(遅 🛑 🔿 🛑 🔿 🗋 |

6 Status ランプが緑点灯することを確認する

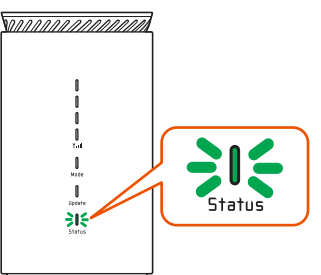

### 7 別の周波数帯の Wi-Fi 設定お引越しを行う

### 手順 3 ~手順 6 参照

Wi-Fi 設定お引越しする周波数帯が、どちらか一方の場合は、この 手順は不要です。電源を切り、再度入れてください。

2 つの周波数帯の Wi-Fi 設定お引越しが完了すると、約5 秒後に 自動的に再起動します。

Wi-Fi 設定お引越しは完了です。

8 これまでお使いのルータの電源を OFF にする

## ᠑ 接続確認する

本製品に接続した無線 LAN(Wi-Fi®)端末の Web ブラウザを起動し、任意のサイトを表示し、インターネット接続を確認してください。

## ) ご注意

- Wi-Fi 設定お引越し機能で引き継いだ SSID (ネットワーク名) と 暗号化キー (パスワード) は、控えておいてください。なお、本製 品を初期化 (▶ P.68) すると、工場出荷時の設定に戻ります。

2.4GHz 帯と 5GHz 帯の 2 つの周波数帯で Wi-Fi 設定お引越しを 行うと、[Wi-Fi 周波数設定] –「自動設定」は「OFF」になります。 バンドステアリング機能を利用するときは、クイック設定 Web で、 [Wi-Fi 周波数設定] –「自動設定」を「ON」に設定してください。 (▶ P.77)

### memo

◎ これまでお使いのルータの暗号化モードが「WEP」のとき、暗号化なしの場合、 SSID・暗号化キーに使えない記号、スペース文字が含まれている場合は、本 機能は無効となります。

(使用できる文字は、「Wi-Fi 設定 (2.4GHz)」(▶ P.77)、「Wi-Fi 設定 (5GHz)」(▶ P.78) を参照してください。)

Status ランプが約5秒間オレンジ点滅(速)した場合、Wi-Fi 設定お引越しに失敗しています。再度行っても失敗するときは Wi-Fi 設定お引越しを行うための WPS 機能に対応していないことがありますので、手動で無線 LAN(Wi-Fi®) 接続してください。

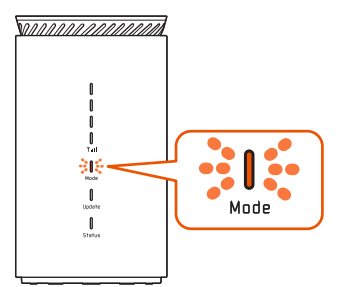

◎ クイック設定 Web から「Wi-Fi 設定」 – [Wi-Fi 設定 (2.4GHz)] または [Wi-Fi 設定 (5GHz)] – 「Wi-Fi アクセスポイント (親機) 設定」 – 「ネットワー ク名 (SSID)」で、これまでお使いの SSID になっていることを確認できます。

## 5-5 Wi-Fi 設定用 QR コードを使う

無線 LAN(Wi-Fi<sup>®</sup>)端末のカメラビュー画面で Wi-Fi 設定用 QR コードを読み取ることで、無線 LAN(Wi-Fi<sup>®</sup>)接続することができます。

- ・ Android 10 以降で対応
- iOS 11.0 以降で対応
- ・ iPadOS 13.0 以降で対応
- 無線 LAN (Wi-Fi<sup>®</sup>) 端末のカメラビュー画面で、本製品底面のラベルの「Wi-Fi 設定用」(QR コード)を読み取る

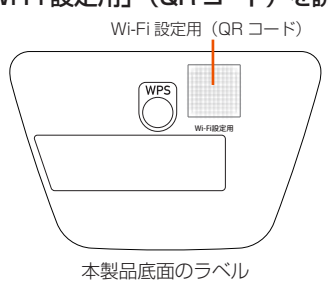

- iOS/iPadOS 端末の場合は、無線 LAN(Wi-Fi<sup>®</sup>)端末の 画面上部に表示された「Wi-Fi QR コード ネットワーク "SPWH\_L12\_\*\*\*\*\*\*"に接続」をタップし、ポップアップ された確認画面で[接続]をタップする
  - Android 端末では、無線 LAN(Wi-Fi<sup>®</sup>)端末の画面下部に表示された「SPWH\_L12\_\*\*\*\*\*\*」をタップし、Wi-Fi 画面で「接続済み」表示を確認する

### ) ご注意

- iOS/iPadOS 端末の場合、Wi-Fi 設定用 QR コードで接続した SSID に対して、手動で接続を試みた場合(「ネットワークの選択」 から本製品の SSID を選択した場合)、暗号化キーの再入力が必要 となる可能性があります。
- 暗号化キーに 64 桁の 16 進数を設定した場合、接続できません。
- 事前に同一 SSID の設定を Android 端末に登録している場合、 Android 端末の設定は更新されません。
- ご使用の無線 LAN (Wi-Fi<sup>®</sup>)端末の機種とバージョンによっては、 暗号化モードが「WPA3-SAE(AES)」のときは、無線 LAN (Wi-Fi<sup>®</sup>) 端末のカメラビューでは、Wi-Fi 設定用 QR コードを使った無線 LAN (Wi-Fi<sup>®</sup>) 接続ができないことがあります。
   スマートフォンアプリ「NEC WiMAX +5G Tool」の設定ウィザー ドで無線 LAN (Wi-Fi<sup>®</sup>) 接続してください。(「5-1 スマートフォン アプリを使う」(▶ P.46)参照)

## 5-6 最適な設置場所を探す

WAN 側の電波受信レベルを本体の **\」** || ランプ(4つ) で表示します。 • **\」** || ランプが4つとも緑点灯(受信レベル:強度4)する場所が、電波受信強

度が高い場所です。

・ ▼III ランプが消灯し、Status ランプが赤点灯していると圏外です。

電波レベルを確認しながら、本製品の最適な設置場所を探すことができます。

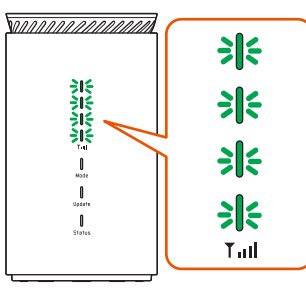

## ) ご注意

- ●本製品は縦置き専用です。横に寝かせて使用しないでください。
- 底面に WPS ボタンがあります。誤作動防止のため、平らな場所に 設置してください。
- ●本製品の設置時には周囲に注意して設置してください。移動する際、 AC アダプタやケーブルでお客さまの家財(花瓶、グラスなど)を引っかけないようにご注意ください。

AC アダプタのケーブルがピンと張った状態で設置しないでください。お客さまやペットなどがケーブルに引っかけて、けがの原因となります。また、ケーブルが本製品やコンセントから抜けたり、本製品が転倒・落下したりして故障の原因となります。

● AC アダプタは、異常が発生した場合に直ちに電源を切れるように、 電源プラグを容易に取り外せる場所にあるコンセントに接続してく ださい。

## 5-7 ランプ消灯機能

本体正面のランプの点灯方法を設定します。 クイック設定 Web の「ランプ点灯設定」で設定します。(▶ P.84) (初期設定:点灯)

| 設定                 | 説明                                                               |
|--------------------|------------------------------------------------------------------|
| 点灯                 | すべてのランプ( <b>T<sub>III</sub> ランプ、Mode、Update、Status)</b><br>を点灯する |
| Status ランプ<br>のみ点灯 | Status ランプのみ点灯する                                                 |
| 全消灯                | すべてのランプ( <b>Ť<sub>II</sub>I</b> ランプ、Mode、Update、Status)<br>を消灯する |

#### memo

- ◎「Status ランプのみ点灯」または「全消灯」を設定時、次のタイミングでラ ンプを消灯します。
  - ・本製品のボタン操作が行われない状態が、3分経過後
- (ランプを消灯する時間は、変更できます。(30秒、1分、3分から選択)) ◎ ランプ消灯後、再点灯させるには、任意のボタンを短押しします。
- ◎ 下記の条件では、ランプ消灯は無効となります。
  - ・電源を入れたとき
  - ・再起動したとき
  - ・WAN 側回線が圏外のとき
  - ・SIM カードが取り付けられていないとき、接続エラーのとき
  - ・ PIN 認証待ちのとき
  - ・WPS 機能を使っているとき
  - ・通信モード切り替え中のとき
  - データ通信量超過のとき
  - 最新のファームウェアがあるとき
  - ・ファームウェア更新中のとき

## ランプ消灯モードを変更する

- 1 クイック設定 Web を起動する(▶ P.71)
- ログイン画面で、管理者パスワードを入力し、[ログイン] をクリックする
- 「詳細設定」 [その他の設定]をクリックまたはタップする

4 「ランプ点灯設定」-「ランプ消灯モード」でランプの点灯 方法を選択する

| C-                   |                     |
|----------------------|---------------------|
| シア<br>更いの機器は<br>**** |                     |
|                      | 木一ム 使い方             |
| トップページ > 詳細設定 3      | > その他の設定            |
| その他の設定               |                     |
|                      |                     |
| セキュリティ設定             |                     |
|                      |                     |
| セキュリティ保護機能           | OFF                 |
|                      |                     |
| ランプ点灯設定              |                     |
|                      |                     |
| ランプ消灯モード             | 点灯                  |
| ランプ消灯移行時間            | 点灯<br>Statusランプのみ点灯 |
|                      | 全消灯                 |
|                      |                     |

5 [設定] をクリックまたはタップする

## ランプ消灯移行時間を設定する

- 1 クイック設定 Web を起動する(▶ P.71)
- ログイン画面で、管理者パスワードを入力し、[ログイン] をクリックする
- 「詳細設定」 [その他の設定]をクリックまたはタップする
- 「ランプ点灯設定」 「ランプ消灯移行時間」でランプが消 灯するまでの移行時間を選択する
   (初期値:3分)

| C.,              |          |
|------------------|----------|
| <b>シア</b> 使いの機器は |          |
| XXXX             | ホーム 使い方  |
|                  |          |
| トップページ > 詳細設定    | > その他の設定 |
| その他の設定           |          |
|                  |          |
| セキュリティ設定         |          |
|                  |          |
| セキュリティ保護機能       | OFFON    |
|                  |          |
|                  |          |
| ランプ点灯設定          |          |
|                  |          |
| ランプ消灯モード         | 点灯 🛇     |
|                  |          |
| ランプ消灯移行時間        | 3分 💟     |
|                  | 30秒      |
|                  | 35       |

5 [設定] をクリックまたはタップする

## 5-8 自動再起動機能

定期的に本製品が自動で再起動する機能です。 クイック設定Webの「自動再起動設定」で設定します。(▶ P.87) (初期設定:OFF) 自動再起動設定時は、時刻を設定します。(初期値:3時) 自動再起動する時間は、設定時刻から1時間以内です。

### memo

◎ WAN 側回線に接続していて、現在時刻情報が取得できていることが必要です。
 ◎ 7 日に1回、設定時刻から1時間以内に通信を中断し、自動再起動します。
 ◎ 下記の条件では、設定時刻になっても自動再起動しません。

・ファームウェア更新中のとき

## 自動再起動を設定する

- 1 クイック設定 Web を起動する(▶ P.71)
- ログイン画面で、管理者パスワードを入力し、[ログイン] をクリックする
- 【1」「自動再起動設定」ー「自動再起動」を「ON」にして、「再 起動時刻」で時刻を選択する

| シィック設定W                   | GD 5G/ST 2.4/5G目動(0)  |
|---------------------------|-----------------------|
| しいの<br>機器<br>は<br>XXXX    | Speed Wi-Fi HOME 5G   |
| トップページ > メンテ              | テナンス > 再起動            |
| 再起動                       |                       |
| 再起動                       |                       |
| 本製品の再起動を行う場合              | àは、 [再起動]ボタンを押してください。 |
|                           | 再起動                   |
|                           |                       |
| 自動再起動設定                   |                       |
|                           |                       |
| 自動再起動                     | OFFON                 |
| 自動再起動<br>再起動時刻            | OFF ON                |
| 自動再起動<br>再起動時刻            | OFF ON<br>3時 💽<br>設定  |
| 自動再起動<br>再起動時刻<br>English | OFF ON<br>3時 💽<br>設定  |
| 自動再起動<br>再起動時刻<br>English | OFF ON<br>3時 €<br>設定  |

5 [設定] をクリックする

## 5-9 その他の便利な機能

## IP パケットフィルタリング

あらかじめ設定した条件に従って、インターネットへ通過するパケット を制限する機能です。

不必要なパケットの送受信を制限することができるので、セキュリティ の高いネットワークが構築できます。

本製品では、「パケットフィルタエントリ」のパターンを最大50個設定で きます。クイック設定 Web で設定します。(▶ P.82、P.83)

## ポートマッピング

ポートマッピング機能とは、あらかじめ固定的に使用するポート番号と パソコンを結びつける機能です。

本機能によりグローバルネットワーク側からの特定ポートの通信を指定 したパソコンに送信できます。

必要に応じて NAT エントリ設定をすることで、外部のサイトから特定 のパソコンへ直接アクセスすることが可能です。

ルータ機能ではアドバンスド NAT 機能(IP マスカレード / NAPT)が 働いてオンラインゲームができなくなる場合があります。

これは、外部のサイトから特定のポートへのアクセスができなかったり、 オンラインゲームで使用するポートが動的に変換されてしまったりする ために起こります。本機能を使用することで、この問題を回避できるこ とがあります。

そのほか、本製品のルータ機能を使っている環境に Web カメラなどを 設置して、外部からアクセスすることが可能です。 クイック設定 Web で設定します。(▶ P.84)

## **UPnP 機能**

UPnP(ユニバーサル・プラグアンドプレイ)機能を利用すると、NAT による IP アドレスやポート番号の変換を気にすることなく、UPnP 機 能対応アプリケーションを複数のパソコンから同時にご利用いただけま す。

本製品とパソコン側の設定が必要です。本製品の設定は初期設定で 「OFF」になっていますので、クイック設定 Web で、「UPnP 機能」を [ON] にしてください。(▶ P.84)

パソコンで、UPnPの設定をすることで、利用できます。

## Windows パソコンで UPnP 設定をする

Windows<sup>®</sup> 10 の場合の例です。

- Windows」キーを押し、表示された一覧から [Windows] システムツール] – [コントロールパネル] をクリックす る
- 2 「ネットワークとインターネット」をクリックする
- こ [ネットワークと共有センター] をクリックする
- 4 [共有の詳細設定の変更]をクリックする
- 「ネットワーク探索を有効にする」にチェックして「変更の 保存] または [適用] をクリックする
- ⑥ 本製品の UPnP が正常に動作すると、「ネットワーク」に 「Speed Wi-Fi Home router」アイコンが表示される

### memo

◎ UPnP 機能は、Windows® 10/8.1 のパソコンでのみご利用になれます。

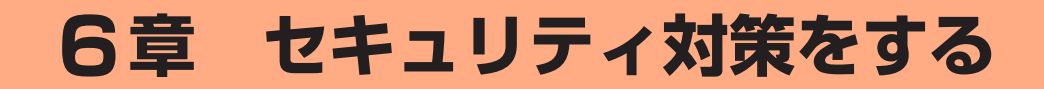

| 6-1 | セキュリティ機能について   | .62 |
|-----|----------------|-----|
| 6-2 | 初期パスワードの変更について | .65 |

## 6-1 セキュリティ機能について

## セキュリティ機能について

本製品には、WAN 側からの不正なアクセスを防ぐセキュリティ機能と、 無線 LAN(Wi-Fi<sup>®</sup>)ネットワーク内のデータのやりとりを他人に見ら れたり、不正に利用されないためのセキュリティ機能があります。 必要に応じてセキュリティの対策を行うことができます。 セキュリティ対策の詳細については各ページを参照してください。

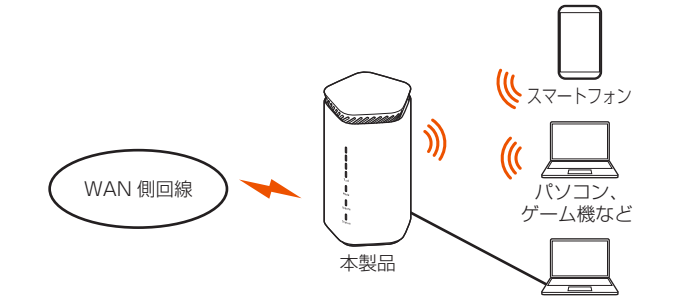

### WAN 側セキュリティ

- IP パケットフィルタリング (▶ P.60)
- アドバンスド NAT (IP マスカレード / NAPT) (▶ P.64)
- 不正アクセス検出機能(▶ P.64)
- ・ダイナミックポートコントロール機能 (▶ P.64)

### 無線 LAN (Wi-Fi®) 内ネットワークセキュリティ

- ・ 暗号化※ (▶右記)
- ・ MAC アドレスフィルタリング機能 (▶ P.63)
- ESS-ID ステルス機能(SSID の隠蔽)(▶右記)
- ・ プライバシーセパレータ機能 (▶ P.63)

※本製品は、工場出荷時の状態で「SSID」と「ゲスト SSID」に AES の暗号化 が設定されています。

### セキュリティ対策を行うことの重要性について

◎ インターネットに接続すると、ホームページを閲覧したり、電子メールで情報をやりとりすることができ、とても便利です。しかし、同時に、お使いのパソコンはインターネットからの不正なアクセスの危険にさらされることになります。悪意のある第三者から、パソコンやルータに不正にアクセスされることによって、大事なデータを盗まれたり、ブロードバンド回線を無断利用されたりすることも考えられます。

特にインターネットに常時接続したり、サーバなどを公開したりする場合に はその危険性を考慮して、必要なセキュリティ対策を行う必要があります。 本製品の機能を利用してセキュリティ対策を行ってください。

また、ウイルス対策ソフトウェアの導入など、パソコン側のセキュリティ対 策も合わせて行うことをおすすめします。

◎ 無線 LAN (Wi-Fi<sup>®</sup>)端末による無線通信を行う場合は、無線 LAN (Wi-Fi<sup>®</sup>) 内のセキュリティを行うことをおすすめします。無線 LAN(Wi-Fi<sup>®</sup>)内のセキュ リティがない状態では、離れた場所から、お使いの無線ネットワークに入り 込まれる危険性があります。

無線ネットワーク内に入り込まれると、パソコンのデータに不正にアクセス されたり、お客さま本人になりすましてブロードバンド回線を使用し、イン ターネット上で違法行為などを行われることがあります。

## 暗号化

本製品で使用している暗号化キー(任意の文字列)と同じキーを登録した無線LAN(Wi-Fi®)端末のみ無線LAN(Wi-Fi®)通信できるようになる機能です。これにより、送受信される無線データを暗号化して保護しますので、第三者からの傍受や盗聴から守ります。

1つのネットワークでご利用になれる暗号化モードは1つです。

## ■ 暗号化モードについて

## TKIP/AES

TKIP(Temporal Key Integrity Protocol)は、Wi-Fi Allianceのセキュ リティプロトコル (WPA/WPA2/WPA3) に採用された暗号化モード です。

ー定パケット量や一定時間ごとにキーを自動的に変更して暗号化を行い ます。

AES(Advanced Encryption Standard)は、米国商務省標準技術局 (NIST)が選定した次世代の暗号化モードです。TKIP よりさらに強固 な暗号化を行うことができます。

#### memo

- ◎ 暗号化の設定は必ず本製品と無線 LAN(Wi-Fi®)端末で同じ設定にしてください。
- ◎ 複数の無線 LAN(Wi-Fi<sup>®</sup>)端末を使用する場合、すべての無線 LAN(Wi-Fi<sup>®</sup>) 端末に本製品と同じ暗号化キーを設定してください。
- ◎ TKIP、AES の暗号化モードをご利用になるには、対応した無線 LAN (Wi-Fi®) 端末が必要です。
- ◎本製品を初期化した場合は、Wi-Fi 設定内容が工場出荷時の状態に戻ります。

## ESS-ID ステルス機能(SSID の隠蔽)

無線 LAN(Wi-Fi<sup>®</sup>)機器が、通信するお互いを識別する ID としてネットワーク名(SSID とも呼びます)があります。

この SSID(ネットワーク名)が一致しないと無線 LAN(Wi-Fi®)通信 ができません。

ー般に、SSID(ネットワーク名)は無線 LAN(Wi-Fi<sup>®</sup>)端末から検 索することができるため、本製品に接続していない無線 LAN(Wi-Fi<sup>®</sup>) 端末からも本製品の SSID(ネットワーク名)が見えてしまいます。

この機能を利用し、外部から SSID(ネットワーク名)を検索されたときに知らせないことでセキュリティを強化することができます。クイック設定 Web で設定します。(▶ P.78、P.79)

- ◎ ESS-ID ステルス機能を有効にすると、無線 LAN (Wi-Fi®) 端末から、検索 できなくなるため、SSID (ネットワーク名)、暗号化モード、暗号化キー (パ スワード) を直接入力してください。
- ◎ お客さまのご利用の端末(OS)によっては、無線 LAN(Wi-Fi®) 接続後に ESS-ID ステルス機能を有効にすると、無線 LAN(Wi-Fi®) が切断され、自動 で再接続されない場合があります。この場合、再度手動で無線 LAN(Wi-Fi®) 接続を行ってください。

## MAC アドレスフィルタリング機能

本製品は、工場出荷時の状態で無線 LAN(Wi-Fi<sup>®</sup>)のセキュリティ設 定(暗号化)がされていますが、MAC アドレスフィルタリング機能を 設定することでさらに無線 LAN(Wi-Fi<sup>®</sup>)のセキュリティを強化する ことができます。

通常、無線 LAN(Wi-Fi<sup>®</sup>)のネットワークは電波の届く範囲からなら どこからでも接続できるため、正規の利用者以外は利用できないように する必要があります。

本機能は、特定の MAC アドレスからしか接続できないようにする機能です。登録した無線 LAN(Wi-Fi<sup>®</sup>)端末以外は接続できなくなります。

登録できる無線 LAN(Wi-Fi<sup>®</sup>)端末の MAC アドレス数は、40 件です。

## ■ 設定方法

- 「Wi-Fi 設定」 [MAC アドレスフィルタリング] にて許可したい MAC アドレスを登録する(▶ P.80)
- [2] 「Wi-Fi 設定」 [Wi-Fi 設定 (2.4GHz)] または [Wi-Fi 設定 (5GHz)] – 「MAC アドレスフィルタリング機能」を 「ON」にする (▶ P.78、P.79)

※ ゲスト SSID の場合は「Wi-Fi 設定」- [Wi-Fi 設定(ゲスト SSID)] - 「MAC アドレスフィルタリング機能」を「ON」に する(▶ P.79)

### memo

- ◎ MAC アドレスフィルタリング設定後に、無線 LAN(Wi-Fi®)設定する場合は、 すでに利用している端末などから増設する無線 LAN(Wi-Fi®)端末の MAC アドレスをあらかじめ登録するか、いったん MAC アドレスフィルタリング の設定を解除する必要があります。
- ◎ Android や Windows などの端末で MAC アドレスをランダム設定にしてい ると本機能が正しく動作しません。本機能を利用する場合は、MAC アドレス を「固定」に設定してください。(設定方法は、ご利用端末の取扱説明書など を参照してください。)

## プライバシーセパレータ機能

本製品は、プライバシーセパレータ機能を設定することで、無線 LAN (Wi-Fi<sup>®</sup>)接続された端末の通信を制限することができます。 プライバシーセパレータ機能を使用する場合は、「ネットワーク分離」 または「Wi-Fi 端末(子機)分離」を選択します。

## ■「ネットワーク分離」を選択した場合

設定した SSID 側の無線 LAN(Wi-Fi<sup>®</sup>)端末は、本製品の WAN 側と、 同一の SSID 側の無線 LAN(Wi-Fi<sup>®</sup>)端末へのアクセスのみ可能にな ります。

本製品の設定画面や他の SSID 側の無線 LAN(Wi-Fi®)端末へのアク セスができなくなります。

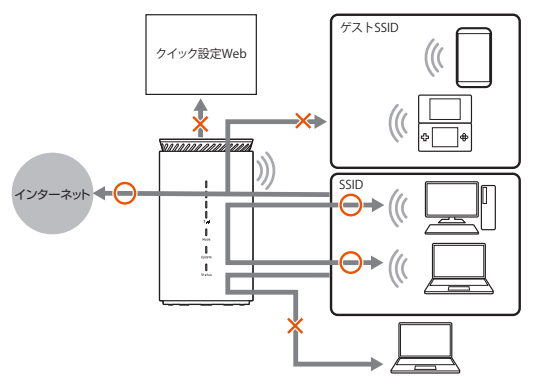

## ■「Wi-Fi 端末 ( 子機 ) 分離」を選択した場合

設定した SSID 側の無線 LAN(Wi-Fi<sup>®</sup>)端末は、本製品の WAN側へのアクセスのみ可能になります。

本製品の設定画面や別の無線 LAN(Wi-Fi<sup>®</sup>)端末へのアクセスができなくなります。

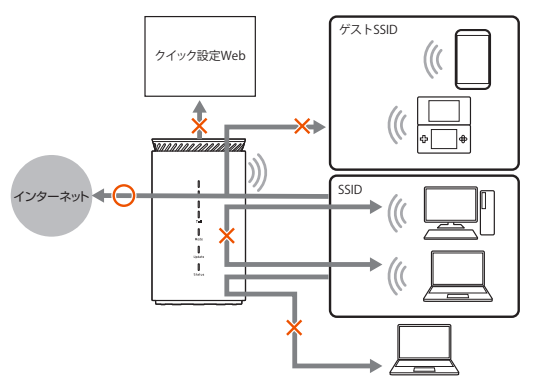

- ◎ 異なる SSID 間で通信を行う場合、Wi-Fi 設定(2.4GHz)とWi-Fi 設定(5GHz) 両方のプラバシーセパレータ機能を「使用しない」に設定する必要があります。
   (▶ P.77、78)
- ◎ ゲスト SSID は、プライバシーセパレータ機能の設定を変更できません。 ゲスト SSID は、「Wi-Fi 端末(子機)分離」が固定で設定されています。

## アドバンスド NAT(IP マスカレード /NAPT)

アドバンスドNAT(IPマスカレード /NAPT)とは、WAN 側の1つのIPアドレスをLAN 側の複数のプライベートアドレスに変換する機能です。

これにより、1 つの IP アドレスで、プライベート IP アドレスを持つ複数のパソコンなどが同時にインターネット接続することができます。 通信事業者によっては WAN 側にプライベート IP アドレスを割り当て る場合があります。

## 不正アクセス検出機能

外部からの不正と思われるアクセスを監視し、不正パケットを廃棄しま す。

検出できる不正アクセスの種類は、下記の通りです。

- ・ LAND 攻撃
- ・ Smurf 攻撃
- IP Spoofing 攻撃

「LAND 攻撃」を防ぐフィルタは、「セキュリティ保護機能」で「ON」 にしていなくても有効になります。

クイック設定 Web の「セキュリティ設定」で設定します。(▶ P.84)

## ダイナミックポートコントロール機能

LAN 側の無線 LAN(Wi-Fi<sup>®</sup>)端末(パソコンなど)がアクセスすると、 それに応じて WAN 側のポートが開き、通信を開始します。

データの受け取りが終わるか、または内部のタイマ(TCP タイマ/ UDP タイマ)で設定してある一定の時間を超えると、自動的に WAN 側のポートが閉じます。

このような動的開閉制御をダイナミックポートコントロールと呼びま す。

本機能により外部へのアクセスが行われていないときは、ポートがすべ てフィルタリングされていますので、外部からの不正なアクセスを防ぐ ことができます。

クイック設定 Web の「詳細設定」 – [その他の設定] – 「NAPT 設定」 の「TCP タイマ(秒)」または「UDP タイマ(秒)」で設定します。 (▶ P.84)

- ◎ TCP タイマ /UDP タイマは、NAPT 機能(IP マスカレード)を使用する際のIP アドレス / ポート番号の動的変換テーブルの有効保持時間(秒)です。
- ◎ NAPT テーブルが枯渇して通信ができなくなるアプリケーションを利用する 場合は、TCP タイマ /UDP タイマを短めに設定すると解決できることがあり ます。

## 6-2 初期パスワードの変更について

セキュリティを確保するため、お買い上げ時の初期パスワード(管理者 パスワードと暗号化キー)は変更してください。

・ 初期値:本製品底面のラベルの「Web PW」と「暗号化キー」

|                   | SSID | 2.4GHz | SPWH   | L12  | ****       |  |
|-------------------|------|--------|--------|------|------------|--|
|                   |      | 5GHz   | SPWH   | L12  | ******-a   |  |
| $\langle \rangle$ |      | 暗号化キー  | XXXXXX | XXXX | ххх        |  |
|                   | ゲスト  | SSID   | SPWH_  | L12  | _******-gx |  |
| /                 |      | 暗号化キー  | уууууу | уууу | ууу        |  |
|                   | Web  | PW     | ****** | *    |            |  |

本製品底面のラベル

| 管理者パスワード     | クイック設定 Web へのログインやスマートフォ<br>ンアプリ「NEC WiMAX +5G Tool」を利用する<br>ときに入力を要求されるパスワード(底面のラベ<br>ルで「Web PW」と表記) |
|--------------|----------------------------------------------------------------------------------------------------|
| 暗号化キー(パスワード) | 無線 LAN(Wi-Fi®)に接続するとき SSID と共<br>に使用するパスワード                                                           |

## クイック設定 Web でパスワード変更

クイック設定 Web で、管理者パスワードと暗号化キー(パスワード) を変更します。

### memo

 ◎ 変更した管理者パスワードは、控えておいてください。
 ◎ 管理者パスワードを変更したときは、スマートフォンアプリ「NEC WiMAX +5G Tool」の「ログイン管理」画面での再登録が必要です。

## 管理者パスワードの変更

● クイック設定 Web の詳細設定にログインする (▶ P.72)

- [2]「メンテナンス」 [管理者パスワードの変更]をクリック またはタップする
- 「現在のパスワード」欄に現在の管理者パスワードを入力し、「新しいパスワード」「新しいパスワード」「新しいパスワード再入力」欄に新しい管理者パスワードを入力し、[設定]をクリックまたはタップする
  - パスワードに使用できる文字は、0~9、a~z、A~Z、-(ハイフン)、
     (アンダースコア)で、半角8文字以上、最大半角64文字まで有効です。

|                 | <b>#</b>        | ーム使い方    |
|-----------------|-----------------|----------|
| トップページ > メンテナンス | ス > 管理者パスワードの変更 |          |
| 管理者パスワードの変更     | Ē               |          |
| 管理者パスワードの変更     |                 |          |
| 現在のパスワード        | •••••           |          |
| 新しいパスワード        | •••••           |          |
| 新しいパスワード再入力     | ••••••          | <i>©</i> |
| [               | 設定              | 2        |
| L               |                 |          |
| English         |                 |          |

## 暗号化キー(パスワード)の変更(2.4GHz)

- 1 クイック設定 Web の詳細設定にログインする (▶ P.72)
- [2] 「Wi-Fi 設定」 [Wi-Fi 設定(2.4GHz)] をクリックまた はタップする
- 「暗号化」の「WPA 暗号化キー(PSK)」の暗号化キー(パ スワード)を変更し、[設定]をクリックまたはタップする (▶ P.77)
  - パスワードに使用できる文字は、英数記号(0~9、a~z、A~Z、 記号)で8~63桁、16進数(0~9、a~f、A~F)で64桁です。

### memo

◎ 暗号化モードに「WPA3-SAE (AES)」または「WPA2-PSK/WPA3-SAE (AES)」を設定している場合、64 桁の 16 進数を入力できません。

## 暗号化キー(パスワード)の変更(5GHz)

- 1 クイック設定 Web の詳細設定にログインする (▶ P.72)
- [2] 「Wi-Fi 設定」 [Wi-Fi 周波数設定]をクリックまたはタッ プして、「Wi-Fi 周波数設定」の「自動設定」(バンドステア リング機能)を「OFF」にする(▶ P.77)
- [Wi-Fi 設定] [Wi-Fi 設定(5GHz)]をクリックまたはタッ プする
- 【 「暗号化」の「WPA 暗号化キー (PSK)」の暗号化キー (パ スワード)を変更し、[設定]をクリックまたはタップする (▶ P.78)
  - パスワードに使用できる文字は、英数記号(0~9、a~z、A~Z、 記号)で8~63桁、16進数(0~9、a~f、A~F)で64桁です。

### memo

◎ 暗号化モードに「WPA3-SAE (AES)」または「WPA2-PSK/WPA3-SAE (AES)」を設定している場合、64 桁の 16 進数を入力できません。

## 暗号化キー(パスワード)の変更(ゲスト SSID)

- 1 クイック設定 Web の詳細設定にログインする (▶ P.72)
- [2] 「Wi-Fi 設定」 [Wi-Fi 設定 (ゲスト SSID)] をクリック またはタップする
- 「Wi-Fi アクセスポイント(親機)設定」の「無線機能」を「ON」 にして、「暗号化」の「WPA 暗号化キー(PSK)」の暗号 化キー(パスワード)を変更し、[設定] をクリックまたはタッ プする
  - ( P.79)
  - パスワードに使用できる文字は、英数記号(0~9、a~z、A~Z、 記号)で8~63桁、16進数(0~9、a~f、A~F)で64桁です。

### memo

◎ 暗号化モードに「WPA3-SAE (AES)」または「WPA2-PSK/WPA3-SAE (AES)」を設定している場合、64 桁の 16 進数を入力できません。

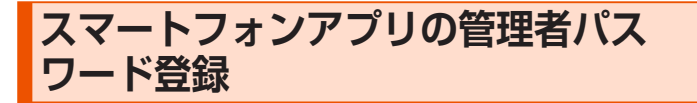

スマートフォンアプリ「NEC WiMAX +5G Tool」の「ログイン管理」 画面で、管理者パスワードを登録します。

管理者パスワードは、クイック設定 Web で設定した同じ管理者パスワードを設定します。

I スマートフォンアプリ「NEC WiMAX +5G Tool」を起動 する(▶ P.46)

### 2 ≡ (メニュー) – [ログイン管理] をタップする

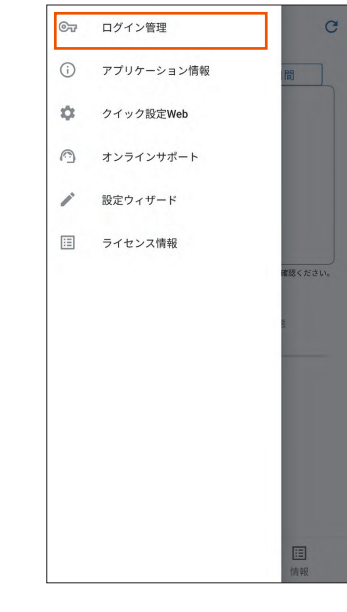

### 登録するパスワードを入力し、[保存]をタップする

| 管理者バスワード<br> | ٩ |
|--------------|---|
| 接続先Pアドレス     |   |
|              |   |
|              |   |
|              |   |
|              |   |
|              |   |

### memo

◎ クイック設定 Web で設定した管理者パスワードと一致しないときは、「管理 者パスワードが不正です。」画面が表示されます。再度、「ログイン管理」画面で、 パスワードを登録し直してください。

# 7章 工場出荷時の状態に戻す(初期化)

| 7-1 | RESET ボタンで初期化する   | .68 |
|-----|-------------------|-----|
| 7-2 | クイック設定 Web で初期化する | .69 |

## 7-1 RESET ボタンで初期化する

初期化とは、本製品に設定した内容を消去して工場出荷時の状態に戻すことを言います。

本製品がうまく動作しない場合は、本製品を初期化してはじめから設定 し直すことをおすすめします。

初期化をしても、お客さまがバージョンアップしたファームウェアはそのままです。

## ) ご注意

 ● 設定値を初期化すると、今までに設定した内容は消去されます。設定内容を復元したい場合は、クイック設定 Web の「メンテナンス」
 − [設定値の保存&復元]で現在の設定内容を保存し、初期化後に 復元してください。

## RESET ボタンで初期化する

RESET ボタンを先の細いもので、約 10 秒間長押しし、 本体前面の「」」」ランプが消灯したら離す

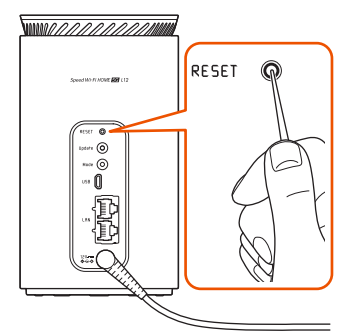

2 約10秒後、すべてのLEDランプが消灯し、再起動する 再起動後に初期化が完了します。

### memo

◎本操作は▼111ランプが点灯している状態で実施してください。

## 7-2 クイック設定 Web で初期化する

## クイック設定 Web で初期化する

パソコンまたはスマートフォンを起動する
 本製品とパソコンまたはスマートフォンがネットワーク接続されている
 ことを確認します。

- 2 Web ブラウザを起動し、アドレス入力欄に 「http://192.168.179.1/」を入力してクイック設定 Web を開く
- ら ログイン画面で、管理者パスワードを入力し、[ログイン] をクリックまたはタップする

「パスワード」には管理者パスワードを入力してください。 管理者パスワードについては「詳細設定にログインする」(▶ P.72) を参照してください。

- [4] 「メンテナンス」 [設定値の初期化] をクリックまたはタッ プする
- 5 [設定値の初期化]をクリックまたはタップする

| <b>フイック設定Web</b><br>お使いの機器は<br>XXXXXX | ・11 で<br>SC/ST 2.4/SCEIM(0)<br>ホーム 限い方 ログアウト |
|---------------------------------------|----------------------------------------------|
| トップページ > メンラ                          | テナンス > 設定値の初期化                               |
| 設定値の初期化                               |                                              |
| 設定値の初期化                               |                                              |
| 本製品を工場出荷時設定な<br>い。                    | 大態に戻す場合は、 [設定値の初期化] ボタンをクリックしてくださ            |
|                                       | 設定1世の初期11日                                   |
| English                               |                                              |
|                                       | DÁZÓL                                        |
| ホーム使い方                                |                                              |

(パソコンの画面)

**6 確認画面で、[OK] をクリックまたはタップする** 再起動します。

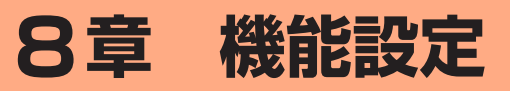

| 8-1 | クイック設定 Web について    | 71 |
|-----|--------------------|----|
| 8-2 | 各種機能の詳細設定をする(詳細設定) | 74 |
| 8-3 | ネットワーク設定           | 75 |
| 8-4 | Wi-Fi 設定           | 77 |
| 8-5 | 詳細設定               | 81 |
| 8-6 | メンテナンス             | 86 |
| 8-7 | 情報                 | 88 |
|     |                    |    |

## 8-1 クイック設定 Web について

本製品に接続したパソコンなどのWebブラウザから、SpeedWi-Fi HOME 5G L12の設定ツールを使用して本製品に設定することができ ます。以下の手順は無線LAN(Wi-Fi<sup>®</sup>)で接続した場合を例にしてい ます。

本製品では、Speed Wi-Fi HOME 5G L12の設定ツールを「クイッ ク設定 Web」と呼びます。

### memo

- ◎ クイック設定 Web が利用できる Web ブラウザについては、「接続端末の準備」(▶ P.19) を参照してください。
- ◎ 説明に使用している画面表示は、お使いの Web ブラウザや OS によって異な ります。
- ◎ クイック設定 Web の画面デザインは変更になることがあります。
- ◎ 無線 LAN(Wi-Fi®)のゲスト SSID 接続では、クイック設定 Web は表示で きません。

## クイック設定 Web を起動する

### 📘 パソコンを起動する

本製品とパソコンがネットワーク接続されていることを確認します。

2 Web ブラウザを起動し、アドレス入力欄に 「http://192.168.179.1/」を入力する クイック設定 Web が表示されます。

| クイック設定Web<br>Sp | eed Wi-Fi HOME 5G                                                                                                    |
|-----------------|----------------------------------------------------------------------------------------------------|
| 使いの機器は<br>XXXXX |                                                                                                    |
| ログイン            |                                                                                                    |
| バスワード           |                                                                                                    |
|                 | ログイン                                                                                                    |
| 装置情報            | 最新の状態に更繁                                                                                                    |
| 装置情報            |                                                                                                    |
| 機種名             | L12                                                                                                    |
| ファームウェアバージョン    | x.x.x                                                                                                    |
| 接続ステータス         | インターネット利用可能                                                                                                    |
| 接続通信事業者名        | and the second second s |
| プロファイル          | Internet                                                                                                    |
| データ通信量(月次)      | 0.00 byte/15 GB                                                                                                    |
| データ通信量(日次)      | 0.00 byte/15 GB                                                                                                    |
| 接続時間            | xx:xx:xx                                                                                                    |
| 現在時刻            | xx:xx                                                                                                    |
| IMEI            | ****                                                                                                    |
| SIMカード情報        |                                                                                                    |
| ICCID           | XXXXXXX XXXX XXXX XXXX                                                                                                    |
| 電話番号            | XXXXXXXXXXXX                                                                                                    |
| 簡易設定            |                                                                                                    |
| プロファイルの設定       | Internet 💽                                                                                                    |
|                 | 設定                                                                                                    |
| English         |                                                                                                    |
| い方              |                                                                                                    |

クイック設定 Web のトップページ

#### ① ピクト表示

WAN 接続 (5G/4G) と通信モード (ST/+A) の電波状態、無線 LAN (Wi-Fi<sup>®</sup>) の周波数帯 ("2.4GHz"/"5GHz[W52]"/"5GHz[W56]"/"2.4/5G 自動 ") と接 続端末の台数を表示します。

### 使い方

このページの項目に関する説明を表示します。

### ③ ログイン

詳細設定する場合は、ログインをし、各種機能の詳細設定をします。

### ④ 最新の状態に更新(または更新)

情報を最新の状態に更新します。

### ⑤ 装置情報

以下の情報を表示します。

- 機種名
- ・ ファームウェアバージョン
- 接続ステータス
- 接続通信事業者名
- ・プロファイル
0.00 byte/15 GB

0.00 byte/15 GB

最新の状態に更新

3

2

(10)

(12)

•

2

(3)

(4)

(5)

詳細設定のトップページ設定画面

L12

XXX

-

Internet

xx:xx:xx

xxxxxxxxxxxxxxx

XXXXXXX XXXX XXXX XXXX

\*\*\*\*

Internet 💟

設定

Wi-Fi設定

<u>Wi-Fi周波数設定</u>
 <u>Wi-Fi設定(2.4GHz)</u>

メンテナンス

▶ 管理者パスワードの変更

設定値の保存&復元
 設定値の初期化

▶ ファームウェア更新
 ▶ <u>PINコード管理</u>

▶ 再記動

MACアドレスフィルタリング
 WPS設定

**O** 

0P

A

xx:xx

インターネット利用可能

Speed Wi-Fi HOME 5G

クイック設定Web

お使いの機器は XXXXXX

装置情報

装置情報

機種名

6-

(7)-

**(8)** 

(9)

1)-

(13-

(14)-

2

3

接続ステータス

接続通信事業者名

データ通信量(月次)

データ通信量(日次)

プロファイル

接続時間

現在時刻

SIMカード情報

IMEI

ICCID

電話番号

簡易設定

プロファイルの設定

ネットワーク設定

基本設定
 接続設定

詳細設定

▶ LAN側設定

<u>DHCP固定割当設定</u>
 <u>IPv4パケットフィルタ</u>設定

▶ ポートマッピング設定

その他の設定

情報

・ 現在の状態

English

1

ns, Ltd. 202

t© NEC Pla

18

通信量力ウンター

ファームウェアバージョン

 データ诵信量(月次、日次) 接続時間 • 現在時刻 IMEI ⑥ SIM カード情報 ICCIDと電話番号を表示します。 ⑦ 簡易設定 簡単な設定ができます。 ・プロファイルの設定 使用するプロファイルを選択します。 ⑧ 言語 (English / 日本語) 日本語と英語の切り替えができます。 切り替えするには、ログインが必要です。 詳細設定にログインする クイック設定 Web のログイン画面で、管理者パスワードを 入力し、[ログイン] をクリックする 「パスワード」には、管理者パスワード (Web PW) を入力してください。 ・「Web PW」は、本製品底面のラベルに表示されています。 2 管理者パスワードの変更画面が表示されたら、「初期パス ワード」欄に現在の管理者パスワード(Web PW)を入力し、 「新しいパスワード」「新しいパスワードの再入力」欄に新 しい管理者パスワード(※)を入力し、[変更]をクリック する ※ パスワードに使用できる文字は、0 ~ 9、a ~ z、A ~ Z、- (ハイ フン)、 (アンダースコア) で、半角8文字以上、最大半角64文 字まで有効です。 この管理者パスワードは、本製品の「クイック設定 Web」を開く ときに必要となります。忘れないように控えておいてください。 〇「本製品をご利用にあたってのお願い」画面が表示されたら、 内容を確認して[はい]または[いいえ]をクリックする 品質情報を製造元(NEC プラットフォームズ(株)) ヘレポート送 信するかどうかの確認です。 memo ◎ 手順 3 の画面は、本製品をご使用開始時(または初期化した後)に、クイッ ク設定 Web の詳細設定にログインしたときに表示されます。 4 「Wi-Fi 設定」の「Wi-Fi アクセスポイント(親機)設定」 画面が表示されたら、「ネットワーク名 (SSID)」欄に新し いネットワーク名 (SSID) (※ 1) を入力し、「WPA 暗号 化キー (PSK)」 欄に新しい暗号化キー (パスワード) (※2) を入力し、[変更]をクリックする 変更をスキップすることもできます。 ※1 ネットワーク名 (SSID) に使用できる文字は、最大 32 文字まで の半角英数字、-(ハイフン)、\_(アンダースコア)です。 ※2 暗号化キー(パスワード)に使用できる文字は、8 文字以上 63 文字までの英数記号 (0 ~ 9、a ~ z、A ~ Z) です。

この「ネットワーク名 (SSID)」と「暗号化キー (パスワード)」は、 本製品と無線 LAN (Wi-Fi®) 接続するときに必要となります。忘 れないように控えておいてください。

### ① ピクト表示

WAN 接続 (5G/4G) と通信モード (ST/+A) の電波状態、無線 LAN (Wi-Fi<sup>®</sup>) の周波数帯 ("2.4GHz"/"5GHz[W52]"/"5GHz[W56]"/"2.4/5G 自動 ") と接 続端末の台数を表示します。

### ② **ホーム**

詳細設定のトップページを表示します。

### ③ 使い方

このページの項目に関する説明を表示します。

### ④ ログアウト

クイック設定 Web をログアウトします。

再度、ログインする場合は、Web ブラウザを一度終了したあと、再度開き直し てください。

### ⑤ 最新の状態に更新(または更新)

情報を最新の状態に更新します。

#### ⑥ 装置情報

以下の情報を表示します。

- 機種名
- ・ ファームウェアバージョン
- 最新のファームウェアがあるときは、[ファームウェア更新]を表示します。 ファームウェア更新できます。
- 接続ステータス
- 接続通信事業者名
- ・プロファイル
- ・ データ通信量(月次、日次)
- 接続時間
- 現在時刻
- IMEI

#### ⑦ SIM カード情報

ICCID と電話番号を表示します。

### ⑧ 簡易設定

簡単な設定ができます。

- ・ プロファイルの設定
- 使用するプロファイルを選択します。

### ⑨ ネットワーク設定

以下のページを表示します。

- 基本設定
- 接続設定
- プロファイル設定
- 通信量力ウンター

#### ⑩ Wi-Fi 設定

- 以下のページを表示します。
- Wi-Fi 周波数設定
- ・Wi-Fi 設定(2.4GHz)
- ・Wi-Fi 設定(5GHz)
- ・ Wi-Fi 設定(ゲスト SSID)
- ・ MAC アドレスフィルタリング
- ・ WPS 設定

#### 詳細設定

以下のページを表示します。

- ・ LAN 側設定
- ・ DHCP 固定割当設定
- IPv4 パケットフィルタ設定
- IPv6 パケットフィルタ設定
- ポートマッピング設定
- その他の設定
- 12 メンテナンス
- 以下のページを表示します。
- ・ 管理者パスワードの変更
- ・ 設定値の保存&復元

- 設定値の初期化
- ファームウェア更新
- ・ PIN コード管理
- 再起動

### 13 情報

- 以下のページを表示します。
- 現在の状態
- ・ UPnP の状態
- ・マニュアル

### ⑭ 言語 (English / 日本語)

日本語と英語の切り替えができます。

## 8-2 各種機能の詳細設定をする(詳細設定)

設定メニューから設定する機能を選択する

- ネットワーク設定
- WAN 側回線の接続に関する詳細機能を設定します。(▶ P.75)
- ・ Wi-Fi 設定
- 無線 LAN (Wi-Fi<sup>®</sup>) 機能に関する詳細機能を設定します。(▶ P.77)詳細設定

ポートマッピングや IP パケットフィルタリングなどのセキュリティに関する詳 細機能を設定、ランプ点灯設定をします。(▶ P.81)

・メンテナンス

ファームウェアの更新や初期化などのメンテナンスに関する詳細機能を設定します。( $\blacktriangleright$  P.86)

情報
 現在の状態などを表示します。(▶ P.88)

## 8-3 ネットワーク設定

WAN 側回線への接続方法などを設定します。

### 基本設定

通信モードの設定ができます。「スタンダードモード」、「プラスエリア モード」から選択します。

「プラスエリアモード」に切り替えてご利用の場合、お客さまの料金プ ランによっては追加料金が掛かる場合がございますので、ご注意ください。

### 📘 項目を設定する

| 設定項目                | 説明                                                                             | 設定範囲                        | 初期値           |
|---------------------|--------------------------------------------------------------------------------|-----------------------------|---------------|
| 基本設定                |                                                                                |                             |               |
| 通信モード               | 通信モードを選択します。                                                                   | スタンダードモー<br>ド、プラスエリア<br>モード | スタンダード<br>モード |
| プラスエリ<br>アモード規<br>制 | クイック設定 Web や、本<br>体の Mode ボタンで「プ<br>ラスエリアモード」への<br>通信モード切り替えをで<br>きないように規制します。 | OFF、ON                      | OFF           |

### 2 [設定] をクリックする

### 接続設定

プロファイルの選択ができます。

### 📘 項目を設定する

| 設定項目         | 説明                    | 設定範囲                                        | 初期値                                   |
|--------------|-----------------------|---------------------------------------------|---------------------------------------|
| プロファイ<br>ル選択 | 使用するプロファイルを<br>選択します。 | お買い上げ時に登<br>録されているプロ<br>ファイルを含む最<br>大 12 件※ | Internet(登<br>録されている<br>プロファイル<br>名)※ |

※お買い上げ時に設定されているプロファイル「Internet」含む 12件は、変更、削除できません。

2 [設定] をクリックする

## プロファイル設定

プロファイル(インターネットサービスプロバイダなどとの接続設定) の登録、編集ができます。

### ■ プロファイルを新規に設定する場合

 「プロファイルリスト」のプルダウンで [no setup] を選 択し、[選択] をクリックする

### 🔁 各項目を設定する

| 設定項目          | ∃       | 説明                                                       | 設定範囲                                                           | 初期値                                             |
|---------------|---------|----------------------------------------------------------|----------------------------------------------------------------|-------------------------------------------------|
| プロファ<br>ル名    | イ       | 新規に設定する場合、任<br>意のプロファイル名を入<br>力します。                      | 最大 64 文字(半<br>角)までの文字列。<br>全角の場合は 32<br>文字まで(?、半角<br>スペースを除く)  | Internet(登<br>録されている<br>プロファイル<br>名)<br>※ 1、※ 2 |
| APN(接<br>続先情報 | 妾<br>!) | APN (接続先情報) は、<br>ご契約の WiMAX 事業者<br>より提供される情報を入<br>力します。 | 最大 62 文字(半<br>角英数記号)(?、<br>(半角スペース)、"、<br>&、、、、、、<、>、<br>\を除く) | ●●●●●●<br>※ 1、※ 2                               |
| ユーザー          | ·名      | ユーザー名は、ご契約の<br>WiMAX事業者より提供<br>される情報を入力します。              | 最大 63 文字 (半角<br>英数記号) (?、半<br>角スペースを除く)                        | ●●●●●●<br>※ 1、※ 2                               |
| パスワー          | 4       | パスワードは、ご契約の<br>WiMAX 事業者より提供<br>される情報を入力します。             | 最大 63 文字(半角<br>英数記号)(?、半<br>角スペースを除く)                          | ●●●●●●<br>※ 1、※ 2                               |
| 認証タイ          | プ       | 認証タイプは、ご契約の<br>WiMAX 事業者より提供<br>される情報で選択します。             | CHAP, PAP                                                      | CHAP<br>※ 1、※ 2                                 |
| IPタイフ         | ĵ       | IP タイプは、ご契約の<br>WiMAX 事業者より提供<br>される情報で選択します。            | IPv4、<br>IPv6、IPv4&IPv6                                        | IPv4&IPv6<br>※ 2                                |

 ※1 お買い上げ時に設定されているプロファイル「Internet」含む 12件は、変更、削除できません。

※ 2 新規設定では、「プロファイル名」から「パスワード」までは空欄 です。「認証タイプ」の「CHAP」、「IP タイプ」の「IPv4」が表 示されます。

### 🔁 [設定] をクリックする

### ■ 作成したプロファイルを編集する場合

 「プロファイルリスト」から編集したいプロファイルを選択し、 [選択]をクリックする

### 2 編集が終了したら [設定] をクリックする

作成したプロファイルを個別に削除することはできません。 ただし、削除したいプロファイルに新規に登録するプロファイルを上書 きすることはできます。

### ) ご注意

●初期化にて工場出荷時の状態に戻した場合、お買い上げ時に設定されているプロファイル以外はすべて削除され、その他の設定済みの 項目も工場出荷時の状態に戻ります。

### 通信量カウンター

データ通信量の確認や設定を行います。カウントするデータ通信量は目 安であり、実際のデータ通信量とは異なることがあります。 データ通信量を手動でクリアするときは、「月次通信量」または「日次

通信量」の[クリア]をクリックしてください。

また、本製品を初期化した場合や、別の SIM カードを挿入して起動した場合(PIN 認証が有効のときは、認証後)は、データ通信量はクリア されます。起動中に電源を切った場合には、その時点で保存されていな いデータ通信量はクリアされます。

### 📘 各項目を設定する

| 設定項目                 | 説明                                                                                | 設定範囲           | 初期値  |
|----------------------|-----------------------------------------------------------------------------------|----------------|------|
| 月次通信量                |                                                                                   |                |      |
| 通信量カウン<br>ト (ST) ※ 1 | 「スタンダードモード」で<br>データ通信量をカウントす<br>る場合は「ON」にします。                                     | OFF、ON         | OFF  |
| 通信量カウン<br>ト(+A)※ 1   | 「プラスエリアモード」で<br>データ通信量をカウント<br>する場合は「ON」にし<br>ます。                                 | OFF、ON         | ON   |
| 最大データ通<br>信量設定       | 最大データ通信量を設定<br>します。通知するデータ<br>通信量より小さい値は設<br>定できません。                              | 1~150 (GB)     | 15   |
| カウント開始<br>日 ※ 2      | 通信カウンターのカウン<br>ト開始日を入力します。<br>毎月カウント開始日に通<br>信量をクリアします。                           | 1~31 (日)       | 1    |
| 通知設定                 | 「通知する」を選択した場<br>合、「通知するデータ通信<br>量設定」で設定したデー<br>タ通信量を超えると▼II<br>ランプがオレンジ点灯し<br>ます。 | 通知しない、通知す<br>る | 通知する |
| 通知するデー<br>タ通信量設定     | 通知するデータ通信量を<br>設定します。最大データ<br>通信量より大きい値は設<br>定できません。                              | 1~150 (GB)     | 14   |
| 日次通信量 ※:             | 3                                                                                 |                |      |
| 通信量カウン<br>ト(ST)      | 「スタンダードモード」で<br>データ通信量をカウント<br>する場合は「ON」にし<br>ます。                                 | OFF、ON         | ON   |
| 通信量カウン<br>ト (+A)     | 「プラスエリアモード」で<br>データ通信量をカウント<br>する場合は「ON」にし<br>ます。                                 | OFF、ON         | ON   |
| 上限値<br>(3 日間)        | 日次カウンターの通信量<br>表示の上限値を設定しま<br>す。通知するデータ通信<br>量より小さい値は設定で<br>きません。                 | 1~150 (GB)     | 15   |
| 通知設定                 | 「通知する」を選択した場合、「通知するデータ通信<br>量設定」で設定したデータ通信量を超えると<br>「」」<br>ランプがオレンジ点灯します。         | 通知しない、通知する     | 通知する |
| 通知するデー<br>夕通信量設定     | 通知するデータ通信量を<br>設定します。最大データ<br>通信量より大きい値は設<br>定できません。                              | 1~150 (GB)     | 14   |

### ※1「通信量カウント(ST)」と「通信量カウント(+A)」を両方共に 「ON」にすると、「データ通信量表示」にSTモードと+Aモード の通信量の合算値を表示します。

※2「カウント開始日」を毎月31日に設定したとき、31日までない 月の場合は、その月の最終日にカウントが開始されます。

※3日次通信量は、時刻情報が取得できないと表示しません。

2 [設定] をクリックする

## 8-4 Wi-Fi 設定

無線 LAN(Wi-Fi<sup>®</sup>)機能の各種設定ができます。

### Wi-Fi 周波数設定

Wi-Fi 周波数設定の自動設定を行うことができます。

### 📘 各項目を設定する

| 設定項目       | 説明                                                                                                    | 設定範囲   | 初期値 |
|------------|----------------------------------------------------------------------------------------------------|--------|-----|
| Wi-Fi 周波数詞 | 设定                                                                                                    |        |     |
| 自動設定       | 最適な周波数(2.4GHz/<br>5GHz)を無線LAN<br>(Wi-Fi <sup>®</sup> )接続情報の電<br>波状況に合わせて設定す<br>る機能(パンドステアリ<br>ング)を利用する場合は、<br>「ON」を選択します。 | OFF、ON | ON  |

### 2 [設定] をクリックする

### ) ご注意

●2.4GHz と 5GHz の 2 つの周波数帯で Wi-Fi 設定お引越しを行う と、[Wi-Fi 周波数設定]の「自動設定」は「OFF」になります。バ ンドステアリング機能を利用する場合は、再度、「自動設定」を「ON」 にしてください。

## Wi-Fi 設定(2.4GHz)

本製品は、無線 LAN (Wi-Fi<sup>®</sup>) アクセスポイント (親機) として 2.4GHz 帯のセキュリティ設定 (暗号化機能、ESS-ID ステルス機能、MAC ア ドレスフィルタリング機能) を行うことができます。

### Ⅰ 各項目を設定する

以下の項目は、Wi-Fi 設定(2.4GHz)で設定できる項目のみです。

| 設定項目                    | 説明                                                                                                    | 設定範囲                                                                                                    | 初期値                                |
|-------------------------|----------------------------------------------------------------------------------------------------|----------------------------------------------------------------------------------------------------|------------------------------------|
| Wi-Fi アクセス              |                                                                                                    |                                                                                                    |                                    |
| 無線機能                    | 無線 LAN(Wi-Fi <sup>®</sup> )を<br>使用する場合は「ON」<br>にします。                                                                                                    | OFF、ON                                                                                                    | ON                                 |
| ネットワー<br>ク名 (SSID)      | 無線 LAN (Wi-Fi <sup>®</sup> ) 端<br>末に表示される本製品の<br>SSID (ネットワーク名)<br>を変更できます。                                                                                                    | 最大 32 文字までの<br>半角英数字、-(ハ<br>イフン)、_(アンダー<br>スコア)                                                                  | SPWH_<br>L12_<br>****** ※ 1        |
| IEEE<br>802.11ax<br>モード | IEEE 802.11ax モード<br>を使用する場合は、「ON」<br>にします。                                                                                                    | OFF、ON                                                                                                    | ON                                 |
| プライバシー<br>セパレータ<br>機能   | プライバシーセパレータ<br>機能を使用する場合は、<br>「ネットワーク分離」ま<br>たは「Wi-Fi端末(子機)<br>分離」を選択します。<br>「ネットワーク分離」を<br>選択した場合、設定したSSID側の無線LAN<br>(Wi-Fi <sup>®</sup> )端末は、本製<br>品のWAN側と、同一<br>のSSID側の無線LAN<br>(Wi-Fi <sup>®</sup> )端末へのアク<br>セスのみ可能になりま<br>す。本製品の設定画面<br>や他のSSID側の無線<br>LAN (Wi-Fi <sup>®</sup> )端末への<br>アクセスができなくなり<br>ます。<br>「Wi-Fi端末(子機)分離]<br>を選択した場合、SSID<br>側の無線LAN (Wi-Fi <sup>®</sup> )端末への<br>アクセスができなくなり<br>ます。<br>「Wi-Fi <sup>®</sup> )端末へのアク<br>セスのみ可能<br>になります。 | 使用しない、ネット<br>ワーク分離、Wi-Fi<br>端末 ( 子機 ) 分離                                                                         | 使用しない                              |
| 2.4GHz 設定               |                                                                                                    |                                                                                                    |                                    |
| デュアル<br>チャネル機<br>能      | デュアルチャネル機能を<br>使用する場合は「ON」<br>にします。                                                                                                    | OFF、ON                                                                                                    | OFF                                |
| 使用チャネ<br>ル              | 使用チャネルを選択しま<br>す。オートチャネルセレ<br>クト機能を選択した場<br>合、空いているチャネル<br>を検出し、電波状態の良<br>いチャネルを自動選択し<br>ます。                                                                                                    | オートチャネルセレ<br>クト機能、1、2、…、<br>12、13(ch)                                                                            | オートチャ<br>ネルセレク<br>ト機能<br>※ 2       |
| 暗号化                     | 1                                                                                                    |                                                                                                    |                                    |
| 暗号化モード                  | 暗号化モードを選択します。                                                                                                    | 暗号化無効、<br>WPA2-PSK<br>(AES)、<br>WPA/WPA2-PSK<br>(TKIP/AES)、<br>WPA3-SAE<br>(AES)、<br>WPA2-PSK/<br>WPA3-SAE (AES) | WPA2-<br>PSK/<br>WPA3-SAE<br>(AES) |
| WPA 暗号化<br>キー(PSK)      | 暗号化キーを入力しま<br>す。                                                                                                    | 8 文字以上 63 文<br>字までの英数記号<br>(0~9、a~z、<br>A~Z)または、<br>64 桁の 16 進数<br>(0~9、a~f、<br>A~F) ※ 3                         | xxxxxxxxx<br>xxx                   |

| 設定項目                                    | 説明                                                                                                    | 設定範囲                   | 初期値  |
|-----------------------------------------|----------------------------------------------------------------------------------------------------|------------------------|------|
| Wi-Fi 端末(音                              | 子機)の接続制限                                                                                                    |                        |      |
| ESS-ID ス<br>テルス機能<br>(SSID の隠<br>蔽) ※ 4 | ESS-ID ステルス機能を<br>使用する場合は「ON」<br>にします。あらかじめ<br>本製品の SSID(ネット<br>ワーク名)を知っている<br>無線LAN(Wi-Fi®)端<br>末以外からの本製品への<br>接続を制限できます。 | OFF、ON                 | OFF  |
| MAC アドレ<br>スフィルタ<br>リング機能               | 本製品に設定されている<br>MAC アドレスを持つ無<br>線 LAN (Wi-Fi <sup>®</sup> )端末<br>以外から本製品への接続<br>を制限する場合は、「ON」<br>にします。                      | OFF、ON                 | OFF  |
| 最大接続台<br>数                              | 5GHz で同時に接続可能<br>なW i-Fi 子機の最大数を<br>設定します。                                                                                 | 1-20(台)                | 20   |
| 拡張設定                                    |                                                                                                    |                        |      |
| 送信出力                                    | 無線 LAN(Wi-Fi <sup>®</sup> )の<br>送信出力を選択します。<br>送信出力を抑えると他の<br>ネットワークへの電波干<br>渉を回避できます。                                     | 100%、50%、<br>25%、12.5% | 100% |
| Wi-Fi 暗号化<br>強化                         | Wi-Fi 管理フレームの<br>一部を保護する機能<br>(PMF) を有効にします。<br>本機能の使用を要求して<br>さた無線 LAN (Wi-Fi <sup>®</sup> )<br>端末に対してのみ、保護<br>機能が働きます。   | OFF、ON                 | ON   |

#### ※1 ご利用の端末ごとの SSID が表示されます。

※2無線LAN(Wi-Fi®)端末の通信で、オートチャネルセレクトは、 1/6/11chのいずれかを選択します。

オートチャネルセレクトはチャネル設定として、1/6/11ch のい ずれかにすることを推奨していますが、無線 LAN(Wi-Fi<sup>®</sup>)以外 のシステムとの干渉を避けるために推奨のチャネル以外を使用し なければならないときは、手動でチャネル変更してください。

- ※ 3 暗号化モードに「WPA3-SAE (AES)」または「WPA2-PSK/ WPA3-SAE (AES)」を設定している場合、64 桁の 16 進数を 入力できません。
- ※ 4 お客さまのご利用の端末(OS)によっては、無線 LAN(Wi-Fi<sup>®</sup>) 接続後に ESS-ID ステルス機能を有効にすると、無線 LAN (Wi-Fi<sup>®</sup>)が切断され、自動で再接続されない場合があります。こ の場合、再度手動で無線 LAN(Wi-Fi<sup>®</sup>) 接続を行ってください。

2 [設定] をクリックする

## Wi-Fi 設定(5GHz)

本製品は、無線 LAN(Wi-Fi<sup>®</sup>)アクセスポイント(親機)として 5GHz 帯のセキュリティ設定(暗号化機能、ESS-ID ステルス機能、MAC アドレ スフィルタリング機能)を行うことができます。

「Wi-Fi 設定」- [Wi-Fi 周波数設定] - 「自動設定」(▶ P.77) が「ON」 のときは、「Wi-Fi アクセスポイント(親機)設定」の「帯域設定」のみ 設定できます。

### 1 各項目を設定する

以下の項目は、Wi-Fi 設定(5GHz)で設定できる項目のみです。

| 設定項目                    | 説明                                                                                                    | 設定範囲                                                                                                    | 初期値                                |
|-------------------------|----------------------------------------------------------------------------------------------------|----------------------------------------------------------------------------------------------------|------------------------------------|
| Wi-Fi アクセン              | スポイント(親機)設定                                                                                                    |                                                                                                    |                                    |
| 無線機能                    | 無線 LAN(Wi-Fi <sup>®</sup> )を<br>使用する場合は「ON」<br>にします。                                                                                                    | OFF、ON                                                                                                    | ON                                 |
| ネットワー<br>ク名 (SSID)      | 無線 LAN(Wi-Fi <sup>®</sup> )端<br>末に表示される本製品の<br>SSID(ネットワーク名)<br>を変更できます。                                                                                                    | 最大 32 文字までの<br>半角英数字、-(ハ<br>イフン)、_(アンダー<br>スコア)                                                                  | SPWH_<br>L12_<br>******-a % 1      |
| 帯域設定                    | 使用する無線 LAN<br>(Wi- Fi <sup>®</sup> ) の帯域を設定<br>します。                                                                                                    | W52、W56<br>(144ch 含む)、<br>W56(144ch 含<br>まない)                                                                    | W52                                |
| IEEE<br>802.11ax<br>モード | IEEE 802.11ax モード<br>を使用する場合は、「ON」<br>にします。                                                                                                    | OFF、ON                                                                                                    | ON                                 |
| プライバシー<br>セパレータ<br>機能   | プライバシーセパレータ<br>機能を使用する場合は、<br>「ネットワーク分離」または「Wi-Fi 端末(子機)<br>分離」を選択した場合、設定したSSID側の無線LAN<br>(Wi-Fi <sup>®</sup> )端末は、本製品のWAN側の無線LAN<br>(Wi-Fi <sup>®</sup> )端末へのアク<br>セスのみ可能になります。<br>本製品の設定画面や他のSSID側の無線<br>LAN (Wi-Fi <sup>®</sup> )端末へのアク<br>セスができなくなります。<br>「Wi-Fi 端末(子機)分離」を選択した場合、SSID<br>側の無線LAN (Wi-Fi <sup>®</sup> )端末への<br>アクセスができなくなります。<br>「Wi-Fi 端末(子機)分離」を選択したものみ可能になります。<br>「Wi-Fi 端末(子機)分離」を選択したもののみ可能になります。<br>「Wi-Fi <sup>®</sup> )端末へのアク<br>セスができなくなります。 | 使用しない、ネット<br>ワーク分離、Wi-Fi<br>端末 ( 子機 ) 分離                                                                         | 使用しない                              |
| 暗号化                     |                                                                                                    |                                                                                                    | ^                                  |
| 暗号化モー<br>ド              | 暗号化モードを選択しま<br>す。                                                                                                    | 暗号化無効、<br>WPA2-PSK<br>(AES)、<br>WPA/WPA2-PSK<br>(TKIP/AES)、<br>WPA3-SAE<br>(AES)、<br>WPA2-PSK/<br>WPA3-SAE (AES) | WPA2-<br>PSK/<br>WPA3-SAE<br>(AES) |
| WPA 暗号化<br>キー(PSK)      | 暗号化キーを入力しま<br>す。                                                                                                    | 8 文字以上 63 文<br>字までの英数記号<br>(0 ~ 9、a ~ z、<br>A ~ Z)または、<br>64 桁の 16 進数<br>(0 ~ 9、a ~ f、<br>A ~ F) ※ 2             | xxxxxxxxxx<br>xxx                  |

| 設定項目                                    | 説明                                                                                                    | 設定範囲                   | 初期値  |  |  |
|-----------------------------------------|----------------------------------------------------------------------------------------------------|------------------------|------|--|--|
| Wi-Fi 端末(-                              | Wi-Fi 端末(子機)の接続制限                                                                                                    |                        |      |  |  |
| ESS-ID ス<br>テルス機能<br>(SSID の隠<br>蔽) ※ 3 | ESS-ID ステルス機能を<br>使用する場合は「ON」<br>にします。あらかじめ<br>本製品の SSID(ネット<br>ワーク名)を知っている<br>無線 LAN(Wi-Fi <sup>®</sup> )端<br>末以外からの本製品への<br>接続を制限できます。 | OFF、ON                 | OFF  |  |  |
| MAC アドレ<br>スフィルタ<br>リング機能               | 本製品に設定されている<br>MAC アドレスを持つ無<br>線 LAN (Wi-Fi <sup>®</sup> )端末<br>以外から本製品への接続<br>を制限する場合は、「ON」<br>にします。                                    | OFF、ON                 | OFF  |  |  |
| 最大接続台<br>数                              | 2.4GHz で同時に接続可<br>能なW i-Fi 子機の最大数<br>を設定します。                                                                                             | 1-20(台)                | 20   |  |  |
| 拡張設定                                    |                                                                                                    |                        |      |  |  |
| 送信出力                                    | 無線 LAN(Wi-Fi <sup>®</sup> )の<br>送信出力を選択します。<br>送信出力を抑えると他の<br>ネットワークへの電波干<br>渉を回避できます。                                                   | 100%、50%、<br>25%、12.5% | 100% |  |  |
| Wi-Fi 暗号化<br>強化                         | Wi-Fi 管理フレームの<br>一部を保護する機能<br>(PMF) を有効にします。<br>本機能の使用を要求して<br>きた無線 LAN (Wi-Fi <sup>®</sup> )<br>端末に対してのみ、保護<br>機能が働きます。                 | OFF、ON                 | ON   |  |  |

#### ※1 ご利用の端末ごとの SSID が表示されます。

※ 2 暗号化モードに「WPA3-SAE (AES)」または「WPA2-PSK/ WPA3-SAE (AES)」を設定している場合、64 桁の 16 進数を 入力できません。

※3 お客さまのご利用の端末(OS)によっては、無線 LAN(Wi-Fi<sup>®</sup>) 接続後に ESS-ID ステルス機能を有効にすると、無線 LAN(Wi-Fi<sup>®</sup>)が切断され、自動で再接続されない場合があります。この場合、 再度手動で無線 LAN(Wi-Fi<sup>®</sup>)接続を行ってください。

2 [設定] をクリックする

## Wi-Fi 設定(ゲスト SSID)

ゲスト SSID の無線 LAN (Wi-Fi<sup>®</sup>)を設定します。

### Ⅰ 各項目を設定する

ゲスト SSID の無線機能を有効にしてから設定内容の変更をしてく ださい。「無線機能」を「ON」にします。

以下の項目は、ゲスト SSID で設定できる項目のみです。

| 設定項目                                    | 設定項目 説明 設定範囲 初期                                                                                                    |                                                                                       | 初期値                                |  |  |
|-----------------------------------------|----------------------------------------------------------------------------------------------------|---------------------------------------------------------------------------------------|------------------------------------|--|--|
| Wi-Fi アクセス                              | Wi-Fi アクセスポイント(親機)設定                                                                                                    |                                                                                       |                                    |  |  |
| 無線機能                                    | ゲスト SSID を使用する<br>場合は「ON」にします。                                                                                                    | OFF、ON                                                                                | OFF                                |  |  |
| 有効時間                                    | ゲスト SSID の有効時<br>間を設定します。有効時<br>間を経過すると、ゲスト<br>SSID の「無線機能」は<br>「OFF」設定に戻ります。<br>再度ゲスト SSID を使用<br>したい場合は、改めてゲ<br>スト SSID の「無線機能」<br>を設定する必要がありま<br>す。 | 無制限、1 時間、<br>2 時間、4 時間、<br>6 時間                                                       | 4 時間                               |  |  |
| ネットワー<br>ク名 (SSID)                      | 無線 LAN(Wi-Fi <sup>®</sup> )端<br>末に表示される本製品の<br>SSID(ネットワーク名)<br>を変更できます。                                                                               | 最大 32 文字までの<br>半角英数字、-(ハ<br>イフン)、_(アンダー<br>スコア)                                       | SPWH_<br>L12_<br>******-gx<br>※ 1  |  |  |
| 暗号化                                     |                                                                                                    |                                                                                       |                                    |  |  |
| 暗号化モード                                  | 暗号化モードを選択しま<br>す。                                                                                                    | 暗号化無効、<br>WPA2-PSK<br>(AES)、<br>WPA3-SAE<br>(AES)、<br>WPA2-PSK/<br>WPA3-SAE<br>(AES)) | WPA2-<br>PSK/<br>WPA3-SAE<br>(AES) |  |  |
| WPA 暗号化<br>キー (PSK)                     | 暗号化キーを入力しま<br>す。                                                                                                    | 8 文字以上 63 文字<br>までの英数記号(0<br>~9、a~z、A~<br>Z)または、64桁<br>の16進数(0~9、<br>a~f、A~F)<br>※ 2  | ууу<br>уууу                        |  |  |
| Wi-Fi 端末(子                              | 子機)の接続制限                                                                                                    |                                                                                       |                                    |  |  |
| ESS-ID ス<br>テルス機能<br>(SSID の隠<br>蔽) ※ 3 | ESS-ID ステルス機能を<br>使用する場合は「ON」<br>にします。あらかじめ<br>本製品の SSID(ネット<br>ワーク名)を知っている<br>無線LAN(Wi-Fi <sup>®</sup> )端<br>末以外からの本製品への<br>接続を制限できます。                | OFF、ON                                                                                | OFF                                |  |  |
| MAC アドレ<br>スフィルタ<br>リング機能               | 本製品に設定されている<br>MACアドレスを持つ無<br>線LAN(Wi-Fi <sup>®</sup> )端末<br>以外から本製品への接続<br>を制限する場合は、「ON」<br>にします。                                                     | OFF、ON                                                                                | OFF                                |  |  |

※1 ご利用の端末ごとの SSID が表示されます。

 ※ 2 暗号化モードに「WPA3-SAE (AES)」または「WPA2-PSK/ WPA3-SAE (AES)」を設定している場合、64 桁の 16 進数を 入力できません。

 ※ 3 お客さまのご利用の端末(OS)によっては、無線 LAN(Wi-Fi<sup>®</sup>) 接続後に ESS-ID ステルス機能を有効にすると、無線 LAN(Wi-Fi<sup>®</sup>) が切断され、自動で再接続されない場合があります。この場合、 再度手動で無線 LAN(Wi-Fi<sup>®</sup>) 接続を行ってください。

2 [設定] をクリックする

## MAC アドレスフィルタリング

本機能は、特定の MAC アドレスからしか接続できないようにする機能 です。登録した無線 LAN(Wi-Fi®)端末以外は接続できなくなります。 登録できる無線 LAN(Wi-Fi®)端末数は、40 件です。

### ) ご注意

- MAC アドレスフィルタリング設定後に、無線 LAN(Wi-Fi<sup>®</sup>)接続 する場合は、すでに利用している端末などから増設する無線 LAN (Wi-Fi<sup>®</sup>)端末の MAC アドレスを登録するか、いったん MAC アド レスフィルタリングの設定を解除する必要があります。
- 無線 LAN (Wi-Fi<sup>®</sup>) 端末の MAC アドレスを本製品に登録しますの で、あらかじめ MAC アドレスを確認 (メモするなど) してください。
- ●設定変更後、無線 LAN(Wi-Fi<sup>®</sup>) 接続が切断されます。無線 LAN (Wi-Fi<sup>®</sup>) 接続し直してください。
- Android や Windows などの端末で MAC アドレスをランダム設定 にしていると本機能が正しく動作しません。本機能を利用する場合 は、MAC アドレスを「固定」に設定してください。(設定方法は、 ご利用端末の取扱説明書などを参照してください。)
- 1 [追加] をクリックする
  - MAC アドレスエントリ追加画面が表示されます。

### 2 各項目を設定する

| 設定項目     | 説明                                                                 | 設定範囲                                                                                                    | 初期値  |
|----------|--------------------------------------------------------------------|----------------------------------------------------------------------------------------------------|------|
| 指定方法     | 追加する無線 LAN<br>(Wi-Fi <sup>®</sup> )端末の<br>MAC アドレスの指定<br>方法を選択します。 | 手動設定、選択設定                                                                                                    | 手動設定 |
| MAC アドレス | 本製品に設定する無<br>線 LAN(Wi-Fi <sup>®</sup> )端<br>末の MAC アドレスを<br>入力します。 | 「手動設定」の場合、<br>[xx:xx:xx:xx:xx] 形<br>式で直接入力。<br>「選択設定」の場合「接<br>続子機一覧」の中から<br>指定する無線 LAN (Wi-<br>Fi <sup>®</sup> ) 端末の MAC アド<br>レスを選択する<br>[00:00:00:00:00] の<br>ようにすべて「0」は入<br>力不可 | (なし) |

- 🔁 [設定] をクリックする
- [前のページへ戻る]をクリックし、エントリー覧に登録した MAC アドレスが表示されていることを確認する
- 「Wi-Fi 設定」 [Wi-Fi 設定 (2.4GHz)] (▶ P.77) または [Wi-Fi 設定 (5GHz 帯)] (▶ P.78) 「Wi-Fi 端末 (子機)の接続制限」の「MAC アドレスフィルタリング機能」を「ON」にする

※ ゲスト SSID の場合は、「Wi-Fi 設定」 – [Wi-Fi 設定(ゲスト SSID)] - 「Wi-Fi 端末(子機)の接続制限」の「MAC アドレスフィルタリン グ機能」を「ON」にします。(▶ P.79)

- 6 メッセージが表示されるので [OK] をクリックする
- 🗾 [設定] をクリックする
- と メッセージが表示されるので [OK] をクリックする

### ) ご注意

 ● [OK] をクリックし本機能を設定変更後、無線 LAN (Wi-Fi<sup>®</sup>) 接続が切断されますのでご注意ください。無線 LAN (Wi-Fi<sup>®</sup>) 接続し 直してください。

### WPS 設定

本製品に WPS 設定の PIN 方式で無線 LAN (Wi-Fi<sup>®</sup>) 設定をしま す。詳細は、「WPS 機能対応の無線 LAN (Wi-Fi<sup>®</sup>) 端末を接続する」 (▶ P.39) を参照してください。

### 📘 各項目を設定する

| 設定項目                 | 説明                                               | 設定範囲            | 初期値    |
|----------------------|--------------------------------------------------|-----------------|--------|
| WPS 周波数              | PIN 方式による WPS を実行<br>する周波数帯を選択します。               | 2.4GHz、<br>5GHz | 2.4GHz |
| Wi-Fi 端末の<br>PIN コード | 無線 LAN(Wi-Fi <sup>®</sup> )端末の<br>PIN コードを入力します。 |                 | (なし)   |

### 🔁 [WPS(PIN 方式)]をクリックする

[OK] をクリックする

## 8-5 詳細設定

本製品のLAN 側の設定やセキュリティに関するパケットフィルタや ポートマッピングの設定ができます。

### LAN 側設定

### 📘 各項目を設定する

| 設定項目                          | 説明                                                                                                    | 設定範囲                                                                                                   | 初期値              |
|-------------------------------|----------------------------------------------------------------------------------------------------|----------------------------------------------------------------------------------------------------|------------------|
| IP アドレス                       |                                                                                                    |                                                                                                    |                  |
| IP アドレス/<br>ネットマスク<br>(ビット指定) | 本製品のLAN側の<br>IPアドレスとネット<br>マスクを入力します。<br>通常、変更する必要<br>はありません。変更<br>する場合は、WAN<br>側のIPアドレスと競<br>合しないネットワー<br>クアドレス範囲とな<br>るように入力してく<br>ださい。                                      | ネットマスクはビッ<br>ト形式で1~30<br>例:<br>0~255の4組<br>の数字の形式<br>[255.255.255.0]<br>の場合は、ビット形<br>式では[24]にな<br>ります。 | 192.168.179.1/24 |
| DHCP サーバ                      |                                                                                                    |                                                                                                    |                  |
| DHCP サー<br>バ機能                | 本製品の DHCP サー<br>バを使用する場合は、<br>「ON」にします。                                                                                                    | OFF、ON                                                                                                 | ON               |
| リースタイム<br>(時間)                | DHCP サーバでクラ<br>イアントに割り当て<br>る IP アドレスの貸出<br>時間が変更可能です。                                                                                                    | 0(無制限)、<br>1 ~ 72(時間)                                                                                  | 24               |
| アドレス割当<br>パターン                | 割り当てパターンを<br>選択できます。[自<br>動設定]の場合は、<br>本製品 LAN インタ<br>フェースの IP アドレ<br>スの次の IP アドレス<br>から割当数分のアド<br>レスプールを確保し<br>ます。[手動設定]の<br>場合、DHCP エント<br>リで設定されたアド<br>レス割当パターンが<br>使用されます。 | 自動設定、手動設定                                                                                              | 自動設定             |
| 割当先頭アド<br>レス                  | アドレス割当パター<br>ンで[手動設定]を<br>選択した場合は、<br>DHCP クライアント<br>に割り当てるIP アド<br>レスの先頭アドレス<br>を入力します。                                                                                       |                                                                                                    | (なし)             |
| 割当数                           | DHCP クライアント<br>の割り当てられる IP<br>アドレスの割当数を<br>入力します。                                                                                                    | 1~64                                                                                                   | 64               |

2 [設定] をクリックする

## DHCP 固定割当設定

特定の MAC アドレスに固定 IP アドレスを割り当てます。

### 📘 [追加] をクリックする

DHCP 固定割当エントリ追加画面が表示されます。

### 2 各項目を設定する

| 設定項目         | 説明                                                                                               | 設定範囲                         | 初期値  |
|--------------|--------------------------------------------------------------------------------------------------|------------------------------|------|
| MAC アドレ<br>ス | 特定端末に固定の IP アド<br>レスを割り当てる場合に<br>入力します。                                                          | [xx:xx:xx:xx:xx:xx]<br>形式で入力 | (なし) |
| IPアドレス       | 特定端末に割り当てを行<br>う固定のIP アドレスを入<br>力します。IF MAC アドレ<br>ス」で指定した端末に「IP<br>アドレス」で指定した IP<br>アドレスを入力します。 |                              | (なし) |

### 🔁 [設定] をクリックする

【11月前のページへ戻る】をクリックし、エントリー覧に登録内 容が表示されていることを確認する

## IPv4 パケットフィルタ設定

IP パケットフィルタを設定します。インターネットへ通過するパケット を制限します。本製品では「パケットフィルタエントリ」のパターンを 最大 50 個設定できます。

設定するときは、「対象インタフェースを選択」で [WAN] または [LAN] を選択し、 [選択] をクリックしてください。

お客さまの判断と責任において、IPパケットフィルタの設定を行い、使用することをおすすめします。

### 🚺 [追加] をクリックする

IPv4 パケットフィルタエントリ追加画面が表示されます。

### 🔁 各項目を設定する

| <b></b>         | 武明                                                                                                    | 設た肥田                            | 初别但            |
|-----------------|----------------------------------------------------------------------------------------------------|---------------------------------|----------------|
| 種別              | フィルタ条件に一致した<br>パケットの扱いを選択し<br>ます。                                                                                                    | 通過 (accept)、破<br>棄 (drop)       | 通過<br>(accept) |
| 方向              | 選択したインタフェース<br>(WAN/LAN)でのフィル<br>タ評価方向を選択します。<br>「in」は入力フィルタを生成します。<br>「in」は入力フィルタを生成します。<br>「out」は出力<br>フィルタを生成します。<br>な製品に入ってくるパ<br>ケットに対する条件を設<br>定する場合は「in」を選<br>択します。<br>(例) インタフェースが<br>WAN の場合:イン<br>ターネット→本製品<br>インタフェースが<br>LAN の場合:LAN<br>側端 宗→本製品<br>本製品からに対する条件を設<br>定する場合は「out」を<br>選択します。<br>(例) インタフェースが<br>WAN の場合:LAN<br>側端 デースが<br>WAN の場合:本製<br>品→LAN 側端末 | in, out                         | in             |
| プロトコル           | フィルタ対象とする IP プ<br>ロトコルの種別を選択し<br>ます。「その他」は IP プ<br>ロトコル番号を入力しま<br>す。「ICMP」は、ICMP<br>MESSAGE を選択でき<br>ます。「TCP」は TCP<br>FLAG を選択できます。                                                                                                    | IP すべて、ICMP、<br>TCP、UDP、その<br>他 | 旧すべて           |
| 送信元 IP ア<br>ドレス | フィルタ対象とするパ<br>ケットの送信元IPアド<br>レスを入力します。指定<br>したIPアドレスに対し<br>て、設定を有効にする場<br>合は、「/」の後ろに「32」<br>を入力します。「any」は<br>全IPアドレスを対象、<br>「localhost」は本製品か<br>らの通信を対象です。                                                                                                    | any, localhost                  | any            |
| 送信元ポー<br>ト番号    | パケットの送信元ポート<br>番号を入力します。「プ<br>ロトコル」が「TCP」、<br>「UDP」以外は「any」<br>のみの選択です。                                                                                                    | any                             | any            |
| 宛先 IP アド<br>レス  | フィルタ対象とするパ<br>ケットの宛先 IP アドレ<br>スを入力します。指定し<br>た IP アドレスに対して<br>設定を有効にする場合は、<br>「/」の後ろに「32」を<br>入力します。「any」は<br>全 IP アドレスを対象、<br>「localhost」は本製品か<br>らの通信を対象です。                                                                                                    | any, localhost                  | any            |

| 設定項目        | 説明                                                                     | 設定範囲 | 初期値  |
|-------------|------------------------------------------------------------------------|------|------|
| 宛先ポート<br>番号 | パケットの宛先ポート番<br>号を入力します。「プロト<br>コル」が「TCP」、「UDP」<br>以外は「any」のみの選<br>択です。 | any  | any  |
| 優先度         | フィルタエントリの優先<br>度を入力します。複数あ<br>る場合は、優先度の数字<br>が小さいエントリから評<br>価します。      | 1~50 | (なし) |

### 3 [設定] をクリックする

設定値を間違えた場合は、修正できません。「削除」して設定をやり直 してください。

### ■ 設定例

ここでは、LAN 側のパソコンの通信を制限(※1)する設定と Web ページの閲覧を制限(※2)する方法を例に説明します。

制限対象ではないパソコンで設定を行ってください。それ以外の環境を 構築する場合は、設定内容などをご利用の環境に合うように設定してく ださい。

 (※ 1) インターネット、メール、FTP、クイック設定 Web などすべて利用不可
 (※ 2) インターネット、クイック設定 Web は利用不可、メール、FTP などは利 用可能

 IPv4 パケットフィルタ設定エントリー覧画面の「対象イン タフェースを選択」で[LAN]を選択し、[選択]をクリッ クする

2 [追加] をクリックする

<sup>[</sup>前のページへ戻る]をクリックし、エントリー覧に登録内 容が表示されていることを確認する

### C DHCP 固定割当が動作するように設定を行い、[設定]を クリックする

#### パソコンに IP アドレスを固定している場合、Web ページの閲覧のみ制 限する場合は、この手順は必要ありません。

- ・ 種別:「通過」
- ・ 方向:「in」
- ・ プロトコル : 「IP すべて」
- 送信元 IP アドレス:「localhost」指定した IP アドレスに対して、設定を 有効にする場合は、「/」の後ろに「32」を入力します。
- ・ 送信先ポート番号:「any」
- ・ 宛先 IP アドレス:「localhost」
- 宛先ポート番号:「any」
- ・ 優先度 : 「1」

### 4 [前のページへ戻る] をクリックする

5 エントリー覧に設定内容が表示されるので、再度[追加] をクリックする

### G パソコンの通信を制限する設定を行い、[設定]をクリック する

- (※1の設定例)
- 種別:「破棄」
- ・ 方向:「in」
- ・ プロトコル : 「IP すべて」
- ・送信元 IP アドレス:「192.168.x.y/32」
- ・送信元ポート番号:「any」
- ・ 宛先 IP アドレス:「any」
- 宛先ポート番号:「any」
- 優先度:「2」
- (※2の設定例)
- 種別:「破棄」
- ・ 方向:「in」
- プロトコル:「TCP」
- ・送信元 IP アドレス:「192.168.x.y/32」
- ・ 送信元ポート番号:「any」
- ・ 宛先 IP アドレス:「any」
- 宛先ポート番号:「80」
- ・ 優先度 : 「2」

### 7 【前のページへ戻る】 をクリックする

### [3]「IPv4 パケットフィルタエントリー覧」に設定内容が表示 されることを確認する

## IPv6 パケットフィルタ設定

IPパケットフィルタを設定します。インターネットへ通過するパケット を制限します。本製品では「パケットフィルタエントリ」のパターンを 最大 50 個設定できます。

設定するときは、「対象インタフェースを選択」 で [WAN] または [LAN] を選択し、 [選択] をクリックしてください。

#### 📘 [追加] をクリックする

IPv6 パケットフィルタエントリ追加画面が表示されます。

### 2 各項目を設定する

| 設定項目            | 説明                                                                                                    | 設定範囲                                | 初期値            |
|-----------------|----------------------------------------------------------------------------------------------------|-------------------------------------|----------------|
| 種別              | フィルタ条件に一致したパ<br>ケットの扱いを選択しま<br>す。                                                                                                    | 通過(accept)、<br>破棄(drop)             | 通過<br>(accept) |
| 方向              | 選択したインタフェース<br>(WAN/LAN)でのフィル<br>タ評価方向を選択します。<br>「in」は入力フィルタを生成<br>します。「out」は出力フィ<br>ルタを生成します。<br>本製品に入ってくるパケッ<br>トに対する条件を設定する<br>場合は「in」を選択します。<br>(例) インタフェースが<br>WANの場合:エAN<br>ターネット→本製品<br>インタフェースが<br>LANの場合:LAN側<br>端末→本製品<br>本製品から出ていくパケッ<br>トに対する条件を設定する<br>場合は「out」を選択します。<br>(例) インタフェースが<br>WANの場合:本製品<br>→インターネット<br>インタフェースが<br>UANの場合:本製品<br>→LAN側端末 | in. out                             | in             |
| プロトコル           | フィルタ対象とする IP ブ<br>ロトコルの種別を選択しま<br>す。「その他」は IP ブロ<br>トコル番号を入力します。<br>「ICMPv6」は、ICMPv6<br>MESSAGE を選択できま<br>す。「TCP」は TCP FLAG<br>を選択できます。                                                                                                    | IPv6 すべて、<br>ICMPv6、TCP、<br>UDP、その他 | IPv6 すべ<br>て   |
| 送信元 IP ア<br>ドレス | フィルタ対象とするパケッ<br>トの送信元IPアドレスを<br>入力します。指定したIP<br>アドレスに対して、設定を<br>有効にする場合は、「/」の<br>後ろに「128」を入力しま<br>す。「any」は全IPアドレ<br>スを対象、「localhost」は<br>本製品からの通信を対象で<br>す。                                                                                                    | any, localhost                      | any            |
| 送信元ポー<br>ト番号    | パケットの送信元ポート番<br>号を入力します。「プロト<br>コル」が「TCP」、「UDP」<br>以外は「any」のみの選択<br>です。                                                                                                    | any                                 | any            |
| 宛先 IP アド<br>レス  | フィルタ対象とするパケッ<br>トの宛先IP アドレスを入<br>力します。指定したIP ア<br>ドレスに対して設定を有効<br>にする場合は、「/」の後ろ<br>に「128」を入力します。<br>「any」は全IP アドレスを<br>対象、「localhost」は本製<br>品からの通信を対象です。                                                                                                    | any, localhost                      | any            |
| <br>宛先ポート<br>番号 | パケットの宛先ポート番号<br>を入力します。「プロトコ<br>ル」が「TCP」、「UDP」<br>以外は「any」のみの選択<br>です。                                                                                                    | any                                 | any            |
| 優先度             | フィルタエントリの優先度<br>を入力します。複数ある場<br>合は、優先度の数字が小さ<br>いエントリから評価します。                                                                                                    | 1~50                                | (なし)           |

### 🖸 [設定] をクリックする

[前のページへ戻る]をクリックし、エントリー覧に登録内容が表示されていることを確認する 設定値を間違えた場合は、修正できません。「削除」して設定をやり直してください。

### ポートマッピング設定

ポートマッピング機能とは、あらかじめ固定的に使用するポート番号と パソコンを結びつける機能です。グローバルネットワーク側からの特定 ポートの通信を指定したパソコンに送信できます。必要に応じて NAT エントリ設定することで、外部のサイトから特定のパソコンへ直接アク セスすることが可能です。

ルータ機能ではアドバンスド NAT 機能(IPマスカレード/NAPT)が 働いてオンラインゲームができなくなる場合があります。これは、外部 のサイトから特定のポートへのアクセスができなかったり、オンライン ゲームで使用するポートが動的に変換されてしまったりするために起こ ります。本機能を使用することで、この問題を回避できることがありま す。

#### memo

◎ ポートマッピングを設定する無線 LAN(Wi-Fi<sup>®</sup>)端末は、DHCP サーバ機能 により IP アドレスが自動的に割り当てられないように、IP アドレスを固定し ておいてください。固定する場合は、DHCP の割り当て範囲外で IP アドレ スを指定することをおすすめします。

### 📘 [追加] をクリックする

NAT エントリ追加画面が表示されます。

### 名 各項目を設定する

| 設定項目          | 説明                                                                                                    | 設定範囲                | 初期値  |
|---------------|----------------------------------------------------------------------------------------------------|---------------------|------|
| LAN 側ホスト      | ポートマッピングを適用す<br>る LAN 側ホストの IP アド<br>レス(パソコン、ゲーム機<br>など)を入力します。                                                  |                     | (なし) |
| プロトコル         | 対象とするプロトコルを選<br>択します。「その他」を選択<br>した場合は、「プロトコル番<br>号」を入力してください。                                                   | TCP、UDP、<br>ESP、その他 | TCP  |
| WAN ポート<br>番号 | ポートマッピングの対象と<br>するポート番号を入力しま<br>す。[ブロトコル]で「TCP]<br>/「UDP」を選択し、すべ<br>てのポート番号を対象とす<br>る場合は、「any」にチェッ<br>クを入れてください。 |                     | any  |
| LAN ポート番<br>号 | ポートマッピングの対象と<br>するポート番号を入力しま<br>す。                                                                               |                     | (なし) |
| 優先度           | NAT エントリの優先度を入<br>力します。複数ある場合は、<br>優先度の数字が小さいエン<br>トリから評価します。                                                    | 1~50                | (なし) |

### 🖸 [設定] をクリックする

## [前のページへ戻る]をクリックし、エントリー覧に登録内容が表示されていることを確認する 設定値を間違えた場合は、修正できません。「削除」して設定をやり直してください。

### 5 ポートを開放する機器に、以下の情報を設定する

- IP アドレス : LAN 側ホストに入力した IP アドレス
- ・ ネットマスク : 255.255.255.0 (本製品の初期値)
- ・ゲートウェイ : 192.168.179.1 (本製品の IP アドレス初期値)
- ・ プライマリ DNS: 192.168.179.1 (本製品の IP アドレス初期値)

### その他の設定

その他の設定をします。

| 設定項目                     | 説明                                                                                                    | 設定範囲                              | 初期個  |
|--------------------------|----------------------------------------------------------------------------------------------------|-----------------------------------|------|
| セキュリティ言                  | 安定                                                                                                    |                                   |      |
| セキュリティ<br>保護機能           | セキュリティ保護機能を使用する場合は、「ON」にします。セキュリティ<br>保護機能を使用すると既知の外部からのアタックや不正アクセスを検出し、その不正パケットを廃棄します。<br>検出可能な不正アクセスは、「LAND<br>攻撃」です。(「LAND 攻撃」「P Spoofing<br>攻撃」です。(「LAND 攻撃」を防ぐ<br>フィルタは、セキュリティ保護機能<br>が「OFF」でも有効になります。) | OFF、ON                            | ON   |
| NAPT 設定                  |                                                                                                    |                                   |      |
| TCP タイマ<br>(秒)           | NAPT 機能を使用する際の IP アド<br>レス / ポート番号の動的変換テーブ<br>ルの有効保持時間(秒)を入力しま<br>す。NAPT テーブルが枯渇して通<br>信ができなくなるアプリケーション<br>を利用する場合は、本タイマを短<br>めに設定すると解決できることがあ<br>ります。入力できる値は、300 ~<br>432000(秒)です。                          | 300~<br>432000<br>(秒)             | 3600 |
| UDP <i>タ</i> イマ<br>(秒)   | NAPT 機能を使用する際の IP アド<br>レス / ポート番号の動的変換テーブ<br>ルの有効保持時間(秒)を入力しま<br>す。NAPT テーブルが枯渇して通信<br>ができなくなるアブリケーションを<br>利用する場合は、本タイマを短めに<br>設定すると解決できることがありま<br>す。入力できる値は、30 ~ 3600<br>(秒)です。                            | 30 ~<br>3600(秒)                   | 300  |
| UPnP 設定                  |                                                                                                    |                                   |      |
| UPnP 機能                  | UPnP(ユニバーサル・プラグアン<br>ドプレイ)機能を使用します。最大<br>10 台までの端末で UPnP 機能が利<br>用可能となります。                                                                                                    | OFF、ON                            | OFF  |
| DMZ ホスト設                 | 定                                                                                                    |                                   |      |
| DMZ ホスト<br>機能            | DMZ ホスト機能によって外部に公<br>開する端末(ホスト)の設定ができ<br>ます。使用する場合は「ON」にし<br>ます。NAPT 機能を使用する場合の<br>み有効です。                                                                                                    | OFF、ON                            | OFF  |
| DMZ ホスト<br>の IP アドレ<br>ス | DMZ ホストの IP アドレスを入力し<br>ます。本製品の LAN 側の設定で指<br>定したネットワークアドレス範囲内<br>の IP アドレスを入力してください。                                                                                                    |                                   | (なし) |
| 補助設定                     |                                                                                                    |                                   |      |
| ファームウェ<br>ア更新通知機<br>能    | ファームウェア更新通知機能を使用<br>する場合は「ON」にします。ファー<br>ムウェアのバージョンアップが可能<br>な場合に、本製品のUpdate ランプ<br>で新しいファームウェアの提供を通<br>知する機能です。                                                                                             | OFF、ON                            | ON   |
| ランプ点灯設定                  | Ē                                                                                                    |                                   |      |
| ランプ消灯<br>モード             | 本製品正面のランプの点灯方法に関<br>する設定を行います。ボタンなどの<br>操作が3分間行われない場合に、[全<br>消灯]を選択した場合は製品正面の<br>ランプを消灯し、[Statusのみ点灯]<br>はStatusランプ以外を消灯します。<br>ただし、製品に対するボタン操作や<br>設定、また通信量カウンターによる<br>通知などが発生した場合は、ランプ<br>が点灯します。          | 点灯、<br>Status ラ<br>ンプのみ点<br>灯、全消灯 | 点灯   |
| ランプ消灯移<br>行時間            | ランプが消灯するまでの移行時間を<br>設定します。                                                                                                    | 30 秒、<br>1 分、3 分                  | 3分   |
| WAN 設定                   |                                                                                                    |                                   |      |
| MTU<br>(bytes)           | データ通信の最大転送値の設定をし<br>ます。                                                                                                    | 1400~<br>1440                     | 1440 |
| PING 応答機<br>能            | PING 応答機能を使用する場合は、<br>「ON」にします。本機能を使用する<br>場合、WAN 側からの PING に応答                                                                                                    | OFF、ON                            | OFF  |

| 設定項目         | 説明                             | 設定範囲   | 初期値   |
|--------------|--------------------------------|--------|-------|
| 品質情報収集機      | 幾能                             |        |       |
| 品質情報収集<br>機能 | 品質情報収集機能を使用する場合<br>は、「ON」にします。 | OFF、ON | OFF * |

※本製品のご使用開始時(または初期化した後)に表示される「本製品をご 利用にあたってのお願い」で[はい]を選択した場合は、「ON」になります。

### 2 [設定] をクリックする

## 8-6 メンテナンス

本製品の管理者パスワードを変更したり、ファームウェアの更新をした りするなど、本製品の設定や操作ができます。

### 管理者パスワードの変更

本製品の設定変更や不正アクセスを防止するために設けたパスワードで す。

クイック設定 Web の各種設定をするために詳細設定へログインするときに必要です。

・管理者パスワード(Web PW)の初期値は、本製品底面のラベルに表示されて います。

### 🚹 各項目を設定する

| 設定項目            | 説明                               | 設定範囲                                                      | 初期値  |
|-----------------|----------------------------------|-----------------------------------------------------------|------|
| 現在のパス<br>ワード    | 現在の管理者パスワード<br>を入力します。           |                                                           | (なし) |
| 新しいパス<br>ワード    | 新しい管理者パスワード<br>を入力します。           | 半角8文字以上、<br>最大64文字までの<br>半角英数字、-(八<br>イフン)、_(アンダー<br>スコア) | (なし) |
| 新しいパス<br>ワード再入力 | 確認のため新しい管理者<br>パスワードを再入力しま<br>す。 |                                                           | (なし) |

2 [設定] をクリックする

### 設定値の保存&復元

本製品の設定内容をパソコンに保存したり、保存した設定内容を読み込むことができます。

### 、)ご注意

- ●管理者パスワードは保存されません。
- 設定値のファイルは圧縮形式となっており、編集はできません。

### ■ 保存方法

- 🚹 [ファイルへ保存] をクリックする
- パソコンのデスクトップなどわかりやすい場所へ保存する お使いのパソコンの環境によっては、保存先とファイル名の指定を求め られる場合があります。

### ■ 復元方法

「設定ファイル」欄にある[ファイルの選択]などをクリックする

表示された画面で復元するファイルを選択します。

- 2 選択したファイルの保存先が「設定ファイル」欄に入るので、 [設定値の復元]をクリックする
- 4 再起動が完了したメッセージが表示されるので [OK] をク リックする Web ブラウザを終了し、クイック設定 Web を再度起動してくだ

Web クラクラをに「し、クイラク設定Web を内反応動してくたさい。

## 設定値の初期化

設定内容を工場出荷時の状態に戻します。

### ) ご注意

- 設定値を初期化すると、今までに設定した内容は消去されます。設定内容を復元したい場合は、「設定値の保存&復元」(▶ P.86)で現在の設定内容を保存し、初期化後に復元してください。
- 初期化をしてもお客さまが設定した SIM カードの PIN コードは変 更されません。

### 🚹 [設定値の初期化] をクリックする

### [OK] をクリックする

再起動します。

、) ご注意

● 再起動後は、本製品にアクセスできなくなる場合があります。その 場合は、Web ブラウザを一度終了し、接続する無線 LAN(Wi-Fi<sup>®</sup>) 端末と Wi-Fi 接続し直して、Web ブラウザを再度起動してください。

### ファームウェア更新

ファームウェアとは、本製品を動作させるソフトウェアのことです。 ファームウェアを更新することで動作の改善や新機能が追加されたりし ます。ファームウェアは最新のバージョンで使用してください。 詳細は、「10-1 ファームウェアを更新する」(▶ P.97)を参照してく ださい。

現在のバージョンで、ファームウェアのバージョンを確認します。 「ファームウェア更新」で、[確認 / 更新] をクリックすると、現在のファー ムウェアバージョンと最新のファームウェアバージョンを確認します。

「ファームウェア最新バージョン情報」画面を表示します。

以下の手順で自動ファームウェア更新を設定してください。

#### 📘 各項目を設定する

| 設定項目           | 説明                                   | 設定範囲             | 初期値 |  |
|----------------|--------------------------------------|------------------|-----|--|
| 自動ファームウ        | 自動ファームウェア更新設定                        |                  |     |  |
| 自動バージョ<br>ンアップ | 自動バージョンアップを<br>使用する場合は、「ON」<br>にします。 | OFF、ON           | OFF |  |
| 実行時刻           | 自動バージョンアップを<br>実行する時刻を選択して<br>ください。  | 0、1、2、…、<br>23 時 | 2時  |  |

### 2 [設定] をクリックする

最新のファームウェアがあるときは、設定した実行時刻にファーム ウェア更新が開催されます。

### PIN コード管理

SIM カードに PIN コード(暗証番号)を設定すると、本製品を使用す るときに PIN コードを入力しないと使用できなくなるので、不正使用 を防ぐことができます。

### ■ PIN コードを有効にする

- 「PIN コード管理」-「PIN コード操作」で「有効にする」
   を選択する
- 2 「現在の PIN コード」に PIN コードを入力する お買い上げ時の PIN コードは「1234」が設定されています。
- [設定]をクリックし、再起動のメッセージが表示されるので
   で[OK]をクリックする
   再起動します。

### ■ PIN コードを無効にする場合

PIN コードが有効の場合、PIN コードを無効にします。

- 「PIN コード管理」-「PIN コード操作」で「無効にする」
   を選択する
- 🔁 「現在の PIN コード」に PIN コードを入力する
- [設定]をクリックし、再起動のメッセージが表示されるので
   で[OK]をクリックする
   再起動します。

### ■ 認証を行う

PIN 認証を行うまでは、インターネットに接続できません。

- PIN 認証画面で「現在の PIN コード」に、PIN コードを入 力する
- 2 [設定] をクリックする

### ■ PIN コードを変更する

PIN コード操作が有効のとき、必要に応じて4~8桁のお好きな番号に変更することができます。

### 📘 項目を設定する

| 設定項目           | 説明                          | 設定範囲       | 初期値      |
|----------------|-----------------------------|------------|----------|
| 現在の PIN<br>コード | 現在設定されている PIN<br>コードを入力します。 | 4 ~ 8 桁の数字 | (1234) ※ |
| 新しい PIN<br>コード | 新しい PIN コードを入<br>力します。      | 4~8桁の数字    | (なし)     |
| 確認用 PIN<br>コード | 確認のため新しい PIN<br>コードを再入力します  | 4~8桁の数字    | (なし)     |

- ※ お買い上げ時の SIM カードの PIN コードは、「1234」に設定され ています。
- ※ 本製品を初期化した場合でも、変更した PIN コードはお買い上げ時 の状態には戻りません。
- [2] [PIN コード変更] をクリックする

### ■ PIN ロックを解除する

PIN コード入力に3回失敗した場合、Status ランプが赤点滅(遅)し、 PIN ロックがかかります。

PIN ロックを解除するためには、PIN ロック解除コード(PUK)が必要です。PIN ロック解除コード(PUK)については「PIN コードについて」 (▶ P.10) をご参照ください。

- クイック設定 Web で PIN ロックを解除する
- ■「PIN ロック解除」-「PIN ロック解除コード」に、PIN ロッ ク解除コード(PUK)、新しい PIN コード、確認用 PIN コー ドを入力する
- 2 [解除] をクリックする

### ) ご注意

- 同じ SIM カードに対して PIN コードの入力を3回失敗すると認証 エラーメッセージが表示されます。(PIN コードの入力可能回数は 表示されます。)その場合は、PIN ロック状態となり、PIN ロック 解除コード(PUK)が必要となります。本製品の PIN ロック解除 コード(PUK)入力画面またはクイック設定 Webの「メンテナンス」
   [PIN コード管理] - 「PIN ロック解除」で PIN ロック状態を解 除してください。
- PIN ロック解除コード(PUK)を入力した場合は、新しく PIN コードを設定してください。
- PIN ロック解除コード (PUK) を 10 回連続して間違えると、完全 にロックされます。ご契約された通信事業者までお問い合わせくだ さい。

### 再起動

本製品を再起動することができます。

- <u>1</u> 「再起動」の [再起動] をクリックする
- 2 [OK] をクリックする
- 「再起動中」のメッセージが表示される
   再起動するまでに時間がかかる場合があります。
- 「再起動が完了しました」とメッセージが表示されるので、
   [OK]をクリックする

### ■ 自動再起動設定する

### 📘 各項目を設定する

| 設定項目   | 説明                                                                                                    | 設定範囲   | 初期値 |
|--------|----------------------------------------------------------------------------------------------------|--------|-----|
| 自動再起動設 | 定                                                                                                    |        |     |
| 自動再起動  | 自動再起動を使用する場<br>合は、「ON」にします。<br>本機能を有効にした場合<br>は、7日に1回、指定<br>した時刻に通信を中断<br>し、再起動を行います。<br>ただし、指定した時刻に<br>ファームウェア更新が行<br>われている場合、本機能<br>は動作しません。 | OFF、ON | OFF |
| 再起動時刻  | 再起動する時刻を選択し<br>てください。                                                                                                    | 0~23時  | 3時  |

<sup>2 [</sup>設定] をクリックする

## 8-7 情報

本製品に設定されている内容などの情報を確認できます。

### 現在の状態

本製品の装置情報や設定内容を表示します。

| 装置情報                 | 装置名                 |
|----------------------|---------------------|
|                      | ファームウェアバージョン        |
|                      | MAC アドレス(ETHERNET)  |
| Wi-Fi 情報             | 使用チャネル(2.4GHz)      |
|                      | 使用チャネル(5GHz)        |
|                      | ネットワーク名 (SSID)      |
|                      | MAC アドレス(2.4GHz 無線) |
|                      | MAC アドレス(5GHz 無線)   |
|                      | プライバシーセパレータ機能       |
| Wi-Fi 接続子機           | Wi-Fi 接続子機一覧        |
|                      | MAC アドレス            |
| Wi-Fi 情報(2.4GHz)     | 使用チャネル              |
|                      | ネットワーク名 (SSID)      |
|                      | MAC アドレス(無線)        |
|                      | プライバシーセパレータ機能       |
| Wi-Fi 接続子機(2.4GHz)   | Wi-Fi 接続子機一覧        |
|                      | MAC アドレス            |
| Wi-Fi 情報(5GHz)       | 使用チャネル              |
|                      | ネットワーク名 (SSID)      |
|                      | MAC アドレス(無線)        |
|                      | プライバシーセパレータ機能       |
| Wi-Fi 接続子機(5GHz)     | Wi-Fi 接続子機一覧        |
|                      | MAC アドレス            |
| Wi-Fi 情報(ゲスト SSID)   | 使用チャネル              |
|                      | ネットワーク名 (SSID)      |
|                      | MAC アドレス(無線)        |
|                      | プライバシーセパレータ機能       |
| Wi-Fi 接続子機(ゲスト SSID) | Wi-Fi 接続子機一覧        |
|                      | MAC アドレス            |
| 接続状態                 | 接続状態                |
| LAN 側状態              |                     |
| WAN 側状態              | IP アドレス             |
|                      | プライマリ DNS           |
|                      | セカンダリ DNS           |

## UPnP の状態

現在UPnP利用中のパソコンのIPアドレスとポート番号を表示します。

「詳細設定」 - [その他の設定] - 「UPnP 設定」 - 「UPnP 機能」を「ON」
 にすることが必要です。

## マニュアル

インターネットに接続しているときは、WiMAX Support Information ホームページにある最新版のファイルが表示されます。ただし、インター ネット接続のデータ通信料はお客さまご負担となります。

# 9章 本製品の設定メニューについて

| 9-1 | メニュー一覧       | 90 |
|-----|--------------|----|
| 9-2 | ランプ表示による状態一覧 | 95 |

## 9-1 メニュー一覧

クイック設定 Web のメニュー項目と設定項目です。

|      |        | メニュー項目/設定項目                                                                                                    | 設定範囲                                        | 初期値                           |
|------|--------|----------------------------------------------------------------------------------------------------|---------------------------------------------|-------------------------------|
| ネッ   | · トワ   |                                                                                                    |                                             |                               |
| :    | 基本     |                                                                                                    |                                             |                               |
|      | ì      | 通信モード                                                                                                    | スタンダードモード、プラスエリアモード                         | スタンダードモード                     |
|      | -      | プラスエリアモード規制                                                                                                    | OFF、ON                                      | OFF                           |
| :    | 安続     | 設定                                                                                                    |                                             |                               |
|      | -      | プロファイル選択                                                                                                    |                                             | Internet                      |
| -    | <br>プロ | ファイル設定                                                                                                    |                                             |                               |
|      |        | プロファイルリスト                                                                                                    |                                             | Internet                      |
|      | -      | プロファイルタ                                                                                                    |                                             |                               |
|      | 4      | APNI (接続先情報)                                                                                                    |                                             |                               |
|      | -      | 7—ザ—名                                                                                                    | 最大 63 文字(半角英数記号)<br>最大 63 文字(半角英数記号)        |                               |
|      | 1      | * <u> </u>                                                                                                    |                                             |                               |
|      | =      | 羽証々イプ                                                                                                    |                                             |                               |
|      |        | □ ∽ <i>↓ ブ</i>                                                                                                    |                                             |                               |
| :    | 「「」「」  | <br>豊力ウンター                                                                                                    |                                             |                               |
|      |        | 里 <i>川フノフ</i><br>1次通信量                                                                                                    |                                             |                               |
|      |        |                                                                                                    |                                             |                               |
|      |        | ) - 9 旭后里衣小<br>通信豊力ウント (PT)                                                                                                    |                                             |                               |
|      |        |                                                                                                    |                                             |                               |
|      |        |                                                                                                    |                                             |                               |
|      |        |                                                                                                    | 1 ~ 130 (GB)                                | 1                             |
|      |        | ガワンド開始ロ                                                                                                    |                                             | <br>\予加すて                     |
|      |        | 週本に                                                                                                    |                                             | 週和9る                          |
|      |        |                                                                                                    | 1~150 (GB)                                  | 14                            |
|      |        |                                                                                                    | OFF ON                                      | ON                            |
|      |        |                                                                                                    |                                             |                               |
|      |        |                                                                                                    |                                             |                               |
|      |        |                                                                                                    |                                             | <u> </u>   10<br>  通知する       |
|      |        | 通知改た                                                                                                    |                                             |                               |
| ۱۸/; | _; ≘л  |                                                                                                    |                                             |                               |
| 100  |        |                                                                                                    |                                             |                               |
|      |        |                                                                                                    |                                             |                               |
|      | V      | 白動設定                                                                                                    |                                             | ON                            |
| ,    |        |                                                                                                    |                                             |                               |
|      | 1-1 1  |                                                                                                    |                                             |                               |
|      | V      | (記) (税(税)) (税(税)) (税(M)) (税(M)) ((M)) ((M) |                                             |                               |
|      |        |                                                                                                    |                                             |                               |
|      |        |                                                                                                    |                                             |                               |
|      |        |                                                                                                    |                                             |                               |
|      | 0      |                                                                                                    |                                             |                               |
|      |        | 4012 設た<br>「デュアルチャナル機能                                                                                                    |                                             |                               |
|      |        | ノユアルノヤネル検胆                                                                                                    |                                             | <u> </u> UFF<br> オートエックルわしクト機 |
|      |        | 使用チャネル                                                                                                    | オートチャネルセレクト機能、1、2、…、12、13(ch)               | オートノヤネルビレクト機<br> 能            |
|      | B      |                                                                                                    |                                             |                               |
|      |        |                                                                                                    | 暗号化無効、WPA2-PSK(AES)、WPA/WPA2-PSK(TKIP/AES)、 | WPA2-PSK/ WPA3-               |
|      |        |                                                                                                    | WPA3-SAE (AES), WPA2-PSK/WPA3-SAE (AES)     | SAE (AES)                     |
|      |        | WPA 暗号化キー(PSK)                                                                                                    | 8 文字以上 63 文字までの英数記号                         | XXXXXXXXXXXXX                 |
|      | V      | Vi <u>-Fi 端末(子機)の接続制限</u>                                                                                                    |                                             |                               |
|      |        | ESS-ID ステルス機能(SSID<br>の隠蔽)                                                                                                    | OFF、ON                                      | OFF                           |
|      |        | MAC アドレスフィルタリング<br>機能                                                                                                    | OFF、ON                                      | OFF                           |
|      |        | 最大接続台数                                                                                                    | 1~20(台)                                     | 20                            |
|      | 打      | 広張設定                                                                                                    |                                             |                               |
|      |        | 送信出力                                                                                                    | 100%、50%、25%、12.5%                          | 100%                          |
|      |        | Wi-Fi 暗号化強化                                                                                                    | OFF、ON                                      | ON                            |

| メニュ 二百日 /設定百日               | 記字範囲                                                                                | 勿期店                          |
|-----------------------------|-------------------------------------------------------------------------------------|------------------------------|
|                             |                                                                                     | 例别但                          |
|                             |                                                                                     |                              |
|                             |                                                                                     |                              |
|                             |                                                                                     |                              |
|                             |                                                                                     |                              |
| イットワーク名 (SSID)              |                                                                                     | SPWH_L12_******-a            |
|                             | W52、W56(144ch 含む)、W56(144ch 含まない)                                                   | W52                          |
| IEEE 802.11ax t-F           | OFF. ON                                                                             | ON                           |
| プライバシーセバレータ機能               | 使用しない、ネットワーク分離、Wi-Fi 端末 ( 子機 ) 分離                                                   | 使用しない                        |
| 暗号化<br>暗号化モード               | 暗号化無効、WPA2-PSK(AES)、WPA/WPA2-PSK(TKIP/AES)、<br>WPA3-SAE(AES)、WPA2-PSK/WPA3-SAE(AES) | WPA2-PSK/ WPA3-<br>SAE (AES) |
| WPA 暗号化キー(PSK)              | 8 文字以上 63 文字までの英数記号                                                                 | XXXXXXXXXXXX                 |
| Wi-Fi 端末 (子機) の接続制限         |                                                                                     |                              |
| ESS-ID ステルス機能(SSID<br>の隠蔽)  | OFF、ON                                                                              | OFF                          |
| MAC アドレスフィルタリング<br>機能       | OFF、ON                                                                              | OFF                          |
| 最大接続台数                      | 1~20(台)                                                                             | 20                           |
| 拡張設定                        |                                                                                     |                              |
| 送信出力                        | 100%, 50%, 25%, 12.5%                                                               | 100%                         |
| Wi-Fi 暗号化弹化                 | OFF. ON                                                                             | ON                           |
|                             |                                                                                     |                              |
| Wi-Fi アクセスポイント (親機) 誤       |                                                                                     |                              |
| 毎線総に                        |                                                                                     | OFF                          |
|                             |                                                                                     | 4 時間                         |
|                             |                                                                                     |                              |
| <u>  ネットノーノ石 (3310)</u><br> | 取入 32 又于よ この十円央奴于                                                                   | JFWII_LIZgx                  |
| 暗号化モード                      | 暗号化無効、WPA2-PSK(AES)、WPA3-SAE(AES)、WPA2-PSK/WPA3-SAE(AES)                            | WPA2-PSK/ WPA3-<br>SAE (AES) |
| WPA 暗号化キー(PSK)              | 8 文字以上 63 文字までの英数記号                                                                 |                              |
| Wi-Fi 端末 (子機)の接続制限          |                                                                                     |                              |
| ESS-ID ステルス機能(SSID<br>の隠蔽)  | OFF、ON                                                                              | OFF                          |
| MAC アドレスフィルタリング<br>機能       | OFF、ON                                                                              | OFF                          |
| MAC アドレスフィルタリング             | ·                                                                                   |                              |
| 指定方法                        | 手動設定、選択設定                                                                           | 手動設定                         |
| MAC アドレス                    | 「手動設定」の場合、[xx:xx:xx:xx:xx] 形式で直接入力<br>「選択設定」の場合、「接続子機一覧」から選択                        |                              |
| WPS 設定                      |                                                                                     |                              |
| WPS 周波数                     | 2.4GHz、5GHz                                                                         | 2.4GHz                       |
| Wi-Fi 端末の PIN コード           |                                                                                     |                              |
| 田設定                         |                                                                                     |                              |
| <br>I AN 側設定                |                                                                                     |                              |
|                             |                                                                                     |                              |
| IIP アドレス/ネットマスク<br>(ビット指定)  |                                                                                     | 192.168.179.1/24             |
| DHCP サーバ                    |                                                                                     |                              |
| DHCP サーバ機能                  | OFF、ON                                                                              | ON                           |
| リースタイム(時間)                  | 0 (無制限)、1 ~ 72 (時間)                                                                 | 24                           |
| アドレス割当パターン                  | 自動設定、手動設定                                                                           | 自動設定                         |
|                             |                                                                                     |                              |
|                             | 1~64                                                                                | 64                           |
|                             |                                                                                     |                              |

| レス/ネットマスク<br>指定) |                                                                                                    | 192.168.179.1/24                                                                                                    |
|------------------|----------------------------------------------------------------------------------------------------|----------------------------------------------------------------------------------------------------|
| ーノベ              |                                                                                                    |                                                                                                    |
| サーバ機能            | OFF、ON                                                                                                    | ON                                                                                                    |
| タイム(時間)          | O(無制限)、1~72(時間)                                                                                                    | 24                                                                                                    |
| ス割当パターン          | 自動設定、手動設定                                                                                                    | 自動設定                                                                                                    |
| 頂アドレス            |                                                                                                    |                                                                                                    |
|                  | 1~64                                                                                                    | 64                                                                                                    |
| 当設定              |                                                                                                    |                                                                                                    |
| レス               | [xx:xx:xx:xx:xx] 形式で入力                                                                                                    |                                                                                                    |
| ζ.               |                                                                                                    |                                                                                                    |
|                  | 、<br>レス/ネットマスク<br>指定)<br>-バ<br>サーバ機能<br>マイム(時間)<br>マイム(時間)<br>マイム(時間)<br>マイム(時間)<br>マイム(時間)<br>マイム<br>マーバ<br>シーン<br>夏アドレス<br>当設定<br>ノス | レス/ネットマスク<br>指定)     ・バ       ・バ     OFF、ON       サーバ機能     OFF、ON       マイム(時間)     0 (無制限)、1 ~ 72 (時間)       マイム(時間)     0 (無制限)、1 ~ 72 (時間)       マイム(時間)     1 ~ 64       当設定     ・       レス     [xx:xx:xx:xx:xx] 形式で入力 |

|         | メニュー項目/設定項目         | 設定範囲                                                  | 初期値         |
|---------|---------------------|-------------------------------------------------------|-------------|
| 詳細詞     | 安定(つづき)             |                                                       |             |
| IF      | v4 パケットフィルタ設定       |                                                       |             |
|         | 種別                  | 通過 (accept)、破棄 (drop)                                 | 通過(accept)  |
|         | 方向                  | in, out                                               | in          |
|         | プロトコル               | IP すべて、ICMP、TCP、UDP、その他                               | IPすべて       |
|         | 送信元 IP アドレス         | any, localhost                                        | any         |
|         | 送信元ポート番号            | anv                                                   | anv         |
|         | <u>宛先 IP アドレス</u>   | any, localhost                                        | anv         |
|         | 宛先ポート番号             | anv                                                   | anv         |
|         | 優先度                 | 1~50                                                  |             |
| IF      | <br>NG パケットフィルタ設定   |                                                       |             |
|         | 種別                  | 通過 (accept)、破棄 (drop)                                 | 通過 (accept) |
|         | 方向                  |                                                       | in          |
|         | プロトコル               | IPv6すべて、ICMPv6、TCP、UDP、その他                            | IPv6 すべて    |
|         | 送信元 IP アドレス         | any localhost                                         | anv         |
|         | 送信元ポート番号            | any                                                   | any         |
|         |                     | any localhost                                         | any         |
|         |                     | any                                                   | any         |
|         |                     | 1~50                                                  |             |
| 15      | 優元0文<br>  ートマッピング設定 |                                                       |             |
|         |                     |                                                       |             |
|         |                     | <br> TCP LIDP FSP その他                                 |             |
|         |                     |                                                       | any         |
|         |                     |                                                       |             |
|         |                     | 1                                                     |             |
| Z       | 変元反<br>- の他の設定      | 110 50                                                |             |
| C       |                     |                                                       |             |
|         | セキュリティの差渉能          | OEE ON                                                |             |
|         |                     |                                                       | 011         |
|         |                     | 200~.422000(111)                                      | 2600        |
|         |                     | 300-32000(秒)                                          | 2000        |
|         |                     |                                                       | 300         |
|         |                     | OEE ON                                                |             |
|         |                     |                                                       |             |
|         |                     | OFF ON                                                |             |
|         |                     |                                                       |             |
|         |                     |                                                       |             |
|         |                     | OFF ON                                                |             |
|         |                     |                                                       | UN          |
|         |                     |                                                       | 上口          |
|         |                     |                                                       |             |
|         |                     |                                                       | 3)          |
|         |                     | 1400 1440                                             | 1440        |
|         |                     |                                                       |             |
|         |                     |                                                       | UFF         |
|         |                     | OFF ON                                                |             |
| >/ > -= |                     |                                                       |             |
| メンテ     |                     |                                                       |             |
|         | 理有ハ人リートの変更          | 1                                                     | 1           |
|         | 現在のバスワード            |                                                       |             |
|         | 新しいパスワード            | 半角 8 又字以上、最大 64 又字までの半角英数字、- (ハイフン)、_ (アンダー<br>  スコア) |             |
|         | 新しいパスワード再入力         |                                                       |             |
| 設       | 定値の保存&復元            |                                                       |             |
| 設       | 定値の初期化              |                                                       |             |

|       | メニュー項目/設定項目                                     | 設定範囲        | 初期値        |
|-------|-------------------------------------------------|-------------|------------|
| メンテナ  | ンス(つづき)                                         | I           | I          |
| ファ-   |                                                 |             |            |
| 現     | 在のバージョン                                         |             |            |
|       | アームウェア更新                                        |             |            |
|       | <u></u> 動ファームウェア再新設定                            |             |            |
|       | 「白動バージョンアップ                                     |             | OFF        |
|       |                                                 |             | 0H<br>9時   |
|       |                                                 | 0、1、2、1、20时 | ~ 쎠        |
|       |                                                 |             |            |
|       |                                                 |             | 毎劫にする      |
|       |                                                 | 無効にする、有効にする | 無効に9る      |
|       |                                                 |             |            |
|       |                                                 |             | 0          |
|       |                                                 |             | 3          |
|       |                                                 | 4~8桁の数字     | (1234)     |
|       |                                                 | 4~8桁の数字     |            |
|       | 催認用 PIN コード                                     | 4~8桁の数字     |            |
| PI    | N ロック解除                                         |             | T          |
|       | 入力可能回数                                          |             | 10         |
|       | PIN ロック解除コード                                    | (変更不可)      |            |
|       | 新しい PIN コード                                     | 4~8桁の数字     |            |
|       | 確認用 PIN コード                                     | 4~8桁の数字     |            |
| 再起重   | b                                               |             |            |
| 再     | 起動                                              |             |            |
| 自     | 動再起動設定                                          |             |            |
|       | 自動再起動                                           | OFF、ON      | OFF        |
|       | 再起動時刻                                           | 0~23時       | 3時         |
| 報     | ,                                               |             |            |
| 現在0   | D状態                                             |             |            |
| 装     | 置情報                                             |             |            |
|       | 装置名                                             |             | L12-xxxxxx |
|       | ファームウェアバージョン                                    |             |            |
|       | MAC アドレス(ETHERNET)                              |             |            |
| W     | ,<br>i-Fi 情報                                    | 1           | 1          |
|       | 使用チャネル(2.4GHz)                                  |             |            |
|       | 使用チャネル (5GHz)                                   |             |            |
|       | ネットワーク名 (SSID)                                  |             |            |
|       | MAC アドレス情報(24GHz                                |             |            |
|       | 無線)                                             |             |            |
|       | MAC アドレス情報(5GHz 無<br>線)                         |             |            |
|       | プライバシーセパレータ機能                                   |             |            |
| W     | ;                                               | 1           | 1          |
|       | Wi-Fi 接続子機一覧                                    |             |            |
|       | MAC アドレス                                        |             |            |
| W/    |                                                 | 1           | 1          |
|       | 使用チャネル                                          |             |            |
|       | <u>ネットワークタ (SCID)</u>                           |             |            |
|       | <u>  11 / 1 / 1 / 1 / 1 / 1 / 1 / 1 / 1 / 1</u> |             |            |
|       |                                                 |             |            |
| 10/   | <u>  ィンゴハン ビハレーメ城肥</u><br>i_Fi                  |             |            |
| VV    | ///i_Fi 接続了機一覧                                  |             |            |
|       |                                                 |             |            |
| 1.0.1 |                                                 |             |            |
| VV    |                                                 |             |            |
|       |                                                 |             |            |
|       | <u>ネットワーク治(SSID)</u>                            |             |            |
|       | MAC アドレス情報(無線)                                  |             |            |
|       | ノフイバシーセバレータ機能                                   |             |            |
| W     | i-Fi 接続子機(5GHz)                                 |             |            |
|       | Wi-Fi 接続子機一覧                                    |             |            |
|       | MAC アドレス                                        |             |            |

|   | メニュー項目/設定項目          | 設定範囲 | 初期値 |
|---|----------------------|------|-----|
| 情 | 報(つづき)               |      |     |
|   | 現在の状態(つづき)           |      |     |
|   | Wi-Fi 情報(ゲスト SSID)   |      |     |
|   | 使用チャネル               |      |     |
|   | ネットワーク名 (SSID)       |      |     |
|   | MAC アドレス(無線)         |      |     |
|   | プライバシーセパレータ機能        |      |     |
|   | Wi-Fi 接続子機(ゲスト SSID) |      |     |
|   | Wi-Fi 接続子機一覧         |      |     |
|   | MACアドレス              |      |     |
|   | 接続状態                 |      |     |
|   | 接続状態                 |      |     |
|   | LAN 側状態              |      |     |
|   | IP アドレス              |      |     |
|   | WAN 側状態              |      |     |
|   | IPアドレス               |      |     |
|   | プライマリ DNS            |      |     |
|   | セカンダリ DNS            |      |     |
|   | UPnP の状態             |      |     |
|   | マニュアル                |      |     |

## 9-2 ランプ表示による状態一覧

### ■本製品のランプ表示による状態とチェック内容

ランプは本体正面にあります。(▶ P.13)

| ランプ表示                         | 状態                           | チェック内容                                                                    | 参照ページ |
|-------------------------------|------------------------------|---------------------------------------------------------------------------|-------|
|                               | SIM カード未挿入/無効な SIM<br>カード挿入中 | SIM カードが取り付けられていません。電源を切って、SIM カードを取り付けてください。または無効な SIM カードが挿入されています。     | P.16  |
|                               |                              | <br>  APN(接続先)設定内容が間違っている場合に表示されます。 APN 設定                                | P.43  |
|                               | APN 設定確認待ち                   | 内容を確認してください。ネットワーク障害のときも、表示されます。                                          | p.75  |
| Status ランプ                    |                              |                                                                           | P.90  |
| ●○●○赤点滅(遅)                    | PIN コード入力待ち                  | PIN コード認証が有効になっており、PIN コードの入力待ちです。解除されるまで表示されます。PIN コードを入力して解除してください。     | P.87  |
|                               |                              | PIN コードの入力を3回失敗して、ロックされているときに表示されます。                                      | P.10  |
|                               |                              | PIN ロック解除コード(PUK)と新しい PIN コードを入力してください。                                   | P.87  |
|                               | PIN 完全ロック中                   | PIN ロック解除コードの入力に 10 回失敗したため、SIM カードがロッ<br>クされました。ご契約された通信事業者までお問い合わせください。 | P.10  |
|                               |                              | 通信量カウンターで設定した場合、データ通信量が設定した上限値を超過                                         |       |
| <b>  </b> <sub>11</sub>   ランプ | 「デーク通信号初週中                   | したときに表示されます。                                                              | P.76  |
| ●オレンジ点灯                       |                              | 通信量カウンターの設定値を変更するか、データ通信量をクリアすると、                                         | P.90  |
|                               |                              | 「データ通信量超過中」のランプ表示は消えます。                                                   |       |
| Update ランプ                    |                              |                                                                           |       |
| ●オレンジ点灯                       |                              |                                                                           | г.37  |

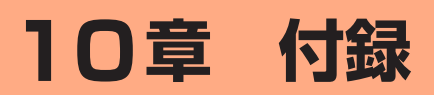

| ファームウェアを更新する | 97                                                                     |
|--------------|------------------------------------------------------------------------|
| 故障とお考えになる前に  |                                                                        |
| アフターサービスについて | 101                                                                    |
| 製品仕様         |                                                                        |
| 輸出管理規制       |                                                                        |
| 知的財産権について    |                                                                        |
|              | ファームウェアを更新する<br>故障とお考えになる前にアフターサービスについて<br>製品仕様<br>輸出管理規制<br>知的財産権について |

## 10-1 ファームウェアを更新する

ファームウェアとは、本製品を動作させるソフトウェアのことです。 ファームウェアを更新することで動作の改善や新機能が追加されたりし ます。最新のファームウェアで使用してください。

• 本製品からインターネットに接続できている必要があります。

#### memo

- ◎ 本製品からインターネットに接続するとき、ご利用の回線のご契約内容に応じたデータ通信料が発生します。
- ◎ ファームウェアのバージョンアップ中は絶対に本製品の電源を切らないでください。
- ◎パソコンからクイック設定 Web 画面でバージョンアップを開始するときは、 先に、パソコンのすべてのアプリケーションと、通知領域(タスクトレイ) などに常駐しているアプリケーションを終了させてください。

### Update ボタンを使ってバージョン アップ

### ■ 通知によるバージョンアップ

本製品正面の Update ランプがオレンジ点灯している場合は、現在お使いのバージョンよりも新しいファームウェアが存在しています。その場合、本体背面の Update ボタンを約5秒間長押ししてファームウェアの更新を行うことができます。

 本機能は、「ファームウェア更新通知機能」の設定が「ON」に設定されている 必要があります。工場出荷時は「ON」に設定されています。
 「ファームウェア更新通知機能」の設定は、クイック設定 Web の「詳細設定」- [そ

の他の設定] - 「補助設定」で行います。(▶ P.84)

本製品正面の Update ランプがオレンジ点灯していること を確認する

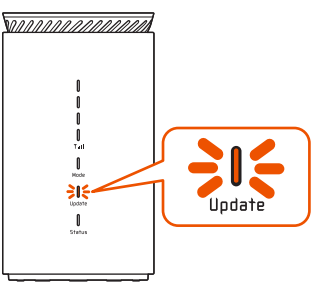

2 本体背面の Update ボタンを約5秒間長押しし、Update ランプがオレンジ点滅(遅)したら離す

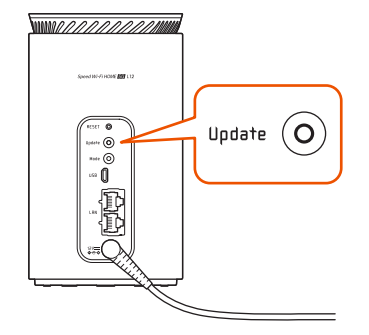

### () ご注意

- ファームウェアの更新中は絶対に本製品の電源を切らないでください。
- Update ランプが赤点滅(速)していると、ファームウェアの更新 に失敗しています。手順 1 からやり直してください。

 バージョンアップが完了すると、Update ランプが緑点灯 し自動で再起動する

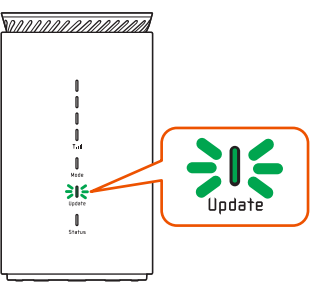

### ■ 問い合わせてのバージョンアップ

Update ランプが消灯しているとき、本体背面の Update ボタンを約5秒間長押しすると、新しいファームウェアが存在しているか確認できます。確認中は、Update ランプがオレンジ点滅(速)します。新しいファームウェアが存在しているときは、引き続いて Update ランプがオレンジ点滅(遅)表示になり、バージョンアップが始まります。

最新のファームウェアでご利用中の場合は、約 5 秒間 Update ランプ が緑点滅(速)します。

## クイック設定 Web 画面でのバージョ ンアップ

クイック設定 Web からファームウェアのバージョンアップを行うこと ができます。

- パソコンまたはスマートフォンを起動する
   本製品とパソコンまたはスマートフォンがネットワーク接続されている
   ことを確認します。
- 2 Web ブラウザを起動し、アドレス入力欄に 「http://192.168.179.1/」を入力してクイック設定 Web を開く
- ら ログイン画面で、管理者パスワードを入力し、[ログイン] をクリックまたはタップする

「パスワード」には管理者パスワードを入力してください。 管理者パスワードについては「詳細設定にログインする」(▶ P.72) を参照してください。

 「メンテナンス」 – [ファームウェア更新]をクリックまた はタップする 「ファームウェア更新」の [確認 / 更新] をクリックまたは タップする

|                                                     | Snoon         |                            |           | 2.4/56      | 目動(0)  | - |
|-----------------------------------------------------|---------------|----------------------------|-----------|-------------|--------|---|
| 使いの機器は<br>XXXX                                      | Speed         | I VVI-FI M                 |           |             |        |   |
|                                                     |               |                            |           |             | 1201/3 |   |
| トップページ > メン                                         | テナンス >        | ファームウ                      | ェア更新      |             |        |   |
| ファームウェア更                                            | 新             |                            |           |             |        |   |
| 現在のバージョン                                            |               |                            |           |             |        |   |
| 現在のファームウェアル                                         | バージョン         | x.x.x                      |           |             |        |   |
| ,                                                   | <u>サポートサ-</u> | イトへのリン                     | クはこちらて    | <u>হুক.</u> |        |   |
| ファームウェア更新                                           |               |                            |           |             |        |   |
|                                                     |               |                            | _         |             |        |   |
|                                                     |               | 確認/更                       | 新         |             |        |   |
|                                                     |               | 確認/更                       | 新         |             |        |   |
| 自動ファームウェア更                                          | 新設定           | 確認/更                       | 新         |             |        |   |
| <b>自動ファームウェア更</b><br>自動バージョンアップ                     | 重新設定          | 確認/更<br>OFF                | 新<br>ON   |             |        |   |
| <b>自動ファームウェア更</b><br>自動バージョンアップ<br>実行時刻             | 東新設定          | 確認/更<br>OFF<br>2時 💽        | э́л оn    |             |        |   |
| <b>自動ファームウェア更</b><br>自動バージョンアップ<br>実行時刻             | 原新設定          | 確認/更<br>OFF<br>2時 💽        | я́л<br>ОN |             |        |   |
| <b>自動ファームウェア</b> 更<br>自動バージョンアップ<br>実行時刻            | 新設定           | 確認/更<br>OFF<br>2時 🕥<br>設定  | жл<br>оn  |             |        |   |
| <b>自動ファームウェア</b> 更<br>自動バージョンアップ<br>実行時刻<br>English | 里新設定          | 確認/更:<br>OFF<br>2時 ②<br>設定 | жл<br>ОN  |             |        |   |
| 自動ファームウェア更<br>自動バージョンアップ<br>実行時刻<br>English         | 2 新設定         | 確認/更<br>OFF<br>2時 ♥<br>設定  |           |             |        |   |
| 自動ファームウェア更<br>自動パージョンアップ<br>実行時刻<br>English         |               | 確認/更:<br>OFF<br>2時 ♥<br>設定 |           |             |        |   |
| 自動ファームウェア更<br>自動バージョンアップ<br>実行時刻<br>English         |               | 確認/更:<br>OFF<br>2時 ♥<br>設定 |           |             |        |   |

- い。 ●「ファームウェア取得失敗」と表示されたら、[Top Page] をクリッ クし、手順 S からやり直してください。Web ブラウザが閉じてし
  - まった場合は、手順2からやり直してください。

⑦ 次の画面で、最新のファームウェアバージョンの数字が新しい場合は、[最新バージョンへ更新]をクリックまたはタップする

「現在のバージョン」と「最新のバージョン」が同じ場合はここで 終了です。

|                               | Speed Wi-Fi | HOME 5G      |     |
|-------------------------------|-------------|--------------|-----|
| 使いの機器は<br>XXXXX               |             | 1            | ログア |
|                               |             |              |     |
| トップページ > メンテ                  | ナンス > ファーム  | ュウェア最新バージョン情 | 报   |
| ファームウェア最新                     | デバージョン情報    | 報            |     |
|                               |             |              |     |
| 現在のバージョン                      |             |              |     |
| 現在のファーノウェアド                   | 21-2. VVV   |              |     |
| 現住のファーム・フェアハ                  | ->=>        |              |     |
| 早新のバージョン                      |             |              |     |
|                               |             |              |     |
| 最新のファームウェアバ                   | -ジョン X.X.X  |              |     |
|                               |             |              |     |
|                               | 最新バージョ      | ヨンヘ更新        |     |
|                               |             |              |     |
| English                       |             |              |     |
|                               |             |              | ログア |
| 24 D.V.V                      |             |              |     |
| wight@ NEC Platforms 1td 2021 |             |              |     |

#### <mark>7</mark> [OK] をクリックまたはタップする

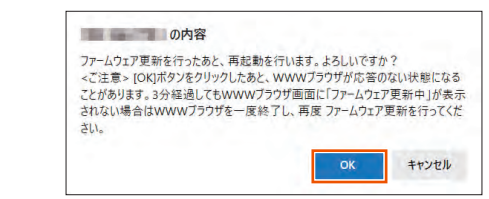

 しばらくすると、クイック設定 Web 画面に「ファームウェ ア更新中です。しばらくお待ちください」と表示される

#### )ご注意

- ●ファームウェアの更新中は絶対に本製品の電源を切らないでください。
- ●「ファームウェア更新失敗」と表示されたら、[Top Page] をクリックし、手順 <sup>3</sup>からやり直してください。Web ブラウザが閉じてしまった場合は、手順 <sup>2</sup>からやり直してください。

#### [OK] をクリックまたはタップする

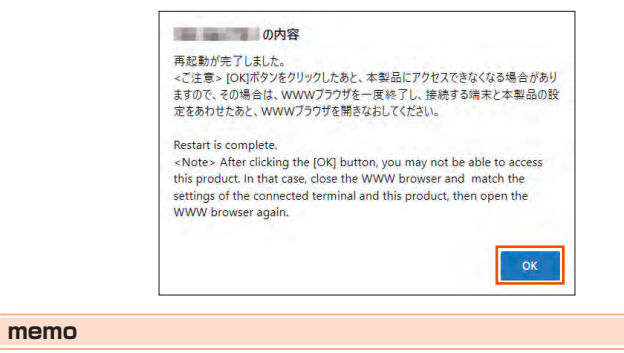

◎ 自動で実行時刻を設定して、ファームウェアのバージョンの確認と更新を設定することができます。(初期設定: OFF) 詳しくは、「8-6 メンテナンス」の「ファームウェア更新」(▶ P.86)参照。

### 10-2 故障とお考えになる前に

## 10-2 故障とお考えになる前に

本書を参照して設定を行っても、インターネット接続ができない場合な ど、お困りのときは、以下の項目をご確認ください。

| 症状                 | 原因と対策                                                                                                    |  |  |  |  |
|--------------------|----------------------------------------------------------------------------------------------------|--|--|--|--|
| 電源が入らない            | ● 指定の AC アダプタを正しく接続してください。「電源を入れる」(▶ P.17)                                                                                                    |  |  |  |  |
|                    | ● ランプ点灯設定が「全消灯」になっていないか確認し<br>てください。(▶ P.84)                                                                                                    |  |  |  |  |
| インターネットに接<br>続できない | ● 電波状態が良くない場合があります。電波状態の良い<br>場所に設置してもう一度接続してください。                                                                                                    |  |  |  |  |
|                    | ● Status ランプが緑点灯していないときは、クイック<br>設定 Web を起動し、ネットワーク接続が正しく設定<br>されていることを確認してください。                                                                                               |  |  |  |  |
|                    | ● au またはご契約された WiMAX 事業者から接続先情<br>報が提供されている場合は、正しく設定されているか<br>クイック設定 Web などで確認してください。                                                                                          |  |  |  |  |
|                    | ● Windows <sup>®</sup> 10 で「ESS-ID ステルス機能(SSID の<br>隠蔽)」が有効になっているとネットワークに接続で<br>きない場合があります。                                                                                    |  |  |  |  |
|                    | →本製品の「ESS-ID ステルス機能 (SSID の隠蔽)」<br>(▶ P.62)を無効にするか、以下の手順で接続を<br>行ってください。                                                                                                    |  |  |  |  |
|                    | ①通知領域(タスクトレイ)に表示されているネットワークアイコンを右クリックし、「ネットワークと共有センターを開く」 - 「新しい接続またはネットワークのセットアップ」をクリックする                                                                                     |  |  |  |  |
|                    | ②[ワイヤレスネットワークに手動で接続します]<br>を選択し、[次へ]をクリックする                                                                                                    |  |  |  |  |
|                    | ③ SSID (ネットワーク名) とセキュリティキーを<br>入力して [次へ] をクリックする                                                                                                    |  |  |  |  |
|                    | その際、「ネットワークがフロードキャストを行っ<br>ていない場合でも接続する」のチェックを入れて<br>ください。                                                                                                    |  |  |  |  |
| 通信がすぐ切れる           | ● 電波状態が良くない場合があります。電波受信レベル<br>を確認し、電波状態の良い場所に設置場所を変えてく<br>ださい。                                                                                                    |  |  |  |  |
|                    | ● 本製品とパソコンなどが無線 LAN(Wi-Fi <sup>®</sup> )や<br>Ethernet ケーブル(市販品)で正しく接続されてい<br>るか確認してください。                                                                                       |  |  |  |  |
|                    | ●本製品とパソコンなどが無線 LAN(Wi-Fi <sup>®</sup> )や<br>Ethernet ケーブル(市販品)で接続されている場合は、<br>本製品の電源を入れ直してください。                                                                                |  |  |  |  |
|                    | ●周辺に複数のアクセスポイントが設置されているなど、他のネットワークからの電波干渉がある場合は、本製品の「使用チャネル」を変更することで改善される場合があります。                                                                                              |  |  |  |  |
| 通信速度が遅く感じ<br>る     | ● 接続先が混雑している場合があります。時間を置くと<br>改善する場合があります。                                                                                                    |  |  |  |  |
|                    | ● 近くに隣接する無線チャネルを使っている人がいる、<br>または「チャネル状況」には表示されないデジタルコー<br>ドレス電話機、ワイヤレスマウス、ワイヤレスキーボー<br>ド、Bluetooth <sup>®</sup> 機能などの電波を発射する装置で電<br>波干渉がある。                                   |  |  |  |  |
|                    | →クイック設定 Web を起動して「Wi-Fi 設定」- [Wi-Fi<br>設定 (2.4GHz)]の「2.4GHz 設定」で「使用チャ<br>ネル」の番号を変更します。設定値の目安として、<br>他の無線設備が使用しているチャネルから4チャネ<br>ル以上すらすようにしてください。                                |  |  |  |  |
|                    | ● 本製品と無線 LAN(Wi-Fi <sup>®</sup> )端末が近すぎる                                                                                                    |  |  |  |  |
|                    | →1m以上離してください。                                                                                                    |  |  |  |  |
|                    | ● 「 市 或 設 定 」 ( ● P.78) を 「 W56 (144 ch 含 む) 」<br>に 設 定 し て い る 場 合、「 W56 (144 ch 含 ま な い ) 」 に<br>変 更 す る と、 無線 LAN (Wi-Fi <sup>®</sup> ) 端 末 に よって は 通信<br>が 安定する 場合が あ ります。 |  |  |  |  |
|                    |                                                                                                    |  |  |  |  |

| 症状                                    | 原因と対策                                                                                                    |
|---------------------------------------|----------------------------------------------------------------------------------------------------|
| 無線 LAN(Wi-Fi <sup>®</sup> )<br>接続できない | ● クイック設定 Web 画面で「Wi-Fi 暗号化強化」を「OFF」<br>に設定することで接続できる場合があります。                                                                                                    |
|                                       | ● Windows <sup>®</sup> 10 で「ESS-ID ステルス機能(SSID の<br>隠蔽)」が有効になっている本製品と接続できない場<br>合があります。                                                                                                    |
|                                       | →本製品の「ESS-ID ステルス機能(SSID の隠蔽)」<br>を無効にするか、以下の手順で接続を行ってください。                                                                                                    |
|                                       | <ul> <li>通知領域(タスクトレイ)に表示されているネットワークアイコンを右クリックし、「ネットワークと共有センターを開く」 – 「新しい接続またはネットワークのセットアップ」をクリックする</li> </ul>                                                                                                    |
|                                       | ②[ワイヤレスネットワークに手動で接続します]<br>を選択し、〔次へ〕をクリックする                                                                                                    |
|                                       | ③ SSID (ネットワーク名) とセキュリティキーを<br>入力して [次へ] をクリック                                                                                                    |
|                                       | その際、「ネットワークがブロードキャストを行っ<br>ていない場合でも接続する」のチェックを入れて<br>ください。                                                                                                    |
|                                       | ● 電波状態やご利用帯域によっては、WPS 機能を使った無線 LAN (Wi-Fi®) 接続ができない場合があります。                                                                                                    |
|                                       | → 手動での無線 LAN (Wi-Fi <sup>®</sup> ) 接続を行ってください。                                                                                                    |
|                                       | ● 本製品の頃ち化モート(▶ P.77)を「WPA/<br>WPA2-PSK(TKIP/AES)」に設定してお使いの際<br>に、無線 LAN(Wi-Fi <sup>®</sup> )端末の暗号化モードが「TKIP」<br>で接続できない場合は、無線 LAN(Wi-Fi <sup>®</sup> )端末の暗<br>号設定を「AES」に変更すると、接続できる場合があ<br>ります。                                                                 |
|                                       | <ul> <li>◆本製品は IEEE 802.11ax 技術を利用し、複数の<br/>端末と同時に安定した通信を実現するため、「IEEE<br/>802.11ax モード」の初期設定は「ON」に設定され<br/>ています。(▶ P.77、78)</li> </ul>                                                                                                    |
|                                       | 「IEEE 802.11ax モード」を「OFF」にすると、接<br>続できる場合があります。                                                                                                    |
|                                       | <ul> <li>● 本製品は、「暗号化モード」の初期設定は「WPA2-PSK/<br/>WPA3-SAE (AES)」に設定されています。</li> <li>(▶ P.77、78)</li> </ul>                                                                                                    |
|                                       | 「WPA2-PSK(AES)」または「WPA/WPA2-PSK<br>(TKIP/AES)」を選択すると、接続できる場合があり<br>ます。                                                                                                    |
|                                       | ●「帯域設定」(▶ P.78)を「W56(144ch 含む)」<br>に設定している場合、144 チャネルに対応していない<br>無線 LAN(Wi-Fi <sup>®</sup> )端末は、本製品と通信できなくな<br>る場合があります。                                                                                                    |
|                                       | 「W56(144ch 含まない)」に変更すると、無線<br>LAN(Wi-Fi®)端末によっては接続できる場合があり<br>ます。                                                                                                    |
| Web ブラウザの                             | ● プロキシの設定をしていませんか                                                                                                    |
| 「http://192.168.179.1/」と<br>入力してもクイック | → プロキシの設定をしている場合、受け付けが拒否されます。                                                                                                    |
| 設定 Web が表示され<br>ない                    | Internet Explorer の場合以下の設定を行ってください。                                                                                                    |
|                                       | ①[ツール] - [インターネットオプション] - [接続]<br>- [LAN の設定] の順にクリックする                                                                                                    |
|                                       | ②[LAN にプロキシサーバーを使用する]<br>の [詳細設定] をクリックして、例外に<br>「http://192 168 179 1/L を入れる                                                                                                    |
|                                       | <ul> <li>● お使いのパソコンにプロキシが設定されていたり、</li> </ul>                                                                                                    |
|                                       | ファイアウォール、ウイルスチェックなどのソフ<br>トがインストールされている場合に、設定ができな<br>かったり、通信が正常に行えない場合があります。<br>(▶ P.19)                                                                                                    |
|                                       | ● 無線 LAN (Wi-Fi <sup>®</sup> ) 接続してクイック設定 Web を<br>表示させる場合、ゲスト SSID に無線 LAN (Wi-Fi <sup>®</sup> )<br>接続していると、クイック設定 Web は表示できませ<br>ん。その場合は、AES の暗号化モードに対応した無線<br>LAN (Wi-Fi <sup>®</sup> ) 端末から SSID に無線 LAN (Wi-Fi <sup>®</sup> )<br>接続してクイック設定 Web を表示してください。 |
|                                       | <ul> <li>● JavaScript が無効に設定されている</li> <li>→ Web ブラウザの設定で JavaScript を有効に設定</li> </ul>                                                                                                    |
|                                       | してください。(▶ P.20)<br>● IP アドレスの取得がうまくいっていないことが考えられます。パソコンの IP アドレスを自動取得に設定し                                                                                                    |
|                                       | しめてくたさい。                                                                                                    |

| 症状                                                                                                    | 原因と対策                                                                                                    |
|----------------------------------------------------------------------------------------------------|----------------------------------------------------------------------------------------------------|
| Web ブラウザでク<br>イック設定 Web にア<br>クセスすると、管理<br>者パスワードを要求<br>される                                                                     | <ul> <li>● Web ブラウザでクイック設定 Web にアクセスすると、<br/>管理者パスワードを要求されます。</li> <li>→「パスワード」には、Web ブラウザでクイック設定<br/>Web に最初にアクセスした際に、登録したパスワードを入力してください。(▶ P.25、72)<br/>管理者パスワード「Web PW」の初期値は、本製<br/>品底面のラベルに表示されています。</li> <li>▲ 本製品を工程出幕時の状態に初期化してください。こ</li> </ul>                                                                                                    |
| 忘れてしまった                                                                                                    | ◆ 表品を上場に利用すり状態に初期にしてくたとい。との場合、設定した値はすべて初期値に戻ってしまいます。(▶ P.68)<br>ただし、クイック設定 Web の「メンテナンス」 – [設定値の保存&復元]で以前の設定値をファイルに保存してあると簡単に復元させることができます。設定変更する場合は設定値を保存しておくことをおすすめします。(▶ P.86)                                                                                                    |
| 使用可能状態におい<br>て突然「IP アドレス<br>192.168.179.XXX<br>は、ハードウェアの<br>アドレスが と競合<br>していることが検出<br>されました。」という<br>アドレス競合に関す<br>るエラーが表示され<br>た | <ul> <li>[OK] をクリックして次の手順でIPアドレスを取り<br/>直してください。なお、このエラーが表示された場合、<br/>他のパソコンで同様のエラーが表示されることがあり<br/>ます。その場合はエラー表示されたすべてのパソコン<br/>で下記の手順を行ってIPアドレスを再取得してくだ<br/>さい。</li> <li>(IPアドレスの再取得&gt;</li> <li>Windows<sup>®</sup> 10/8.1の場合&gt;</li> <li>①「Windows」キーを押し、表示された一覧から<br/>[Windowsシステムツール] - [コマンドプロンプ<br/>ト] を右クリックし、[管理者として実行] をクリッ<br/>クする</li> <li>(2ユーザーアカウント制御の画面が表示された場合<br/>は、[はい] または [続行] をクリックする</li> <li>『ipconfig/release」と入力して [Enter] キーを<br/>押し、IPアドレスを解放する</li> <li>(ipconfig/renew」と入力して [Enter] キーを<br/>押し、IPアドレスを解放する</li> <li>「ipconfig/renew」と入力して [Enter] キーを<br/>押し、IPアドレスを取り直す</li> <li>IPV4アドレスが「192.168.179.XXX」になる<br/>ことを確認する (XXX は 1 を除く任意の数字)</li> <li>(macOS 0場合&gt;)<br/>以下は macOS 10.12 の場合の例です。</li> <li>アップルメニューの [システム環境設定] を開き、<br/>[ネットワーク] 両面で [Wi-Fi] を選択し、[詳細]<br/>をクリックする</li> <li>[ICP/IP] タブをクリックする</li> <li>[ICP/IP] タブをクリックする</li> <li>[ICP/IP] タブをクリックする</li> <li>(DHCP リースを更新] をクリックし、IPV4 アド<br/>レスが「192.168.179.XXX」になることを確認<br/>する (XXX は 1 を除く任意の数字)</li> <li>&lt; iOS/iPadOS の場合&gt;<br/>以下は iOS 11.4 の場合の例です。</li> <li>ホーム画面の [設定] アイコンをタップする</li> <li>(2設定メニューの [Wi-Fi] をタップする</li> </ul> |
| 大制ワのパージョン                                                                                                    | <ul> <li>③チェックが入っている接続中の SSID (ネットワーク名)の右側にある ① ボタンをタップする</li> <li>④ [リースを更新]をタップする</li> <li>⑤ [リースを更新]をタップする</li> <li>● クイック設定 Wop トップパージの「注意情報」 提び</li> </ul>                                                                                                    |
| <del>平 裂 而 の 八 一 ジ ヨ ジ</del><br>  を確認したい                                                                                        | ● シュッシ設正 WeD トッノハーンの「装直情報」欄で<br>確認します。                                                                                                    |
| ブラウザからの応答<br>がなくなってしまっ<br>た                                                                                                    | ● クイック設定 Web では、[設定] をクリックすると設<br>定値は即時有効となりますので、「詳細設定」 - [LAN<br>側設定]、または[Wi-Fi 設定] - [Wi-Fi 設定(2.4GHz)]<br>/ [Wi-Fi 設定 (5GHz)] / [Wi-Fi 設定(ゲスト<br>SSID)] の設定を変更して、[設定] をクリックする<br>と Web ブラウザからの応答がなくなる場合がありま<br>す。その場合は、いったんクイック設定 Web を終了<br>させてください。(Wi-Fi 設定を変更した場合は、本製<br>品と無線 LAN (Wi-Fi <sup>®</sup> ) 端末との無線設定をし直して、<br>接続を確立させてください。)                                                                                                    |
| 本製品を工場出荷時の状態に戻したい                                                                                                    | ●本製品の背面の RESET ボタンを先の細いもので約10秒間長押しします。本製品を初期化すると、すべての設定内容が工場出荷時の状態に戻ります。<br>(▶ P.14、68)                                                                                                    |

## 10-3 アフターサービスについて

### ■ 修理を依頼されるときは (auをご契約の場合)

修理については故障紛失サポートセンターまでお問い合わせください。

| 保証期間中 | 当社無償修理規定に基づき、修理いたします。                   |
|-------|-----------------------------------------|
| 保証期間外 | 修理により使用できる場合はお客さまのご要望により、有償修理い<br>たします。 |

※保証期間は、本製品をお客さまが新規ご購入された日より1年間です。

- メモリの内容などは、修理する際に消えてしまうことがありますので、控えておいてください。なお、メモリの内容などが変化・消失した場合の損害および逸失利益につきましては、当社では一切責任を負いかねますのであらかじめご了承ください。
- ・ 修理の際、当社の品質基準に適合した再利用部品を使用することがあります。
- 交換用携帯電話機お届けサービスにて回収した今までお使いの au の端末は、再 生修理した上で交換用端末として再利用します。また、au アフターサービスに て交換した機械部品は、当社にて回収しリサイクルを行います。そのため、お 客さまへ返却することはできません。
- 本製品を加工、改造、解析(ソフトウェアの改造、解析(ルート化などを含む)、 リバースエンジニアリング、逆コンパイル、または逆アセンブルを含む)され たもの、または当社などが指定する正規の修理拠点以外で修理されたものは保 証対象外または修理をお断りする場合があります。
- •本体内蔵の電池は消耗品のため、保証対象外となります。
- 本製品の本体以外の付属品は無償修理保証の対象外です。

### ■ 補修用性能部品について

当社は Speed Wi-Fi HOME 5G L12本体および Speed Wi-Fi HOME 5G L12 AC アダプタの補修用性能部品を、製造終了後4年間保有しております。補修用性能部品とは、その製品の機能を維持するために必要な部品です。

### ■保証書について

保証書は、お買い上げの販売店で、「販売店名、お買い上げ日」などの 記入をご確認の上、内容をよくお読みいただき、大切に保管してくださ い。

# ■ 故障紛失サポートについて (au をご契約の場合)

auの端末を長期間安心してご利用いただくために、月額会員アフター サービス制度「故障紛失サポート」をご用意しています。故障や盗難・ 紛失など、あらゆるトラブルの補償を拡大するサービスです。

月額利用料およびサービスの詳細については、au ホームページをご確認ください。

https://www.au.com/mobile/service/kosho-funshitsu/

- ・ ご入会は、au の端末のご購入時のお申し込みに限ります。
- ・ご退会された場合は、次回の au の端末のご購入時まで再入会はできません。
- ・ 機種変更・端末増設などをされた場合、最新の販売履歴のある au の端末のみが 本サービスの提供対象となります。
- auの端末を譲渡・承継された場合、故障紛失サポートの加入状態は譲受者に引き継がれます。
- ・機種変更・端末増設などにより、新しいauの端末をご購入いただいた場合、以前にご利用のauの端末に対する故障紛失サポートは自動的に退会となります。
- サービス内容は予告なく変更する場合があります。

### SIM カードについて

SIM カードは、ご契約された通信事業者からお客さまにお貸し出しした ものになります。紛失・破損の場合は、有償交換となりますので、ご注 意ください。なお、故障と思われる場合、盗難・紛失の場合は、ご契約 された通信事業者までお問い合わせください。

## 10-4 製品仕様

## Speed Wi-Fi HOME 5G L12 本体仕様

| 項目                                |                            | 諸元す                                                                                                    | らよび機能                                                               | 備考                                            |  |
|-----------------------------------|----------------------------|----------------------------------------------------------------------------------------------------|---------------------------------------------------------------------|-----------------------------------------------|--|
|                                   |                            | 周波数範囲                                                                                                    | 5G     周波数範囲   4G LTE                                               |                                               |  |
| WAN<br>インタ<br>フェース                | 5G/LTE/<br>WiMAX 2+        | <br>伝送速度<br>(*1)                                                                                                    | WiMAX 2+<br>スタンダードモ-<br>下り最大:2.7<br>上り最大:18<br>プラスエリアモ-<br>下り最大:2.7 | ード (ST)<br>7Gbps<br>3Mbps<br>ード (+A)<br>7Gbps |  |
|                                   |                            | アンテナ                                                                                                    | 上り最大:18<br>5G/WiMAX 2+<br>蔵アンテナ)<br>LTE:送信1×受                       | 33Mbps<br>-:送信 1 ×受信 4 (内<br>を信 2 (内蔵アンテナ)    |  |
|                                   | IEEE802.11ax               | 周波数範囲                                                                                                    | 2.4GHz帯<br>2,400~2,48<br>1~13ch(*2<br>5GHz帯W52、                     | 4MHz<br>)<br>W56 (*3)                         |  |
|                                   |                            | 伝送速度<br>周波数範囲<br>/チャネル                                                                                                    | 最大 2,402Mbj<br>5GHz 帯 W52、                                          | os<br>W56 (*3)                                |  |
|                                   | IEEE802.11ac               | 伝送速度<br>(*1)                                                                                                    | 最大 1,733Mbps                                                        |                                               |  |
|                                   | IEEE802.11n                | 周波数範囲<br>/チャネル                                                                                                    | 2.4GHz帯<br>2,400 ~ 2,48<br>1 ~ 13ch (*2<br>5GHz帯W52、                | 4MHz<br>)<br>W56 (*3)                         |  |
|                                   |                            | 伝送速度<br>(*1)                                                                                                    | 最大 600Mbps                                                          |                                               |  |
| 無線 LAN<br>(Wi-Fi <sup>®</sup> ) イ | IEEE802.11a                | 周波数範囲<br>/チャネル                                                                                                    | 5GHz 帯 W52、                                                         | W56 (*3)                                      |  |
|                                   |                            | 伝送速度<br>(*1)                                                                                                    | 最大 54Mbps                                                           |                                               |  |
|                                   | IEEE802.11g                | 周波数範囲 /チャネル                                                                                                    | 2.4GHz帯<br>2,400~2,48<br>1~13ch(*2                                  | 94MHz<br>)                                    |  |
|                                   |                            | 伝送速度<br>(*1)                                                                                                    | 最大 54Mbps                                                           |                                               |  |
|                                   | IEEE802.11b                | 周波数範囲<br>/チャネル                                                                                                    | 2.4GHz帯<br>2,400 ~ 2,48<br>1 ~ 13ch(*2                              | 94MHz<br>)                                    |  |
|                                   |                            | 伝送速度<br>(*1)                                                                                                    | 最大 1 1 Mbps                                                         |                                               |  |
|                                   | アンテナ                       | 送信4×受信4(内蔵アンテナ)<br>SSID、MACアドレスフィルタリング、プライ<br>バシーセパレータ機能、WPA2-PSK (AES)、<br>WPA/WPA2-PSK (TKIP/AES)、WPA3-SAE<br>(AES)、WPA2-PSK/WPA3-SAE (AES) |                                                                     |                                               |  |
| 最大同時接続                            | 数                          | Wi-Fi <sup>®</sup> : 40                                                                                                    | 台(*4)/有線                                                            | LAN:2台                                        |  |
| 有線 LAN イ<br>ンタフェー<br>ス            | IEEE802.3ab/<br>IEEE802.3u | 1000BASE-T/100BASE-TX<br>RJ-45 × 2 ポート                                                                                                    |                                                                     |                                               |  |
| USB インタ<br>フェース                   | USB 2.0                    | micro B ty                                                                                                    | pe × 1                                                              | 使用できません                                       |  |
| 外部インタ<br>フェース                     | SIM カードス<br>ロット            | au Nano IC Card 04 LE または au Nano IC<br>Card 04 LE U × 1                                                                                      |                                                                     |                                               |  |
| ヒューマ<br>ンインタ                      | ランプ                        | ▼III ランプ、Mode ランプ、Update ランプ、<br>Status ランプ                                                                                                   |                                                                     |                                               |  |
| フェース                              | ボタン                        | WPS ボタン、Update ボタン、Mode ボタン、<br>RESET ボタン                                                                                                    |                                                                     |                                               |  |
| 外形寸法                              |                            | 約101 (W) × 179 (H) × 99 (D) mm                                                                                                    |                                                                     |                                               |  |
| 電源                                |                            | 同梱の AC アダブタ使用<br> 100V AC ± 10%、50/60Hz / 12V DC                                                                                              |                                                                     |                                               |  |
| 消費電力                              |                            | 最大約 20W                                                                                                    | V                                                                   |                                               |  |
| 貨重                                |                            | 約 446g                                                                                                    |                                                                     |                                               |  |

| 項目   | 諸元および機能                   | 備考      |
|------|---------------------------|---------|
| 動作環境 | 温度 0 ~ 40℃<br>湿度 10 ~ 90% | 結露しないこと |
| その他  | 日本製                       |         |

(\*1):表記の通信速度はシステム上の最大速度となります。通信速度は、 通信環境やネットワークの混雑状況などに応じて変化します。

- (\*2):オートチャネルセレクト時は、1 / 6 / 11ch
- (\*3): [W52] 5.2GHz帯 (5150 ~ 5250MHz): 36 / 40 / 44 / 48ch ※屋内限定

[W56] 5.6GHz 帯 (5470 ~ 5640MHz) : 100 / 104 / 108 / 112 / 116 / 120 / 124 / 128ch

- ・ W56 (5.6GHz帯: 132/136/140ch) は、ご利用いただけません。 (2021年9月現在)
- (\*4): 2.4GHz 帯で 20 台、5GHz 帯で 20 台

## AC アダプタ仕様

| 項目   | 諸元および機能                      | 備考                  |  |  |  |
|------|------------------------------|---------------------|--|--|--|
| 入力   | 100V AC 50/60Hz 1.0A         |                     |  |  |  |
| 出力   | 12V DC 2.5A                  |                     |  |  |  |
| 山形士汁 | 約38 (W) × 58 (H) × 92 (D) mm |                     |  |  |  |
| 外形引法 | (コード長さ:約 2m)                 |                     |  |  |  |
| 質量   | 約 150g                       |                     |  |  |  |
| 動作環境 | 温度 0~40℃<br>湿度 10~90%        | 結露しないこ<br>と<br>屋内専用 |  |  |  |

## 10-5 輸出管理規制

本製品および同梱品は、日本輸出管理規制(「外国為替及び外国貿易法」 およびその関連法令)の適用を受ける場合があります。また米国再輸出 規制(Export Administration Regulations)の適用を受ける場合が あります。本製品および同梱品を輸出および再輸出する場合は、お客さ まの責任および費用負担において必要となる手続きをお取りください。 詳しい手続きについては経済産業省または米国商務省へお問い合わせく ださい。

## 10-6 知的財産権について

## 商標について

- Windows は、米国 Microsoft Corporationの米国およびその他の国における 登録商標または商標です。
- Internet Explorer、Microsoft Edge は、米国 Microsoft Corporationの米 国およびその他の国における商標または登録商標です。
- Mac、macOS、OS X, iPadOS, iPad, iPhone、iPod、iPod touch、Safari は、 米国および他の国々で登録された Apple Inc. の商標です。
- ・ iPhone 商標はアイホン株式会社のライセンスに基づき使用されています。
- インテル、Intelは、米国およびその他の国におけるインテルコーポレーションの商標です。
- ・ Google、Android、Google Chrome、Google Play は、Google LLC の商 標または登録商標です。
- Wi-Fi<sup>®</sup>、Wi-Fi Alliance<sup>®</sup>、WPA™、WPA2™、WPA3™、Wi-Fi Protected Setup™とそのロゴは、Wi-Fi Allianceの商標または登録商標です。
- Bluetooth および Bluetooth ロゴは、Bluetooth SIG, Inc. の登録商標であり、 ライセンスを受けて使用しています。
- Oracle と Java は、Oracle Corporation およびその子会社、関連会社の米国 およびその他の国における登録商標です。
- Linux は、Linus Torvalds 氏の米国およびその他の国における商標または登録 商標です。
- Adobe Reader、Acrobat Readerは、Adobe Systems Incorporated (ア ドビシステムズ社)の米国およびその他の国における登録商標または商標です。
- ・「QRコード」は、株式会社デンソーウェーブの登録商標です。
- その他、各会社名、各製品名およびサービス名などは各社の商標または登録商 標です。

なお、本文中では、TM、®マークを省略している場合があります。

© NEC Platforms, Ltd. 2021

NEC プラットフォームズ株式会社の許可なくソフトウェア、および取扱説明書の全部または一部を複製・改版、および複製物を配布することはできません。

## 10-7 索引

|    | 数字               |        |     |     |     |      |     |     |
|----|------------------|--------|-----|-----|-----|------|-----|-----|
| 2  | .4GHz 帯          | 9、     | 15、 | 29、 | 30、 | 53、  | 54、 | 102 |
| 45 | G L I E<br>GHz 带 | <br>9、 | 15、 | 29、 | 30、 | 53、  | 54、 | 102 |
| 5  | G(WAN 側回線)       |        |     |     |     | .12、 | 44、 | 102 |

| AC アダプタ2、3、17、102                                                                                                    |
|----------------------------------------------------------------------------------------------------|
| AES                                                                                                    |
| APN                                                                                                    |
| DHCP 固定割当設定81、91                                                                                                    |
| DHCP サーバ機能                                                                                                    |
| ESS-ID ステルス機能 (SSID の隠蔽)                                                                                                    |
| Ethernet ケーブル(市販品)で接続する12、41                                                                                                    |
| IEEE802.11a                                                                                                    |
| IEEE802.11ac102                                                                                                    |
| IEEE802.11ax102                                                                                                    |
| IEEE802.11b                                                                                                    |
| IEEE802.11g                                                                                                    |
|                                                                                                    |
| IPv4 ハケットノイルタ設定                                                                                                    |
| IPV6 ハケットノイルタ設定                                                                                                    |
| IP バタットフィルタウノク                                                                                                    |
| JavaScript                                                                                                    |
|                                                                                                    |
| ITF 12. 44. 102                                                                                                    |
| MAC アドレスフィルタリング                                                                                                    |
|                                                                                                    |
| Mode ボタン                                                                                                    |
| Mode ランプ13、44、54、102                                                                                                    |
| NAPT                                                                                                    |
| NEC WIMAX +5G Tool                                                                                                    |
| PIN ⊐−ド10、16、95                                                                                                    |
| PIN コード管理                                                                                                    |
|                                                                                                    |
| PIN 方式                                                                                                    |
| PIN 方式                                                                                                    |
| PIN 方式       39、80         RESET ボタン       13、14、18、68、102         SIM カード       1、3、16                                                                                                    |
| PIN 方式       39、80         RESET ボタン       13、14、18、68、102         SIM カード       1、3、16         取り付け       16                                                                                                    |
| PIN 方式       39、80         RESET ボタン       13、14、18、68、102         SIM カード       1、3、16         取り付け       16         取り外し       16                                                                                                    |
| PIN 方式       39、80         RESET ボタン       13、14、18、68、102         SIM カード       1、3、16         取り付け       16         取り外し       16         SIM カードスロット       13、16、102                                                                                                    |
| PIN 方式       39、80         RESET ボタン       13、14、18、68、102         SIM カード       1、3、16         取り付け       16         取り外し       16         SIM カードスロット       13、16、102         SID       13、16、102         SID       13、29、30、31、77、78、79、90、91                                                                                                    |
| PIN 方式       39、80         RESET ボタン       13、14、18、68、102         SIM カード       1、3、16         取り付け       16         取り外し       16         SIM カードスロット       13、16、102         SSID       13、29、30、31、77、78、79、90、91         Status ランプ       13、58、84、92、95、102                                                                                                    |
| PIN 方式       39、80         RESET ボタン       13、14、18、68、102         SIM カード       1、3、16         取り付け       16         取り外し       16         SIM カードスロット       13、16、102         SID       13、29、30、31、77、78、79、90、91         Status ランプ       13、58、84、92、95、102         TKIP       62                                                                                                    |
| PIN 方式       39、80         RESET ボタン       13、14、18、68、102         SIM カード       1、3、16         取り付け       16         取り外し       16         SIM カードスロット       13、16、102         SID       16         SID カードスロット       13、16、102         SSID       13、29、30、31、77、78、79、90、91         Status ランプ       13、58、84、92、95、102         TKIP       62         Update ボタン       13、14、97、102         Update ボタン       12、14、95、97、102                                                                                                    |
| PIN 方式       39、80         RESET ボタン       13、14、18、68、102         SIM カード       1、3、16         取り付け       16         取り外し       16         SIM カードスロット       13、16、102         SSID       13、29、30、31、77、78、79、90、91         Status ランプ       13、58、84、92、95、102         TKIP       62         Update ボタン       13、14、97、102         Update デンプ       13、14、95、97、102         Update ランプ       0.94       99、92                                                                                                    |
| PIN 方式       39、80         RESET ボタン       13、14、18、68、102         SIM カード       1、3、16         取り付け       16         取り外し       16         SID カードスロット       13、16、102         SSID       13、29、30、31、77、78、79、90、91         Status ランプ       13、58、84、92、95、102         TKIP       62         Update ボタン       13、14、97、102         Update ランプ       13、14、95、97、102         UPnP       60、84、88、92、94         WAN 側回線       16、43、75                                                                                                    |
| PIN 方式       39、80         RESET ボタン       13、14、18、68、102         SIM カード       1、3、16         取り付け       16         取り外し       16         SID カードスロット       13、16、102         SSID       13、29、30、31、77、78、79、90、91         Status ランプ       13、58、84、92、95、102         TKIP       62         Update ボタン       13、14、97、102         Update ランプ       13、14、95、97、102         UPnP       60、84、88、92、94         WAN 側回線       16、43、75         Web ブラウザの設定       20                                                                                                    |
| PIN 方式       39、80         RESET ボタン       13、14、18、68、102         SIM カード       1、3、16         取り付け       16         取り外し       16         SIM カードスロット       13、16、102         SSID       13、29、30、31、77、78、79、90、91         Status ランプ       13、58、84、92、95、102         TKIP       62         Update ボタン       13、14、97、102         Update ランプ       13、14、95、97、102         UPnP       60、84、88、92、94         WAN 側回線       16、43、75         Web ブラウザの設定       20         Wi-Fi 陪号化強化       78、79、90、91                                                                                                    |
| PIN 方式       39、80         RESET ボタン       13、14、18、68、102         SIM カード       1、3、16         取り付け       16         取り外し       16         SIM カードスロット       13、16、102         SIM カードスロット       13、16、102         SSID       13、29、30、31、77、78、79、90、91         Status ランプ       13、58、84、92、95、102         TKIP       62         Update ボタン       13、14、97、102         Update ランプ       13、14、95、97、102         UPnP       60、84、88、92、94         WAN 側回線       16、43、75         Web ブラウザの設定       20         Wi-Fi 暗号化強化       78、79、90、91         Wi-Fi 周波教自動設定       15、30、53                                                                                                    |
| PIN 方式                                                                                                    |
| PIN 方式       39、80         RESET ボタン       13、14、18、68、102         SIM カード       1、3、16         取り付け       16         取り外し       16         SID カードスロット       13、16、102         SSID       13、29、30、31、77、78、79、90、91         Status ランプ       13、58、84、92、95、102         TKIP       62         Update ボタン       13、14、97、102         Update デンプ       13、14、95、97、102         UpnP       60、84、88、92、94         WAN 側回線       16、43、75         Web ブラウザの設定       20         Wi-Fi 暗号化強化       78、79、90、91         Wi-Fi 高波数自動設定       15、30、53         Wi-Fi 情報       31、93                                                                                                    |
| PIN 方式       39、80         RESET ボタン       13、14、18、68、102         SIM カード       1、3、16         取り付け       16         取り外し       16         SID カードスロット       13、16、102         SSID       13、29、30、31、77、78、79、90、91         Status ランプ       13、58、84、92、95、102         TKIP       62         Update ボタン       13、14、97、102         Update ボタン       13、14、95、97、102         Update ランプ       13、14、95、97、102         Update ランプ       13、14、95、97、102         Update ランプ       13、14、95、97、102         Upfate ランプ       13、14、95、97、102         Uphate ランプ       13、14、95、97、102         Uphate ランプ       13、14、95、97、102         Uphate ランプ       13、14、95、97、102         Uphate ランプ       13、14、95、97、102         Uphate ランプ       13、14、95、97、102         Uphate ランプ       13、14、95、97、102         Uphate ランプ       13、14、95、97、102         Uphate ランプ       13、14、95、97、102         Uphate ランプ       13、14、95、75         Web ブラウザの設定       20         Wi-Fi 暗号化強化       78、79、90、91         Wi-Fi 周波数設設主       53、77、90         Wi-Fi 情報       31、93         Wi-Fi    |
| PIN 方式       39、80         RESET ボタン       13、14、18、68、102         SIM カード       1、3、16         取り付け       16         取り外し       16         SID カードスロット       13、16、102         SSID       13、29、30、31、77、78、79、90、91         Status ランプ       13、58、84、92、95、102         TKIP       62         Update ボタン       13、14、97、102         Update ランプ       13、14、95、97、102         UPnP       60、84、88、92、94         WAN 側回線       16、43、75         Web ブラウザの設定       20         Wi-Fi 暗号化強化       78、79、90、91         Wi-Fi 高波数自動設定       53、77、90         Wi-Fi 請報       31、93         Wi-Fi 該定       77、90、91         Wi-Fi 該定       77、90、91         Wi-Fi 該定       77、90、91                                                                                                    |
| PIN 方式       39、80         RESET ボタン       13、14、18、68、102         SIM カード       1、3、16         取り付け       16         取り外し       16         SID カードスロット       13、16、102         SSID       13、29、30、31、77、78、79、90、91         Status ランプ       13、58、84、92、95、102         TKIP       62         Update ボタン       13、14、97、102         Update ランプ       13、14、95、97、102         Update ランプ       13、14、95、97、102         Update ランプ       13、14、95、97、102         Update ランプ       13、14、95、97、102         Upfate ランプ       13、14、95、97、102         Upfate ランプ       13、14、95、97、102         Uphate ランプ       13、14、95、97、102         Uphate ランプ       13、14、95、97、102         Uphate ランプ       13、14、95、97、102         Uphate ランプ       13、14、95、97、102         Uphate ランプ       13、14、95、97、102         Uphate ランプ       13、14、95、97、102         Uphate ランプ       13、14、53         Wi-Fi 暗号化強化       78、79、90、91         Wi-Fi 周波数自動設定       53、77、90         Wi-Fi 読定       77、90、91         Wi-Fi 設定       77、90、91         Wi-Fi 設定       77、90、91         Wi-Fi 設定 </td |
| PIN 方式       39、80         RESET ボタン       13、14、18、68、102         SIM カード       1、3、16         取り付け       16         取り外し       16         SIM カードスロット       13、16、102         SSID       13、29、30、31、77、78、79、90、91         Status ランプ       13、58、84、92、95、102         TKIP       62         Update ボタン       13、14、97、102         Update デシン       13、14、95、97、102         Update ランプ       13、14、95、97、102         Update ランプ       13、14、95、97、102         Update ランプ       13、14、95、97、102         Update ランプ       13、14、95、97、102         Uphate ランプ       13、14、95、97、102         Uphate ランプ       13、14、95、97、102         Uphate ランプ       13、14、95、97、102         Uphate ランプ       13、14、95、97、102         Uphate ランプ       13、14、95、97、102         Uphate ランプ       13、14、95、97、102         UPnP       60、84、88、92、94         WAN 側回線       16、43、75         Web ブラウザの設定       20         Wi-Fi 暗号化強化       78、79、90、91         Wi-Fi 間波数自動設定       77、90、91         Wi-Fi 設定お引越し       14、54         Wi-Fi 設定用 QR コード       31、34、56         Wi-Fi 端末 (子機)分    |
| PIN 方式       39、80         RESET ボタン       13、14、18、68、102         SIM カード       1、3、16         取り付け       16         取り外し       16         SIM カードスロット       13、16、102         SSID       13、29、30、31、77、78、79、90、91         Status ランプ       13、58、84、92、95、102         TKIP       62         Update ボタン       13、14、97、102         Update デシプ       13、14、95、97、102         Update ランプ       13、14、95、97、102         Update ランプ       13、14、95、97、102         Update ランプ       13、14、95、97、102         Update ランプ       13、14、95、97、102         Update ランプ       13、14、95、97、102         Uphate ランプ       13、14、95、97、102         Uphate ランプ       13、14、95、97、102         Uphate ランプ       13、14、95、97、102         Uphate ランプ       13、14、95、97、102         Uphate ブラウザの設定       20         Wi-Fi 暗号化強化       78、79、90、91         Wi-Fi 周波数設定       53、77、90         Wi-Fi 間波数記       14、54         Wi-Fi 設定お引越し       14、54         Wi-Fi 設定市引成し       14、54         Wi-Fi 設定用 QR コード       31、34、56         Wi-Fi 端末 (子機) 分離       63、77、78、90、91         WiMAX 2+<    |
| PIN 方式                                                                                                    |

#### [ア行]

| アドバンスド NAT(IP マスカ | レード /NAPT)64         |
|-------------------|----------------------|
| アフターサービス          |                      |
| 暗号化               | 62、77、78、79、90、91    |
| 暗号化キー             | 13、30、31、65、77、78、79 |
| 安全上のご注意           | 6                    |
| <b>T</b> 山ランプ     |                      |
| お知らせ機能            |                      |
|                   |                      |

### [力行]

| 外部インタフェース      |     |       | 1    | 102  |
|----------------|-----|-------|------|------|
| 合性成形の計神設と      |     | ••••• |      | . 74 |
| 各部の名称と機能       |     |       |      | .13  |
| 管理者パスワードの変更    |     | 65、   | 86、  | 92   |
| 基本設定(ネットワーク設定) |     |       | .75、 | 90   |
| 基本的な操作         |     |       |      | .23  |
| クイック設定 Web     | 19、 | 24、   | 71、  | 90   |
| ~画面でのバージョンアップ  |     |       |      | .97  |
| ~で初期化する        |     |       |      | .69  |
| ~でパスワード変更      |     |       |      | .65  |
| ~のトップページ       |     |       | .24、 | 71   |
| ~を起動する         |     |       | .24、 | 71   |
| グラフ            |     |       |      | .51  |
| クリア            |     |       |      | .76  |
| ゲスト SSID       | 30、 | 31、   | 79、  | 91   |
| 月次通信量          |     | 51、   | 76、  | 90   |
| 現在の状態          |     |       | 88、  | 93   |
| 故障とお考えになる前に    |     |       |      | .99  |
|                |     |       |      |      |

### [サ行] 再起動......17、49、59、87、93 材質一覧......8 各種機能の~.....74 ~にログイン.....25、72 商標......104 情報表示 (スマートフォンアプリ)......47 初期化......18、68、69、86、92 クイック設定 Web で~......69 スタンダードモード......12、13、44、48、75、90、102 製品仕様......102 接続する.....12、29、41 Ethernet ケーブル (市販品) で~......12、41 接続設定......75、90 接続端末の準備......19

| 設置場所                | 、57  |
|---------------------|------|
| 設定ウィザード             | 46   |
| 設定値の初期化             | . 92 |
| 設定値の保存&復元           | . 92 |
| 設定メニュー (スマートフォンアプリ) | 48   |
| その他の設定              | . 92 |

### [夕行]

| ダイナミックポートコントロール機能 | 64       |
|-------------------|----------|
| 端末情報              |          |
| 知的財産権             |          |
| 注意事項              | 6        |
| 通信モード12、13、14     | 44、75、90 |
| 通信量カウンター          | 51、76、90 |
| 通信量カウント           |          |
| 通信量設定             |          |
| 通信量表示             |          |
| データ通信量            | 51、76、90 |
| データ通信量推移          |          |
| 電源端子              |          |
| 電源を入れる/切る         |          |
| 電波インジケータ          |          |
| 電波受信レベル           |          |
| 電波レベル             |          |
| 同梱品一覧             | 2        |
| 取り扱い上のご注意         |          |
| 取扱説明書について         | 2        |
|                   |          |

## [ナ行]

|                           | 51、 | 76、 | 90 |
|---------------------------|-----|-----|----|
| ネットワーク設定                  |     | 75、 | 90 |
| ネットワーク分離                  | 78、 | 90、 | 91 |
| ネットワーク名29、31、77、78、79、90、 | 91、 | 93、 | 94 |

## [八行]

| バージョンアップ                        |                   |
|---------------------------------|-------------------|
| Undate ボタンを使って~                 |                   |
| クイック設定 Web 画面での~                |                   |
| パスワード 25, 29, 30, 31, 65, 72, 7 | 5.86.90.92        |
| パソコンのネットワークの確認                  | 19                |
| バッドフテアリング                       | 30 53 77          |
| イントマンインタフェーマ                    |                   |
|                                 | <u>0 86 03 07</u> |
|                                 | Q, 00, 90, 97     |
| ファイアウォール                        | 10                |
| ファイアフォール                        |                   |
| ↑止ノノビス快山成能                      |                   |
|                                 | 02 04 102         |
|                                 | · 93· 94· 102     |
|                                 | · /5· 90· 102     |
| ノロノアイル設定                        | 43、75、90          |
|                                 |                   |
| ホートマッヒング                        | 60、84、92          |
| ホーム画面                           |                   |
| ボタンの使いかた                        | 23                |
| 本製品のご利用について                     | 3                 |
| 本体のボタン操作                        | 14                |

## [マ行]

| マニュアル                         | .88、  | 94 |
|-------------------------------|-------|----|
| 無線 LAN(Wi-Fi <sup>®</sup> )帯域 | .49、  | 78 |
| 無線 LAN(Wi-Fi®)で接続する           | . 12、 | 29 |
| メイン画面 (スマートフォンアプリ)            | .46、  | 47 |
| メッセージ                         | .47、  | 50 |

| メニュー一覧 | <br>    |     | 90 |
|--------|---------|-----|----|
| メンテナンス | <br>86、 | 92、 | 93 |
| 日次     |         |     | 4  |

## [ヤ行]

| 輸出管理規制   |     |
|----------|-----|
| 読み替えについて | 1、3 |

### [ラ行]

| ラ:  | ンプ消灯機能 |       | .58  |
|-----|--------|-------|------|
| 5   | ンプ点灯設定 | . 84. | 92   |
| ラ:  | ンプ表示   | 13、   | 95   |
| IJ٠ | セット    |       | . 18 |
|     | ダイン    | . 71. | 72   |
|     | グイン管理  | 46、   | 66   |
|     |        |       |      |

### ■本製品で使用しているソフトウェアについて

本製品には、GNU General Public License (GPL) または GNU Lesser General Public License (LGPL) に基づきライセンスされるソフトウェ アが含まれています。お客さまは、当該ソフトウェアのソースコードを入手し、GPL または LGPL または Eclipse Public License (EPL) に従い、 複製、頒布および改変することができます。

詳細は、WiMAX Support Information ホームページを参照してください。 https://www.necplatforms.co.jp/support/wimax/I12/index.html

### LK

/\*

- \* Copyright (c) 2008-2015 Travis Geiselbrecht
- \*
- \* Permission is hereby granted, free of charge, to any person obtaining
- $^{\ast}$  a copy of this software and associated documentation files
- \* (the "Software"), to deal in the Software without restriction,
- \* including without limitation the rights to use, copy, modify, merge,
- \* publish, distribute, sublicense, and/or sell copies of the Software,
- \* and to permit persons to whom the Software is furnished to do so,
- \* subject to the following conditions:
- \*
- \* The above copyright notice and this permission notice shall be
- \* included in all copies or substantial portions of the Software.

\*

- \* THE SOFTWARE IS PROVIDED "AS IS", WITHOUT WARRANTY OF ANY KIND,
- \* EXPRESS OR IMPLIED, INCLUDING BUT NOT LIMITED TO THE WARRANTIES OF
- \* MERCHANTABILITY, FITNESS FOR A PARTICULAR PURPOSE AND NONINFRINGEMENT.
- \* IN NO EVENT SHALL THE AUTHORS OR COPYRIGHT HOLDERS BE LIABLE FOR ANY
- \* CLAIM, DAMAGES OR OTHER LIABILITY, WHETHER IN AN ACTION OF CONTRACT,
- \* TORT OR OTHERWISE, ARISING FROM, OUT OF OR IN CONNECTION WITH THE
- \* SOFTWARE OR THE USE OR OTHER DEALINGS IN THE SOFTWARE.

\*/

#### expat

Copyright (c) 1998-2000 Thai Open Source Software Center Ltd and Clark Cooper Copyright (c) 2001-2017 Expat maintainers

Permission is hereby granted, free of charge, to any person obtaining a copy of this software and associated documentation files (the Software), to deal in the Software without restriction, including without limitation the rights to use, copy, modify, merge, publish, distribute, sublicense, and/or sell copies of the Software, and to permit persons to whom the Software is furnished to do so, subject to the following conditions:

The above copyright notice and this permission notice shall be included in all copies or substantial portions of the Software.

THE SOFTWARE IS PROVIDED "AS IS", WITHOUT WARRANTY OF ANY KIND, EXPRESS OR IMPLIED, INCLUDING BUT NOT LIMITED TO THE WARRANTIES OF MERCHANTABILITY, FITNESS FOR A PARTICULAR PURPOSE AND NONINFRINGEMENT. IN NO EVENT SHALL THE AUTHORS OR COPYRIGHT HOLDERS BE LIABLE FOR ANY CLAIM, DAMAGES OR OTHER LIABILITY, WHETHER IN AN ACTION OF CONTRACT, TORT OR OTHERWISE, ARISING FROM, OUT OF OR IN CONNECTION WITH THE SOFTWARE OR THE USE OR OTHER DEALINGS IN THE SOFTWARE.

#### 📕 jpeg

"this software is based in part on the work of the Independent JPEG Group".

#### libcurl

COPYRIGHT AND PERMISSION NOTICE

Copyright (c) 1996 - 2019, Daniel Stenberg, <daniel@haxx.se>, and many contributors, see the THANKS file.

#### All rights reserved.

Permission to use, copy, modify, and distribute this software for any purpose with or without fee is hereby granted, provided that the above copyright notice and this permission notice appear in all copies.
THE SOFTWARE IS PROVIDED "AS IS", WITHOUT WARRANTY OF ANY KIND, EXPRESS OR IMPLIED, INCLUDING BUT NOT LIMITED TO THE WARRANTIES OF MERCHANTABILITY, FITNESS FOR A PARTICULAR PURPOSE AND NONINFRINGEMENT OF THIRD PARTY RIGHTS. IN NO EVENT SHALL THE AUTHORS OR COPYRIGHT HOLDERS BE LIABLE FOR ANY CLAIM, DAMAGES OR OTHER LIABILITY, WHETHER IN AN ACTION OF CONTRACT, TORT OR OTHERWISE, ARISING FROM, OUT OF OR IN CONNECTION WITH THE SOFTWARE OR THE USE OR OTHER DEALINGS IN THE SOFTWARE.

Except as contained in this notice, the name of a copyright holder shall not be used in advertising or otherwise to promote the sale, use or other dealings in this Software without prior written authorization of the copyright holder.

# 📕 libffi

libffi - Copyright (c) 1996-2014 Anthony Green, Red Hat, Inc and others. See source files for details.

Permission is hereby granted, free of charge, to any person obtaining a copy of this software and associated documentation files (the "Software"), to deal in the Software without restriction, including without limitation the rights to use, copy, modify, merge, publish, distribute, sublicense, and/or sell copies of the Software, and to permit persons to whom the Software is furnished to do so, subject to the following conditions:

The above copyright notice and this permission notice shall be included in all copies or substantial portions of the Software.

THE SOFTWARE IS PROVIDED "AS IS", WITHOUT WARRANTY OF ANY KIND, EXPRESS OR IMPLIED, INCLUDING BUT NOT LIMITED TO THE WARRANTIES OF MERCHANTABILITY, FITNESS FOR A PARTICULAR PURPOSE AND NONINFRINGEMENT. IN NO EVENT SHALL THE AUTHORS OR COPYRIGHT HOLDERS BE LIABLE FOR ANY CLAIM, DAMAGES OR OTHER LIABILITY, WHETHER IN AN ACTION OF CONTRACT, TORT OR OTHERWISE, ARISING FROM, OUT OF OR IN CONNECTION WITH THE SOFTWARE OR THE USE OR OTHER DEALINGS IN THE SOFTWARE.

libpcap License: BSD

Redistribution and use in source and binary forms, with or without modification, are permitted provided that the following conditions are met:

- 1. Redistributions of source code must retain the above copyright notice, this list of conditions and the following disclaimer.
- 2. Redistributions in binary form must reproduce the above copyright notice, this list of conditions and the following disclaimer in the documentation and/or other materials provided with the distribution.
- 3. The names of the authors may not be used to endorse or promote products derived from this software without specific prior written permission.

THIS SOFTWARE IS PROVIDED "AS IS" AND WITHOUT ANY EXPRESS OR IMPLIED WARRANTIES, INCLUDING, WITHOUT LIMITATION, THE IMPLIED WARRANTIES OF MERCHANTABILITY AND FITNESS FOR A PARTICULAR PURPOSE.

OpenSSL 1.1.1

LICENSE ISSUES

\_\_\_\_\_

The OpenSSL toolkit stays under a double license, i.e. both the conditions of the OpenSSL License and the original SSLeay license apply to the toolkit. See below for the actual license texts.

OpenSSL License

\* Copyright (c) 1998-2019 The OpenSSL Project. All rights reserved.

\*

\* Redistribution and use in source and binary forms, with or without

\* modification, are permitted provided that the following conditions

- \* are met:
- \*
- \* 1. Redistributions of source code must retain the above copyright

\* notice, this list of conditions and the following disclaimer.

\* 2. Redistributions in binary form must reproduce the above copyright

\* notice, this list of conditions and the following disclaimer in

- \* the documentation and/or other materials provided with the
- \* distribution.
- \*
- \* 3. All advertising materials mentioning features or use of this
- \* software must display the following acknowledgment:
- \* "This product includes software developed by the OpenSSL Project
- \* for use in the OpenSSL Toolkit. (http://www.openssl.org/)"
- \*
- \* 4. The names "OpenSSL Toolkit" and "OpenSSL Project" must not be used to
- \* endorse or promote products derived from this software without
- \* prior written permission. For written permission, please contact
- \* openssl-core@openssl.org.
- \*
- \* 5. Products derived from this software may not be called "OpenSSL"
- \* nor may "OpenSSL" appear in their names without prior written
- \* permission of the OpenSSL Project.
- \*
- \* 6. Redistributions of any form whatsoever must retain the following
- \* acknowledgment:
- \* "This product includes software developed by the OpenSSL Project
- \* for use in the OpenSSL Toolkit (http://www.openssl.org/)"
- \*
- \* THIS SOFTWARE IS PROVIDED BY THE OpenSSL PROJECT "AS IS" AND ANY
- \* EXPRESSED OR IMPLIED WARRANTIES, INCLUDING, BUT NOT LIMITED TO, THE
- \* IMPLIED WARRANTIES OF MERCHANTABILITY AND FITNESS FOR A PARTICULAR
- \* PURPOSE ARE DISCLAIMED. IN NO EVENT SHALL THE OpenSSL PROJECT OR
- \* ITS CONTRIBUTORS BE LIABLE FOR ANY DIRECT, INDIRECT, INCIDENTAL,
- \* SPECIAL, EXEMPLARY, OR CONSEQUENTIAL DAMAGES (INCLUDING, BUT
- \* NOT LIMITED TO, PROCUREMENT OF SUBSTITUTE GOODS OR SERVICES;
- \* LOSS OF USE, DATA, OR PROFITS; OR BUSINESS INTERRUPTION)
- \* HOWEVER CAUSED AND ON ANY THEORY OF LIABILITY, WHETHER IN CONTRACT,
- \* STRICT LIABILITY, OR TORT (INCLUDING NEGLIGENCE OR OTHERWISE)
- \* ARISING IN ANY WAY OUT OF THE USE OF THIS SOFTWARE, EVEN IF ADVISED
- \* OF THE POSSIBILITY OF SUCH DAMAGE.
- \*
- \* This product includes cryptographic software written by Eric Young
- \* (eay@cryptsoft.com). This product includes software written by Tim
- \* Hudson (tjh@cryptsoft.com).
- \*
- \*/

Original SSLeay License

/\* Copyright (C) 1995-1998 Eric Young (eay@cryptsoft.com)

- \* All rights reserved.
- \*
- \* This package is an SSL implementation written
- \* by Eric Young (eay@cryptsoft.com).
- \* The implementation was written so as to conform with Netscapes SSL.
- \*
- \* This library is free for commercial and non-commercial use as long as
- $^{\ast}$  the following conditions are aheared to. The following conditions
- \* apply to all code found in this distribution, be it the RC4, RSA,
- \* Ihash, DES, etc., code; not just the SSL code. The SSL documentation
- $^{\ast}$  included with this distribution is covered by the same copyright terms
- \* except that the holder is Tim Hudson (tjh@cryptsoft.com).
- \*

- \* Copyright remains Eric Young's, and as such any Copyright notices in
- \* the code are not to be removed.
- \* If this package is used in a product, Eric Young should be given attribution
- \* as the author of the parts of the library used.
- \* This can be in the form of a textual message at program startup or
- \* in documentation (online or textual) provided with the package.
- \* Redistribution and use in source and binary forms, with or without
- $^{\ast}$  modification, are permitted provided that the following conditions
- \* are met:
- \* 1. Redistributions of source code must retain the copyright
- \* notice, this list of conditions and the following disclaimer.
- \* 2. Redistributions in binary form must reproduce the above copyright
- \* notice, this list of conditions and the following disclaimer in the
- \* documentation and/or other materials provided with the distribution.
- \* 3. All advertising materials mentioning features or use of this software
- \* must display the following acknowledgement:
- \* "This product includes cryptographic software written by
- \* Eric Young (eay@cryptsoft.com)"
- \* The word 'cryptographic' can be left out if the rouines from the library
- \* being used are not cryptographic related :-).
- \* 4. If you include any Windows specific code (or a derivative thereof) from
- \* the apps directory (application code) you must include an acknowledgement:
- \* "This product includes software written by Tim Hudson (tjh@cryptsoft.com)"
- \*
- \* THIS SOFTWARE IS PROVIDED BY ERIC YOUNG ``AS IS" AND
- \* ANY EXPRESS OR IMPLIED WARRANTIES, INCLUDING, BUT NOT LIMITED TO, THE
- \* IMPLIED WARRANTIES OF MERCHANTABILITY AND FITNESS FOR A PARTICULAR PURPOSE
- \* ARE DISCLAIMED. IN NO EVENT SHALL THE AUTHOR OR CONTRIBUTORS BE LIABLE
- \* FOR ANY DIRECT, INDIRECT, INCIDENTAL, SPECIAL, EXEMPLARY, OR CONSEQUENTIAL
- \* DAMAGES (INCLUDING, BUT NOT LIMITED TO, PROCUREMENT OF SUBSTITUTE GOODS
- \* OR SERVICES; LOSS OF USE, DATA, OR PROFITS; OR BUSINESS INTERRUPTION)
- \* HOWEVER CAUSED AND ON ANY THEORY OF LIABILITY, WHETHER IN CONTRACT, STRICT
- \* LIABILITY, OR TORT (INCLUDING NEGLIGENCE OR OTHERWISE) ARISING IN ANY WAY
- \* OUT OF THE USE OF THIS SOFTWARE, EVEN IF ADVISED OF THE POSSIBILITY OF
- \* SUCH DAMAGE.
- \*
- \* The licence and distribution terms for any publically available version or
- \* derivative of this code cannot be changed. i.e. this code cannot simply be
- \* copied and put under another distribution licence
- \* [including the GNU Public Licence.]
- \*/

#### libxml2

Except where otherwise noted in the source code (e.g. the files hash.c, list.c and the trio files, which are covered by a similar licence but with different Copyright notices) all the files are:

Copyright (C) 1998-2012 Daniel Veillard. All Rights Reserved.

Permission is hereby granted, free of charge, to any person obtaining a copy of this software and associated documentation files (the "Software"), to deal in the Software without restriction, including without limitation the rights to use, copy, modify, merge, publish, distribute, sublicense, and/or sell copies of the Software, and to permit persons to whom the Software is furnished to do so, subject to the following conditions:

The above copyright notice and this permission notice shall be included in all copies or substantial portions of the Software.

THE SOFTWARE IS PROVIDED "AS IS", WITHOUT WARRANTY OF ANY KIND, EXPRESS OR IMPLIED, INCLUDING BUT NOT LIMITED TO THE WARRANTIES OF MERCHANTABILITY, FITNESS FOR A PARTICULAR PURPOSE AND NONINFRINGEMENT. IN NO EVENT SHALL THE AUTHORS OR COPYRIGHT HOLDERS BE LIABLE FOR ANY CLAIM, DAMAGES OR OTHER LIABILITY, WHETHER IN AN ACTION OF CONTRACT, TORT OR OTHERWISE, ARISING FROM, OUT OF OR IN CONNECTION WITH THE SOFTWARE OR THE USE OR OTHER DEALINGS IN THE SOFTWARE.

### ncurses

Copyright (c) 1998-2017,2018 Free Software Foundation, Inc.

Permission is hereby granted, free of charge, to any person obtaining a copy of this software and associated documentation files (the Software), to deal in the Software without restriction, including without limitation the rights to use, copy, modify, merge, publish, distribute, distribute with modifications, sublicense, and/or sell copies of the Software, and to permit persons to whom the Software is furnished to do so, subject to the following conditions:

The above copyright notice and this permission notice shall be included in all copies or substantial portions of the Software.

THE SOFTWARE IS PROVIDED "AS IS", WITHOUT WARRANTY OF ANY KIND, EXPRESS OR IMPLIED, INCLUDING BUT NOT LIMITED TO THE WARRANTIES OF MERCHANTABILITY, FITNESS FOR A PARTICULAR PURPOSE AND NONINFRINGEMENT. IN NO EVENT SHALL THE ABOVE COPYRIGHT HOLDERS BE LIABLE FOR ANY CLAIM, DAMAGES OR OTHER LIABILITY, WHETHER IN AN ACTION OF CONTRACT, TORT OR OTHERWISE, ARISING FROM, OUT OF OR IN CONNECTION WITH THE SOFTWARE OR THE USE OR OTHER DEALINGS IN THE SOFTWARE.

Except as contained in this notice, the name(s) of the above copyright holders shall not be used in advertising or otherwise to promote the sale, use or other dealings in this Software without prior written authorization.

=-- vile:txtmode fc=72

-- \$Id: COPYING,v 1.6 2018/01/01 12:00:00 tom Exp \$

#### 🔳 zlib

#### ZLIB DATA COMPRESSION LIBRARY

zlib 1.2.11 is a general purpose data compression library. All the code is thread safe. The data format used by the zlib library is described by RFCs (Request for Comments) 1950 to 1952 in the files http://tools.ietf.org/html/rfc1950 (zlib format), rfc1951 (deflate format) and rfc1952 (gzip format).

All functions of the compression library are documented in the file zlib.h (volunteer to write man pages welcome, contact zlib@gzip.org). A usage example of the library is given in the file test/example.c which also tests that the library is working correctly. Another example is given in the file test/minigzip.c. The compression library itself is composed of all source files in the root directory.

To compile all files and run the test program, follow the instructions given at the top of Makefile.in. In short "./configure; make test", and if that goes well, "make install" should work for most flavors of Unix. For Windows, use one of the special makefiles in win32/ or contrib/vstudio/. For VMS, use make\_vms.com.

Questions about zlib should be sent to <zlib@gzip.org>, or to Gilles Vollant <info@winimage.com> for the Windows DLL version. The zlib home page is http://zlib.net/. Before reporting a problem, please check this site to verify that you have the latest version of zlib; otherwise get the latest version and check whether the problem still exists or not.

PLEASE read the zlib FAQ http://zlib.net/zlib\_faq.html before asking for help.

Mark Nelson <markn@ieee.org> wrote an article about zlib for the Jan. 1997 issue of Dr. Dobb's Journal; a copy of the article is available at http://marknelson.us/1997/01/01/zlib-engine/.

The changes made in version 1.2.11 are documented in the file ChangeLog.

Unsupported third party contributions are provided in directory contrib/.

zlib is available in Java using the java.util.zip package, documented at http://java.sun.com/developer/technicalArticles/Programming/compression/.

A Perl interface to zlib written by Paul Marquess <pmqs@cpan.org> is available at CPAN (Comprehensive Perl Archive Network) sites, including http://search.cpan.org/~pmqs/IO-Compress-Zlib/.

A Python interface to zlib written by A.M. Kuchling <amk@amk.ca> is available in Python 1.5 and later versions, see http://docs.python.org/library/ zlib.html.

zlib is built into tcl: http://wiki.tcl.tk/4610 .

An experimental package to read and write files in .zip format, written on top of zlib by Gilles Vollant <info@winimage.com>, is available in the contrib/minizip directory of zlib.

Notes for some targets:

- For Windows DLL versions, please see WIN32/DLL\_FAQ.txt

- For 64-bit Irix, deflate.c must be compiled without any optimization. With -O, one libpng test fails. The test works in 32 bit mode (with the -n32 compiler flag). The compiler bug has been reported to SGI.

- zlib doesn't work with gcc 2.6.3 on a DEC 3000/300LX under OSF/1 2.1 it works when compiled with cc.

- On Digital Unix 4.0D (formely OSF/1) on AlphaServer, the cc option -std1 is necessary to get gzprintf working correctly. This is done by configure.
- zlib doesn't work on HP-UX 9.05 with some versions of /bin/cc. It works with other compilers. Use "make test" to check your compiler.
- gzdopen is not supported On RISCOS or BEOS.
- For PalmOs, see http://palmzlib.sourceforge.net/

#### Acknowledgments:

The deflate format used by zlib was defined by Phil Katz. The deflate and zlib specifications were written by L. Peter Deutsch. Thanks to all the people who reported problems and suggested various improvements in zlib; they are too numerous to cite here.

#### Copyright notice:

(C) 1995-2017 Jean-loup Gailly and Mark Adler

This software is provided 'as-is', without any express or implied warranty. In no event will the authors be held liable for any damages arising from the use of this software.

Permission is granted to anyone to use this software for any purpose, including commercial applications, and to alter it and redistribute it freely, subject to the following restrictions:

- 1. The origin of this software must not be misrepresented; you must not claim that you wrote the original software. If you use this software in a product, an acknowledgment in the product documentation would be appreciated but is not required.
- 2. Altered source versions must be plainly marked as such, and must not be misrepresented as being the original software.
- 3. This notice may not be removed or altered from any source distribution.

Jean-loup Gailly Mark Adler jloup@gzip.org madler@alumni.caltech.edu

If you use the zlib library in a product, we would appreciate \*not\* receiving lengthy legal documents to sign. The sources are provided for free but without warranty of any kind. The library has been entirely written by Jean-loup Gailly and Mark Adler; it does not include third-party code.

If you redistribute modified sources, we would appreciate that you include in the file ChangeLog history information documenting your changes. Please read the FAQ for more information on the distribution of modified source versions.

#### HTTP-Client

/\* -

- \* Copyright (c) 1998 Dag-Erling Coodan Smxrgrav
- \* All rights reserved.
- \*
- \* Redistribution and use in source and binary forms, with or without
- \* modification, are permitted provided that the following conditions
- \* are met:
- \* 1. Redistributions of source code must retain the above copyright
- \* notice, this list of conditions and the following disclaimer
- \* in this position and unchanged.
- $^{\ast}$  2. Redistributions in binary form must reproduce the above copyright
- \* notice, this list of conditions and the following disclaimer in the

- \* documentation and/or other materials provided with the distribution.
- $^{\ast}$  3. The name of the author may not be used to endorse or promote products
- \* derived from this software without specific prior written permission
- \*
- \* THIS SOFTWARE IS PROVIDED BY THE AUTHOR "AS IS" AND ANY EXPRESS OR
- \* IMPLIED WARRANTIES, INCLUDING, BUT NOT LIMITED TO, THE IMPLIED WARRANTIES
- \* OF MERCHANTABILITY AND FITNESS FOR A PARTICULAR PURPOSE ARE DISCLAIMED.
- \* IN NO EVENT SHALL THE AUTHOR BE LIABLE FOR ANY DIRECT, INDIRECT,
- \* INCIDENTAL, SPECIAL, EXEMPLARY, OR CONSEQUENTIAL DAMAGES (INCLUDING, BUT
- \* NOT LIMITED TO, PROCUREMENT OF SUBSTITUTE GOODS OR SERVICES; LOSS OF USE,
- \* DATA. OR PROFITS: OR BUSINESS INTERRUPTION) HOWEVER CAUSED AND ON ANY
- \* THEORY OF LIABILITY, WHETHER IN CONTRACT, STRICT LIABILITY, OR TORT
- \* (INCLUDING NEGLIGENCE OR OTHERWISE) ARISING IN ANY WAY OUT OF THE USE OF
- \* THIS SOFTWARE, EVEN IF ADVISED OF THE POSSIBILITY OF SUCH DAMAGE.
- \*/

#### 📕 iperf

Copyright (c) 1999-2007, The Board of Trustees of the University of Illinois All Rights Reserved.

Iperf performance test Mark Gates Ajay Tirumala Jim Ferguson Jon Dugan Feng Qin Kevin Gibbs John Estabrook National Laboratory for Applied Network Research National Center for Supercomputing Applications University of Illinois at Urbana-Champaign http://www.ncsa.uiuc.edu

Permission is hereby granted, free of charge, to any person obtaining a copy of this software (lperf) and associated documentation files (the "Software"), to deal in the Software without restriction, including without limitation the rights to use, copy, modify, merge, publish, distribute, sublicense, and/or sell copies of the Software, and to permit persons to whom the Software is furnished to do so, subject to the following conditions:

Redistributions of source code must retain the above copyright notice, this list of conditions and the following disclaimers.

Redistributions in binary form must reproduce the above copyright notice, this list of conditions and the following disclaimers in the documentation and/or other materials provided with the distribution.

Neither the names of the University of Illinois, NCSA, nor the names of its contributors may be used to endorse or promote products derived from this Software without specific prior written permission. THE SOFTWARE IS PROVIDED AS IS, WITHOUT WARRANTY OF ANY KIND, EXPRESS OR IMPLIED, INCLUDING BUT NOT LIMITED TO THE WARRANTIES OF MERCHANTABILITY, FITNESS FOR A PARTICULAR PURPOSE AND NONINFRINGEMENT. IN NO EVENT SHALL THE CONTIBUTORS OR COPYRIGHT HOLDERS BE LIABLE FOR ANY CLAIM, DAMAGES OR OTHER LIABILITY, WHETHER IN AN ACTION OF CONTRACT, TORT OR OTHERWISE, ARISING FROM, OUT OF OR IN CONNECTION WITH THE SOFTWARE.

#### iw

| Copyright (c) 2007, 2008 | Johannes Berg     |
|--------------------------|-------------------|
| Copyright (c) 2007       | Andy Lutomirski   |
| Copyright (c) 2007       | Mike Kershaw      |
| Copyright (c) 2008-2009  | Luis R. Rodriguez |

Permission to use, copy, modify, and/or distribute this software for any purpose with or without fee is hereby granted, provided that the above copyright notice and this permission notice appear in all copies.

THE SOFTWARE IS PROVIDED "AS IS" AND THE AUTHOR DISCLAIMS ALL WARRANTIES WITH REGARD TO THIS SOFTWARE INCLUDING ALL

IMPLIED WARRANTIES OF MERCHANTABILITY AND FITNESS. IN NO EVENT SHALL THE AUTHOR BE LIABLE FOR ANY SPECIAL, DIRECT, INDIRECT, OR CONSEQUENTIAL DAMAGES OR ANY DAMAGES WHATSOEVER RESULTING FROM LOSS OF USE, DATA OR PROFITS, WHETHER IN AN ACTION OF CONTRACT, NEGLIGENCE OR OTHER TORTIOUS ACTION, ARISING OUT OF OR IN CONNECTION WITH THE USE OR PERFORMANCE OF THIS SOFTWARE.

#### MiniUPnPd

MiniUPnPd Copyright (c) 2006-2019, Thomas BERNARD All rights reserved.

Redistribution and use in source and binary forms, with or without modification, are permitted provided that the following conditions are met:

- \* Redistributions of source code must retain the above copyright notice, this list of conditions and the following disclaimer.
- \* Redistributions in binary form must reproduce the above copyright notice, this list of conditions and the following disclaimer in the documentation and/or other materials provided with the distribution.
- \* The name of the author may not be used to endorse or promote products derived from this software without specific prior written permission.

THIS SOFTWARE IS PROVIDED BY THE COPYRIGHT HOLDERS AND CONTRIBUTORS "AS IS" AND ANY EXPRESS OR IMPLIED WARRANTIES, INCLUDING, BUT NOT LIMITED TO, THE IMPLIED WARRANTIES OF MERCHANTABILITY AND FITNESS FOR A PARTICULAR PURPOSE ARE DISCLAIMED. IN NO EVENT SHALL THE COPYRIGHT OWNER OR CONTRIBUTORS BE LIABLE FOR ANY DIRECT, INDIRECT, INCIDENTAL, SPECIAL, EXEMPLARY, OR CONSEQUENTIAL DAMAGES (INCLUDING, BUT NOT LIMITED TO, PROCUREMENT OF SUBSTITUTE GOODS OR SERVICES; LOSS OF USE, DATA, OR PROFITS; OR BUSINESS INTERRUPTION) HOWEVER CAUSED AND ON ANY THEORY OF LIABILITY, WHETHER IN CONTRACT, STRICT LIABILITY, OR TORT (INCLUDING NEGLIGENCE OR OTHERWISE) ARISING IN ANY WAY OUT OF THE USE OF THIS SOFTWARE, EVEN IF ADVISED OF THE POSSIBILITY OF SUCH DAMAGE.

# tcpdump

License: BSD

Redistribution and use in source and binary forms, with or without modification, are permitted provided that the following conditions are met:

- 1. Redistributions of source code must retain the above copyright notice, this list of conditions and the following disclaimer.
- 2. Redistributions in binary form must reproduce the above copyright notice, this list of conditions and the following disclaimer in the documentation and/or other materials provided with the distribution.
- 3. The names of the authors may not be used to endorse or promote products derived from this software without specific prior written permission.

THIS SOFTWARE IS PROVIDED "AS IS" AND WITHOUT ANY EXPRESS OR IMPLIED WARRANTIES, INCLUDING, WITHOUT LIMITATION, THE IMPLIED WARRANTIES OF MERCHANTABILITY AND FITNESS FOR A PARTICULAR PURPOSE.

#### Info-ZIP

This is version 2007-Mar-4 of the Info-ZIP license.

The definitive version of this document should be available at ftp://ftp.info-zip.org/pub/infozip/license.html indefinitely and a copy at http://www.info-zip.org/pub/infozip/license.html.

# Copyright (c) 1990-2007 Info-ZIP. All rights reserved.

For the purposes of this copyright and license, "Info-ZIP" is defined as the following set of individuals:

Mark Adler, John Bush, Karl Davis, Harald Denker, Jean-Michel Dubois, Jean-loup Gailly, Hunter Goatley, Ed Gordon, Ian Gorman, Chris Herborth, Dirk Haase, Greg Hartwig, Robert Heath, Jonathan Hudson, Paul Kienitz, David Kirschbaum, Johnny Lee, Onno van der Linden, Igor Mandrichenko, Steve P. Miller, Sergio Monesi, Keith Owens, George Petrov, Greg Roelofs, Kai Uwe Rommel, Steve Salisbury, Dave Smith, Steven M. Schweda, Christian Spieler, Cosmin Truta, Antoine Verheijen, Paul von Behren, Rich Wales, Mike White.

This software is provided "as is," without warranty of any kind, express or implied. In no event shall Info-ZIP or its contributors be held liable for any direct, indirect, incidental, special or consequential damages arising out of the use of or inability to use this software.

Permission is granted to anyone to use this software for any purpose, including commercial applications, and to alter it and redistribute it freely, subject to the above disclaimer and the following restrictions:

1. Redistributions of source code (in whole or in part) must retain the above copyright notice, definition, disclaimer, and this list of conditions.

- 2. Redistributions in binary form (compiled executables and libraries) must reproduce the above copyright notice, definition, disclaimer, and this list of conditions in documentation and/or other materials provided with the distribution. The sole exception to this condition is redistribution of a standard UnZipSFX binary (including SFXWiz) as part of a self-extracting archive; that is permitted without inclusion of this license, as long as the normal SFX banner has not been removed from the binary or disabled.
- 3. Altered versions--including, but not limited to, ports to new operating systems, existing ports with new graphical interfaces, versions with modified or added functionality, and dynamic, shared, or static library versions not from Info-ZIP--must be plainly marked as such and must not be misrepresented as being the original source or, if binaries, compiled from the original source. Such altered versions also must not be misrepresented as being Info-ZIP releases--including, but not limited to, labeling of the altered versions with the names "Info-ZIP" (or any variation thereof, including, but not limited to, different capitalizations), "Pocket UnZip," "WiZ" or "MacZip" without the explicit permission of Info-ZIP. Such altered versions are further prohibited from misrepresentative use of the Zip-Bugs or Info-ZIP e-mail addresses or the Info-ZIP URL(s), such as to imply Info-ZIP will provide support for the altered versions.
- 4. Info-ZIP retains the right to use the names "Info-ZIP," "Zip," "UnZip," "UnZipSFX," "WiZ," "Pocket UnZip," "Pocket Zip," and "MacZip" for its own source and binary releases.

# 🗖 lua

Lua License

-----

Lua is licensed under the terms of the MIT license reproduced below. This means that Lua is free software and can be used for both academic and commercial purposes at absolutely no cost.

For details and rationale, see http://www.lua.org/license.html .

# Copyright (C) 1994-2012 Lua.org, PUC-Rio.

Permission is hereby granted, free of charge, to any person obtaining a copy of this software and associated documentation files (the "Software"), to deal in the Software without restriction, including without limitation the rights to use, copy, modify, merge, publish, distribute, sublicense, and/or sell copies of the Software, and to permit persons to whom the Software is furnished to do so, subject to the following conditions:

The above copyright notice and this permission notice shall be included in all copies or substantial portions of the Software.

THE SOFTWARE IS PROVIDED "AS IS", WITHOUT WARRANTY OF ANY KIND, EXPRESS OR IMPLIED, INCLUDING BUT NOT LIMITED TO THE WARRANTIES OF MERCHANTABILITY, FITNESS FOR A PARTICULAR PURPOSE AND NONINFRINGEMENT. IN NO EVENT SHALL THE AUTHORS OR COPYRIGHT HOLDERS BE LIABLE FOR ANY CLAIM, DAMAGES OR OTHER LIABILITY, WHETHER IN AN ACTION OF CONTRACT, TORT OR OTHERWISE, ARISING FROM, OUT OF OR IN CONNECTION WITH THE SOFTWARE OR THE USE OR OTHER DEALINGS IN THE SOFTWARE.

#### OpenSSH

This file is part of the OpenSSH software.

The licences which components of this software fall under are as follows. First, we will summarize and say that all components are under a BSD licence, or a licence more free than that.

OpenSSH contains no GPL code.

#### 1)

- \* Copyright (c) 1995 Tatu Ylonen <ylo@cs.hut.fi>, Espoo, Finland
- \* All rights reserved
- \*
- \* As far as I am concerned, the code I have written for this software
- \* can be used freely for any purpose. Any derived versions of this
- \* software must be clearly marked as such, and if the derived work is
- $^{\ast}$  incompatible with the protocol description in the RFC file, it must be
- \* called by a name other than "ssh" or "Secure Shell".

[Tatu continues]

- \* However, I am not implying to give any licenses to any patents or
- \* copyrights held by third parties, and the software includes parts that
- \* are not under my direct control. As far as I know, all included
- \* source code is used in accordance with the relevant license agreements
- \* and can be used freely for any purpose (the GNU license being the most
- \* restrictive); see below for details.

[However, none of that term is relevant at this point in time. All of these restrictively licenced software components which he talks about have been removed from OpenSSH, i.e.,

- RSA is no longer included, found in the OpenSSL library

- IDEA is no longer included, its use is deprecated
- DES is now external, in the OpenSSL library
- GMP is no longer used, and instead we call BN code from OpenSSL
- Zlib is now external, in a library
- The make-ssh-known-hosts script is no longer included
- TSS has been removed
- MD5 is now external, in the OpenSSL library
- RC4 support has been replaced with ARC4 support from OpenSSL
- Blowfish is now external, in the OpenSSL library

#### [The licence continues]

Note that any information and cryptographic algorithms used in this software are publicly available on the Internet and at any major bookstore, scientific library, and patent office worldwide. More information can be found e.g. at "http://www.cs.hut.fi/crypto".

The legal status of this program is some combination of all these permissions and restrictions. Use only at your own responsibility. You will be responsible for any legal consequences yourself; I am not making any claims whether possessing or using this is legal or not in your country, and I am not taking any responsibility on your behalf.

### NO WARRANTY

BECAUSE THE PROGRAM IS LICENSED FREE OF CHARGE, THERE IS NO WARRANTY FOR THE PROGRAM, TO THE EXTENT PERMITTED BY APPLICABLE LAW. EXCEPT WHEN OTHERWISE STATED IN WRITING THE COPYRIGHT HOLDERS AND/OR OTHER PARTIES PROVIDE THE PROGRAM "AS IS" WITHOUT WARRANTY OF ANY KIND, EITHER EXPRESSED OR IMPLIED, INCLUDING, BUT NOT LIMITED TO, THE IMPLIED WARRANTIES OF MERCHANTABILITY AND FITNESS FOR A PARTICULAR PURPOSE. THE ENTIRE RISK AS TO THE QUALITY AND PERFORMANCE OF THE PROGRAM IS WITH YOU. SHOULD THE PROGRAM PROVE DEFECTIVE, YOU ASSUME THE COST OF ALL NECESSARY SERVICING, REPAIR OR CORRECTION.

IN NO EVENT UNLESS REQUIRED BY APPLICABLE LAW OR AGREED TO IN WRITING WILL ANY COPYRIGHT HOLDER, OR ANY OTHER PARTY WHO MAY MODIFY AND/OR REDISTRIBUTE THE PROGRAM AS PERMITTED ABOVE, BE LIABLE TO YOU FOR DAMAGES, INCLUDING ANY GENERAL, SPECIAL, INCIDENTAL OR CONSEQUENTIAL DAMAGES ARISING OUT OF THE USE OR INABILITY TO USE THE PROGRAM (INCLUDING BUT NOT LIMITED TO LOSS OF DATA OR DATA BEING RENDERED INACCURATE OR LOSSES SUSTAINED BY YOU OR THIRD PARTIES OR A FAILURE OF THE PROGRAM TO OPERATE WITH ANY OTHER PROGRAMS), EVEN IF SUCH HOLDER OR OTHER PARTY HAS BEEN ADVISED OF THE POSSIBILITY OF SUCH DAMAGES.

#### 3)

ssh-keyscan was contributed by David Mazieres under a BSD-style license.

- \* Copyright 1995, 1996 by David Mazieres <dm@lcs.mit.edu>.
- \*
- \* Modification and redistribution in source and binary forms is
- \* permitted provided that due credit is given to the author and the
- \* OpenBSD project by leaving this copyright notice intact.

#### 4)

The Rijndael implementation by Vincent Rijmen, Antoon Bosselaers and Paulo Barreto is in the public domain and distributed with the following license:

\* @version 3.0 (December 2000)

- \* Optimised ANSI C code for the Rijndael cipher (now AES)
- \* @author Vincent Rijmen <vincent.rijmen@esat.kuleuven.ac.be>
- \* @author Antoon Bosselaers <antoon.bosselaers@esat.kuleuven.ac.be>
- \* @author Paulo Barreto <paulo.barreto@terra.com.br>
- \*
- \* This code is hereby placed in the public domain.
- \* THIS SOFTWARE IS PROVIDED BY THE AUTHORS "AS IS" AND ANY EXPRESS
- \* OR IMPLIED WARRANTIES, INCLUDING, BUT NOT LIMITED TO, THE IMPLIED
- \* WARRANTIES OF MERCHANTABILITY AND FITNESS FOR A PARTICULAR PURPOSE
- \* ARE DISCLAIMED. IN NO EVENT SHALL THE AUTHORS OR CONTRIBUTORS BE
- \* LIABLE FOR ANY DIRECT, INDIRECT, INCIDENTAL, SPECIAL, EXEMPLARY, OR
- \* CONSEQUENTIAL DAMAGES (INCLUDING, BUT NOT LIMITED TO, PROCUREMENT OF
- \* SUBSTITUTE GOODS OR SERVICES; LOSS OF USE, DATA, OR PROFITS; OR
- \* BUSINESS INTERRUPTION) HOWEVER CAUSED AND ON ANY THEORY OF LIABILITY,
- \* WHETHER IN CONTRACT, STRICT LIABILITY, OR TORT (INCLUDING NEGLIGENCE
- \* OR OTHERWISE) ARISING IN ANY WAY OUT OF THE USE OF THIS SOFTWARE,
- \* EVEN IF ADVISED OF THE POSSIBILITY OF SUCH DAMAGE.

# 5)

One component of the ssh source code is under a 3-clause BSD license, held by the University of California, since we pulled these parts from original Berkeley code.

\* Copyright (c) 1983, 1990, 1992, 1993, 1995

- \* The Regents of the University of California. All rights reserved.
- \* Redistribution and use in source and binary forms, with or without
- \* modification, are permitted provided that the following conditions
- \* are met:
- \* 1. Redistributions of source code must retain the above copyright
- \* notice, this list of conditions and the following disclaimer.
- \* 2. Redistributions in binary form must reproduce the above copyright
- \* notice, this list of conditions and the following disclaimer in the
- \* documentation and/or other materials provided with the distribution.
- \* 3. Neither the name of the University nor the names of its contributors
- \* may be used to endorse or promote products derived from this software
- \* without specific prior written permission.
- \*
- \* THIS SOFTWARE IS PROVIDED BY THE REGENTS AND CONTRIBUTORS ``AS IS" AND
- \* ANY EXPRESS OR IMPLIED WARRANTIES, INCLUDING, BUT NOT LIMITED TO, THE
- \* IMPLIED WARRANTIES OF MERCHANTABILITY AND FITNESS FOR A PARTICULAR PURPOSE
- \* ARE DISCLAIMED. IN NO EVENT SHALL THE REGENTS OR CONTRIBUTORS BE LIABLE
- \* FOR ANY DIRECT, INDIRECT, INCIDENTAL, SPECIAL, EXEMPLARY, OR CONSEQUENTIAL
- \* DAMAGES (INCLUDING, BUT NOT LIMITED TO, PROCUREMENT OF SUBSTITUTE GOODS
- \* OR SERVICES; LOSS OF USE, DATA, OR PROFITS; OR BUSINESS INTERRUPTION)
- \* HOWEVER CAUSED AND ON ANY THEORY OF LIABILITY, WHETHER IN CONTRACT, STRICT
- \* LIABILITY, OR TORT (INCLUDING NEGLIGENCE OR OTHERWISE) ARISING IN ANY WAY
- \* OUT OF THE USE OF THIS SOFTWARE, EVEN IF ADVISED OF THE POSSIBILITY OF
- \* SUCH DAMAGE.

# 6)

Remaining components of the software are provided under a standard 2-term BSD licence with the following names as copyright holders:

Markus Friedl Theo de Raadt Niels Provos Dug Song Aaron Campbell Damien Miller Kevin Steves Daniel Kouril Wesley Griffin Per Allansson Nils Nordman Simon Wilkinson

Portable OpenSSH additionally includes code from the following copyright holders, also under the 2-term BSD license:

**Ben Lindstrom** Tim Rice Andre Lucas Chris Adams Corinna Vinschen Cray Inc. Denis Parker Gert Doering Jakob Schlyter Jason Downs Juha Yrjola Michael Stone Networks Associates Technology, Inc. Solar Designer Todd C. Miller Wayne Schroeder William Jones Darren Tucker Sun Microsystems The SCO Group Daniel Walsh Red Hat, Inc Simon Vallet / Genoscope

\* Redistribution and use in source and binary forms, with or without

- \* modification, are permitted provided that the following conditions
- \* are met:
- \* 1. Redistributions of source code must retain the above copyright
- \* notice, this list of conditions and the following disclaimer.
- \* 2. Redistributions in binary form must reproduce the above copyright
- \* notice, this list of conditions and the following disclaimer in the
- \* documentation and/or other materials provided with the distribution.
- \*

\* THIS SOFTWARE IS PROVIDED BY THE AUTHOR ``AS IS" AND ANY EXPRESS OR

- \* IMPLIED WARRANTIES, INCLUDING, BUT NOT LIMITED TO, THE IMPLIED WARRANTIES
- \* OF MERCHANTABILITY AND FITNESS FOR A PARTICULAR PURPOSE ARE DISCLAIMED.
- \* IN NO EVENT SHALL THE AUTHOR BE LIABLE FOR ANY DIRECT, INDIRECT,
- \* INCIDENTAL, SPECIAL, EXEMPLARY, OR CONSEQUENTIAL DAMAGES (INCLUDING, BUT
- \* NOT LIMITED TO, PROCUREMENT OF SUBSTITUTE GOODS OR SERVICES; LOSS OF USE,
- \* DATA, OR PROFITS; OR BUSINESS INTERRUPTION) HOWEVER CAUSED AND ON ANY
- \* THEORY OF LIABILITY, WHETHER IN CONTRACT, STRICT LIABILITY, OR TORT
- \* (INCLUDING NEGLIGENCE OR OTHERWISE) ARISING IN ANY WAY OUT OF THE USE OF
- \* THIS SOFTWARE, EVEN IF ADVISED OF THE POSSIBILITY OF SUCH DAMAGE.

8) Portable OpenSSH contains the following additional licenses:

a) md5crypt.c, md5crypt.h

\* "THE BEER-WARE LICENSE" (Revision 42):

- \* <phk@login.dknet.dk> wrote this file. As long as you retain this
- $^{\ast}$  notice you can do whatever you want with this stuff. If we meet
- $^{\ast}$  some day, and you think this stuff is worth it, you can buy me a
- \* beer in return. Poul-Henning Kamp

# b) snprintf replacement

- \* Copyright Patrick Powell 1995
- \* This code is based on code written by Patrick Powell
- \* (papowell@astart.com) It may be used for any purpose as long as this
- \* notice remains intact on all source code distributions
- c) Compatibility code (openbsd-compat)

Apart from the previously mentioned licenses, various pieces of code in the openbsd-compat/ subdirectory are licensed as follows:

Some code is licensed under a 3-term BSD license, to the following copyright holders:

Todd C. Miller Theo de Raadt Damien Miller Eric P. Allman The Regents of the University of California Constantin S. Svintsoff

\* Redistribution and use in source and binary forms, with or without

- \* modification, are permitted provided that the following conditions
- \* are met:
- \* 1. Redistributions of source code must retain the above copyright
- \* notice, this list of conditions and the following disclaimer.
- \* 2. Redistributions in binary form must reproduce the above copyright
- \* notice, this list of conditions and the following disclaimer in the
- \* documentation and/or other materials provided with the distribution.
- \* 3. Neither the name of the University nor the names of its contributors
- \* may be used to endorse or promote products derived from this software
- \* without specific prior written permission.
- \*

\* THIS SOFTWARE IS PROVIDED BY THE REGENTS AND CONTRIBUTORS ``AS IS" AND

\* ANY EXPRESS OR IMPLIED WARRANTIES, INCLUDING, BUT NOT LIMITED TO, THE

\* IMPLIED WARRANTIES OF MERCHANTABILITY AND FITNESS FOR A PARTICULAR PURPOSE

- \* ARE DISCLAIMED. IN NO EVENT SHALL THE REGENTS OR CONTRIBUTORS BE LIABLE
- \* FOR ANY DIRECT, INDIRECT, INCIDENTAL, SPECIAL, EXEMPLARY, OR CONSEQUENTIAL
- \* DAMAGES (INCLUDING, BUT NOT LIMITED TO, PROCUREMENT OF SUBSTITUTE GOODS
- \* OR SERVICES; LOSS OF USE, DATA, OR PROFITS; OR BUSINESS INTERRUPTION)
- \* HOWEVER CAUSED AND ON ANY THEORY OF LIABILITY, WHETHER IN CONTRACT, STRICT
- \* LIABILITY, OR TORT (INCLUDING NEGLIGENCE OR OTHERWISE) ARISING IN ANY WAY

\* OUT OF THE USE OF THIS SOFTWARE, EVEN IF ADVISED OF THE POSSIBILITY OF \* SUCH DAMAGE.

Some code is licensed under an ISC-style license, to the following copyright holders:

Internet Software Consortium. Todd C. Miller Reyk Floeter Chad Mynhier

- $^{\ast}$  Permission to use, copy, modify, and distribute this software for any
- \* purpose with or without fee is hereby granted, provided that the above
- \* copyright notice and this permission notice appear in all copies.

- \* THE SOFTWARE IS PROVIDED "AS IS" AND TODD C. MILLER DISCLAIMS ALL
- \* WARRANTIES WITH REGARD TO THIS SOFTWARE INCLUDING ALL IMPLIED WARRANTIES
- \* OF MERCHANTABILITY AND FITNESS. IN NO EVENT SHALL TODD C. MILLER BE LIABLE
- \* FOR ANY SPECIAL, DIRECT, INDIRECT, OR CONSEQUENTIAL DAMAGES OR ANY DAMAGES
- \* WHATSOEVER RESULTING FROM LOSS OF USE, DATA OR PROFITS, WHETHER IN AN ACTION
- \* OF CONTRACT, NEGLIGENCE OR OTHER TORTIOUS ACTION, ARISING OUT OF OR IN
- \* CONNECTION WITH THE USE OR PERFORMANCE OF THIS SOFTWARE.

Some code is licensed under a MIT-style license to the following copyright holders:

Free Software Foundation, Inc.

\*

| * Permission is hereby granted, free of charge, to any person obtaining a     | *   |
|-------------------------------------------------------------------------------|-----|
| * copy of this software and associated documentation files (the               | *   |
| * "Software"), to deal in the Software without restriction, including         | *   |
| * without limitation the rights to use, copy, modify, merge, publish,         | *   |
| * distribute, distribute with modifications, sublicense, and/or sell          | *   |
| $^{st}$ copies of the Software, and to permit persons to whom the Software is | *   |
| * furnished to do so, subject to the following conditions:                    | *   |
| *                                                                             | *   |
| * The above copyright notice and this permission notice shall be included     | *   |
| * in all copies or substantial portions of the Software.                      | *   |
| *                                                                             | *   |
| * THE SOFTWARE IS PROVIDED "AS IS", WITHOUT WARRANTY OF ANY KIND, EXPRESS     | *   |
| * OR IMPLIED, INCLUDING BUT NOT LIMITED TO THE WARRANTIES OF                  | *   |
| * MERCHANTABILITY, FITNESS FOR A PARTICULAR PURPOSE AND NONINFRINGEMENT.      | *   |
| * IN NO EVENT SHALL THE ABOVE COPYRIGHT HOLDERS BE LIABLE FOR ANY CLAIM,      | *   |
| * DAMAGES OR OTHER LIABILITY, WHETHER IN AN ACTION OF CONTRACT, TORT OR       | *   |
| * OTHERWISE, ARISING FROM, OUT OF OR IN CONNECTION WITH THE SOFTWARE OR       | *   |
| * THE USE OR OTHER DEALINGS IN THE SOFTWARE.                                  | *   |
| *                                                                             | *   |
| * Except as contained in this notice, the name(s) of the above copyright      | *   |
| * holders shall not be used in advertising or otherwise to promote the        | *   |
| * sale, use or other dealings in this Software without prior written          | *   |
| * authorization.                                                              | *   |
| ***************************************                                       | **/ |

\$OpenBSD: LICENCE,v 1.20 2017/04/30 23:26:16 djm Exp \$

| <auをご契約の場合></auをご契約の場合>                                                                                                    |                                                                   |                             |                                          |  |
|----------------------------------------------------------------------------------------------------|-------------------------------------------------------------------|-----------------------------|------------------------------------------|--|
| ~<br>auサポート <sup>■請求金額</sup><br>■住所やお                                                                                                    | [/データ通信料/ポイン<br>〕支払い方法などの変更                                       | トの照会 ■サービスのお<br>手続き ■操作・設定方 | ■サービスのお申し込みやデータチャージ<br>■操作・設定方法のご確認&サポート |  |
| アプリや Web サイトなら、その場で解決。     auホームページ https://www.au.com                                                                                                    |                                                                   |                             |                                          |  |
| My<br>au<br>のアプリ                                                                                                    |                                                                   | auサポート(web                  | uサポート (web)                              |  |
| ご利用料金、ポイント、ご契約内容など<br>各種お手続きができます。                                                                                                    | の確認や、                                                             | 困ったときに役に立つ<br>ご案内しています。     | ったときに役に立つ各種サポート情報を<br>ミ内しています。           |  |
| ダウンロードは<br>コチラ                                                                                                    | 總<br>詳細は<br>コチラ<br>副<br>派<br>国<br>法<br>は<br>または<br>au サボート<br>で検索 |                             |                                          |  |
| <ul> <li>メッセージ</li> <li>24時間お問い合わせを受付しています。<br/>電話しにくい場所や時間帯でも、<br/>気軽に利用できます。</li> <li>あ問い合わせ方法<br/>QR コードへアクセスし、お好きなアプリでお問い合わせください。<br/>対応アプリ: My au、LINE、+ メッセージ</li> <li></li></ul>                                                                                                    |                                                                   |                             |                                          |  |
| で検索     お問い合わせ内容ごとの直通番号を au ホームページでご案内しています。     日本     「コチラ     日本     日本 |                                                                   |                             |                                          |  |
| お客さまセンター(年中無休/通話料無料)                                                                                                    | au携帯電話から                                                          | au携帯電話以外/一般電話から             | 左記番号がつながらない場合                            |  |
| 総合案内(受付 9:00~20:00)                                                                                                    | 局番なし 157                                                          | 0077-7-111                  | 0120-977-033                             |  |
| 盗難・紛失・故障案内(24 時間受付)                                                                                                    | 局番なし 113                                                          | 0077-7-113 😥                | <b>़</b> 0120-925-314                    |  |
| ※ ご契約内容の変更や照会の場合には、ご利用の「au 携帯電話番号」と「暗証番号」が必要です。<br>※ 音声応答メニューのご利用料金照会、回線停止、再開手続きは 24 時間ご利用いただけます(メンテナンス時を除く)。                                                                                                    |                                                                   |                             |                                          |  |
| 【故障紛失サポート会員向けサービス】                                                                                                    |                                                                   |                             |                                          |  |
| 故障紛失サポートセンター (年中無休 / 通話料無料 )                                                                                                    | au携帯電話/au携帯電話以外/一般電話から                                            |                             |                                          |  |
| 故障相談・交換用電話機お届けサービス受付<br>(受付 9:00~20:00)                                                                                                    | <u></u> 0120-925-919                                              |                             |                                          |  |

# <au以外のWiMAX事業者をご契約の場合>

ご契約された WiMAX 事業者へお問い合わせください。

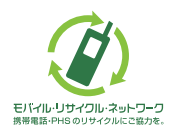

携帯電話・PHS事業者は、環境を保護し、貴重な資源を再利用 するためにお客様が不要となってお持ちになる電話機・電池・ 充電器を、ブランド・メーカーを問わず ②マークのあるお 店で回収し、リサイクルを行っています。